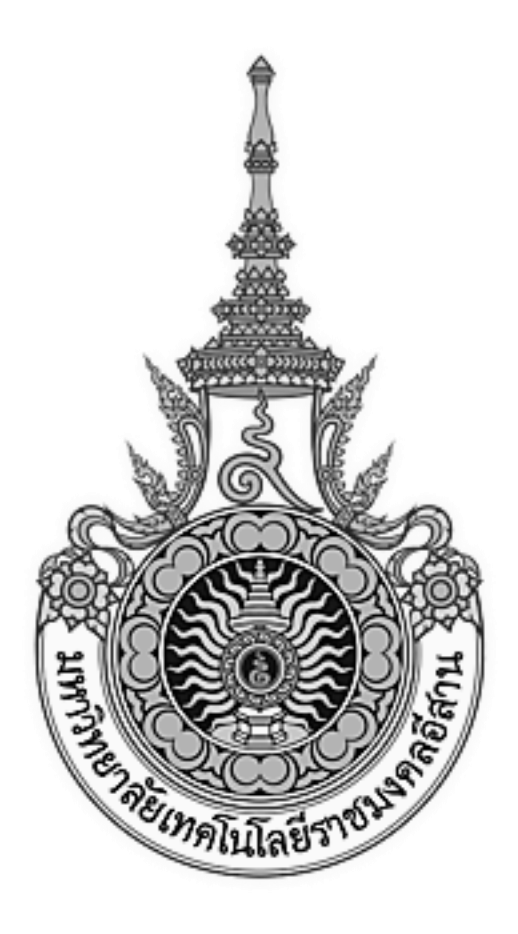

## เอกสารอ้างอิง (SD)

## SD15-18

# คู่มือการใช้งานระบบกองทุนกู้ยืมเพื่อการศึกษา

(Student loan system)

มหาวิทยาลัยเทคโนโลยีราชมงคลอีสาน

บทที่

## สารบัญ

| 1  | ส่วนเมนู ทุนให้                    | เปล่า                                                          | 4  |
|----|------------------------------------|----------------------------------------------------------------|----|
|    | <ol> <li>1.1.1 ขั้นตอน:</li> </ol> | การทำงานของทุนให้เปล่า                                         | 5  |
|    | 1.1.2 รายการ                       | เมนู ข้อมูลผู้ให้ทุน                                           | 6  |
|    | 1.1.3 รายการ                       | ี่                                 .<br>เมนู ข้อมูลผู้ขอรับทุน | 13 |
|    | 1.1.3.1                            | รายการเมนู ข้อมูลผู้ขอรับทุน (เพิ่มข้อมูลผู้ขอรับทุน)          | 14 |
|    | 1.1.3.2                            | รายการเมนู ข้อมูลผู้ขอรับทุน (ค้นหาข้อมูลผู้ขอรับทุน)          | 19 |
|    | 1.1.3.3                            | รายการเมนู ข้อมูลผู้ขอรับทุน (แก้ไขข้อมูลผู้ขอรับทุน)          | 22 |
|    | 1.1.3.4                            | รายการเมนู ข้อมูลผู้ขอรับทุน (ลบข้อมูลผู้ขอรับทุน)             | 23 |
|    | 1.1.3.5                            | รายการเมนู ข้อมูลผู้ขอรับทุน (ประวัติการขอทุนทั้งหมด)          | 24 |
|    | 1.1.3.6                            | รายการเมนู ข้อมูลผู้ขอรับทุน (ประวัติผลการเรียน)               | 25 |
|    | 1.1.4 รายการ                       | เมนู ข่าวประชาสัมพันธ์                                         | 26 |
|    | 1.1.5 รายการ                       | เมนู คำถามที่พบบ่อย (FAQ)                                      |    |
|    | 1.1.6 รายการ                       | เมนู เอกสารกองทุน                                              | 34 |
|    | 1.1.7 รายการ                       | เมนู รายงาน                                                    |    |
|    | 1.1.7.1                            | รายการเมนู รายงาน (รายงานทุนการศึกษาในแต่ละปีการศึกษา)         |    |
|    | 1.1.7.2                            | รายงานรายชื่อนักศึกษาที่ได้รับทุน                              | 41 |
|    | 1.1.8 รา                           | ยการเมนู บริการถาม – ตอบการขอกู้ยืม                            | 42 |
| .2 | ส่วนเมนู ทุนกย                     | P                                                              | 43 |
|    | 1.2.1 ขั้นตอนเ                     | การทำงานของทุนกยศ                                              | 44 |
|    | 1.2.2 รายการ                       | เมนู ข้อมูลผู้ขอกู้                                            | 45 |
|    | 1.2.2.1                            | รายการเมนู ข้อมูลผู้ขอกู้ (เพิ่มข้อมูลผู้ขอกู้)                | 46 |
|    | 1.2.2.2                            | รายการเมนู ข้อมูลผู้ขอกู้ (ค้นหาข้อมูลผู้ขอกู้)                | 50 |
|    | 1.2.2.3                            | รายการเมนู ข้อมูลผู้ขอกู้ (แก้ไขข้อมูลผู้ขอกู้)                | 53 |
|    | 1.2.2.4                            | รายการเมนู ข้อมูลผู้ขอกู้ (ลบข้อมูลผู้ขอกู้)                   | 55 |
|    | 1.2.2.5                            | รายการเมนู ข้อมูลผู้ขอกู้ (ประวัติการขอทุนทั้งหมด)             | 57 |
|    | 1.2.2.6                            | รายการเมนู ข้อมูลผู้ขอกู้ (ประวัติผลการเรียน)                  | 58 |
|    | 1.2.3 รายการ                       | เมนู จัดทำสัญญาผู้ขอกู้                                        | 59 |
|    | 101 คายการ                         | เบบ บับทึกข้คมลสถาบศึกษา                                       | 61 |

หน้า

|     | 1.2.5  | รายการเม    | นู รายงาน                                                              | 62     |
|-----|--------|-------------|------------------------------------------------------------------------|--------|
|     |        | 1.2.5.1     | รายงาน กยศ. 105 - สัญญากู้ยืมเงิน                                      | 63     |
|     |        | 1.2.5.2     | รายงาน กยศ. 106, 107 - ข้อมูลผู้กู้ยืมที่ได้รับการอนุมัติและใบนำส่งเร  | อกสาร  |
|     |        |             | กองทุนเงินให้กู้ยืมเพื่อการศึกษา                                       | 66     |
|     |        | 1.2.5.3     | รายงาน กยศ. 109 – แบบรายงานการพ้นสภาพการเป็นนักเรียน / นักศึกษา        | 69     |
|     |        | 1.2.5.4     | รายงาน กยศ. 111 - แบบรับรองการเป็นผู้กู้รายเก่า                        | 72     |
|     |        | 1.2.5.5     | รายงาน รายชื่อผู้กู้ทั้งหมด                                            | 74     |
|     |        | 1.2.5.6     | รายงาน สรุปยอดเงินค่าบำรุงการศึกษาของผู้กู้                            | 75     |
|     |        | 1.2.5.7     | รายงาน หนังสือออก                                                      | 76     |
|     |        | 1.2.5.8     | รายงาน แบบรายงานผลการให้กู้ยืมกองทุน                                   | 78     |
|     |        | 1.2.5.9     | รายงาน กศ.02 - แบบเก็บข้อมูลกองทุน                                     | 79     |
|     |        | 1.2.5.10    | รายงาน กศ.02.1 - แบบรายงานข้อมูลการดำเนินงานกองทุน                     | 80     |
|     |        | 1.2.5.11    | รายงาน รม.1 - แบบรายงานการดำเนินงานกองทุน                              | 81     |
|     |        | 1.2.5.12    | รายงาน รายละเอียดการลงทะเบียน                                          | 83     |
|     |        | 1.2.5.13    | รายงาน รายละเอียดการลงทะเบียน                                          | 85     |
|     |        | 1.2.5.14    | รายงาน กยศ. 206 - รายละเอียดการคืนเงินของผู้กู้ยืม เพื่อชำระหนี้กองทุน | 88     |
| 1.3 | ส่วนเเ | มนู ทุนกรอ. | (ICL)                                                                  | 91     |
|     | 1.3.1  | รายการเม    | นู ข้อมูลผู้ขอกู้                                                      | 92     |
|     |        | 1.3.1.1     | รายการเมนู ข้อมูลผู้ขอกู้  (แก้ไขสถานะ การได้รับทุน)                   | 93     |
|     |        | 1.3.1.2     | รายการเมนู ข้อมูลผู้ขอกู้ (ประวัติการขอทุนทั้งหมด)                     | 95     |
|     |        | 1.3.1.3     | รายการเมนู ข้อมูลผู้ขอกู้  (ประวัติผลการเรียน)                         | 96     |
|     | 1.3.2  | รายการเม    | นู ดึงข้อมูลการขึ้นทะเบียน                                             | 97     |
|     |        | 1.3.2.1     | รายการเมนู ดึงข้อมูลการขึ้นทะเบียน (รายงานข้อมูลที่อาจเกิดความผิดพลาด  | ).100  |
|     | 1.3.3  | รายการเม    | นู สร้าง XML File การขึ้นทะเบียน                                       | 101    |
|     | 1.3.4  | รายการเม    | นู ดึงข้อมูลการลงทะเบียน                                               | 103    |
|     |        | 1.3.4.1     | รายการเมนู ดึงข้อมูลการลงทะเบียน (รายงานข้อมูลที่อาจเกิดความผิดพลาด    | า).106 |
|     | 1.3.5  | รายการเม    | นู สร้าง XML File การลงทะเบียนเรียน                                    | 107    |
|     | 1.3.6  | รายการเม    | นู รายงาน                                                              | 109    |
| 1.4 | ส่วนเม | มนู รหัสสกย | )                                                                      | 111    |
|     | 1.4.1  | รายการเม    | นู ระดับการศึกษา                                                       | 112    |
|     | 1.4.2  | รายการเม    | นู ปริญญาบัตร                                                          | 113    |
|     | 1.4.3  | รายการเม    | นู ประเภทหลักสูตร                                                      | 114    |
|     | 1.4.4  | รายการเม    | นู วิทยาเขต สาขา โปรแกรม                                               | 115    |
|     | 1.4.5  | รายการเม    | นู กลุ่มสาขาวิชามาตรฐาน                                                | 117    |
|     | 1.4.6  | รายการเม    | นู กลุ่มสาขาวิชา - โปรแกรม                                             | 120    |

| 1.4.7 | รายการเมนู แสดงข้อมูลมทร สกอ12 | 22 |
|-------|--------------------------------|----|
| 1.4.8 | รายการเมนู รายงาน              | 23 |

## 1. ระบบกองทุน

## 1.1 ส่วนเมนู ทุนให้เปล่า

ส่วนเมนู ทุนให้เปล่า เป็นส่วนที่ใช้จัดการเกี่ยวกับกองทุนเงินให้เปล่า ซึ่งเป็นทุนจากเอกชน ประกอบด้วย เมนูย่อยดังต่อไปนี้ คือ

ข้อมูลผู้ขอรับทุน ข้อมูลผู้ให้ทุน ข่าวประชาสัมพันธ์ คำถามที่พบบ่อย เอกสารกองทุน

รายงาน

- จัดการ (เพิ่ม, แก้ไข, ลบ, ค้นหา) ข้อมูลผู้ขอรับทุน

- จัดการข้อมูลผู้ให้ทุน
- จัดการข่าวประชาสัมพันธ์ของกองทุน ซึ่งจะปรากฏบนหน้าเว็บ
- จัดการคำถามที่พบบ่อย (FAQ) ซึ่งจะปรากฏบนหน้าเว็บ
- จัดการเอกสารของกองทุน
- สร้างรายงานกองทุนเงินให้เปล่า

| พุนให้เปล่า         | * |
|---------------------|---|
| 📝 ข้อมูลผู้ขอรับทุน |   |
| 📝 ข้อมูลผู้ให้ทุน   |   |
| 📝 ข่าวประชาสัมพันธ์ |   |
| 📝 คำถามที่พบบ่อย    |   |
| 📝 เอกสารกองทุน      |   |
| 📝 รายงาน            |   |

รูป : รายการเมนูย่อยในส่วนเมนู ทุนให้เปล่า

### 1.1.1 ขั้นตอนการทำงานของทุนให้เปล่า

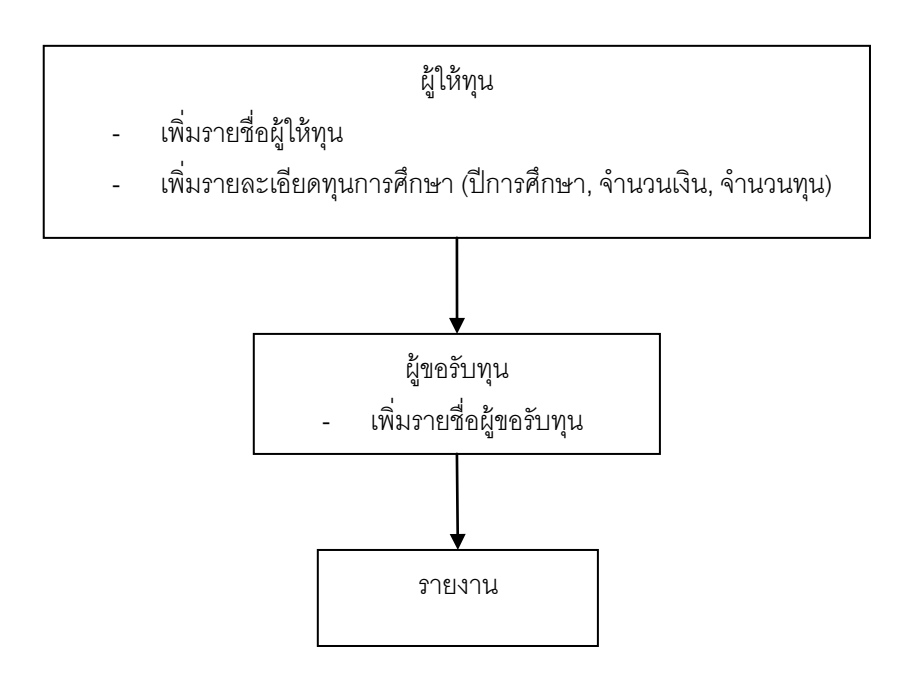

ฐป : หน้าจอ ขั้นตอนการทำงานของทุนให้เปล่า

ขั้นตอนการทำงาน

- 1. เพิ่มข้อมูลผู้ให้ทุน
- 2. เพิ่มข้อมูลผู้ขอรับทุน
- 3. จัดทำรายงาน

#### 1.1.2 รายการเมนู ข้อมูลผู้ให้ทุน

เมนูข้อมูลผู้ให้ทุน ใช้สำหรับเพิ่ม, แก้ไข, ลบ, ค้นหาข้อมูลผู้ให้ทุน และใส่รายละเอียดการให้ทุนใน แต่ละปีการศึกษา

|                                                                                                    | <b>มกับ</b><br>Rajama<br>วันอังคาร   | <mark>เป็กเสาเล้ย</mark><br>Ingala Universi<br>เที่ 24 ตุลาคม 2549 | Inolulas                                  | ISTUNN                              | ลอีสาน          |                  | 🕹 Print 🖪 Log Out                                                                                               |
|----------------------------------------------------------------------------------------------------|--------------------------------------|--------------------------------------------------------------------|-------------------------------------------|-------------------------------------|-----------------|------------------|----------------------------------------------------------------------------------------------------|
| User : Admin                                                                                                    | ນ້ວນູລະ                              | ผู้ให้ทุน<br>วิเ                                                   | พยาเวเก: วิทยาเขตภา                       | คตะวันออกเฉียงเหนือ นคร             | ราชสีบา 🗸       |                  | the second second second second second second second second second second second second second second second se |
| รนัสสคอ.                                                                                                    | -                                    | ຜູ້ໃນ້ທຸນໃນປົກ                                                     | ารศึกษา : 2549 💌                          | ค้นหา                               |                 |                  | (6))                                                                                                    |
| ทุนกรอ. (ICL)                                                                                                    | • พุนการศึก                          | ลษา (จำนวน 2 ทุน)                                                  |                                           | ∠เพิ่มรา                            | ยละเอียดการให่  | ัทน              |                                                                                                    |
| ทุนคยศ.<br>ทุนให้เปล่า                                                                                                    | <ul> <li>ແທ້</li> <li>ແຄ້</li> </ul> | <mark>ไข ลบข้</mark><br>ไข ล<br>ไข ล                               | <b>้อมูล สำคับ</b><br>บ 1 <b>(</b><br>บ 2 | คุณภูมิ อุบลวรรณ<br>มูลนิธิหาคาฮาชิ | ชื่อทุนการศึกษา | 4<br>1<br>1<br>1 | <mark>ดามะ</mark><br>ซังาน<br>ซังาน                                                                             |
| <ul> <li>ช่อนาร์หารับกา</li> <li>ข้อมูลผู้ให้หุน</li> <li>ชาวประชาสมหนธ</li> <li>สำถามที่พบบ่อย</li> <li>เอกสารกองหุน</li> <li>รายงาน</li> </ul> |                                      |                                                                    |                                           | เพิ่มผู้ให้หุน                      | >               |                  |                                                                                                    |
|                                                                                                    |                                      |                                                                    |                                           |                                     |                 |                  |                                                                                                    |
|                                                                                                    |                                      |                                                                    |                                           |                                     |                 |                  |                                                                                                    |

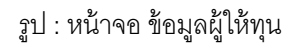

หน้าจอ ผู้ให้ทุนนี้ สามารถเรียกเปิดได้โดยเลือกรายการเมนูข้อมูลผู้ให้ทุน โดยจะแสดงรายชื่อผู้ให้ทุนทั้งหมด ในระบบขึ้นมาตามเงื่อนไขที่เลือก ในหน้าจอนี้สามารถเพิ่มผู้ให้ทุนรายใหม่ได้โดย กดปุ่มเพิ่มผู้ให้ทุน หากต้องการแก้ไข ก็ให้กดปุ่มที่คำว่า แก้ไข หรือหากต้องการลบข้อมูลให้กดที่คำว่า ลบ จะปรากฏหน้าจอขึ้นมาเพื่อให้ยืนยันการลบข้อมูล หากทุนการศึกษาที่ต้องการลบนี้ ไม่มีการอ้างอิงความสัมพันธ์กับข้อมูลอื่นอยู่ก็จะสามารถลบข้อมูลนี้ได้ ดังรูป

|                                       | วันอังคารที่ 3 ตุลาคม 2549                          | 😂 Print 🛛 🔀 Log O |  |  |  |  |  |  |  |  |  |
|---------------------------------------|-----------------------------------------------------|-------------------|--|--|--|--|--|--|--|--|--|
| ser:<br>ast Login:                    | เพิ่มข้อมูลผู้ใช้ด้าน                               |                   |  |  |  |  |  |  |  |  |  |
|                                       | ข้อมูลผู้ให้ทุน                                     |                   |  |  |  |  |  |  |  |  |  |
| รหัสสกอ.                              | วิทยาเขต : วิทยาเขตภาคตะวันออกเฉียงเหนือ นครราชสีมา | 01                |  |  |  |  |  |  |  |  |  |
| ุณกรอ. (ICL)                          | ชื่อพุมการศึกษา :                                   | 1222              |  |  |  |  |  |  |  |  |  |
| moud -                                | สถามะการใช้งาน : ใช้งาน 💌                           |                   |  |  |  |  |  |  |  |  |  |
| tunder.                               | ที่อยู่                                             |                   |  |  |  |  |  |  |  |  |  |
| ายให้แปลา ฯ                           | เลยที่ :                                            | ((0               |  |  |  |  |  |  |  |  |  |
| 📝 ขอมูลผูขอรบทุน<br>📝 ข้อมูลผู้ให้ทุน | อาคาร/สำนักงาน :                                    |                   |  |  |  |  |  |  |  |  |  |
| 📝 ข่าวประชาสัมพันธ์                   | Naj :                                               |                   |  |  |  |  |  |  |  |  |  |
| 📝 คำถามที่พบบ่อย                      | ช่อย :                                              | STY.              |  |  |  |  |  |  |  |  |  |
| 📝 เอกสารกองหุน                        | ouu :                                               | 00                |  |  |  |  |  |  |  |  |  |
| 🗶 5183 IU                             | ร่านล :                                             |                   |  |  |  |  |  |  |  |  |  |
|                                       | สำเภอ :                                             |                   |  |  |  |  |  |  |  |  |  |
|                                       | จังหวัด : 🛛 กรุณาเลือก 💌                            |                   |  |  |  |  |  |  |  |  |  |
|                                       | รนัสไปรษณีย์ :                                      | 10                |  |  |  |  |  |  |  |  |  |
|                                       | รายชื่อผู้ติกต่อคนที่ 1                             |                   |  |  |  |  |  |  |  |  |  |
|                                       | ชื่อผู้กิดต่อดบที่ 1 :                              | 4                 |  |  |  |  |  |  |  |  |  |
|                                       | simurta                                             | 5716              |  |  |  |  |  |  |  |  |  |
|                                       | เบอร์โทรศัพท์ :                                     | (C))              |  |  |  |  |  |  |  |  |  |
|                                       | อีเหล์ :                                            |                   |  |  |  |  |  |  |  |  |  |
|                                       | รายชื่อผู้กิกก่อดนที่ 2                             |                   |  |  |  |  |  |  |  |  |  |
|                                       | ชื่อผู้คิกต่อคนที่ 2 :                              |                   |  |  |  |  |  |  |  |  |  |
|                                       | struunis :                                          | 50                |  |  |  |  |  |  |  |  |  |
|                                       | เบอร์โทรสัพพ์ :                                     |                   |  |  |  |  |  |  |  |  |  |
|                                       | อีเมส์ :                                            |                   |  |  |  |  |  |  |  |  |  |

รูป : หน้าจอ เพิ่มผู้ให้ทุน

| COP!                       | THE AN O BALLET 2248    | autoritar y ginina curiz                 |  |  |  |  |  |  |  |  |  |  |  |
|----------------------------|-------------------------|------------------------------------------|--|--|--|--|--|--|--|--|--|--|--|
| ast Login:                 | แก้ไขข้อมูลผู้ให้ทุน    | ເຫີຍນ້ອມູລະ, ຄັ້ນ ເບ                     |  |  |  |  |  |  |  |  |  |  |  |
|                            | ข้อมูลผู้ให้ทุน         |                                          |  |  |  |  |  |  |  |  |  |  |  |
| รนัสสกอ.                   | 🚽 วิทยาเขต :            | วิทยาเขตภาคตะวันออกเฉียงเหนือ นครราชสีมา |  |  |  |  |  |  |  |  |  |  |  |
| ทุนกรอ. (ICL)              | ชื่อหุนการศึกษา :       | มูลนิธิหาคาชาชิ                          |  |  |  |  |  |  |  |  |  |  |  |
| ทุนคยศ.                    | สถานะการใช้งาน :        | fêsnu 🔽                                  |  |  |  |  |  |  |  |  |  |  |  |
| ຫເປັນັ້ນໄລ່ວ               | ที่อยู่                 |                                          |  |  |  |  |  |  |  |  |  |  |  |
| 💙 ข้อมลผัขอรับทน           | เลยที่ :                | 2/2                                      |  |  |  |  |  |  |  |  |  |  |  |
| 📝 ข้อมูลผู้ให้ทุน          | อาคาร/สำนักงาน :        | ชั้น 1 อาคารธนาคารอเมริกัน               |  |  |  |  |  |  |  |  |  |  |  |
| 📝 ข่าวประชาสัมพันธ์        | นยู่:                   |                                          |  |  |  |  |  |  |  |  |  |  |  |
| 📝 คำถามที่พบบ่อย           | ชอย :                   |                                          |  |  |  |  |  |  |  |  |  |  |  |
| 🖌 เอกสารกองพุน<br>📝 รายงาน | ຄນນ :                   | วิทยุ                                    |  |  |  |  |  |  |  |  |  |  |  |
|                            | ตำบล :                  |                                          |  |  |  |  |  |  |  |  |  |  |  |
|                            | อำเภอ :                 | ปหุมวัน                                  |  |  |  |  |  |  |  |  |  |  |  |
|                            | จังหวัด :               | กรุงเทพมหานคร 🔽                          |  |  |  |  |  |  |  |  |  |  |  |
|                            | รนัสไปรษณีย์ :          | 10310                                    |  |  |  |  |  |  |  |  |  |  |  |
|                            | รายชื่อผู้คิดก่อคนที่ 1 |                                          |  |  |  |  |  |  |  |  |  |  |  |
|                            | ชื่อผู้ติดต่อคนที่ 1 :  | ประธานมูลนิธิหาคาฮาซิ                    |  |  |  |  |  |  |  |  |  |  |  |
|                            | strumis :               |                                          |  |  |  |  |  |  |  |  |  |  |  |
|                            | เบอร์โทรศัพท์ :         |                                          |  |  |  |  |  |  |  |  |  |  |  |
|                            | อีเมล์ :                |                                          |  |  |  |  |  |  |  |  |  |  |  |
|                            | รายชื่อผู้คิดค่อคนที่ 2 |                                          |  |  |  |  |  |  |  |  |  |  |  |
|                            | ชื่อผู้กิดต่อคนที่ 2 :  | รองประธานมูลนิธิหาคาฮาซิ                 |  |  |  |  |  |  |  |  |  |  |  |
|                            | : einaurta              |                                          |  |  |  |  |  |  |  |  |  |  |  |
|                            | เบอร์โทรศัพท์ :         |                                          |  |  |  |  |  |  |  |  |  |  |  |
|                            | อีเมล์ :                |                                          |  |  |  |  |  |  |  |  |  |  |  |

รูป : หน้าจอ แก้ไขข้อมูลผู้ให้ทุน

| terene .                         | วนองคา       | วันอังการที่ 3 ตุลาคม 2549                            |               |              |              |              |           |              |       |     |      |                              |    |  |  |
|----------------------------------|--------------|-------------------------------------------------------|---------------|--------------|--------------|--------------|-----------|--------------|-------|-----|------|------------------------------|----|--|--|
| ier:<br>ist Login:               | ນ້ອນູລ       | ຜູ້ໃຫ້ທຸນ                                             |               |              |              |              |           |              |       |     |      |                              |    |  |  |
| - Notes                          |              | วิหยางออก : วิทยางออกคอะวันออกเฉียงเหนือ แครราชสีมา ♥ |               |              |              |              |           |              |       |     |      |                              |    |  |  |
| waand.                           |              | មូព                                                   | สพุท เมษการด  | ากษา : 🛛 ที่ | โงหมด 💟      | คนหา         | N. S.     |              | -300X |     | Safe |                              | 20 |  |  |
| กุมกรอ. (ILL)                    | ้ ทุนการศึ   | กษา (จำนวน                                            | 1 Mu)         |              |              |              |           |              |       |     |      |                              |    |  |  |
| ุนเกยศ.                          | - ແກ້<br>ແກ້ | าไข<br>เป็ญ                                           | ลบข้อมู<br>ลบ | ja           | สำคับ<br>1   | มลนิธิหาคาฮ  | าซิ       | ชื่อทุนการศึ | คษา   |     |      | <mark>สดานะ</mark><br>ใช้งาน |    |  |  |
| (มให้เปล่า<br>≫ี่ ด้วยว∂ัยวอัยเม | •            | (0)                                                   |               | (C))         |              |              |           | (k)          |       | (0) |      | (0)                          |    |  |  |
| 🖌 ข้อมูลผู้ให้ทุน                |              | Hieror                                                | oft Interne   | t Explore    |              |              | ผู้ให้ทุน |              |       |     |      |                              |    |  |  |
| 🖌 ข่าวประชาสัมพันธ์              | 1            | microso                                               | ont interne   | а схрюте     | -1           |              |           |              |       |     |      |                              |    |  |  |
| 🗶 คำถามพีพบบ่อย<br>🗶 เอกสารกองหน | New Sector   | 2                                                     | คุณต้องกา     | เรลบข้อมูล ม | มูลนิธิหาคาฮ | าชิ หรือไม่? |           |              |       |     |      |                              |    |  |  |
| 🖌 รายงาน                         |              |                                                       | OK            |              | Cancel       |              |           |              |       |     |      |                              |    |  |  |
|                                  |              |                                                       |               |              | Cancer       |              |           |              |       |     |      |                              |    |  |  |
|                                  |              |                                                       |               |              |              |              |           |              |       |     |      |                              |    |  |  |
|                                  |              |                                                       |               |              |              |              |           |              |       |     |      |                              |    |  |  |
|                                  |              |                                                       |               |              |              |              |           |              |       |     |      |                              |    |  |  |
|                                  | 1            |                                                       |               |              |              |              |           |              |       |     |      |                              |    |  |  |
|                                  | March .      |                                                       |               |              |              |              |           |              |       |     |      |                              |    |  |  |
|                                  |              |                                                       |               |              |              |              |           |              |       |     |      |                              |    |  |  |
|                                  |              |                                                       |               |              |              |              |           |              |       |     |      |                              |    |  |  |
|                                  |              |                                                       |               |              |              |              |           |              |       |     |      |                              |    |  |  |
|                                  |              |                                                       |               |              |              |              |           |              |       |     |      |                              |    |  |  |
|                                  |              |                                                       |               |              |              |              |           |              |       |     |      |                              |    |  |  |
|                                  |              |                                                       |               |              |              |              |           |              |       |     |      |                              |    |  |  |
|                                  |              |                                                       |               |              |              |              |           |              |       |     |      |                              |    |  |  |
|                                  |              |                                                       |               |              |              |              |           |              |       |     |      |                              |    |  |  |

รูป : หน้าจอ ลบผู้ให้ทุน

หากต้องการใส่รายละเอียดการให้ทุนการศึกษา จะต้องทำการกดที่ชื่อผู้ให้ทุนที่ต้องการ (จากรูป : หน้าจอ ผู้ให้ทุน) จากนั้นระบบจะแสดงรายละเอียดการให้ทุนของผู้ให้ทุนรายนั้นขึ้นมา ดังรูป

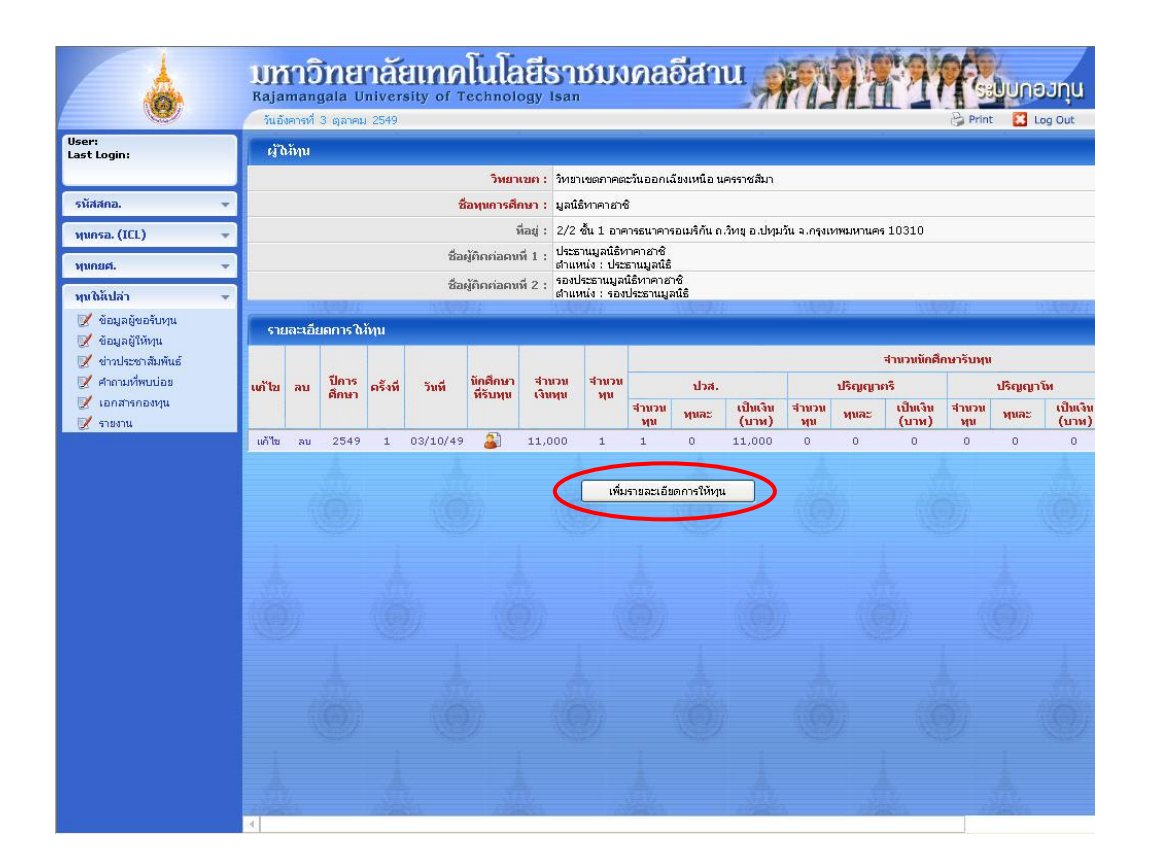

รูป : หน้าจอ แสดงรายละเอียดการให้ทุน

ในหน้าจอแสดงรายละเอียดการให้ทุนนี้ สามารถเพิ่มข้อมูลรายละเอียดการให้ทุนได้โดย กดปุ่มเพิ่ม รายละเอียดการให้ทุน หากต้องการแก้ไขรายละเอียดการให้ทุนให้กดที่คำว่า แก้ไข หรือหากต้องการลบข้อมูลก็กดที่ คำว่า ลบ จะปรากฏหน้าจอขึ้นมาเพื่อให้ยืนยันการลบข้อมูล หากรายละเอียดทุนการศึกษาที่ต้องการลบนี้ ไม่มีการ อ้างอิงความสัมพันธ์กับข้อมูลอื่นอยู่ก็จะสามารถลบข้อมูลนี้ได้ ดังรูป

|                                  | <b>UMADDALIA</b><br>Rajamangala University of T | โนโลยีธาชมง<br>echnology Isan                         | กลอีสาน                                      | NA TA          | Print Log Out |
|----------------------------------|-------------------------------------------------|-------------------------------------------------------|----------------------------------------------|----------------|---------------|
| User:<br>Last Login:             | ผู้ให้ทุน                                       |                                                       |                                              |                |               |
|                                  | วิทยาเขก :                                      | วิทยาเขตภาคตะวันออกเฉียงเหนือ เ                       | ครราชสีมา                                    |                | Site          |
| รนัสสุคอ.                        | ชื่อทุนการศึกษา :                               | มูลนิธิหาคาฮาซิ                                       |                                              |                | 0.1           |
| พุนครอ. (ICL)                    | ที่อยู่ :                                       | 2/2 ชั้น 1 อาคารธนาคารอเมริกัน เ                      | .วิทยุ อ.ปทุมวัน จ.กรุงเทพมหานค              | is 10310       |               |
| พบคยศ.                           | ชื่อผู้คิดต่อคนที่ 1 :                          | ประธานมูลนิธิหาคาฮาชิ<br>ตำแหน่ง : ประธานมูลนิธิ      |                                              |                | 1             |
| man                              | ชื่อผู้คิดต่อคนที่ 2 :                          | รองประธานมูลนิธิหาคาฮาซิ<br>ตำแหน่ง : รองประธานมอนิธิ |                                              |                |               |
| ฟุตแนนสา                         | 10.007/7 10.05                                  | Hi ANDA                                               | A. C. A. A. A. A. A. A. A. A. A. A. A. A. A. |                |               |
| 📝 ข้อมูลผู้ให้ทุน                | เพิ่มรายละเอียดการให้ทุน                        |                                                       |                                              |                |               |
| 📝 ข่าวประชาสัมพันธ์              | ปีการศึกษา :                                    | 2549 💌                                                |                                              |                |               |
| 🥑 คำถามทีพบบ่อย<br>📝 เออสารอองหม | วันที่ :                                        | 03/10/2549                                            |                                              |                | - Maria       |
| 📝 รายงาน                         | ระกับการศึกษา                                   | ทุนละ (บาท)                                           | สานวน (ทุน)                                  | เป็นเงิน (บาท) | 30            |
|                                  | บวส. :                                          |                                                       |                                              |                | -             |
|                                  | បទពេល នេះ                                       |                                                       |                                              |                | Ar.           |
|                                  | ปริญญาเล                                        |                                                       |                                              |                | 1000          |
|                                  |                                                 | รวมทั้งหมด :                                          |                                              |                |               |
|                                  |                                                 | บันทึก                                                | เกเลิก                                       |                |               |
|                                  | (@) (@)                                         | (0) (                                                 |                                              |                | (0)           |
|                                  | 6                                               |                                                       |                                              |                |               |
|                                  |                                                 |                                                       |                                              |                |               |

รูป : หน้าจอ เพิ่มรายละเอียดการให้ทุน

|                                        | <b>UMIDINEILA ELIMA</b><br>Rajamangala University of T | โนโลยีราชมงคลอีสาน                       |
|----------------------------------------|--------------------------------------------------------|------------------------------------------|
| <b>W</b>                               | วันอังคารที่ 3 ตุลาคม 2549                             | Print 🔀 Log Out                          |
| User:<br>Last Login:                   | แก้ไขข้อมูลผู้ให้ทุน                                   |                                          |
|                                        | ข้อมูลผู้ให้พุท                                        | 171                                      |
| รนัสสกอ. 👻                             | วิทยาเขก :                                             | วิทยาเขตกาศตะวันออกเฉียงเหนือ นครราชสีมา |
| wunsa. (ICL) 🚽                         | ชื่อหุนการศึกษา :                                      | มูลนิธิหาคาฮาซิ                          |
| hundred                                | สถานะการใช้งาน :                                       | ใช้งาน 💌                                 |
| Munzier.                               | ที่อยู่                                                |                                          |
| . ทุนให้แปล่า →                        | เลขที่ :                                               | 2/2                                      |
| 📝 ขอมูลผูขอรบทุน<br>📝 ข้อมูลผู้ขอรบทุน | อาคาร/สานักงาน :                                       | ชั้น 1 อาคารธนาคารอเมริกัน               |
| 📝 ข่าวประชาสัมพันธ์                    | મશું :                                                 |                                          |
| 📝 คำถามที่พบบ่อย                       | ซอย :                                                  |                                          |
| 📝 เอกสารกองพุน                         | ດນນ :                                                  | วิทยุ                                    |
| 2 1120 H4                              | ย่านล :                                                |                                          |
|                                        | อำเภอ :                                                | ปหมวัน                                   |
|                                        | ຈັงหวัด :                                              | กรุงเทพมหานคร 🗸                          |
|                                        | รนัสไปรษณีย์ :                                         | 10310                                    |
|                                        | รายชื่อผู้คิดก่อดนที่ 1                                |                                          |
|                                        | ชื่อผู้คิดก่อคนที่ 1 :                                 | ประธานมูลนิธิหาคายาชิ                    |
|                                        | ตำแหน่ง :                                              |                                          |
|                                        | เบอร์โทรศัพท์ :                                        |                                          |
|                                        | อีเมล์ :                                               |                                          |
|                                        | รายชื่อผู้กิดก่อดนที่ 2                                |                                          |
|                                        | ชื่อผู้กิดก่อคนที่ 2 :                                 | รองประธานมูลนิธิหาคาสาชิ                 |
|                                        | สาแหน่ง :                                              |                                          |
|                                        | เบอร์โทรศัพห์ :                                        |                                          |
|                                        | อีเมล์ :                                               |                                          |
|                                        |                                                        | แก้ไข ยกเล็ก                             |

รูป : หน้าจอ แก้ไขรายละเอียดการให้ทุน

| ain:                     | ฉัทบ                          |                               |                             |                                   | _                                                                            |           |             |                |         |                     |          |         |     |
|--------------------------|-------------------------------|-------------------------------|-----------------------------|-----------------------------------|------------------------------------------------------------------------------|-----------|-------------|----------------|---------|---------------------|----------|---------|-----|
|                          | 1.0000000                     | ົາ                            | เยาเขต : วำ                 | ทยาเขตภาคตะวัน                    | เออกเฉี                                                                      | ยงเหนือ น | ครราชสีมา   |                |         |                     |          |         |     |
| ia. 👻                    |                               | ชื่อหุนกา                     | รศึกษา : คุ                 | ณภูมิ อุบลวรรณ                    |                                                                              |           |             |                |         |                     |          |         |     |
| . (ICL) 👻                |                               |                               | พื่อยู่ : 4                 | 2/1 บริษัท ไทย                    | บริษัท ไทยออยล์ จำกัด ม.1 ซ.สุขุมวิท 124 ก.สุขุมวิท อ.ศรีราชา จ.ชลบุรี 20230 |           |             |                |         |                     |          |         |     |
|                          |                               | ชื่อผู้คิกก่อ                 | คนที่ 1 : <sup>ค</sup><br>ส | ณฏมี อุบลวรรณ<br>วแหน่ง : ประธา   | ເໝດະໂ                                                                        | ารายภาคต  | เข้นออก     |                |         |                     |          |         |     |
|                          |                               | ชื่อผู้กิกก่อ                 | คนที่ 2 :                   | ณรัศมี อุบลวรรณ<br>วแหน่ง : คองปล | 55116316                                                                     | າ"ໂດຮາຍຄ  | າດຕະກັບລວດ  |                |         |                     |          |         |     |
| บลา ▼                    | U (Rep)                       |                               |                             | 12020 . 1808.                     | 20 TM 0400                                                                   |           | PIDE TABLET | 113849         | 11      | 11.48               |          | - T     | 4-2 |
| อมูลผู้ให้ทุน 5          | ยละเอียดการ<br>Microsoft      | ะวิภัณา<br>Internet Explorer  |                             |                                   |                                                                              |           |             |                |         |                     |          |         |     |
| าวประชาสัมพันธ์          |                               | internet explorer             |                             | لما                               |                                                                              |           | -           | 1              |         | <b>จ่านวนนักศึก</b> | ษารับทุน |         |     |
| เถามทพบบอย<br>เกลารกองทน | $\langle \mathcal{Q} \rangle$ | ต้องการลบรายละเอียดของปีการค่ | <b>์กษา 2549</b> ค          | เร็งที่ 1 หรือไม่                 | -                                                                            | ปวส.      |             |                | ปริญญาต | 15                  |          | ปริญญาใ | м.  |
| ยงาน                     |                               |                               |                             |                                   | ฟม                                                                           | ทุนละ     | (บาพ)       | 4 10 Ju<br>พุษ | ทุนละ   | (บาพ)               | พุ่ม     | ทุนละ   | (บา |
| แก้ไข                    |                               |                               |                             |                                   |                                                                              | 5,000     | 10,000      | 1              | 10,000  | 10,000              | 0        | 0       | 0   |
|                          |                               |                               |                             | เพิ่มระ                           | เฉาเอียด                                                                     | การให้หม  |             |                |         |                     |          |         |     |
|                          |                               |                               |                             |                                   | moreau                                                                       |           |             |                |         |                     |          |         |     |
|                          |                               |                               |                             |                                   |                                                                              |           |             |                |         |                     |          |         |     |
|                          |                               |                               |                             |                                   |                                                                              |           |             |                |         |                     |          |         |     |
|                          |                               |                               |                             |                                   |                                                                              |           |             |                |         |                     |          |         |     |
|                          |                               |                               |                             |                                   |                                                                              |           |             |                |         |                     |          |         |     |
|                          |                               |                               |                             |                                   |                                                                              |           |             |                |         |                     |          |         |     |
|                          |                               |                               |                             |                                   |                                                                              |           |             |                |         |                     |          |         |     |
|                          |                               |                               |                             |                                   |                                                                              |           |             |                |         |                     |          |         |     |
|                          |                               |                               |                             |                                   |                                                                              |           |             |                |         |                     |          |         |     |

รูป : หน้าจอ ลบรายละเอียดการให้ทุน

หากต้องการดูข้อมูลว่ามีนักศึกษาคนใดได้รับทุนนี้บ้าง สามารถกดที่ปุ่ม 郄 (จากรูป : หน้าจอ แสดง รายละเอียดการให้ทุน) จะปรากฏหน้าต่างย่อยขึ้นมา ซึ่งจะแสดงข้อมูลคร่าวๆของนักศึกษาที่ได้รับทุนการศึกษานี้ ดัง รูป

|                                   | วันพุร | ธหวี 4 ต                                                                            | าลาคม 25       | 149                | _                                                                           |                                            |                                             |                                                                                   |                                |                                                              |                                                 |                                                       | _                                                           | _                                                      | Print                    | - 🛄 L  | og Out      |
|-----------------------------------|--------|-------------------------------------------------------------------------------------|----------------|--------------------|-----------------------------------------------------------------------------|--------------------------------------------|---------------------------------------------|-----------------------------------------------------------------------------------|--------------------------------|--------------------------------------------------------------|-------------------------------------------------|-------------------------------------------------------|-------------------------------------------------------------|--------------------------------------------------------|--------------------------|--------|-------------|
| :<br>Login:                       | i))    | หัญน                                                                                |                |                    |                                                                             |                                            |                                             |                                                                                   |                                | E.                                                           |                                                 |                                                       |                                                             |                                                        |                          |        |             |
|                                   |        |                                                                                     |                |                    |                                                                             | วิทยาเข                                    | ค:วิท                                       | ายาเขตภา                                                                          | าคตะวันอ                       | เอกเฉียงเหนือ นคร                                            | ราชสีมา                                         |                                                       |                                                             |                                                        |                          |        |             |
| เสคอ.                             | -      |                                                                                     |                |                    | ซื่อ                                                                        | อทุนการศึกษ                                | n: 96                                       | ศุณภูมิ อุปลวรรณ                                                                  |                                |                                                              |                                                 |                                                       |                                                             |                                                        |                          |        |             |
| sa. (ICL)                         | -      |                                                                                     |                |                    |                                                                             | ที่อ                                       | si: 42                                      | 42/1 บริษัท ไทยออยล์ จำกัด ม.1 ซ.สุขุมวิท 124 ก.สุขุมวิท อ.ศรีราชา จ.ชลบุรี 20230 |                                |                                                              |                                                 |                                                       |                                                             |                                                        |                          |        |             |
| 16.                               | -      |                                                                                     |                |                    | ชื่อผู้                                                                     | <b>ູ້</b> ເຄີດກ່อด <b>น</b> ที่            | 1: คุณ<br>ต่า                               | คุณภูมิ อุปลวรรณ<br>สำเนทน่ง : ประธานหมดะโคราชภาคตะวันออก                         |                                |                                                              |                                                 |                                                       |                                                             |                                                        |                          |        |             |
| 8.1                               |        | ชื่อผู้ศึกค่อคนที่ 2 :    คุณรัศมี อุปลวรรณ<br>สาแหน่ง : รถงประมงขณะโครายอาตะวันออก |                |                    |                                                                             |                                            |                                             |                                                                                   |                                |                                                              |                                                 |                                                       |                                                             |                                                        |                          |        |             |
| แบลา                              | ·      | - 14                                                                                | 600            |                    | 111410                                                                      | 12                                         | 611                                         | LEPILS .                                                                          | 1040 100                       |                                                              | 0.2140011                                       | 1000                                                  | 11                                                          | 210                                                    | 911                      |        |             |
| ขอมูลผู้ของอยุณ<br>ขอมูลผู้ให้ทุน | 518    | เละเอีย                                                                             | เดการ ให้      | ์ทุน               |                                                                             |                                            |                                             |                                                                                   |                                |                                                              |                                                 |                                                       |                                                             |                                                        |                          |        |             |
| ย่าวประชาสัมพันธ์                 |        |                                                                                     |                |                    |                                                                             |                                            |                                             |                                                                                   |                                |                                                              |                                                 |                                                       | 4                                                           | สานวนนักศึก                                            | าษารับทุน                |        |             |
| ศำกามที่พบบ่อย                    | แก้ไข  | ลบ                                                                                  | ปีการ<br>ศึกษา | ครั้งที่           | วันที่                                                                      | นักศึกษา<br>พี่รับทน                       | สานวน<br>เงินทน                             | ส่าน<br>ทา                                                                        | วน<br>แ                        | ปวส.                                                         |                                                 |                                                       | ปริญญาต                                                     | 5                                                      |                          | ปริญญา | โห          |
| มกสารกองพุน<br>มหวน               |        |                                                                                     |                |                    |                                                                             |                                            | - N                                         |                                                                                   | สาย<br>พ                       | เวน พุมละ                                                    | เป็นเงิน<br>(บาห)                               | จำนวน<br>ทุน                                          | <b>พุ</b> บละ                                               | เป็นเงิน<br>(บาห)                                      | ี่ส่านวน<br>ทุษ          | พุ่มละ | ເປັນ<br>(ນາ |
|                                   | แก้ไข  | ລນ                                                                                  | 2549           | 1                  | 01/07/49                                                                    | : 💰                                        | 20,000                                      | 3                                                                                 | 2                              | 5,000 :                                                      | 10,000                                          | 1                                                     | 10,000                                                      | 10,000                                                 | 0                        | 0      | c           |
|                                   |        | 🗿 รายชื่อนักศึกษาที่ได้รับบุน - Microsoft Internet Explorer                         |                |                    |                                                                             |                                            |                                             |                                                                                   |                                |                                                              |                                                 |                                                       |                                                             |                                                        |                          |        |             |
|                                   |        |                                                                                     |                |                    |                                                                             |                                            |                                             |                                                                                   |                                |                                                              |                                                 |                                                       | ~                                                           |                                                        |                          |        |             |
|                                   |        |                                                                                     |                |                    | รายชื่อนึกเ                                                                 | มพุณ                                       |                                             |                                                                                   |                                |                                                              |                                                 |                                                       |                                                             |                                                        |                          |        |             |
|                                   |        |                                                                                     |                |                    |                                                                             | 112161 :                                   | ภ: วิทยาเขตภาคตะวันออกเฉียงเหนือ นครราชสีมา |                                                                                   |                                |                                                              |                                                 |                                                       |                                                             |                                                        |                          |        |             |
|                                   |        |                                                                                     |                |                    |                                                                             | ชื่อทุนการศึ                               | ์กษา :                                      | า : คุณภูมิ อุบลวรรณ                                                              |                                |                                                              |                                                 |                                                       |                                                             |                                                        |                          |        |             |
|                                   |        |                                                                                     |                |                    |                                                                             | ปีการศึ                                    | เคษา :                                      | 1: 2549                                                                           |                                |                                                              |                                                 |                                                       |                                                             |                                                        |                          |        |             |
|                                   | (60)   |                                                                                     |                | <u> -</u>          |                                                                             | 6                                          | เร้งที่ :                                   | លី: 1                                                                             |                                |                                                              |                                                 |                                                       |                                                             |                                                        |                          |        |             |
|                                   |        | Ser 1                                                                               |                |                    | น้อมอบัตสึกษา                                                               |                                            |                                             |                                                                                   |                                |                                                              |                                                 |                                                       |                                                             |                                                        |                          |        |             |
|                                   |        |                                                                                     |                | 2                  | บ้อมูลนักศึกษ                                                               | n                                          |                                             |                                                                                   | เกล ระกับการ คณะ สา            |                                                              | ขาววิชา โปรแครมวิชา <sup>สำนวน</sup>            |                                                       |                                                             |                                                        |                          |        |             |
|                                   |        |                                                                                     |                | 2                  | บ้อมูลนักศึกษ<br>นัสนักศึกษา                                                | ท<br>ชื่อ-ง                                | เามสกุล                                     | 5:                                                                                | รกับการ<br>สืดหว               | คณะ                                                          | สาร                                             | ยาวิชา                                                | โปรแกร                                                      | รมวิชา 7                                               | สานวน                    |        |             |
|                                   |        |                                                                                     |                | 1<br>5<br>49<br>4  | ข้อมูลนักศึกษา<br><mark>นัสนักศึกษา</mark><br>1501011017•                   | ค<br>ชื่อ-ข<br>ัน.ส. วันวิสา               | <mark>เามสกุล</mark><br>เช่ เฉิดไร          | ระ<br>ธสงป                                                                        | รกับการ<br>ศึกษา<br>วส.        | <mark>ดณะ</mark><br>คณะบริหารธุรกิจ                          | สาว<br>สาขาวี<br>บัญชี                          | ย <mark>าว</mark> ิชา<br>มีชาการ                      | <b>โปรแกร</b><br>โปรแกรม -<br>- การบริหา<br>ตลาด            | <mark>ສມີວິช່າ (</mark><br>การตลาด<br>รการ 1,          | สานวน<br>(บาห)<br>,000   |        |             |
|                                   |        |                                                                                     |                | 2<br>49<br>4<br>98 | ข้ <b>อมูลนักศึกษา</b><br><mark>นัสนักศึกษา</mark><br>1501011017•<br>797455 | ท<br>ชื่อ-ข<br>ัน.ส.วันวิสา<br>นายวิลลี แม | <b>เามสกุล</b><br>เข์ เฉิดไร<br>มคอินทะ     | ระ<br>ธสง ป<br>อช ป                                                               | ะกับการ<br>ศึกษา<br>มส.<br>มส. | คณะ<br>คณะบริหารธุรกิจ<br>สำนักงานคณบดีค<br>ทรัพขากรธรรมชาต์ | สาขาวิ<br>มัญชี<br>ณะ สาขาวิ<br>มิศวกร<br>อุตสา | <mark>ยาวิชา</mark><br>มัชาการ<br>มัชา<br>รรม<br>หการ | <b>โปรแกรม</b><br>โปรแกรม<br>- การบริหา<br>ตลาด<br>โปรแกรมห | <mark>รมวิชา (</mark><br>การตลาด<br>รการ 1,<br>าดสอบ 0 | ี่สานวน<br>(บาห)<br>,000 |        |             |

รูป : หน้าจอ แสดงรายชื่อนักศึกษาที่ได้รับทุน

หากต้องการดูรายละเอียดทั้งหมดของนักศึกษาแต่ละคน ให้กดที่รหัสนักศึกษา ระบบจะแสดงข้อมูล ทั้งหมดของนักศึกษาคนนั้นขึ้นมาให้ ดังรูป

|                      | 1 | <b>UM1</b><br>Rajaman | <b>DNEI</b><br>ngala Uni |             | of Technology Isa        | ชมงคลอีสา                     | u 👬               | 191      | nuceunces       |  |  |
|----------------------|---|-----------------------|--------------------------|-------------|--------------------------|-------------------------------|-------------------|----------|-----------------|--|--|
| <b>W</b>             | 6 | วันพฤหัสบ             | เด้ที่ 5 ตุลาคม          | 2549        |                          |                               |                   | ê        | Print 🔀 Log Out |  |  |
| User:<br>Last Login: |   | ค้นหาข้อมู            | ลนักดึกษา                | ข้อมูลนักศึ | าษา แก้ไขการของน         | ประวัติการขอทุนทั้งหมด        | ประวัติผลการเรียน |          |                 |  |  |
| <b>j</b>             |   | ນ້ອນູລນັ              | กศึกษา                   |             |                          |                               |                   |          |                 |  |  |
| รนัสสกอ.             | - |                       |                          | วัทยาเขก :  | วิทยาเขตกาคตะวันออกเฉียง | เหนือ นครราชสีมา              |                   |          |                 |  |  |
| ทุนกรอ. (ICL)        | - |                       | รนัส                     | นักศึกษา :  | 491501011017-4           |                               |                   |          |                 |  |  |
| MINNE                |   | 1                     | เลขประสาดัวห             | ไระชาชน :   | 1310900063012            |                               |                   |          |                 |  |  |
| - Annara             |   |                       | ชื่อ -                   | นามสกุล :   | น.ส. วันวิสาข์ เฉิตไธสง  |                               |                   |          |                 |  |  |
| พุทธิมปลา            | Ŧ | ระกับการศึกษา :       |                          |             | . uha.                   |                               |                   |          |                 |  |  |
| ขอมูลผูขอรบทุน       |   | គល::                  |                          |             | คณะบริหารธุรกิจ          |                               |                   |          |                 |  |  |
| 📝 ข่าวประชาสัมพันธ์  |   |                       | 7                        | ถาขาวิชา :  | สาขาวิชาการบัญชี         |                               |                   |          |                 |  |  |
| 📝 คำถามที่พบบ่อย     |   |                       | โปรเ                     | ທຣສວິชາ :   | โปรแกรมวิชาการบัญชี      |                               |                   |          |                 |  |  |
| 📝 เอกสารกองหุน       |   |                       | สถานะภาพ                 | เน็กศึกษา : | กำลังศึกษา               |                               |                   |          |                 |  |  |
| 📝 รายงาน             |   | a                     | ดานะการได้รัก            | มนุข ครอ. : | ได้รับทุน                |                               |                   |          |                 |  |  |
|                      |   | Manañana              |                          | lea.        |                          | I                             | 10 US 10 US       |          |                 |  |  |
|                      |   | แต้ไข ไ               | ได้รับ/ไม่ได้<br>รับพุษ  | ปีการศึกเ   | n                        | ชื่อหุน                       | ระกับการศึกษา     | ช้นปีที่ | จำนวน(บาห)      |  |  |
|                      |   | 2 🗶                   | ได้รับทุน                | 2549        | - Au                     | ເຄຼນີ ຄຸບລາรรณ ( ครั้งที่ 1 ) | ปาส.              | 1        | 1,000           |  |  |
|                      |   |                       |                          |             |                          |                               |                   |          |                 |  |  |

รูป : หน้าจอ แสดงรายละเอียดของนักศึกษา

#### 1.1.3 รายการเมนู ข้อมูลผู้ขอรับทุน

เมนูข้อมูลผู้ขอรับทุน ใช้สำหรับเพิ่ม, แก้ไข, ลบ, ค้นหาข้อมูลผู้ขอรับทุน

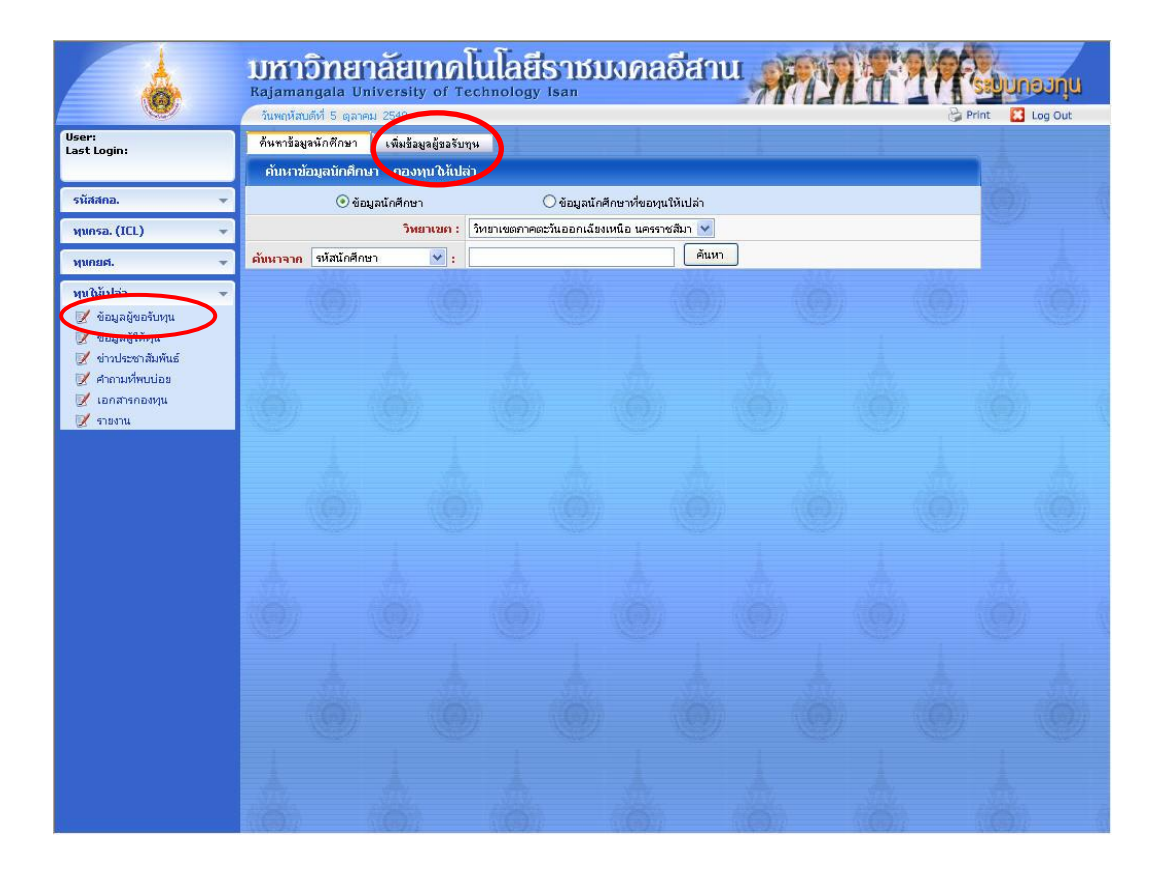

รูป : หน้าจอ ข้อมูลผู้ขอรับทุน

หน้าจอ ผู้ขอรับทุนนี้ สามารถเรียกเปิดได้โดยเลือกรายการเมนูข้อมูลผู้ขอรับทุน โดยจะแสดงหน้าจอค้นหา ข้อมูลนักศึกษาขึ้นมาก่อน หากต้องการเพิ่มข้อมูลผู้ขอรับทุนให้กด เมนูเพิ่มข้อมูลผู้ขอรับทุน ซึ่งอยู่ด้านบนของหน้าจอ จะปรากฏหน้าจอขึ้นมาเพิ่มให้ทำการเพิ่มข้อมูลผู้ขอรับทุน ดังรูป

| ค้นหาข้อมูลนักศึกษา เพิ่มข้อมูลผู้ขอรับทุน    |                                |
|-----------------------------------------------|--------------------------------|
| เพิ่มข้อมูลผู้ขอทุน                           |                                |
| ค้นหาข้อมูลที่มีอยู่ เพื่อช่วยในการกรอกข้อมูล |                                |
| ค้นหาจาก รหัสนักศึกษา 💉 :                     | ค้นหาข้อมูล                    |
| แหน่สามารภัยแว้ม                              |                                |
| วิพยายต่างอย่างคน                             | serverātura 🗸                  |
| ประสามีควรดิกษา : 2549 🗙                      |                                |
| พบควรศึกษา :                                  | ตรั้งที่ : 🛛 กรณาเลือก 💙       |
| 1. ข้อมูลผู้ขอฏั                              |                                |
| ข้าพแจ้า กรุณาเลือก 🗸                         | ามสกุล ชั้นปีที่               |
| รนัสประจำถัวนักศึกษา                          | รนัสประจำตัวประชาชน            |
| ศึกษาในระกับ กรุณาเลือก 🗸                     |                                |
| คณะ กรุณาเลือก                                |                                |
| สาขาวิชา กรุณาเลือก                           | ×                              |
| <mark>โปรเเครมวิชา</mark> กรุณาเลือก          | ×                              |
| นลักสูตรการศึกษา 📃 ปี                         | จะส่าเร็จในปีการศึกษา          |
| 2. เกิดวันที่                                 | อายุ 📃 ปี                      |
| 3. เชื้อชาติ                                  | สัญชาติ กรุฒาเลือก - 💙         |
| ศาสนา                                         |                                |
| 4. ที่อยู่ตามทะเบียนบ้าน                      |                                |
| บ้านเลขที่ หมู่บ้าน                           | หมู่ที่ ชอย                    |
| ถนน ทำบล                                      | อำเภอ 🥂 จังหวัด กรุณาเลือก - 🔽 |
| รนัสไปรษณีย์ โทรศัพท์                         |                                |
| 5. ที่อยู่ปัจจุบัน                            |                                |
| บ้านเลยที่ หมู่บ้าน                           | หมู่ที่ ซอย                    |
| ถบบ ดำบล                                      | อำเภอ 🥂 จังหวัด กรุณาเลือก - 🛩 |
| รนัสไปรษณีย์ โทรศัพท์                         |                                |
| พักอยู่กับ                                    | เกี่ยวข้องเป็น                 |
| 6. ข้อมูลบิดา                                 |                                |
| ชื่อนิดา นามสกุล                              | อายุ ปี                        |
| สถานภาพบิดา 💿 มีชีวิต 🔿 ถึงแก่กรรม            |                                |
| ◯รับราชการ/พบักงานรัฐวิสาหกิจ ศาแหน่ง         | นบ้าที                         |
| 🔘 ด้าขาย โดยเป็น กรุณาเลือก 💙 ลักษณะสินด้า    |                                |
| ⊖รับจ้าง (ระบุงานให้ชักเจน)                   |                                |
| Oเณหารกร ประเภท                               | โดยเป็น กรุณาเลือก 💙 รวม ไร่   |
| สถานที่ทำงาน                                  | โหรศัพท์                       |
| รายได้ประมาณ กรุณาเลือก - 💌 บาพ               |                                |

## 1.1.3.1 รายการเมนู ข้อมูลผู้ขอรับทุน (เพิ่มข้อมูลผู้ขอรับทุน)

รูป : หน้าจอ เพิ่มข้อมูลผู้ขอรับทุน (1)

| 7.  | 7. ข้อมูลมารถา                                                            |                                                      |
|-----|---------------------------------------------------------------------------|------------------------------------------------------|
|     | ชื่อมารถา บามสกุล                                                         | อายุ 🚺 ปี                                            |
|     | สถานภาพมารถา 💿 มีชีวิต 🔿 ถึงแก่กรรม                                       |                                                      |
|     | ⊖รับราชการ/พนักงานรัฐวิสานกิจ ศาแหน่ง                                     | นบ้าหี                                               |
|     | 🛇 ด้าขาย โกยเป็น กรุณาเลือก 📝 ลักษณะสินด้า                                |                                                      |
|     | ⊖รับจ้าง (ระบุงาทให้ชักเจท)                                               |                                                      |
|     | Oเกษกรคร ประเภทโกะ                                                        | ยเป็น 📴 กรุณาเลือก 💌 รวม 📃 ไร่                       |
|     | สถานที่ทำงาน                                                              | ารศัพท์                                              |
|     | รายได้ประมาณ กรุณาเลือก - 💌 บาท                                           |                                                      |
| 8.  | <ol> <li>สถานภาพการสมรสของบิกามารกา (ถ้าบิกา-มารกามีชีวิตอยู่)</li> </ol> |                                                      |
|     | 🗌 บิดามารดาอยู่ด้วยกัน                                                    |                                                      |
|     | 🗌 บิดามารดานย่าขาดจากกัน 🗌 บิดาสมรสในม่ 🗌 มารดาสมรสในม่                   |                                                      |
|     | 🗌 บิดามารดาไม่ได้หย่าแห่แยกกันอยู่เพราะความจำเป็นเกี่ยวกับอาชีพ 👘 🗌 แย    | เกกันอยู่เพราะนหยุอื่น                               |
| 9.  | 9. พี่น้อง                                                                |                                                      |
|     | มีพี่น้อง (รวมทั้งนักศึกษา) จำนวน คน ผู้ขอรับทุ                           | นเป็นบุกรคนที่                                       |
|     | ถ้าลังศึกษาอยู่ สำนวน คน ประกอบอ                                          | มาชีพ จำนวน ดบ                                       |
|     | ดหหี ชื่อ - นามสกุล อายุ ระภับการศึกษา ส่ย<br>ส่อ                         | ภามศึกษา/ รายไก้/เดือน โสก/สมรส<br>มานที่ทำงาน (บาห) |
|     |                                                                           | กรุณาเลือก 😪                                         |
|     |                                                                           | กรุณาเลือก 😪                                         |
|     |                                                                           | กรุณาเลือก 😪                                         |
|     |                                                                           | กรุณาเลือก 😒                                         |
|     |                                                                           | กรุณาเลือก 🗙                                         |
|     |                                                                           | กรุณาเลือก 😪                                         |
| 10. | 10. ข้อมูลผู้ปกครอง คนเดียวกับบิดา                                        | คนเดียวกับมารดา                                      |
|     | ชื่อผู้ปกครอง นามสกุล                                                     | เคียวข้องเป็น                                        |
|     | ◯รับราชการ/พบักงาบรัฐวิสานกิจ กำแนบ่ง                                     | นบ้าที่                                              |
|     | 🛇 ด้าขาย โกยเป็น กรุณาเลือก ⊻ ลักษณะสินด้า                                |                                                      |
|     | ่ ◯รับจ้าง (ระบุงานให้ชักเจน)                                             |                                                      |
|     | 🔘 เกษกรกร ประเภท                                                          | ยเป็น กรุณาเลือก 💌 รวม 📃 ไร่                         |
|     | สถานที่ทำงาน โบ                                                           | ารศัพท์                                              |
|     | รายไก้ประมาณ กรุณาเลือก - 💌 บาห                                           |                                                      |
|     | บ้านเลยที่ หมู่บ้าน หมู่ที่                                               | ช่อย                                                 |
|     | ดบบ ค่าบล อ่าเภอ                                                          | จังหวัก กรุณาเลือก - ⊻                               |
|     | รนัสไปรษณีย์ โหรดัพห์                                                     |                                                      |
| 11. | 1. ขณะนี้ได้รับความอุปการะหางการเงินจาก                                   |                                                      |
|     | 🔿 บิดา/มารดา 🔷 ผู้ปกครอง (กรณีไม่ใช่บิดา/มารดา)                           | 🔿 ญาติ 💦 ผู้อื่น                                     |

รูป : หน้าจอ เพิ่มข้อมูลผู้ขอรับทุน (2)

|     | v                                                                               |
|-----|---------------------------------------------------------------------------------|
| 1   | ผู่อุปการะประกอบอาชีพ                                                           |
|     | มีรายไก้เดือนละบาห มีผู้อยู่ในอุปการะคน                                         |
|     | ใน้ความอุปการะในถ้าน 🗋 การเงิน 🗋 ที่พักอาศัย 📄 เครื่องแต่งตัว 📄 อุปกรณ์การศึกษา |
|     | 🗌 อื่นๆ ระนุ                                                                    |
| 3.  | ได้รับค่าใช้จ่ายเดือนละประมาณ บาท                                               |
| 4.  | เลียค่าใช้จ่ายในการศึกษาปีละประมาณ                                              |
| 5.  | ขณะนี้อาศัยอยู่ที่ กรุณาเลือก 📝 เสียต่าใช้จ่ายเดือนละ บาท                       |
| 6.  | ประวัติด้านการศึกษา ผลการเรียนชั้น                                              |
|     | 1. ระกับ ม.6 จบจากโรงเรียน                                                      |
|     | 2. ระดับอนุปริญญา/ปวส.เกรอเจลีย ปีที่ 1 ปีที่ 2                                 |
|     | 3. ระดับปริญญาครี ปีที่ 1 ปีที่ 2 ปีที่ 3 ปีที่ 4                               |
| 7.  | เกียรติประวัติที่เคยได้รับ                                                      |
|     | 1.                                                                              |
|     | 2.                                                                              |
|     | 3.                                                                              |
| 8.  | เดยได้รับหุนการศึกษา                                                            |
|     | 1. ชื่อทุน มูลค่าทุน บาท ระกับ เมื่อ พ.ศ.                                       |
| 1   | 2. ชื่อทุน มูลค่าทุน บาท ระกับ เมื่อ พ.ศ.                                       |
|     | 3. ชื่อหุน มูลค่าหุน บาห ระกับ เมื่อ พ.ศ.                                       |
| 9.  | ฟางานนอดเวลาการศึกษาที่                                                         |
| 9   | ประเภทงานที่ฝา                                                                  |
|     | ระยะเวลาที่ทำงาน มีรายได้เดือนละ บาท                                            |
| 20. | ดวามสามารถพิเศษ                                                                 |
|     |                                                                                 |
|     |                                                                                 |
| 21. | เมื่อรายได้ไม่พอใช้นักเรียนแก้ปัญหาโดยวิธีใด                                    |
|     |                                                                                 |
|     |                                                                                 |
| 2.  | เหตุผลที่ขอรับหุมการศึกษา                                                       |
|     |                                                                                 |
|     |                                                                                 |
|     | Tu ( 15-11 17 17 17 17 17 17 17 17 17 17 17 17 1                                |

รูป : หน้าจอ เพิ่มข้อมูลผู้ขอรับทุน (3)

| ความติดเน็นของอาจารย์ที่ปรึกษาเกี่ยวกับนักเรียนที่ขอรับพุน |          |
|------------------------------------------------------------|----------|
|                                                            |          |
|                                                            |          |
| ลวามคือเห็นของคณะกรรมการผู้ดูแลกองพุน                      | NEW CORE |
|                                                            |          |
|                                                            | -        |
|                                                            |          |
| ผลการพิจารณาการขอรับทุนการศึกษา                            |          |
| ) ไม่ได้รับการพิจารณา                                      |          |
| ) ได้รับการพิจารณา จำนวนเงินพุมที่ได้รับ                   |          |
| บันทึก ยกเลิก                                              |          |

รูป : หน้าจอ เพิ่มข้อมูลผู้ขอรับทุน (4)

หากต้องการเพิ่มข้อมูลผู้ขอรับทุน ให้ทำการใส่ข้อมูลลงในช่อง ค้นหาจากรหัสนักศึกษาหรือรหัสบัตรประชาชน จากนั้นกดปุ่มค้นหาข้อมูล ระบบจะทำการดึงข้อมูลนักศึกษาจากทะเบียนขึ้นมาแสดงให้ เช่น คำนำหน้าชื่อ, ชื่อ, นามสกุล , รหัสประจำตัวนักศึกษา, รหัสประจำตัวประชาชน, ระดับการศึกษา, คณะ, สาขาวิชา, โปรแกรมวิชา, วันเดือนปีเกิด, เชื้อ ชาติ, สัญชาติ, ศาสนา, ที่อยู่ตามทะเบียนบ้าน, ที่อยู่ปัจจุบัน , ชื่อ-นามสกุลบิดา, มารดา ดังรูป

| Ŷ  | ก็นหาข้อมูลนักศึกษา เพิ่มข้อมูลผู้ขอรับๆน             |                     |                             |                          |
|----|-------------------------------------------------------|---------------------|-----------------------------|--------------------------|
|    | เพิ่มข้อมูลผู้ขอทุน                                   |                     |                             |                          |
| ค้ | บ้นหาข้อมูลที่มีอยู่ เพื่อช่วยในการกรอกข้อมูล         |                     |                             |                          |
|    | <mark>ดับหาจาก</mark> รหัสนักศึกษา                    | 4915010110          | 02-6 (Ău                    | หาข้อมูล                 |
| 11 | การสาวเอยี่ขึ้นเงิน                                   |                     |                             |                          |
|    | วิทยาเนต : วิทยาเขตภาคตะวันออกเฉีย                    | งเหนือ นครราชสีมา 👔 | •                           |                          |
|    | ประจำปีการศึกษา : 2549 🗸                              |                     |                             |                          |
|    | หุนการศึกษา : มูลนิธิหาคาฮาซิ 💌                       |                     | ครั้งที                     | i: 1 🗸                   |
| 1. | บ้อมูลผู้บอกู้                                        |                     |                             |                          |
|    | ข้าพเจ้า น.ส. 💌 อ้มพิรา                               | บามสกุล อิ          | สันเทียะ                    | ชั้นปีที่ 1              |
|    | รหัสประจำคัวนักศึกษา 491501011002-6                   | รนัสปร:             | <del>จำตัวประชาชน</del> 1 - | 3009 - 00099- 33- 5      |
|    | ดีกษาในระกับ ปวส.                                     |                     |                             |                          |
|    | คณะ คณะบริหารธุรกิจ                                   |                     | ~                           |                          |
|    | สาขาวิชา สาขาวิชาการบัญชี                             |                     | ~                           |                          |
|    | <b>โปรแกรมวิชา</b> 1501011-โปรแกรมวิชาการบัญชี (ปวส.) |                     | ~                           |                          |
|    | หลักสูตรการศึกษา 0 ปี                                 | จะส่าเร็จ           | ในปีการศึกษา 0              |                          |
| 2. | เกิดวันที่ 12/10/2549 🏢                               | อายุ 🛛              | ป                           |                          |
| з. | เชื้อชาติ                                             | สัญชาติ             | ไทย 💌                       | ]                        |
|    | ตำสนา                                                 |                     |                             |                          |
| 4. | ที่อยู่ตามหะเบียบบ้าน                                 |                     |                             |                          |
|    | บ้านเลยที่ หมู่บ้าน                                   | ] หมู่ที่ [         |                             | ซอย                      |
|    | ถนน ศำบล                                              | อ่าเกอ              |                             | จังหวัด 🛛 กรุณาเลือก - 😒 |
|    | รนัสไปรษณีย์ โทรศัพท์                                 |                     |                             |                          |
| 5. | ที่อยู่ปัจจุบัน                                       |                     |                             |                          |
|    | บ้านเลยที่ หมู่บ้าน                                   | ] หมู่ที่ [         |                             | ซอย                      |
|    | ถมน ศำบล                                              | อ่าเภอ              |                             | จังหวัด 🛛 กรุณาเลือก - 💙 |
|    | รนัสไปรษณีย์ โทรศัพท์                                 |                     |                             | 25                       |

รูป : หน้าจอ เพิ่มข้อมูลผู้ขอรับทุน - เมื่อกดปุ่มค้นหาข้อมูล

จากนั้นให้ทำการใส่ข้อมูล โดยเฉพาะข้อมูลที่เป็นตัวอักษรสีแดงจะต้องกรอกให้ครบ เพราะเป็นข้อมูลที่ระบบ ระบุว่าต้องใส่ หากใส่ไม่ครบระบบจะไม่ทำการเพิ่มข้อมูลให้ เมื่อกรอกข้อมูลครบแล้วให้กดปุ่มบันทึก เพื่อบันทึกข้อมูล

#### 1.1.3.2 รายการเมนู ข้อมูลผู้ขอรับทุน (ค้นหาข้อมูลผู้ขอรับทุน)

เมื่อเพิ่มข้อมูลผู้รับทุนเรียบร้อยแล้ว สามารถค้นหาข้อมูลผู้ขอรับทุนได้จากหน้าจอ ค้นหาข้อมูลนักศึกษา โดย เลือกรายการเมนูข้อมูลผู้ขอรับทุน จะปรากฏหน้าจอให้ทำการค้นหาข้อมูล ซึ่งจะมีอยู่ 2 แบบด้วยกัน คือ ค้นหาข้อมูล นักศึกษาทั่วไป และ ค้นหาข้อมูลนักศึกษาที่ขอทุนให้เปล่า

|                                                               | <b>UMID</b><br>Rajamangal | ETAELI<br>a University             | nolulat               | ราชมงก                | ลอีสาบ                   |                                           | 18 3 Pf                          | มา้นตามกระ      |
|---------------------------------------------------------------|---------------------------|------------------------------------|-----------------------|-----------------------|--------------------------|-------------------------------------------|----------------------------------|-----------------|
| licon                                                         | วันพฤหัสบดีที่ 5          | ຫຼຸລາຄມ 2549                       |                       |                       |                          | -                                         | <u>چ</u>                         | Print 🔀 Log Out |
| Last Login:                                                   | ค้นหาข้อมูลนักตั          | กษา เพิ่มข้อมูร                    | ลผู้ขอรับทุน          |                       |                          |                                           | 1                                | - A             |
|                                                               | ค้นหาข่อมูลนั             | กศึกษา - กองทุ                     | มได้เปล่า             |                       |                          |                                           |                                  | - Million I a   |
| รนัสสคอ. 👻                                                    |                           | <ol> <li>ข้อมูลนักศึกษา</li> </ol> | <u>、</u>              | 🔘 ข้อมูลนักศึกษาที่ขอ | อทุนให้เปล่า             |                                           |                                  | SU N            |
| ฟุนกรอ. (ICL) 🛛 🔫                                             |                           | рия.                               | แขค: วิทยาเขตภาค      | ตะวันออกเฉียงเหนือ นค | รราชสีมา 💟               | 1 <sup>9</sup>                            |                                  |                 |
| พุนกยศ. 👻                                                     | ด้นหาจาก รหัส             | มักศึกษา                           | ✓ : 491703053         | 406-0                 | คนหา                     |                                           |                                  |                 |
| พุ่มให้เปล่า 👻                                                | ข้อมูลนักศึกษา            | (จำนวน 1 คน)                       |                       |                       |                          |                                           |                                  | (O)             |
| ข้อมูลผู้ขอรับทุน                                             | รหัสนักศึกษา              | รหัสบัตร<br>ประชาชน                | ชื่อ-นามสกุล          | จ ระดับการ<br>ศึกษา   | คณะ                      | สาขาวิชา                                  | โปรแกรมวิชา                      |                 |
| <ul> <li>อ่าวประชาสัมพันธ์</li> <li>คำถามที่พบบ่อย</li> </ul> | 491703053406-0            | 1309900045110                      | เนาย วีระพล ศุภวิมลพั | นธ์ ປຈີญญาตรี         | สาขาวิศวกรร<br>เครื่องกล | คณะวิศวกรรม<br>ม ศาสตร์และ<br>สถาปัตยกรรม | โปรแกรมวิชาวิศวกรรม<br>เครื่องกล | A.              |
| 📝 เอกสารกองหุน                                                | 1                         |                                    |                       |                       |                          | ศาสตร์                                    |                                  | (O)             |
|                                                               |                           |                                    |                       |                       |                          |                                           |                                  |                 |
|                                                               |                           |                                    |                       |                       |                          |                                           |                                  |                 |
|                                                               | (e                        |                                    |                       |                       |                          |                                           |                                  |                 |
|                                                               | -                         |                                    | Å                     |                       | 6                        |                                           |                                  |                 |

#### รูป : หน้าจอ ค้นหาข้อมูลนักศึกษาทั่วไป

สามารถค้นหาข้อมูลนักศึกษาโดยเลือกประเภทข้อมูลที่ต้องการค้นหา จาก drop down ค้นหาจาก ซึ่งจะมี ข้อมูลดังนี้คือ ค้นหาจากรหัสนักศึกษา, ค้นหาจากหมายเลขบัตรประชาชน, ค้นหาจากชื่อ, ค้นหาจากนามสกุล จากนั้น ใส่ข้อมูลที่ต้องการค้นหาลงไป

หากเป็นการค้นหาจากชื่อและนามสกุล สามารถใช้เครื่องหมาย \* (ดอกจัน) แทนข้อความที่ไม่ทราบได้ เช่น ค้นหาชื่อที่ขึ้นต้นด้วยคำว่า สุ ให้เลือกค้นหาจากเป็นชื่อ และพิมพ์คำว่า สุ\* จากนั้นกดปุ่มค้นหา หรือ ค้นหาชื่อที่ลงท้าย ด้วย ศักดิ์ ให้พิมพ์เป็น \*ศักดิ์ เป็นต้น

แต่ถ้าเป็นรหัสนักศึกษา หรือ รหัสบัตรประชาชน จะต้องใส่รหัสให้ตรงกับข้อมูลที่เก็บไว้เท่านั้น

|                     |                |                     | 1                                   |                   |                                                   |                           |                                  |       |
|---------------------|----------------|---------------------|-------------------------------------|-------------------|---------------------------------------------------|---------------------------|----------------------------------|-------|
| in:                 | คนหาขอมูลนกศก  | ามา เพทสอที่ชย์     | ขอรบทุน                             |                   |                                                   |                           | 4                                | -     |
|                     | ค้นหาข้อมูลนั  | กศึกษา - กองทุน     | ช้านไล่า                            |                   |                                                   |                           |                                  |       |
| i. –                |                | 🔵 ข้อมูลนักศึกษา    | 💽 🗿 Đi                              | เมูลนักศึกษาที่ขอ | ญนให้เปล่า 🔵                                      |                           |                                  | (7)   |
| (ICL) -             |                | วิทยาเ              | <mark>ยค :</mark> วิทยาเขตภาคตะวันอ | อกเฉียงเหนอ นคร   | รราชสีมา 💌                                        |                           |                                  |       |
|                     |                | ปีการศึก            | ษา: 2549 💌                          |                   |                                                   |                           |                                  |       |
|                     | ดับหาจาก แสดง  | เข้อมูลทั้งหมด 🚿    |                                     |                   | ค้นหา                                             |                           |                                  |       |
|                     | 1000           | 1921                | 1999                                |                   | 1120310                                           | 11600122                  | ((1))                            | c a   |
| <b>โลยิงอร์บทุน</b> | ข้อมูลนักศึกษา | (จำนวน 5 คน)        |                                     |                   |                                                   |                           |                                  |       |
| ประชาสัมพันธ์       | รหัสนักศึกษา   | รนัสบัตร<br>ประชาชน | ชื่อ-หามสกุล                        | ระกับการ<br>ศึกษา | คณะ                                               | สาขาวิชา                  | โปรแครมวิชา                      |       |
| ามที่พบบ่อย         | 491501011017-4 | 310900063012        | น.ส.วันวิสาข์ เฉ็ดไธสง              | ปวส.              | คณะบริหารธุรกิจ                                   | สาขาวิชาการบัญชี          | โปรแกรมวิชาการบัญชี              | 10.77 |
| สารกองหุน           | 491501011040-6 | 1430500141503       | น.ส.บัณฑิตา ทองละมัย                | ปวส.              | คณะบริหารธุรกิจ                                   | สาขาวิชาการบัญชี          | โปรแกรมวิชาการบัญชี              | 1250  |
| งาน                 | 491501011054-7 | 1319800023904       | นางกูสุมา ทองจำรัส                  | ปวส.              | คณะบริหารธุรกิจ                                   | สาขาวิชาการบัญชี          | โปรแกรมวิชาการบัญชี              | 22    |
|                     | 491703053406-0 | 1309900045110       | นายวีระพล ศุภวิมลพันธ์              | ปริญญาตรั         | คณะวิศวกรรม<br>ศาสตร์และ<br>สถาปัตยกรรม<br>ศาสตร์ | สาขาวิศวกรรม<br>เครื่องกล | โปรแกรมวิชาวิศวกรรม<br>เครื่องกล |       |
|                     | 491703053420-1 | 3760100495492       | นายศุภกิจ เพชรสำนัก                 | ปริญญาตรั         | คณะวิศวกรรม<br>ศาสตร์และ<br>สถาปัตยกรรม<br>ศาสตร์ | สาขาวิศวกรรม<br>เครื่องกล | โปรแกรมวิชาวิศวกรรม<br>เครื่องกล |       |
|                     | 1              |                     |                                     |                   |                                                   |                           |                                  |       |
|                     | NEV.           |                     |                                     |                   |                                                   |                           |                                  |       |
|                     | 10000          |                     |                                     |                   |                                                   |                           |                                  |       |
|                     | 1993           |                     |                                     |                   |                                                   |                           |                                  |       |
|                     | 1              |                     |                                     |                   |                                                   |                           |                                  |       |
|                     |                |                     |                                     |                   |                                                   |                           |                                  |       |
|                     |                |                     |                                     |                   |                                                   |                           |                                  |       |
|                     |                |                     |                                     |                   |                                                   |                           |                                  |       |

รูป : หน้าจอ ค้นหาข้อมูลนักศึกษาที่ขอทุนให้เปล่า

สามารถค้นหาข้อมูลนักศึกษาโดยเลือกประเภทข้อมูลที่ต้องการค้นหา จาก drop down ปีการศึกษา และ drop down ค้นหาจาก ซึ่งจะมีข้อมูลดังนี้คือ แสดงข้อมูลทั้งหมด, ค้นหาจากรหัสนักศึกษา, ค้นหาจากหมายเลขบัตรประชาชน , ค้นหาจากชื่อ, ค้นหาจากนามสกุล จากนั้นใส่ข้อมูลที่ต้องการค้นหาลงไป

หากเลือกแสดงข้อมูลทั้งหมด ระบบจะแสดงข้อมูลนักศึกษาที่ขอทุนในปีการศึกษานั้นทั้งหมดออกมา ไม่ว่าจะ ได้รับทุนหรือไม่ก็ตาม

หากเป็นการค้นหาจากชื่อและนามสกุล สามารถใช้เครื่องหมาย \* (ดอกจัน) แทนข้อความที่ไม่ทราบได้ เช่น ค้นหาชื่อที่ขึ้นต้นด้วยคำว่า สุ ให้เลือกค้นหาจากเป็นชื่อ และพิมพ์คำว่า สุ\* จากนั้นกดปุ่มค้นหา หรือ ค้นหาชื่อที่ลงท้าย ด้วย ศักดิ์ ให้พิมพ์เป็น \*ศักดิ์ เป็นต้น

แต่ถ้าเป็นรหัสนักศึกษา หรือ รหัสบัตรประชาชน จะต้องใส่รหัสให้ตรงกับข้อมูลที่เก็บไว้เท่านั้น

หน้าจอค้นหาทั้ง 2 นี้ สามารถหาข้อมูลนักศึกษาได้เหมือนกัน แต่ต่างกันตรงที่ หน้าจอค้นหาข้อมูลนักศึกษาที่ ขอทุนให้เปล่า จะแสดงเฉพาะรายชื่อของนักศึกษาที่ขอทุนเท่านั้น ซึ่งข้อมูลที่ได้จะจัดเรียงตามรหัสนักศึกษา จากนั้นหาก ต้องการดูข้อมูลของนักศึกษา หรือแก้ไขรายละเอียดต่างๆ ให้กดที่ รหัสนักศึกษา จะปรากฏหน้าจอแสดงข้อมูลของ นักศึกษาขึ้นมาให้ ดังรูป

|                      | มกา<br>Rajam<br>วันพุธที่ | <mark>อักย</mark><br>angala U<br>4 ตุลาคม 25 | năte<br>nivers | IINAL                  | ullati             | SIDI<br>Isan | nna          | อีสา    | ш 🚀              | 19        | * | 1        |         | ອງນີ່ກີ<br>Pog Ont |
|----------------------|---------------------------|----------------------------------------------|----------------|------------------------|--------------------|--------------|--------------|---------|------------------|-----------|---|----------|---------|--------------------|
| User:<br>Last Login: | ค้นหาข้ะ                  | อมูลนักศึกษา                                 | ข้อมู          | ลนักศึกษา              | แก้ไขการขอ         | ાય કર        | วัติการขอทุน | กั้งหมด |                  |           | 1 |          | 1       |                    |
|                      | ข้อมูล                    | เน็กศึกษา                                    |                |                        |                    |              |              |         |                  |           |   |          | S.C.    |                    |
| รนัสสกอ. 👻           |                           | วิทย                                         | າເນຍ :         | วิหยาเขตภาคตะ          | วันออกเฉียงเ       | หนือ นครราช  | สมา          |         |                  |           |   |          |         |                    |
| พุนกรอ. (ICL) 🚽      |                           | รนัสนักศึ                                    | คษา :          | 4915010110:            | 17-4               |              |              |         |                  |           |   |          |         |                    |
| พุนคยศ. 👻            | ເລຍ                       | ประจำตัวประช                                 | กาชน :         | 1310900063             | )12                |              |              |         |                  |           |   |          |         | 1                  |
| ນາເປັນມູ່ປະກ         |                           | ชื่อ - บาม                                   | เสกุล :        | น.ส. วันวิสาข์ เล่     | โดไธสง             |              |              |         |                  |           |   |          |         | Sec.               |
| 📝 ข้อมูลผู้ขอรับทุน  |                           | ระกับการศึ                                   | ์กษา :         | ปวส.                   |                    |              |              |         |                  |           |   |          |         | 1827               |
| 📝 ข้อมูลผู้ให้ทุน    |                           |                                              | คณะ :          | คณะบริหารธุรกิจ        | มะบริหารธุรกิจ<br> |              |              |         |                  |           |   |          |         |                    |
| 📝 ข่าวประชาสัมพันธ์  |                           | สาข                                          | เวิชา :        | สาขาวิชาการบัญ         | 8                  |              |              |         |                  |           |   |          | -       |                    |
| 📝 เอกสารกองพุน       | -                         | ເບາະດາຫນັດໃ                                  | 1721:          | เป็งแกรมระการ          | งปญช               |              |              |         |                  |           |   |          | -24     |                    |
| 📝 รายงาน             | สคาม                      | ะควรได้รับพบ                                 | nig 1 ;        | ากลงคกบ ก<br>ได้รับชาย |                    |              |              |         |                  |           |   |          | 30      |                    |
|                      |                           |                                              |                |                        |                    | 1            |              | 1       |                  |           |   |          | .)<br>1 |                    |
|                      | ประวัติค                  | ารขอรับทุนให้                                | ส์เปล่า        |                        |                    |              |              |         |                  |           |   |          |         |                    |
|                      | เเก้ไข                    | ัเกรบ/โมโก<br>รับทุน                         | ปีการคื        | โคษา                   |                    | ชื่อพุน      |              |         | ระถบการ<br>ศึกษา | ชั้นปีที่ | 4 | พวน(บาห) |         | 5 (D);             |
|                      | Z 🗙                       | ได้รับทุน                                    | 254            | 19                     | คุณภูมิ            | อุบลวรรณ (   | ครั้งที่ 1 ) |         | ปวส.             | 1         |   | 1,000    |         | 1997               |
|                      |                           |                                              |                |                        |                    |              |              |         |                  |           |   |          |         |                    |
|                      |                           |                                              |                |                        |                    |              |              |         |                  |           |   |          |         |                    |
|                      |                           |                                              |                |                        |                    |              |              |         |                  |           |   |          |         |                    |
|                      |                           |                                              |                |                        |                    |              |              |         |                  |           |   |          |         |                    |
|                      |                           |                                              |                |                        |                    |              |              |         |                  |           |   |          |         |                    |
|                      |                           |                                              |                |                        |                    |              |              |         |                  |           |   |          |         |                    |
|                      |                           |                                              |                |                        |                    |              |              |         |                  |           |   |          |         | SU                 |
|                      |                           |                                              |                |                        |                    |              |              |         |                  |           |   |          |         |                    |
|                      |                           |                                              |                |                        |                    |              |              |         |                  |           |   |          |         |                    |
|                      |                           |                                              |                |                        |                    |              |              |         |                  |           |   |          |         |                    |

รูป : หน้าจอ แสดงข้อมูลนักศึกษาที่ขอทุนให้เปล่า

#### 1.1.3.3 รายการเมนู ข้อมูลผู้ขอรับทุน (แก้ไขข้อมูลผู้ขอรับทุน)

หากต้องการแก้ไข ให้ กดปุ่ม 📝 ที่หน้าจอ แสดงข้อมูลนักศึกษาที่ขอทุนให้เปล่า จะปรากฏ หน้าจอขึ้นมาให้แก้ไขข้อมูล ดังรูป

|                                                                 | มหาวิทยาลัยเทคโนโลยีราชมงคลอีสาน<br>Rajamangala University of Technology Isan            | มุมตองทุน                                                                                                    |
|-----------------------------------------------------------------|------------------------------------------------------------------------------------------|----------------------------------------------------------------------------------------------------|
|                                                                 | วันพฤหัสบดีที่ 5 ตุลาคม 2549 🔂 Prin                                                      | it 🔀 Log Out                                                                                                    |
| User:<br>Last Login:                                            | ด้นหาข้อมูลนักศึกษา ข้อมูลนักศึกษา แก้ไขการขอทุน ประวัตการขอทุนทั้งหมด ประวัติผลการเรียน | <u>^</u>                                                                                                    |
|                                                                 | เพิ่มข้อมูลผู้ขอพุบ                                                                      | State.                                                                                                    |
| รนัสสคอ. 👻                                                      | ดั้นหาข้อมูลที่มีอยู่ เพื่อช่วยในการกรอกข้อมูล                                           |                                                                                                    |
| พุนครอ. (ICL) 🛛 🔫                                               | ตันหาจาก รหัสนักศึกษา 💌 :                                                                |                                                                                                    |
| พุนคยศ. 👻                                                       | แบบคำขอผู้อื่มเงิน                                                                       | the second second second second second second second second second second second second second second second se |
| ทุนให้สปล่า 👻                                                   | <b>วิทยาเบต</b> : อิ๊ทยาเขตภาคตะวันออกเฉียงเหนือ นครราชสมา ❤                             | 10                                                                                                    |
| 📝 ข้อมูลผู้ขอรับทุน                                             | ประจำปีการศึกษา : 2549 😾                                                                 | 100                                                                                                    |
| 📝 ข้อมูลผู้ให้ทุน                                               | พุนการศึกษา : คุณภูมิ อุบลวรรณ 💙 ครั้งหี่ : 1                                            | 1                                                                                                    |
| <ul> <li>ฐิ จากประจาพมหแธ</li> <li>ฐิ คำถามที่พบบ่อย</li> </ul> | 1. ข้อมูลผู้ขอดู้                                                                        | A.                                                                                                    |
| 📝 เอกสารกองหุน                                                  | ข้าพเจ้า น.ส. 👿 วันวิสาข์ นามสกุล เฉ็ตไธสง ซ้ำเป็ห์ 1                                    | CY.                                                                                                    |
| 📝 รายงาน                                                        | รนัสประจำกัวบักศึกษา 491501011017-4 รนัสประจำกัวประชาชน 1 - 3109 - 00063 - 01 - 2        |                                                                                                    |
|                                                                 | ศึกษาใหระภับ ปาส.                                                                        | 1                                                                                                    |
|                                                                 | คณะ คณะบริหารธุรกิจ                                                                      | Sille                                                                                                    |
|                                                                 | สาขาวิชา สาขาวิชาการบัญชี                                                                |                                                                                                    |
|                                                                 | <mark>โปรแครมวิชา</mark> 1501011-โปรแกรมวิชาการบัญชี (ปวส.) ✓                            | 1                                                                                                    |
|                                                                 | หลักสูตรการศึกษา 2 ปี จะสาเร็จในปีการศึกษา 2541                                          | 1                                                                                                    |
|                                                                 | 2. เกิดวันที่ 16/08/2533 อายุ 16 ปี                                                      | Make.                                                                                                    |
|                                                                 | 3. เชื้อชาติ ไทย 💙                                                                       | 92)                                                                                                    |
|                                                                 | ศาสนา พุทธ                                                                               |                                                                                                    |
|                                                                 | 4. ที่อยู่ตามหะเบียงเป้าข                                                                | de la                                                                                                    |
|                                                                 | บ้านเลยที่ 1 หมู่บ้าน 2 หมู่ที่ 3 ช่อย 4                                                 | 1000                                                                                                    |
|                                                                 | ถบบ 3 คำบล 12 อำเภอ 7 จังหวัด นครราชสีมา 💌                                               | NEW .                                                                                                    |
|                                                                 | รหัสไปรษณีย์ 1000 โหรสัพห์ 01-111111                                                     |                                                                                                    |
|                                                                 | 5. หือยู่ปัจจุบัน                                                                        | A.                                                                                                    |
|                                                                 | บ้านแลยที่ 18 หมู่บ้าน 9 หมู่ที่ 10 ช่อย 11                                              | (O)) -                                                                                                    |

รูป : หน้าจอ แก้ไขข้อมูลนักศึกษาที่ขอทุน

#### 1.1.3.4 รายการเมนู ข้อมูลผู้ขอรับทุน (ลบข้อมูลผู้ขอรับทุน)

หากต้องการลบข้อมูลการขอทุน ก็ให้กดปุ่ม 🎗 ที่หน้าจอ แสดงข้อมูลนักศึกษาที่ขอทุนให้ เปล่า จะปรากฏหน้าจอขึ้นมาให้ยืนยันการลบข้อมูล ดังรูป

| .ogin:                               | ค้นหาข้อ     | มูลนักศึกษา                             | ข้อมูลนักดี                | ักษา แก้ไขการของม                       | ประวัติการขอทุนทั้งหมด ประ                                                                                                    | วัติผลการเรียน             |                  |               |
|--------------------------------------|--------------|-----------------------------------------|----------------------------|-----------------------------------------|----------------------------------------------------------------------------------------------------|----------------------------|------------------|---------------|
|                                      | ข้อมูล       | นักศึกษา                                |                            |                                         |                                                                                                    |                            |                  |               |
| ร์คอ. 🔫                              |              |                                         | วิทยาเขก :                 | วิหยาเขตภาคตะวันออกเล                   | ฉียงเหนือ นครราชสีมา                                                                                                    |                            |                  |               |
| sa. (ICL) 🔫                          |              | รนั                                     | งนักศึกษา :                | 491501011017-4                          |                                                                                                    |                            |                  | -             |
| uri. 👻                               | 1            | เลขประจำตัว                             | ประชาชน :                  | 1310900063012                           |                                                                                                    |                            |                  |               |
| ้มปล่า 👻                             |              | ชื่อ                                    | - นามสกุล :                | น.ส. วันวิสาข์ เฉิดไธสง                 |                                                                                                    |                            |                  |               |
| ข้อมูลผู้ขอรับทุน                    | -            | ระกับ                                   | การศึกษา :                 | ปาส.                                    |                                                                                                    |                            |                  |               |
| ข้อมูลผู้ให้ทุน                      |              |                                         | AM2:                       | คณะบริหารธุรกิจ                         | Microsoft Internet Explore                                                                                                    | er 🔀                       |                  |               |
| ข่าวประชาสัมพันธ์<br>สำความชี่พบต่อย |              | Sule                                    | สาขาวิชา :                 | สาขาวชาการบัญชี<br>โปรแอรมจัดวารเรืองชื | 🧷 คุณต้องการลบข้อมูลนี่                                                                                                    | 17                         | ),               |               |
| เอกสารกองทุน                         | -            | ສຄານຕອງ                                 | เขารมวกา :<br>สมัคสิ์คนา : | เปรแกรมาราการปญร<br>อำลังศึกษา          |                                                                                                    |                            |                  |               |
| รายงาน                               |              | สถานะการไก้รั                           | บพน กรอ. :                 | ได้รับหน                                | OK Cancel                                                                                                    |                            |                  |               |
|                                      | 1            |                                         |                            | 1                                       |                                                                                                    |                            | -                |               |
|                                      | ประวัติก     | ารขอรับพุนให้เ                          | ปล่า                       |                                         |                                                                                                    |                            | 2000             |               |
|                                      |              | Joen / Inilo                            |                            |                                         | and the second second se |                            | No. and a set    | damas from a  |
|                                      | ເທັໄນ        | "ได้รับ/"ไม่"ได้<br>รับทุน              | ปีการศึกเ                  | ยา                                      | зами                                                                                                    | SCHURTSHIRET               | ชากปห            | 4 10 20(0 10) |
|                                      | เต้ไข<br>📝 🖊 | "ได้รับ/ไม่ได้<br>รับพุท<br>ได้รับทุน   | ปีการศึก<br>2549           | 41                                      | ซอฟุน<br>คุณภูมิ อุบลวรรณ ( ครั้งที่ 1 )                                                                                                    | ระมามหารณหารา<br>ปาส.      | 25มปห<br>1       | 1,000         |
|                                      | แก้ไข<br>🗭 🖊 | "ไก้รับ/"ไม่"ไก้<br>รับทุน<br>ได้รับทุน | <b>ปีการศึก</b><br>2549    | en<br>I                                 | ຮອນຊນ<br>ໆແຊນີ ຊຸບລາຣຣແ ( ครั้งที่ 1 )                                                                                                    | ระเบท เรศกษา<br>ปวส.       | 2000M            | 1,000         |
|                                      | ແກ້ໄຊ        | "ได้รับ/ไม่ได้<br>รับทุม<br>ได้รับทุน   | <b>ปีการศึก</b><br>2549    | 4 <b>1</b>                              | ຮອນນູນ<br>ຄຸດແຖຼມີ ຄຸນລາຈາດແ ( ครั้งที่ 1 )                                                                                                    | ระสามา เรศพรา<br>ปาส.      | 2011)M<br>1      | 1,000         |
|                                      | ແຄ້ໄຊ        | "ไก้รับ/ไม่ไก้<br>รับพุข<br>ได้รับทุน   | ปีการศึก<br>2549           | 41<br>                                  | ຮອນນ                                                                                                    | scrub isene i<br>ਪਾੜ       | 1                | 1,000         |
|                                      | unita        | ได้รับ/ไม่ได้<br>รับพุม<br>ได้รับทุน    | <b>ปีการศึก</b><br>2549    | 41                                      | ຮອນນ                                                                                                    | ्रत्याम (server)<br>पंत्रत | 2010/04          | 1,000         |
|                                      | ແກ້ໄນ        | ได้รับ/ไม่ได้<br>รับทุม<br>ได้รับทุน    | <b>ปีการศึก</b><br>2549    | n                                       | ຮອນນ                                                                                                    | ડંગામાં મુક્લાવ્યું - પોસ  | 2000M            | 1,000         |
|                                      | ແກ້ໄປ        | ได้รับ/ไขได้<br>รับทุม<br>ได้รับทุน     | <b>ปีการศึก</b><br>2549    | n                                       | ซอฟุม<br>คุณภูมิ อุบลาทรณ ( ครั้งที่ 1 )                                                                                                    | Jan                        | <u>алим</u><br>1 | 1,000         |

รูป : หน้าจอ ยืนยันการลบข้อมูลนักศึกษาที่ขอทุน

หากต้องการลบข้อมูลให้กดที่คำว่า OK ระบบจะทำการลบข้อมูลการขอทุนของนักศึกษาให้ หรือหากไม่ต้องการ ลบให้กดที่คำว่า Cancel

## 1.1.3.5 รายการเมนู ข้อมูลผู้ขอรับทุน (ประวัติการขอทุนทั้งหมด)

หากต้องการดูข้อมูลประวัติการขอทุนทั้งหมดของนักศึกษา ให้กดที่เมนูประวัติการของทุน ทั้งหมด จะปรากฏหน้าจอแสดงประวัติการขอทุนทั้งหมดที่มีในสถานศึกษาขึ้นมาให้ ดังรูป

|                                                         | UMADE<br>Rajamangala U            | năterin<br>niversity c | nolulation<br>of Technology Isan | ชมงคลอีส                 | nu                 | 18-34     | น้ำเรื่องกับ       |  |  |  |  |  |
|---------------------------------------------------------|-----------------------------------|------------------------|----------------------------------|--------------------------|--------------------|-----------|--------------------|--|--|--|--|--|
| User:                                                   | วินพฤหิสบดีที่ 5 ตุลา             | าม 2549                |                                  | ประวัติการสวทบทั้งหมด    | ประวัติสองกระเรียน | (         | 😭 Print 🔛 Log Out  |  |  |  |  |  |
| Last Login:                                             | ข้อมูลนักศึกษา                    | TRARAMINI              | IBI warshiresity                 | Tas sources a discussion | Tan WINGUISESTW    | 1. A.     | _                  |  |  |  |  |  |
| รนัสสคอ. 👻                                              | 1                                 | วิทยาเบก :             | วิหยาเขตภาคตะวันออกเฉียงเห       | เนือ นครราชสีมา          |                    |           |                    |  |  |  |  |  |
| wiesa, (ICL)                                            | s                                 | นัสนักศึกษา :          | 491501011017-4                   |                          |                    |           |                    |  |  |  |  |  |
| -                                                       | เลขประจำด้                        | วประชาชน :             | 1310900063012                    |                          |                    |           |                    |  |  |  |  |  |
| Muniner.                                                | ซึ่ง                              | - นามสกุล :            | น.ส. วันวิสาข์ เฉิดไธสง          |                          |                    |           |                    |  |  |  |  |  |
| พุ่มให้เปล่า 👻                                          | ระกั                              | นการศึกษา :            | ปาส.                             |                          |                    |           |                    |  |  |  |  |  |
| 📝 ข้อมูลผู้ให้ทุน                                       |                                   | คณะ :                  | คณะบริหารธุรกิจ                  |                          |                    |           |                    |  |  |  |  |  |
| 📝 ข่าวประชาสัมพันธ์                                     |                                   | สาขาวิชา :             | สาขาวิชาการบัญชี                 |                          |                    |           |                    |  |  |  |  |  |
| <ul> <li>ศำถามที่พบบ่อย</li> <li>เออสารอองหน</li> </ul> | ũ                                 | รเเกรมวิชา :           | โปรแกรมวิชาการบัญชี              |                          |                    |           |                    |  |  |  |  |  |
| 📝 รายงาน                                                | สถานะค                            | าพนักศึกษา :           | กำลังศึกษา                       |                          |                    |           |                    |  |  |  |  |  |
|                                                         | สถานะการได                        | รับพุช กรอ. :          | ได้รับทุน                        |                          |                    |           |                    |  |  |  |  |  |
|                                                         |                                   | Ka Kata                |                                  |                          |                    |           |                    |  |  |  |  |  |
|                                                         | บระวงกการของบทุน ต<br>ไม่ได้รับทน | สนสา<br>ปีการศึกษ      | a                                | ชื่อหน                   | ระกับการศึกษา      | ชั่นปีที่ | สานวน (นาท)        |  |  |  |  |  |
|                                                         | ได้รับทุน                         | 2549                   | คุณภูมิ อุบ                      | เลวรรณ ( ครั้งที่ 1 )    | ปวส.               | 1         | 1000               |  |  |  |  |  |
|                                                         |                                   |                        |                                  |                          |                    |           |                    |  |  |  |  |  |
|                                                         | STO                               |                        |                                  |                          |                    |           |                    |  |  |  |  |  |
|                                                         | 10                                |                        |                                  |                          |                    |           |                    |  |  |  |  |  |
|                                                         |                                   |                        |                                  |                          |                    |           |                    |  |  |  |  |  |
|                                                         | 1                                 |                        |                                  |                          |                    |           |                    |  |  |  |  |  |
|                                                         | Sille.                            |                        |                                  |                          |                    |           |                    |  |  |  |  |  |
|                                                         |                                   |                        |                                  |                          |                    |           |                    |  |  |  |  |  |
|                                                         |                                   |                        |                                  |                          |                    |           |                    |  |  |  |  |  |
|                                                         |                                   |                        |                                  |                          |                    |           |                    |  |  |  |  |  |
|                                                         |                                   |                        |                                  |                          |                    |           |                    |  |  |  |  |  |
|                                                         | 111021/                           | 100000                 | LAN AS                           | U.S. AL                  |                    | 1.000000  | Contraction of the |  |  |  |  |  |

รูป : หน้าจอ แสดงประวัติการขอทุนทั้งหมด

## 1.1.3.6 รายการเมนู ข้อมูลผู้ขอรับทุน (ประวัติผลการเรียน)

หากต้องการดูข้อมูลประวัติผลการเรียนของนักศึกษา ให้กดที่เมนูประวัติผลการเรียนจะ ปรากฏหน้าจอแสดงผลการเรียนขึ้นมาให้ ดังรูป

| and the second second sec | วันพถหัสบดีที่ 5 ตุลาคม 2549                                                                                                    |                                                                                                    | Print                                   | Log Or                               |
|----------------------------------------------------------------------------------------------------|----------------------------------------------------------------------------------------------------|----------------------------------------------------------------------------------------------------|-----------------------------------------|--------------------------------------|
| ri<br>Manina                                                                                                    | ค้นหาข้อมูลนักศึกษา ข้อมูลนักดิ                                                                                                    | กษา แก้ไขการขอทน ประวัติการขอทุนทั้งหมด ประวัติผลการเรียน                                                                                                    |                                         | 1                                    |
| t Login:                                                                                                    | ประวัติผลการเรียน                                                                                                    |                                                                                                    |                                         |                                      |
| สสคอ.                                                                                                    | วิทยาเขก :                                                                                                    | วิทยาเขตกาคตะวันออกเฉียงเหนือ นครราชสีมา                                                                                                    |                                         |                                      |
| 165a (IEL)                                                                                                    | รนัสบักศึกษา :                                                                                                    | 491501011017-4                                                                                                    |                                         |                                      |
|                                                                                                    | เลขประจำตัวประชาชน :                                                                                                    | 1310900063012                                                                                                    |                                         |                                      |
| เกยศ                                                                                                    | ชื่อ - บามสุดอ :                                                                                                    | น.ส.วันวิฮาค์ เมื่ดไดสง                                                                                                    |                                         |                                      |
| เห็ส้เปล่า                                                                                                    |                                                                                                    | ular .                                                                                                    |                                         |                                      |
| 🥬 ข้อมูลผู้ขอรับทุน                                                                                                    | Statun Islandi :                                                                                                    |                                                                                                    |                                         |                                      |
| ข้อมูลผู้ให้ทุน                                                                                                    | គណៈ:                                                                                                    | คณะบริหารธุรกิจ                                                                                                    |                                         |                                      |
| 🖊 ข่าวประชาสัมพันธ์                                                                                                    | สาขาวิชา :                                                                                                    | สาขาวิชาการบัญชั                                                                                                    |                                         |                                      |
| ดำถามที่พบบ่อย                                                                                                    | ໂປຣເທຣມວິชາ :                                                                                                    | โปรแกรมวิชาการบัญชี                                                                                                    |                                         |                                      |
| ( เอกสารกองทุน                                                                                                    | สถานะภาพนักศึกษา :                                                                                                    | กำลังศึกษา                                                                                                    |                                         |                                      |
| รายงาน                                                                                                    | สถามะการได้รับพบ ครอ. :                                                                                                    | ได้รับหน                                                                                                    |                                         |                                      |
|                                                                                                    |                                                                                                    |                                                                                                    |                                         |                                      |
|                                                                                                    | รนัสวิชา                                                                                                    | ชื่อวิชา                                                                                                    | หน่วยกิต                                | เกรค                                 |
|                                                                                                    |                                                                                                    | ภาคการศึกษาที่ 1 ปีการศึกษา 2547                                                                                                    |                                         |                                      |
|                                                                                                    | 01-230-001 ปรัช                                                                                                    | ญาเบื้องต้น                                                                                                    | 3                                       | A                                    |
|                                                                                                    | 01-220-004 ລິຫຈີ                                                                                                    | ทยาองค์การ                                                                                                    | 3                                       | В                                    |
|                                                                                                    | 01-220-004 ລິຫຈີ                                                                                                    | ทยาองค์การ                                                                                                    | 3                                       | A                                    |
|                                                                                                    |                                                                                                    | A                                                                                                    | 3                                       | В                                    |
|                                                                                                    | 01-220-009 เทค                                                                                                    | upprismental intervention intervention                                                                                                    | 0                                       |                                      |
|                                                                                                    | 01-220-009 เทค<br>01-320-003 ภาษ                                                                                                    | นคการพุฒน บุคลายาพ<br>าอังกฤษเทคนิค 1                                                                                                    | 3                                       | C                                    |
|                                                                                                    | 01-220-009 เหต<br>01-320-003 ภาษ                                                                                                    | นคาการทอนน บุคลงารกาพ<br>าอังกฤษเทคนิค 1<br>ลงทะเบียน 15 หน่วยกิต สอบใต้ 15 เกรดเฉลี่ย 0                                                                                                    | 3                                       | C                                    |
|                                                                                                    | 01-220-009 เหต<br>01-320-003 กาษ                                                                                                    | นคท เรทอนน บุคลทรเท<br>าอังกฤษเทคนิค 1<br>ลงทะเบียน 15 หน่วยกิด สอบได้ 15 เกรดเฉลีย 0<br>กาคการศึกษาที่ 2 ปีการศึกษา 2547                                                                                                    | 3                                       | с                                    |
|                                                                                                    | 01-220-009 (мя<br>01-320-003 яты<br>01-210-001 птя                                                                                                    | นคท กรรอน บุคลกราท<br>อังกฤษเทคนิค 1<br>ลงทะเบียน 15 หน่วยกัด สอบได้ 15 เกรดเฉลี่ย 0<br>ภาคการศึกษาที่ 2 ปีการศึกษา 2547<br>ชัยนรายงานและการใช้ห้องสมุด                                                                                                    | 3                                       | c                                    |
|                                                                                                    | 01-220-009 (Ma<br>01-320-003 กาย<br>01-210-001 การ<br>01-210-003 กาย                                                                                                | นคท กรรอน บุคลาย เพ<br>องทะเบียน 15 หน่วยกิด สอบได้ 15 เกรดเฉลี่ย 0<br>ภาคการศึกษาที่ 2 ปีการศึกษา 2547<br>เขียนรายงานและการใช้ห้องสมุด<br>าอังกฤษเทคนิค 1                                                                                                    | 3                                       | C<br>C<br>D                          |
|                                                                                                    | 01-220-009 (149<br>01-320-003 ภาษ<br>01-210-001 การ<br>01-320-003 ภาษ<br>04-130-405 (162                                                                            | นคา กระดน นุคลาย เท<br>อริงกฤษ เทคนิค 1<br>องทะเบียน 15 หน่วยกิด สอบได้ 15 เกรดเฉลี่ย 0<br>ภาคการศึกษาที่ 2 ปีการศึกษา 2547<br>เขียนรายงานและการใช้ห้องสมุด<br>าอังกฤษ เทคนิค 1<br>ฟัลท์ดีกดอนกรีตเทคโนโลยี                                                                                                    | 3                                       | C<br>C<br>D<br>C                     |
|                                                                                                    | 01-220-009 (Ma<br>01-320-003 กาย<br>01-210-001 การ<br>01-320-003 กาย<br>04-130-405 แอง<br>01-220-009 (Ma                                                            | นคท เรทอน แบลสราท<br>าอังกฤษเทคนิค 1<br>องทะเบียน 15 หน่วยกิด สอบได้ 15 เกรดเฉลี่ย 0<br>ภาคการศึกษาที่ 2 ปีการศึกษา 2547<br>เขียนรายงานและการใช้ห้องสมุด<br>าอังกฤษเทคนิค 1<br>มีคการท้อนหารุณกครินเทครี<br>นิคการท้อนหาวุณลิกภาพ                                                                                                    | 3<br>3<br>3<br>3<br>3                   | C<br>C<br>D<br>C<br>C                |
|                                                                                                    | 01-220-009 (เทค<br>01-320-003 คาษ<br>01-320-001 การ<br>01-320-003 คาษ<br>04-130-405 แอะ<br>01-220-009 (เทค<br>01-320-005 สนุน                                       | นคท เรทอนน บุคลทร เท<br>อริงกฤษ เทคนิค 1<br>องทะเบียน 15 หน่วยกิด สอบได้ 15 เกรดเฉลี่ย 0<br>ภาคการศึกษาที่ 2 ปีการศึกษา 2547<br>เขียนรายงานและการใช้ห้องสมุด<br>อริงกฤษ เทคนิค 1<br>ฟิลท์ลิกอนกรีดเทคโนโลยี<br>นิคการพัฒนาบุคลิกภาพ<br>นหากษาอังกฤษ 1                                                                                                    | 3<br>3<br>3<br>3<br>3<br>3              | C<br>C<br>D<br>C<br>C<br>C<br>B      |
|                                                                                                    | 01-220-009 (เพล<br>01-320-003 กาย<br>01-320-001 การ<br>01-220-003 ภาษ<br>04-130-405 แอะ<br>01-220-009 (เพล<br>01-320-005 สนุม                                       | นอก เรพอน บุคลาย เพ<br>าอังกาษ เทคนิค 1<br>องทะเบียน 15 หน่วยกิด สอบได้ 15 เกรดเฉลี่ย 0<br>ภาคการศึกษาที่ 2 ปีการศึกษา 2547<br>เขียนรายงานและการใช้ห้องสมุด<br>าอังกฤษเทคนิค 1<br>ฟัลหดีกคอนกรีดเทคโนโลยี<br>นิคการพัฒนาบุคลิกภาพ<br>นารกาษาอังกฤษ 1<br>องทะเบียน 15 หน่วยกิด สอบได้ 15 เกรดเฉลี่ย 0                                                                        | 3<br>3<br>3<br>3<br>3<br>3<br>3         | C<br>C<br>C<br>C<br>B                |
|                                                                                                    | 01-220-009 (หล<br>01-320-003 ภาษ<br>01-320-001 การ<br>01-320-003 ภาษ<br>04-130-405 แอะ<br>01-220-009 (หล<br>01-320-005 สนุร                                         | นคา กรดน บุคลาย เท<br>าอังกฤษ เทคนัค 1<br>ลงทะเบียน 15 หน่วยกิด สอบได้ 15 เกรดเฉลี่ย 0<br>ภาคการศึกษาที่ 2 ปีการศึกษา 2547<br>เขียนรายงานและการใช้ห้องสมุด<br>าอังกฤษ เทคนี้<br>เมื่อการศึดนาบุคลิกภาพ<br>นากาษาอังกฤษ 1<br>ลงทะเบียน 15 หน่วยกิด สอบได้ 15 เกรดเฉลี่ย 0<br>ภาคการศึกษาที่ 1 ปีการศึกษา 2548                                                                | 3<br>3<br>3<br>3<br>3<br>3<br>3         | C<br>D<br>C<br>C<br>B                |
|                                                                                                    | 01-220-009 (Ma<br>01-320-003 กาย<br>01-210-001 การ<br>01-320-003 กาย<br>04-130-405 แอส<br>01-320-009 (Ma<br>01-320-005 สนุม<br>13-080-131 พืสิท                     | นคา กรณม บุคลกร m<br>าอังกฤษ เทคนิค 1<br>อาคการศึกษาที่ 2 ปีการศึกษา 2547<br>เขียนรายงานและการใช้ห้องสมุด<br>อ้องกฤษ เทคนิค 1<br>ฟิลห์อักคอ นกรัตเทคโนโลยี<br>นิคการพัฒนาบุคลิกราพ<br>นาราษาอังกฤษ 1<br>องทะเบียน 15 หน่วยกิด สอบได้ 15 เกรดเฉลี่ย 0<br>ภาคการศึกษาที่ 1 ปีการศึกษา 2548<br>เส้ 1 สำหรับวิศวกร                                                              | 3 3 3 3 3 3 3 3 3 3 3 3 3 3 3 3 3 3 3 3 | C<br>C<br>D<br>C<br>C<br>B<br>W      |
|                                                                                                    | 01-220-009 (เทค<br>01-320-003 คาย<br>01-320-001 การ<br>01-320-003 คาย<br>04-130-405 แอะ<br>01-320-009 (เทค<br>01-320-009 (เทค<br>01-320-005 สนะ<br>13-080-131 พีลิศ | นคา กรณณ แมลเราท<br>าอังกฤษเทคนิค 1<br>องทะเบียน 15 หน่วยกิด สอบได้ 15 เกรดเฉลี่ย 0<br>ภาคการศึกษาที่ 2 ปีการศึกษา 2547<br>เขียนรายงานและการใช้ห้องสมุด<br>าอังกฤษเทคนิน<br>พิสท์ติกคอนกริตเทคโนโลยี<br>นิศการที่ฉนานบุลลิกภาพ<br>แนวกาษาอังกฤษ 1<br>องทะเบียน 15 หน่วยกิด สอบได้ 15 เกรดเฉลี่ย 0<br>ภาคการศึกษาที่ 1 ปีการศึกษา 2548<br>เส้ 1 สำหรับวิศวกร<br>สำหรับวิศวกร | 3 3 3 3 3 3 3 3 3 3 3 3 3 3 3 3 3 3 3 3 | C<br>C<br>C<br>C<br>C<br>B<br>W<br>C |

รูป : หน้าจอ แสดงประวัติผลการเรียน

#### 1.1.4 รายการเมนู ข่าวประชาสัมพันธ์

เมนูข่าวประชาสัมพันธ์ ใช้สำหรับเพิ่ม, แก้ไข, ลบ, ค้นหาข่าวประชาสัมพันธ์ที่ต้องการประกาศ ซึ่งข่าวที่ประกาศจะไปปรากฏบนหน้าเว็บไซด์ของกองทุน ดังรูป

|                                  | <b>กอวทุนเพื่อการศึกษา</b><br>มหาอิทยาลัยเทคโนโลยีราชมวคลอีสาน                                    |
|----------------------------------|---------------------------------------------------------------------------------------------------|
| หน้าหลัก                         | 🧧 ข่าวประชาสัมพันธ์                                                                               |
| ข่าวประชาสัมพันธ์                | » <u>ความคืบหน้าเกี่ยวกับกองทุนกรอ. ติดตามได้ที่เว็บไซด์ http://www.icl.or.th/news.php</u> หอาเ 🚥 |
| คำถามที่พบบ่อย                   | » <u>ประกาศรายชื่อผู้มีสิทธิ์กู้ยืมกองพุนเงินให้เปล่</u> า หอก 🚥                                  |
| ดรวาสอบประวัติการขอทุน           | » <u>แจ้งการมอบทุนการศึกษา</u>                                                                    |
| Download Ionans                  |                                                                                                   |
| Webboard                         |                                                                                                   |
| ໝູ້ດູແລະະບບ                      |                                                                                                   |
| Lasensid (place una lavel)       |                                                                                                   |
| โรงกุนเงินให้ภู้ขึมเพื่อการศึกษา |                                                                                                   |
|                                  |                                                                                                   |

รูป : หน้าจอ ข่าวประชาสัมพันธ์บนหน้าเว็บไซด์

การจัดการข่าวประชาสัมพันธ์นี้ สามารถจัดการผ่าน เมนูข่าวประชาสัมพันธ์ โดยในระบบจะมีเมนูนี้อยู่ใน ทุกๆ กองทุน ดังรูป

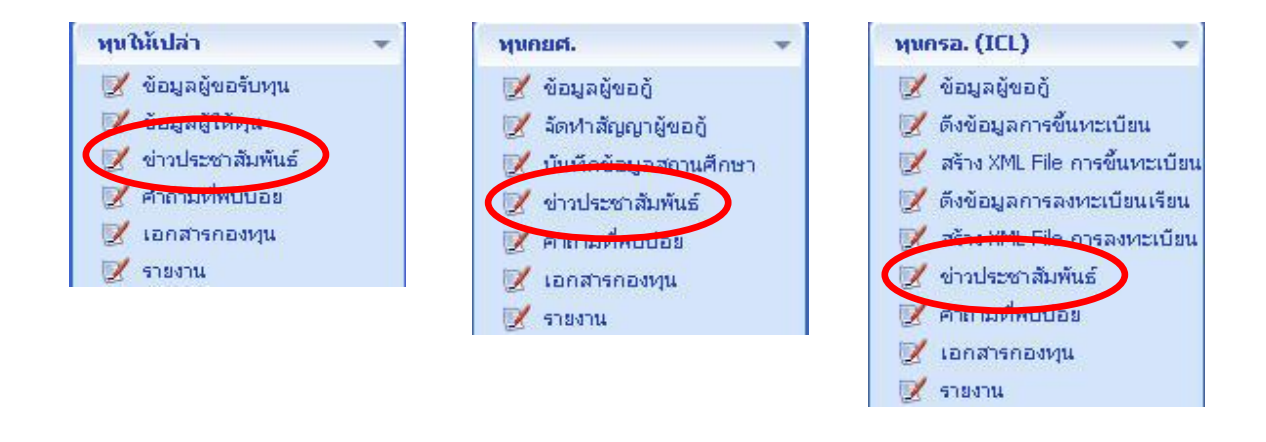

เมื่อเลือก เมนูข่าวประชาสัมพันธ์ จะปรากฏหน้าจอค้นหาข่าวขึ้นมาก่อน โดยจะแสดงหัวข้อข่าวและ รายละเอียดขึ้นมาตามเงื่อนไขที่เลือก และจะแสดงเฉพาะข่าวที่เป็นของกองทุนนั้นเท่านั้น หากต้องการดูข่าวของ กองทุนไหน ต้องเลือกผ่านจากเมนูทางข้างซ้ายขึ้นมาก่อน

การค้นหาข้อมูลข่าวประชาสัมพันธ์สามารถค้นหาโดยเลือกประเภทข้อมูลที่ต้องการค้นหา จาก drop down ค้นหาจาก ซึ่งจะมีข้อมูลดังนี้คือ ค้นหาจากข้อมูลทั้งหมด, ค้นหาจากหัวข้อข่าว, ค้นหาจากรายละเอียด, ค้นหาจากวันที่ ในการประชาสัมพันธ์ จากนั้นใส่ข้อมูลที่ต้องการค้นหาลงไป

หากเลือกค้นหาจากข้อมูลทั้งหมด ระบบจะแสดงข้อมูลข่าวทั้งหมดที่อยู่ในระบบขึ้นมาให้

หากเป็นการค้นหาจากหัวข้อข่าว หรือ รายละเอียด สามารถใช้เครื่องหมาย \* (ดอกจัน) แทนข้อความที่ไม่ทราบ ได้ ดังที่อธิบายไว้ในรายการเมนู ข้อมูลผู้ขอรับทุน (ค้นหาข้อมูลผู้ขอรับทุน)

แต่ถ้าเป็นการค้นหาจากวันที่ในการประชาสัมพันธ์ จะเป็นการค้นหาข่าวที่มีวันที่เริ่มต้นประกาศและสิ้นสุด อยู่ในช่วงที่ต้องการหา

|                                                                                                    | Um<br>Rajama                                            | <b>Dran</b><br>ngala Univ                      | aeinnalu                                                                                    | โลยี่ราวมา<br>ology Isan                                                | มงคลล์          | อีสถาน                                                                     | 798                                                                                                    | 196                                                  | มันเอามุ่น  |
|----------------------------------------------------------------------------------------------------|---------------------------------------------------------|------------------------------------------------|---------------------------------------------------------------------------------------------|-------------------------------------------------------------------------|-----------------|----------------------------------------------------------------------------|----------------------------------------------------------------------------------------------------|------------------------------------------------------|-------------|
| er:<br>st Login:                                                                                      | วันพฤหัสบ<br>ค้นหาข่าว                                  | ดีฟี 5 ตอออน<br>เพิ่มทัวข้อร่                  | 2549<br>ina                                                                                 |                                                                         | 1               |                                                                            |                                                                                                    | Print                                                | . 🔀 Log Out |
| นัสสกอ                                                                                                | FILLE IN                                                | 17115-2                                        | สม<br>วิทยาเบค :                                                                            | วิทยาเขตภาคตะวันเ                                                       | ออกเฉียงเหนือ เ | เครราชสีมา 🔽                                                               |                                                                                                    |                                                      |             |
| insa. (ICL) 🔫                                                                                         | ค้มน                                                    | <mark>าจาก</mark> ทั้งหมด                      | <b>~</b> :                                                                                  |                                                                         |                 |                                                                            |                                                                                                    |                                                      |             |
| 19 <b>6</b>                                                                                           |                                                         |                                                |                                                                                             | ค้นหา                                                                   | ล้างข้อความ     |                                                                            |                                                                                                    |                                                      |             |
| สัปล่า 🔹                                                                                              | aissulated                                              | Amine (Am                                      |                                                                                             |                                                                         |                 |                                                                            | All the second second s | - Chiefe                                             |             |
| ข้อมูลผู้ขอรับทุน<br>สันษณร์ที่กับท<br>ข่าวประชาสัมพันธ์<br>ช่าอาเเร็พแก่ละ<br>เอกสารกองทุน<br>รายงาน | <mark>เหา็ไข</mark><br>แก้ไข<br>แก้ไข<br>แก้ไข<br>แก้ไข | <mark>ลบบข้อมูล</mark><br>ลบ<br>ลบ<br>ลบ<br>ลบ | ประกาศ<br>ประกาศ<br>ประกาศรายชื่อผู้มีสิทธิ์<br>แจ้งการมอบทุนการศึก<br>ประกาศรายชื่อนักศึกษ | <mark>หัวข้อข่าว</mark><br>ใภ้ยิมกองทุนเงินให้เปล<br>าษา<br>มาที่ได้ทุน | ٦.              | <b>วันเริ่มรับ</b><br>27/09/2549<br>05/10/2549<br>09/01/2549<br>10/09/2549 | ັນເລັ້ນສຸດ<br>29/09/2549<br>30/10/2549<br>09/10/2549<br>01/10/2549                                                                                                    | <mark>ความสำคัญ</mark><br>มาก<br>มาก<br>ปกติ<br>ปกติ |             |
|                                                                                                    |                                                         |                                                |                                                                                             |                                                                         |                 |                                                                            |                                                                                                    |                                                      |             |
|                                                                                                    |                                                         |                                                |                                                                                             |                                                                         |                 |                                                                            |                                                                                                    |                                                      |             |
|                                                                                                    |                                                         |                                                |                                                                                             |                                                                         |                 |                                                                            |                                                                                                    |                                                      |             |
|                                                                                                    |                                                         |                                                |                                                                                             |                                                                         |                 |                                                                            |                                                                                                    |                                                      |             |

รูป : หน้าจอ ข่าวประชาสัมพันธ์ของผู้ดูแลระบบ

เมื่อต้องการเพิ่มข่าวประชาสัมพันธ์ให้กด เมนูเพิ่มหัวข้อข่าว ซึ่งอยู่ด้านบนของหน้าจอ จะปรากฏหน้าจอ ขึ้นมาให้ทำการเพิ่มหัวข้อข่าว หากต้องการแก้ไขให้กดที่คำว่า แก้ไข หรือหากต้องการลบข้อมูลให้กดที่คำว่า ลบ จะ ปรากฏหน้าจอขึ้นมาเพื่อให้ยืนยันการลบข้อมูล ดังรูป

|                                                                                                    | <b>มหาวิทยาลัยเทด</b><br>Rajamangala University of T | <b>โนโลยีราชบง</b> ผ<br>echnology Isan | กลอีสาน      | 19839 | nireannes       |
|----------------------------------------------------------------------------------------------------|------------------------------------------------------|----------------------------------------|--------------|-------|-----------------|
| User:<br>Last Login:                                                                                                    | านองคารห 3 ตุลาคม 2549<br>ค้นหาข่าว เพิ่มหัวข้อข่าว  |                                        |              | 21    | Print 🚺 Log Out |
|                                                                                                    | เพิ่มข่าวประชาสัมพันธ์                               |                                        |              |       |                 |
| รนัสสกอ. 👻                                                                                                    | วิทยาเขต :                                           | วิหยาเขตภาคตะวันออกเฉียงเหนือ          | แครราชสีมา 🔽 |       |                 |
| yunsa. (ICL) 🛛 👻                                                                                                    | หัวข้อข่าว :                                         |                                        |              |       |                 |
| พุษกยศ. 👻                                                                                                    | 1                                                    |                                        |              |       | - A.            |
| ານເປີນັ້ນໄລ່ວ                                                                                                    | รายละเอียก :                                         |                                        |              |       | Sale.           |
| <ul> <li>ช้อมูลผู้ขอรับทุน</li> <li>ช้อมูลผู้ให้ทุน</li> <li>ข้าวประชาสัมพันธ์</li> <li>ศำกามที่พบน้อย</li> <li>เอกสารกองทุน</li> <li>เอกสารกองทุน</li> </ul> |                                                      |                                        |              |       |                 |
|                                                                                                    | วันที่ปาเสนอ :                                       |                                        |              |       |                 |
|                                                                                                    | วันที่สิ้นสุด :                                      | S 🛄 🔁                                  |              |       | A.              |
|                                                                                                    | ความสำคัญ :                                          | ปกต์ 💌                                 |              |       | 6               |
|                                                                                                    | 66                                                   | ບັນທົກ ະ                               | niân         |       |                 |
|                                                                                                    | 4                                                    |                                        |              |       |                 |

#### รูป : หน้าจอ เพิ่มข่าวประชาสัมพันธ์

ใส่ข้อมูลหัวข้อข่าวและรายละเอียดที่ต้องการประชาสัมพันธ์ จากนั้นเลือกวันที่นำเสนอ (วันที่เริ่มต้น) และวันที่ สิ้นสุด และเลือกความสำคัญของข่าว

ความสำคัญของข่าวจะมีด้วยกัน 2 แบบคือ ปกติและมาก หากเลือกเป็นมาก ข่าวนั้นจะปรากฏอยู่ด้านบนและมี Icon คำว่า hot ปรากฏอยู่ แต่หากเลือกเป็นปกติ จะปรากฏเรียงต่อด้านล่างข่าวที่มีความสำคัญมาก และไม่มี Icon คำว่า hot

ส่วน Icon คำว่า New จะปรากฏก็ต่อเมื่อ ข่าวที่ประกาศนั้นเป็นข่าวใหม่ คือ เพิ่งประกาศได้ไม่เกิน 3 วัน นับจาก วันที่ปัจจุบันเท่านั้น

|                                                                                                    | <b>UMPONENAEUMA</b><br>Rajamangala University of Tr | โนโลยีธาชมงคลอีสาน<br>echnology Isan                                                       | Print Plan Out                                                                                                    |
|----------------------------------------------------------------------------------------------------|-----------------------------------------------------|--------------------------------------------------------------------------------------------|----------------------------------------------------------------------------------------------------|
| User:<br>Last Login:                                                                                                    | ค้นหาข่าว แก้ไขทัวข้อข่าว                           |                                                                                            |                                                                                                    |
| _                                                                                                    | แก้ไขข่าวประชาสัมพันธ์                              |                                                                                            | 0.00                                                                                                    |
| รนัสสคอ. 👻                                                                                                    | วิทยาเขก :                                          | วิทยาเขตภาคตะวันออกเฉียงเหนือ นครราชสีมา 😒                                                 |                                                                                                    |
| พุนกรอ. (ICL) 🛛 👻                                                                                                    | หัวข้อข่าว :                                        | ประกาศรายชื่อผู้มีสิทธิ์ภู้ยิมกองทุนเงินให้เปล่า                                           |                                                                                                    |
| พุนคยศ. 👻                                                                                                    | รายอาเอียก "                                        | 1. นายสมบัติ ดีมาก                                                                         | and the second second sec |
| <ul> <li>พุษให้เปล่า</li> <li>ชื่อมูลผู้ขอรับหุน</li> <li>ข้อมูลผู้ให้หุน</li> <li>ข้าวประกาสมพันธ์</li> <li>ท้าวประกาสมพันธ์</li> <li>ท้างการที่พบนไอย</li> <li>10 การกำรงอนุน</li> <li>ข้างการก็รงอนุน</li> </ul> |                                                     | 2. น.ส.สมใจ สมใจนัก<br>สอบกามรายละเอียดเพิ่มเติมได้ที่ฝ่ายแนะแนว<br>โทรศัพท์ 044 - 1234567 |                                                                                                    |
|                                                                                                    | วันที่ป่าเสนอ :                                     | 03/10/2549 🔤 🙆                                                                             | 1                                                                                                    |
|                                                                                                    | วันที่สิ้นสุด :                                     | 31/10/2549 🔤 🔯                                                                             | STL                                                                                                    |
|                                                                                                    | ความสำคัญ :                                         | มาก 💌                                                                                      | 01                                                                                                    |
|                                                                                                    |                                                     | บันหีก ยกเล็ก                                                                              |                                                                                                    |

รูป : หน้าจอ แก้ไขข่าวประชาสัมพันธ์

| ser:                                                                                                    | วันอังคารที่ 3 เ<br>ค้นทาข่าว                              | ตุลาคม 2549<br>เพิ่มทัวข้อข่าว         |                       |                       |                | 1            |               |                                              |                                 |                                 | e P                                   | rint 🔀 | Log Out |
|----------------------------------------------------------------------------------------------------|------------------------------------------------------------|----------------------------------------|-----------------------|-----------------------|----------------|--------------|---------------|----------------------------------------------|---------------------------------|---------------------------------|---------------------------------------|--------|---------|
| -                                                                                                    | ค้นหาข่าวปร                                                | ะชาสัมพันธ์                            |                       |                       |                |              |               |                                              |                                 |                                 |                                       |        |         |
| ะนัสสคอ. 👻                                                                                                    |                                                            |                                        | วิทยาเบก              | : วิหยาเขต            | ภาคตะวันอะ     | ากเฉียงเหนือ | นครราชสัม     | n 💌                                          |                                 |                                 |                                       | 6      |         |
| punsa. (ICL) 👻 👻                                                                                                  | ต้แหาจาก                                                   | ทั้งหมด                                |                       |                       |                |              |               |                                              |                                 |                                 |                                       |        |         |
| นกยศ. 👻                                                                                                    |                                                            |                                        |                       | í é                   | า้นหา          | ล้างข้อควา   | ш             |                                              |                                 |                                 |                                       |        |         |
| เให้เปล่า 👻                                                                                                    |                                                            |                                        |                       |                       |                |              |               |                                              |                                 |                                 | diam'r                                | 1      |         |
| <ol> <li>ข้อมูลผู้ขอรับทุน</li> <li>ข้อมูลผู้ให้หุน</li> <li>ข่าวประชาสัมพันธ์</li> <li>คำถามที่พบบ่อย</li> </ol> | <b>ขาวประชาสมห</b><br><mark>แก้ไข</mark><br>แก้ไข<br>แก้ไข | ณธ (จาบวบ 2 ข<br>ลบข้อมูล<br>Microsoft | internet Ex           | ນັບນັກນ<br>cplorer [  | 3<br>เให้เปล่า |              | :<br>00<br>00 | <b>วันเริ่มกับ</b><br>3/10/2549<br>3/10/2549 | <b>ວັນສື່</b><br>13/10<br>31/10 | <b>มสุค</b><br> /2549<br> /2549 | <mark>ความสำคัญ</mark><br>ปกติ<br>มาก |        |         |
| ! เอกสารกองทุน<br>! รายงาน                                                                                        | ۲                                                          |                                        | ต้องการสมข้อมู<br>K C | เลนีหรือไม่<br>iancel | 1              |              |               |                                              |                                 |                                 |                                       |        |         |
|                                                                                                    | 6                                                          | <b>b</b>                               |                       |                       |                |              |               |                                              |                                 |                                 |                                       |        |         |
|                                                                                                    |                                                            |                                        |                       |                       |                |              |               |                                              |                                 |                                 |                                       |        |         |
|                                                                                                    |                                                            |                                        |                       |                       |                |              |               |                                              |                                 |                                 |                                       |        |         |
|                                                                                                    |                                                            |                                        |                       |                       |                |              |               |                                              |                                 |                                 |                                       |        |         |

รูป : หน้าจอ ลบข่าวประชาสัมพันธ์

หากต้องการลบข้อมูลให้กดที่คำว่า OK ระบบจะทำการลบข้อมูลข่าวประชาสัมพันธ์ให้ หรือหากไม่ต้องการ ลบให้กดที่คำว่า Cancel

#### 1.1.5 รายการเมนู คำถามที่พบบ่อย (FAQ)

เมนูคำถามที่พบบ่อย ใช้สำหรับเพิ่ม, แก้ไข, ลบ, ค้นหาคำถามที่พบบ่อย ซึ่งคำถามที่พบบ่อย ที่ใส่ในระบบจะไปปรากฏบนหน้าเว็บไซด์ของกองทุน ดังรูป

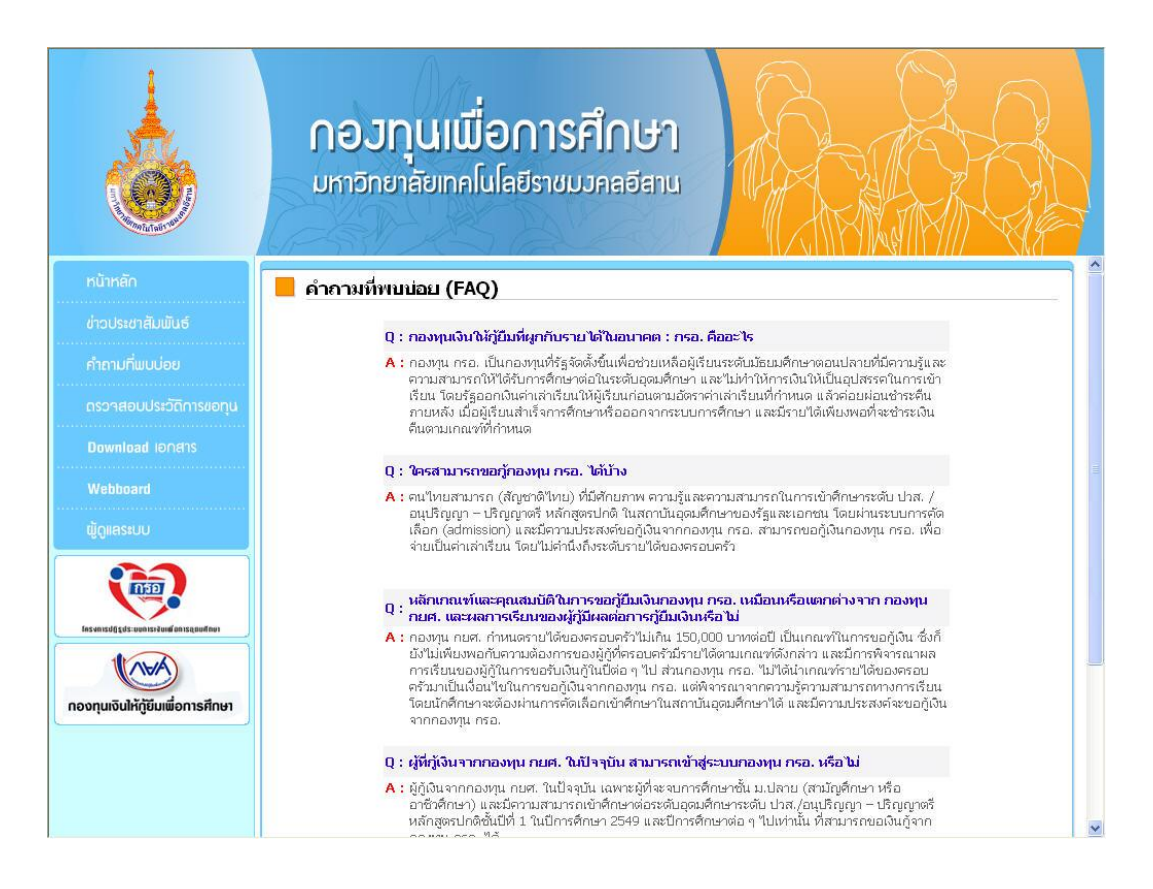

รูป : หน้าจอ คำถามที่พบบ่อยบนหน้าเว็บไซด์

การจัดการคำถามที่พบบ่อยนี้ สามารถจัดการผ่าน เมนูคำถามที่พบบ่อย โดยในระบบจะมีเมนูนี้อยู่ในทุก ๆ กองทุน ดังรูป

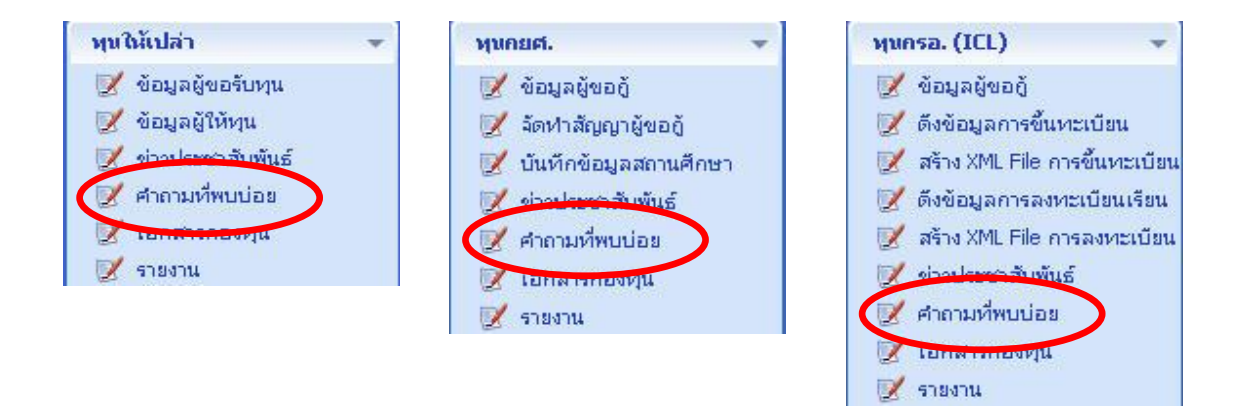

เมื่อเลือก เมนูคำถามที่พบบ่อย จะปรากฎหน้าจอค้นหาคำถามที่พบบ่อยขึ้นมาก่อน โดยจะแสดงหัวข้อ คำถามและรายละเอียดขึ้นมาตามเงื่อนไขที่เลือก และจะแสดงเฉพาะคำถามที่พบบ่อยที่เป็นของกองทุนนั้นเท่านั้น หากต้องการดูคำถามที่พบบ่อยของกองทุนไหน ต้องเลือกผ่านจากเมนูทางข้างซ้ายขึ้นมาก่อน

การค้นหาข้อมูลคำถามที่พบบ่อยสามารถค้นหาโดยเลือกประเภทข้อมูลที่ต้องการค้นหา จาก drop down ค้นหาจาก ซึ่งจะมีข้อมูลดังนี้คือ ค้นหาจากข้อมูลทั้งหมด, ค้นหาจากคำถาม, ค้นหาคำตอบ จากนั้นใส่ข้อมูลที่ ต้องการค้นหาลงไป

หากเลือกค้นหาจากข้อมูลทั้งหมด ระบบจะแสดงข้อมูลคำถามที่พบบ่อยทั้งหมดที่อยู่ในระบบขึ้นมาให้ หากเป็นการค้นหาจากคำถาม หรือ คำตอบ สามารถใช้เครื่องหมาย \* (ดอกจัน) แทนข้อความที่ไม่ทราบได้ ดังที่อธิบายไว้ในรายการเมนู ข้อมูลผู้ขอรับทุน (ค้นหาข้อมูลผู้ขอรับทุน)

|                                                    | UM1<br>Rajama          | DNEI<br>Ingala Ur               | năteii<br>niversity    | noli         | ulati         | SIDI<br>Isan  | เงกล                              | อีสาเ             | ш <b>"</b> Я |     |      | 11              | sigur   | เอวทุน  |
|----------------------------------------------------|------------------------|---------------------------------|------------------------|--------------|---------------|---------------|-----------------------------------|-------------------|--------------|-----|------|-----------------|---------|---------|
| User:                                              | วันพฤหัส               | บดีที่ 5 ตุลาค<br>วามพื่งเหน่วม | N 2549                 |              |               |               | 1                                 |                   |              |     |      | 1               | Print 🔛 | Log Out |
| Last Login:                                        | ค้นหาค                 | กลามข้อของ<br>กลามที่พบเ        | iอย<br>เพลบผู          | KINWUUSS     |               |               | - 2                               |                   |              |     |      |                 | 14.     |         |
| รนัสสกอ.                                           |                        |                                 | วิทยา                  | เบลา: วัน    | ายาเขตภาคตะ   | ะวันออกเฉียง  | เหนือ นครรา                       | ชสีมา 🔽           |              |     |      |                 | 0       |         |
| พุนครอ. (ICL)                                      |                        | ด้หหาจา                         | ทั้งหมด                | <b>▼</b> : □ |               |               |                                   |                   |              |     |      |                 |         |         |
| พุมกยศ                                             |                        |                                 |                        |              | ſ             | ค้นหา         | ล้างข้อคว                         | าม                |              |     |      |                 |         |         |
| ทุนให้เปล่า 🦷                                      | สาคาเพิ่               | anniaa (da                      | waw 2 daea             |              |               |               |                                   |                   |              | AND |      | 1100            | 1       |         |
| 📝 ข้อมูลผู้ของับทุน<br>📝 ข้อมูลผู้ให้ทุน           | <b>เเก้ไข</b><br>แก้ไข | <b>ลบข้อ</b> :<br>ลบ            | แล<br>ทุนให้เ          | ปล่าคืออะไร  | : เหมือนหรือเ | เตกต่างจากห   | <mark>ศำตาม</mark><br>นกยศ. และพุ | เ<br>นกรอ. อย่าง' | 15           |     |      | สดานะ<br>ใช้งาน |         |         |
| 📝 ค่าถามที่พบน่อย                                  | แก้ไข                  | ລນ                              | <u>ถ</u> ู้กอง <i></i> | ุนกรอ.แล้วเ  | สามารถดู้กอง  | ทุนให้เปล่าอี | าได้หรือไม่                       |                   | 34.72        |     | 34.7 | ใช้งาน          | A.      |         |
| <ul> <li>เอาสต์สอออสสุน</li> <li>รายงาน</li> </ul> | $\langle O \rangle$    |                                 |                        |              |               |               |                                   |                   |              |     |      |                 |         |         |
|                                                    |                        |                                 |                        |              |               |               |                                   |                   |              |     |      |                 |         |         |
|                                                    |                        |                                 |                        |              |               |               |                                   |                   |              |     |      |                 |         |         |
|                                                    |                        |                                 |                        |              |               |               |                                   |                   |              |     |      |                 |         |         |
|                                                    | 1                      |                                 |                        |              |               |               |                                   |                   |              |     |      |                 |         |         |
|                                                    | . 824.                 |                                 |                        |              |               |               |                                   |                   |              |     |      |                 |         |         |
|                                                    |                        |                                 |                        |              |               |               |                                   |                   |              |     |      |                 |         |         |
|                                                    |                        |                                 |                        |              |               |               |                                   |                   |              |     |      |                 |         |         |
|                                                    |                        |                                 |                        |              |               |               |                                   |                   |              |     |      |                 |         |         |
|                                                    |                        |                                 |                        |              |               |               |                                   |                   |              |     |      |                 |         |         |
|                                                    |                        |                                 |                        |              |               |               |                                   |                   |              |     |      |                 |         |         |
|                                                    |                        |                                 |                        |              |               |               |                                   |                   |              |     |      |                 |         |         |
|                                                    |                        |                                 |                        |              |               |               |                                   |                   |              |     |      |                 |         |         |

รูป : หน้าจอ คำถามที่พบบ่อยของผู้ดูแลระบบ

เมื่อต้องการเพิ่มคำถามที่พบบ่อยให้กด เมนูเพิ่มคำถามที่พบบ่อย ซึ่งอยู่ด้านบนของหน้าจอ จะปรากฏ หน้าจอขึ้นมาให้ทำการเพิ่มคำถามและคำตอบ หากต้องการแก้ไขให้กดที่คำว่า แก้ไข หรือหากต้องการลบข้อมูลให้กด ที่คำว่า ลบ จะปรากฏหน้าจอขึ้นมาเพื่อให้ยืนยันการลบข้อมูล ดังรูป

|                                                                                                    | <b>UMPDINETAELINA</b><br>Rajamangala University of Te<br>Judventyl 3 ganesu 2549 | <b>โนโลยีเราเวเ</b><br>cchnology Isan | มงคลอีสกา          | u 👬 | 18-37 | SEUDODIŲU<br>Print Log Out |
|----------------------------------------------------------------------------------------------------|----------------------------------------------------------------------------------|---------------------------------------|--------------------|-----|-------|----------------------------|
| User:<br>Last Login:                                                                                                    | ค้นหาศาลามที่พบบ่อย เพิ่มปัญหาที่พบบ                                             | <u>98</u>                             |                    |     |       |                            |
|                                                                                                    | เพิ่มศาถามที่พบบ่อย                                                              |                                       |                    |     |       | STU.                       |
| รนัสสกอ. 👻                                                                                                    | วิทยาเขก :                                                                       | วิทยาเขตภาคตะวันออกเฉียง              | เหนือ นครราชสีมา 👻 |     |       | 9)                         |
| <ul> <li>พุนครอ. (ICL)</li> <li>ข้อมูลผู้ชออู้</li> <li>ดังข้อมูลการขึ้นทะเบียน</li> <li>สร้าง XML File การขึ้นทะเบียน</li> <li>ดังข้อมอการองทะเบ็ยนไขน</li> </ul> | ศาคาม :                                                                          |                                       |                    |     |       |                            |
| <ul> <li>สร้าง XML File การลงทะเบียน</li> <li>ข่าวประชาสัมพันธ์</li> <li>สำถามที่พบบ่อย</li> <li>เอกสารกองทุน</li> <li>รายงาน</li> </ul>                           | สำคอบ :                                                                          |                                       |                    |     |       |                            |
| บุนกมด. ♥<br>บุนกิลัเปล่า ♥                                                                                                    |                                                                                  |                                       |                    |     |       |                            |
|                                                                                                    | สถานะการใช้งาน :                                                                 | ใช้งาน 🛩                              |                    |     | -     |                            |
|                                                                                                    |                                                                                  | บันทึก                                | ยกเลิก             |     |       |                            |
|                                                                                                    |                                                                                  |                                       |                    |     |       |                            |
|                                                                                                    |                                                                                  |                                       |                    |     |       |                            |

## รูป : หน้าจอ เพิ่มคำถามที่พบบ่อย

|                                                                                                    | <b>UMIONEILÄEIINA</b><br>Rajamangala University of T | โนโลยีราชมงคลอีสาน                                                                                                    |                   |
|----------------------------------------------------------------------------------------------------|------------------------------------------------------|----------------------------------------------------------------------------------------------------|-------------------|
|                                                                                                    | วันอังคารที่ 3 ตุลาคม 2549                           |                                                                                                    | 🚱 Print 🔀 Log Out |
| User:<br>Last Login:                                                                                                    | ค้นหาคำถามที่พบบ่อย แก้ไขปัญหาที่พ                   | บข่อย                                                                                                    |                   |
|                                                                                                    | แก้ไขศาถามที่พบบ่อย                                  |                                                                                                    |                   |
| รนัสสกอ. 👻                                                                                                    | วิทยาเบก :                                           | วิหยาเขตกาคตะวันออกเฉียงเหนือ นครราชสัมา 💌                                                                                                    | $(\mathbf{O})$    |
| <ul> <li>พุษกรอ. (ICL)</li> <li>ซ้อมูลผู้ขอภู้</li> <li>ดีงข้อมูลการขึ้นทะเบียน</li> <li>สร้าง XML File การขึ้นทะเบียน</li> <li>ดังข้อมูลการลงทะเบียนเรียน</li> <li>ดังข้อมูลการลงทะเบียนเรียน</li> </ul> | สำคาม :                                              | กองหุน กรอ. คืออะไร เหมือนหรือต่างจากกองหุน กษศ. อย่างไร<br>                                                                                                    |                   |
| <ul> <li>สารเงิน เกลากลงขณะบบน</li> <li>สารเงิน เกลากลงขนะบบน</li> <li>สำความที่พบน่อย</li> <li>สาคามที่พบน่อย</li> <li>เอกสารกองทุน</li> <li>รายงาน</li> <li>พุมคณศ.</li> <li>พมให้เปล่า</li> </ul>      | สาคอน :                                              | กลงหมู้ โหม : เป็นเมืองหุญหาร และสงหมู้ได้หมายสามาร์ของหมืองหมู่อนสำหรายสมไ<br>ปนาตร์น้อการผู้และการสามารถทั่งให้รับการศึกษาย่อในเรลียมอุณศักรา และไม่ท่า<br>ให้การในให้เป็นอุปสรรณในการเข้าเริ่ม เช็ตร้องกินให้การเริ่มขึ้งใช้เริ่มสำหรับ<br>ศึกษาที่ช่องการกระบบการศึกษา และวิชาง ได้หมืองหมายสำหรับผู้และกันสำหรั<br>ศึกษาที่ช่องกินการกระบบการศึกษา และวิชาง ได้หมืองหมายสำหรับสำหรับสนตามและที่<br>ศึกษาที่ช่องกินการระบบการศึกษา และวิชาง ได้หมืองหมายสำหรับสำหรับสนตามและที่<br>ศึกษาที่ช่องกินการกระบบการศึกษา และวิชาง ได้หมายการศึกษา และการกระบะ<br>แสนและที่ได้เป็นเป็นสามารถทำให้เป็นการกระบะ<br>และเป็นสามารถที่ได้ และการปฏิประชบการศึกษา และมีครามสามารถ<br>ได้ ให้เราบันคุณสามารถที่เกิมในเป็นอยถูกที่สามารถที่แก่ และได้ครามสามารถ<br>อัลหนึ่งแต่สองการกระบบการที่ได้เลือกรรมไม่แน่นอนสามารถางสามารถ<br>ไม่ชี้ กลังกับหมืองรามการสามาไม่สามากกรรมหุนดีการที่และเสียงได้การกระบะ<br>ไม่ชี้ คลังกับสามารถที่เสียงในโปละของกับสีที่สามารถมายที่ โลนก่<br>ความไม่แปนอนเนื่องจากกรรมกุนที่การกระบะได้ออกเป็นสามารถมาย์อาการ<br>ไม่ชี้ กลังกับสามารถในสามารถที่เสียงการมายามีแหน่มายกับสามารถมายสามารถ<br>ไม่ชี้ กลังกับสามารถูกเรียงในโปละของการที่สามารถูกเรียงการที่การสามารถางการ<br>ไม่ชี้ กลังกับสามารถูกเรียงการกรรมกุนหรือการสามารถางสามารถางการ<br>ไม่ชี้ กล้างไม่ประชายานสามารถางการสามารถางการสามารถางสามารถางการ<br>ไม่ชี้ กล้างกับสามารถางการสามารถางการสามารถางสามารถางสามารถางสามารถางสามารถางการ<br>ไม่ชี้ กล้างกับสามารถางการสามารถางการสามารถางสามารถางสามารถางสามารถางสามารถางสามารถางสามารถางสามารถางสามารถางสามารถางสามารถางสามารถางสามารถางสามารถางสามารถางสามารถางสามารถางสามารถางสามารถางสามารถางสามารถางสามารถางสามารถางสามารถางสามารถางสามารถางสามารถางสามารถางสามารถางสามารถางสามารถางสามารถางสามารถางสามารถางสามารถางสามารถางสามารถางสามาร |                   |
|                                                                                                    | สถานะการใช้งาน :                                     | ใช้งาน 💌                                                                                                    |                   |
|                                                                                                    |                                                      | ບັນຈັກ ສາເລິກ                                                                                                    |                   |
|                                                                                                    |                                                      |                                                                                                    |                   |
| T                                                                                                    |                                                      |                                                                                                    |                   |

รูป : หน้าจอ แก้ไขคำถามที่พบบ่อย

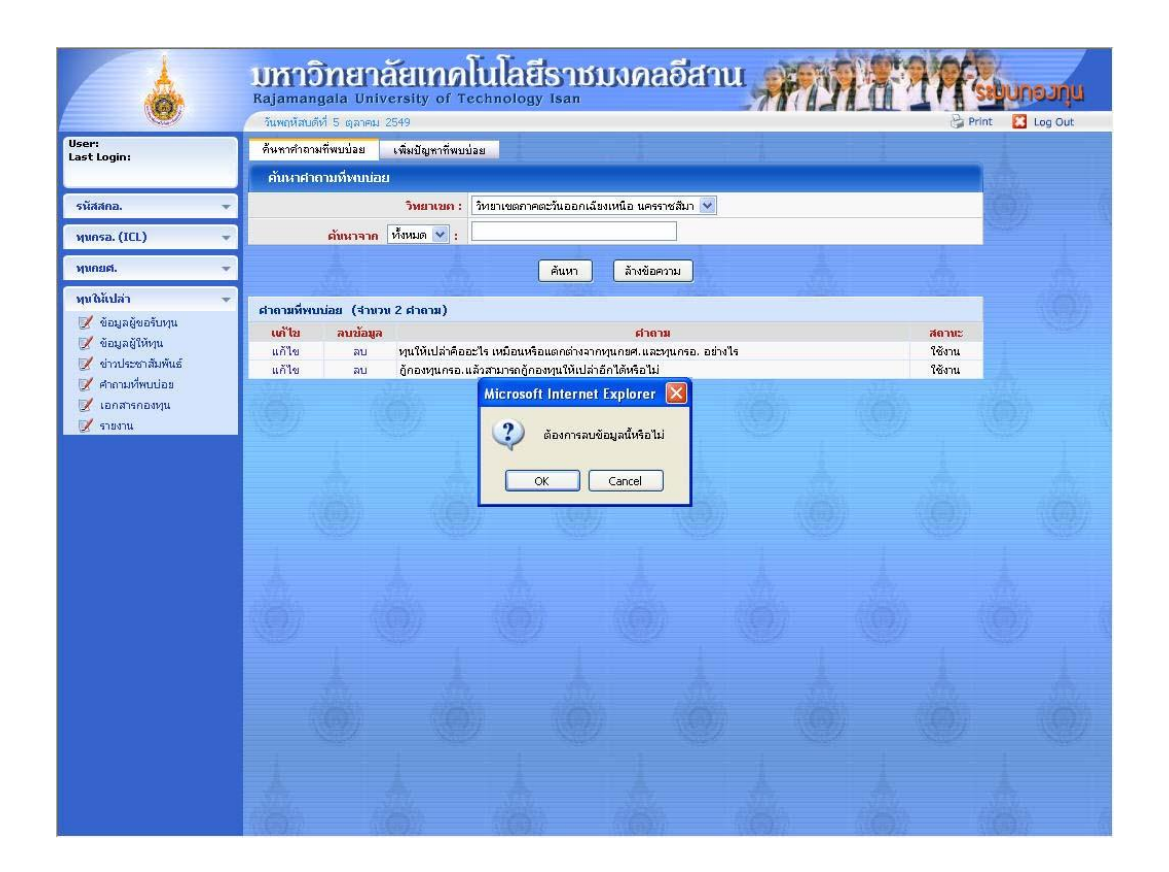

รูป : หน้าจอ ลบคำถามที่พบบ่อย

หากต้องการลบข้อมูลให้กดที่คำว่า OK ระบบจะทำการลบข้อมูลคำถามที่พบบ่อยให้ หรือหากไม่ต้องการ ลบให้กดที่คำว่า Cancel

#### 1.1.6 รายการเมนู เอกสารกองทุน

เมนูเอกสารกองทุน ใช้สำหรับเพิ่ม, แก้ไข, ลบ, ค้นหาเอกสารในระบบ ซึ่งเอกสารที่ใส่ในระบบจะมี อยู่ด้วยกัน 2 แบบ คือ เอกสารที่ใช้ภายในระบบ และ เอกสารที่ต้องการให้นักศึกษาหรือบุคคลอื่นสามารถใช้ งานร่วมได้ ซึ่งจะไปปรากฏบนหน้าเว็บไซด์ของกองทุน ดังรูป

|                                  | <b>กอวทุนเพื่อการศึกษา</b><br>มหาวิทยาลัยเทคโนโลยีราชมวคลอีสาน                              |
|----------------------------------|---------------------------------------------------------------------------------------------|
| หน้าหลัก                         | 📕 Download เอกสาร                                                                           |
| ข่าวประชาสัมพันธ์                | 8 แบบต่ายอกิวัมเงิน                                                                         |
| คำถามที่พบบ่อย                   | <ul> <li><u>คายสารสุดสาร</u></li> <li><u>หนังสือรับรองรายได้ของครอบครัวผู้กั</u></li> </ul> |
| ดรวาสอมประวัติการขอทุน           |                                                                                             |
| Download IONAIS                  |                                                                                             |
| Webboard                         |                                                                                             |
| ພູ້ດູແລະະບບ                      |                                                                                             |
| realing zero and an second       |                                                                                             |
| (NVA)                            |                                                                                             |
| กองทุนเงินให้กู้ยืมเพื่อการศึกษา |                                                                                             |
|                                  |                                                                                             |
|                                  |                                                                                             |
|                                  |                                                                                             |

รูป : หน้าจอ Download เอกสารบนหน้าเว็บไซด์

การจัดการเอกสารเหล่านี้ สามารถจัดการผ่าน เมนูเอกสารกองทุน โดยในระบบจะมีเมนูนี้อยู่ในทุก ๆ กองทุน ดังรูป

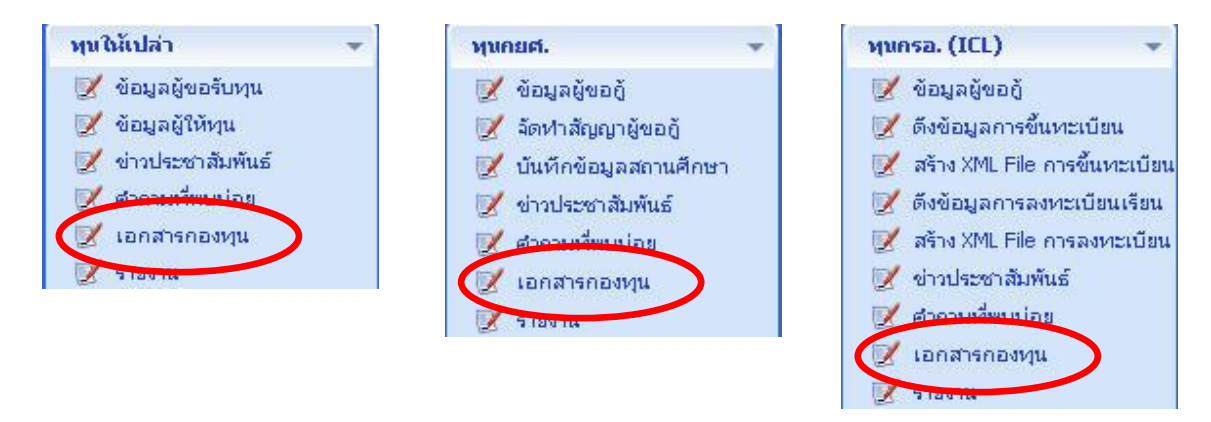

เมื่อเลือก เมนูเอกสารกองทุน จะข้อมูลเอกสารที่อยู่ในระบบขึ้นมาให้ โดยจะแสดงเฉพาะเอกสารที่เป็นของ กองทุนนั้นเท่านั้น หากต้องการดูเอกสารของกองทุนไหน ต้องเลือกผ่านจากเมนูทางข้างซ้ายขึ้นมาก่อน

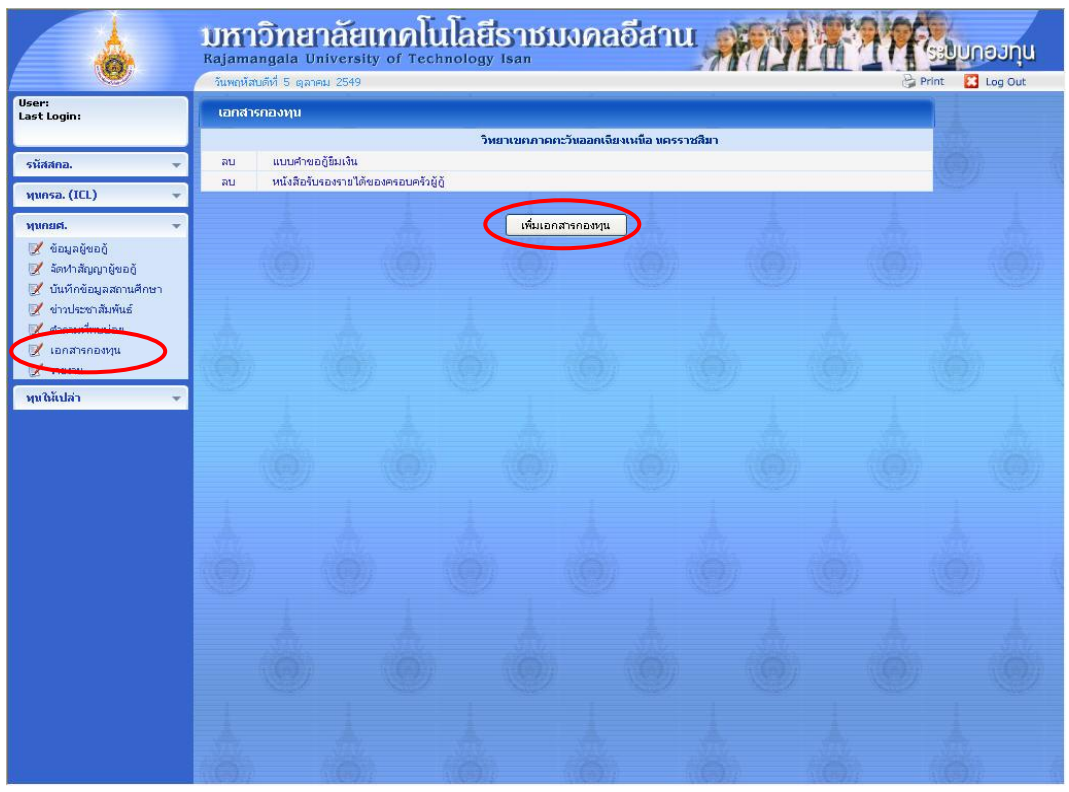

รูป : หน้าจอ เอกสารกองทุนของผู้ดูแลระบบ

เมื่อต้องการเพิ่มเอกสารให้กด เมนูเพิ่มเอกสารกองทุน ซึ่งอยู่ด้านบนของหน้าจอ จะปรากฏหน้าจอขึ้นมาให้ทำ การเพิ่มเอกสาร ดังรูป
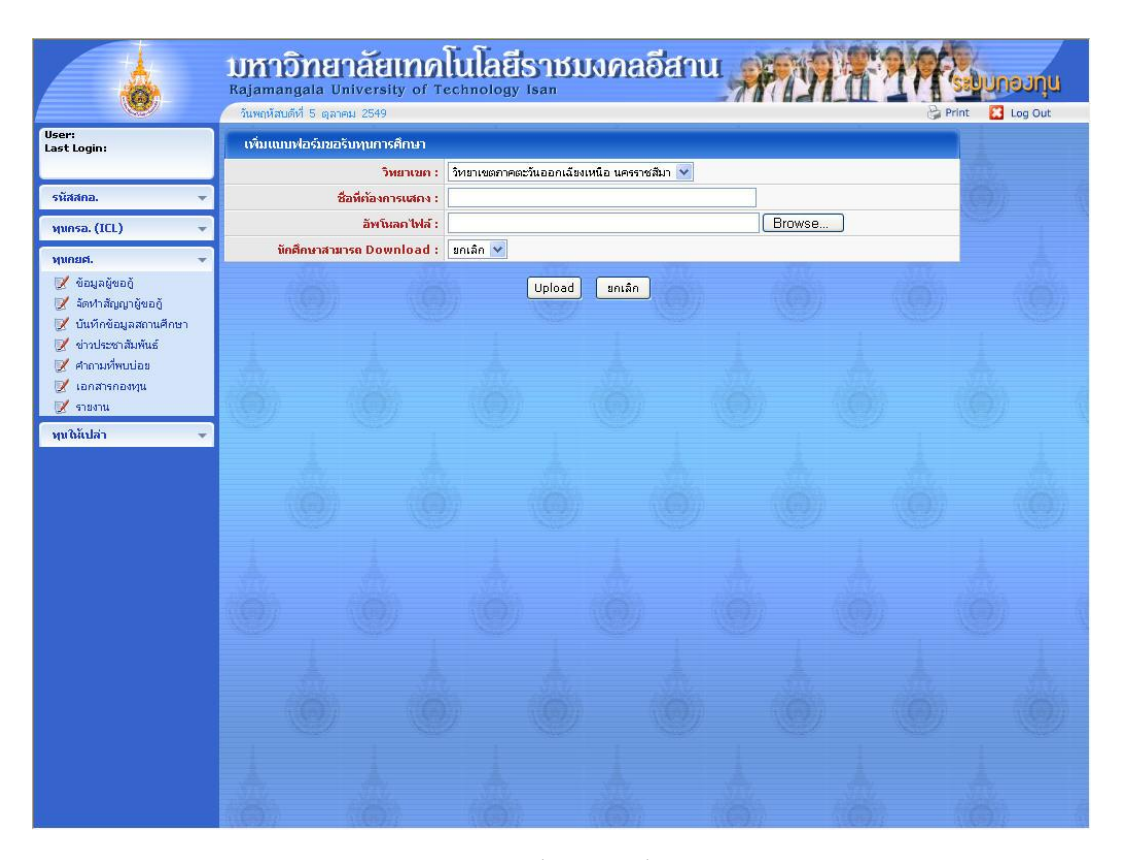

รูป : หน้าจอ เพิ่มคำถามที่พบบ่อย

ในหน้าจอนี้จะมีหัวข้อ นักศึกษาสามารถ Download ซึ่งสามารถกำหนดได้ว่าจะให้เป็นสถานะใช้งาน (นักศึกษา สามารถ download ได้) เอกสารนั้นจะปรากฏที่หน้าเว็บไซด์ หรือยกเลิก (ใช้ภายในระบบของผู้ดูแลเท่านั้น)

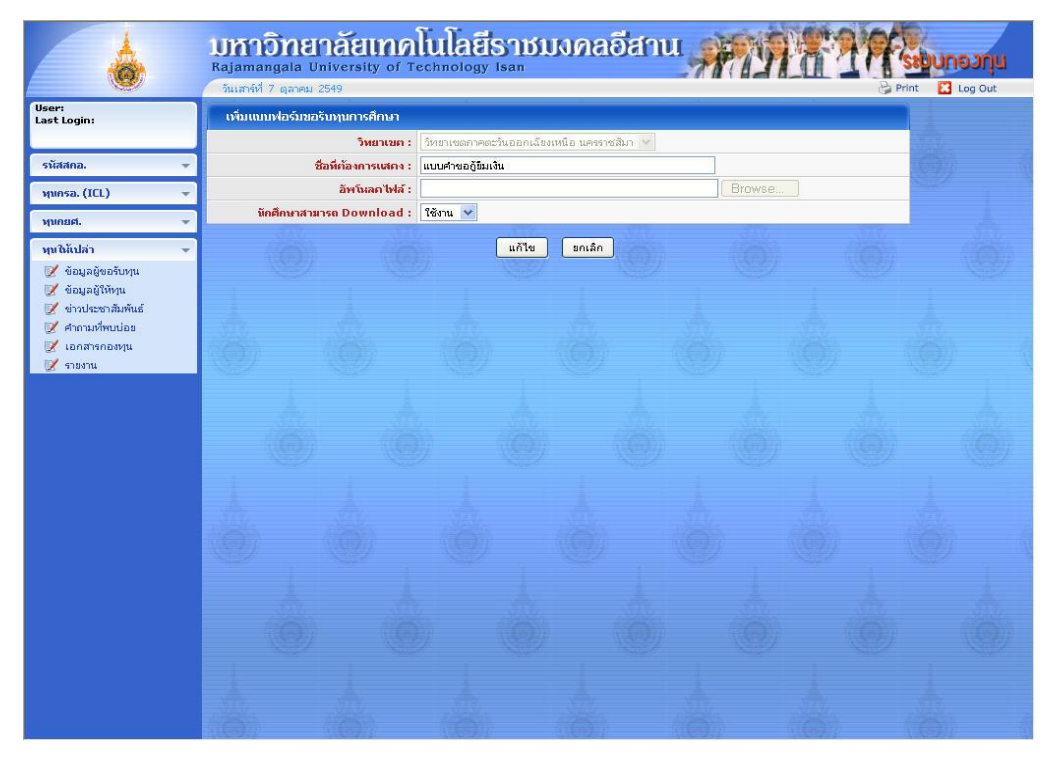

รูป : หน้าจอ แก้ไขคำถามที่พบบ่อย

หากต้องการลบข้อมูลให้กดที่คำว่า ลบ ที่หน้าจอ เอกสารกองทุนของผู้ดูแลระบบ จะปรากฏหน้าจอขึ้นมาเพื่อให้ ยืนยันการลบข้อมูล ดังรูป

|                            | มกา<br>Rajama<br>วันเสาร์ทั | <mark>อิทย</mark><br>Ingala U<br>7 ตุลาคม | niversity<br>2549 | noli<br>of Tec | ulat<br>hnology | STIM<br>Isan | เงกล        | อีสาเ      | u <i>"</i>     | n ji | 11 |                           | <mark>ອວກຸແ</mark><br>Log Out |  |
|----------------------------|-----------------------------|-------------------------------------------|-------------------|----------------|-----------------|--------------|-------------|------------|----------------|------|----|---------------------------|-------------------------------|--|
| User:<br>Last Login:       | เอกสา                       | รกองทุน                                   |                   |                |                 |              |             |            |                |      |    |                           |                               |  |
|                            |                             |                                           |                   |                | วิทยาเขต        | เภาคตะวันออ  | กเฉียงเหนือ | นครราชสีมา | 1              |      |    | 1020 .                    |                               |  |
| รนัสสกอ. 👻                 | แก้"                        | โซ<br>โซ                                  | ลบ                | แบบคำขอสู้     | )ขึมเงิน<br>    |              |             |            |                |      |    | (62)                      |                               |  |
| พมครอ. (ICL) 🛛 🔫           |                             |                                           | NU                | ицаничичичи    | 24418104204     | HADDHA180    | -           |            |                |      |    | Concernance of the second |                               |  |
| พุนคยศ. 👻                  |                             |                                           |                   |                |                 | เพิ่มเอก     | สารกองหุน   | ]          |                |      |    |                           |                               |  |
| พุทธิลัปล่า 👻              |                             |                                           |                   |                | _               | 1765         |             | -          |                |      |    |                           |                               |  |
| 📝 ข้อมูลผู้ขอรับทุน        |                             |                                           |                   |                | M               | icrosoft In  | ternet Ex   | plorer 👔   | 3              |      |    |                           |                               |  |
| 📝 ช่าวประชาสัมพันธ์        |                             |                                           |                   |                |                 | ?) ega       | ต้องการลบข้ | อมูลนี้ ?  |                |      |    |                           |                               |  |
| 📝 คำถามที่พบบ่อย           |                             |                                           |                   |                | 1               |              |             |            |                |      |    |                           |                               |  |
| 📝 เอกสารกองพุน<br>📝 รายงาน |                             |                                           |                   |                | 16-             | OK           |             | ancel      | $(\mathbf{O})$ |      |    |                           |                               |  |
|                            |                             |                                           |                   |                |                 |              |             |            |                |      |    |                           |                               |  |
|                            |                             |                                           |                   |                |                 |              |             |            |                |      |    |                           |                               |  |
|                            |                             |                                           |                   |                |                 |              |             |            |                |      |    |                           |                               |  |
|                            |                             |                                           |                   |                |                 |              |             |            |                |      |    |                           |                               |  |
|                            |                             |                                           |                   |                |                 |              |             |            |                |      |    |                           |                               |  |
|                            | 1000                        |                                           |                   |                |                 |              |             |            |                |      |    |                           |                               |  |
|                            |                             |                                           |                   |                |                 |              |             |            |                |      |    |                           |                               |  |
|                            |                             |                                           |                   |                |                 |              |             |            |                |      |    |                           |                               |  |
|                            |                             |                                           |                   |                |                 |              |             |            |                |      |    |                           |                               |  |
|                            |                             |                                           |                   |                |                 |              |             |            |                |      |    |                           |                               |  |
|                            |                             |                                           |                   |                |                 |              |             |            |                |      |    |                           |                               |  |
|                            |                             |                                           |                   |                |                 |              |             |            |                |      |    |                           |                               |  |
|                            |                             |                                           |                   |                |                 |              |             |            |                |      |    |                           |                               |  |

รูป : หน้าจอ ลบคำถามที่พบบ่อย

#### 1.1.7 รายการเมนู รายงาน

เมนูรายงาน ใช้สำหรับสร้างรายงานในระบบทุนให้เปล่า

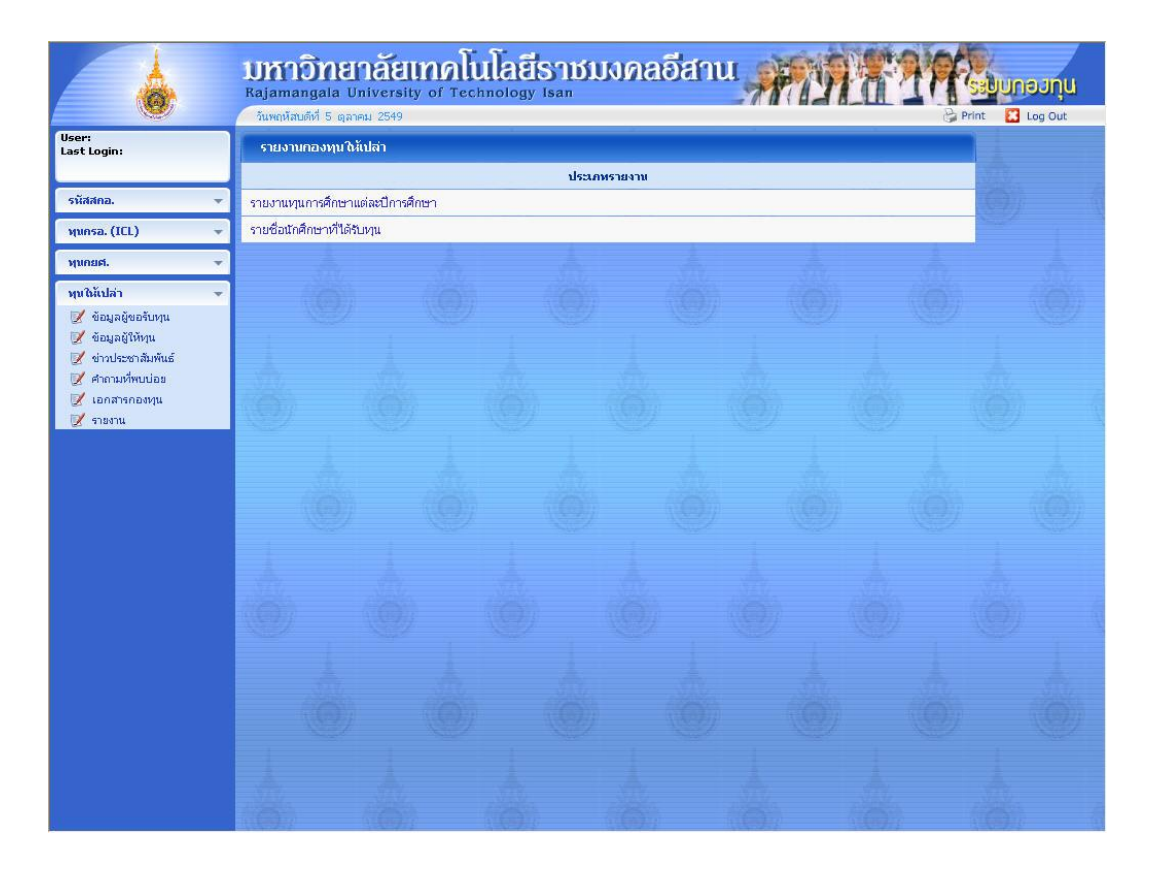

รูป : หน้าจอ รายงานในระบบทุนให้เปล่า

หน้าจอ รายงานนี้ สามารถเรียกเปิดได้โดยเลือกรายการเมนูรายงาน โดยจะแสดงชื่อรายงานขึ้นมาให้เลือก หาก ต้องการสร้างรายงานไหน ให้กดที่ชื่อของรายงานนั้น จะปรากฏหน้าจอสำหรับสร้างรายงานขึ้นมา ดังรูป

#### 1.1.7.1 รายการเมนู รายงาน (รายงานทุนการศึกษาในแต่ละปีการศึกษา)

รายงานข้อมูลทุนการศึกษาที่ได้รับในแต่ละปีการศึกษา ว่ามีทุนอะไร ให้ทุนมาเป็นจำนวนเท่าใดบ้าง

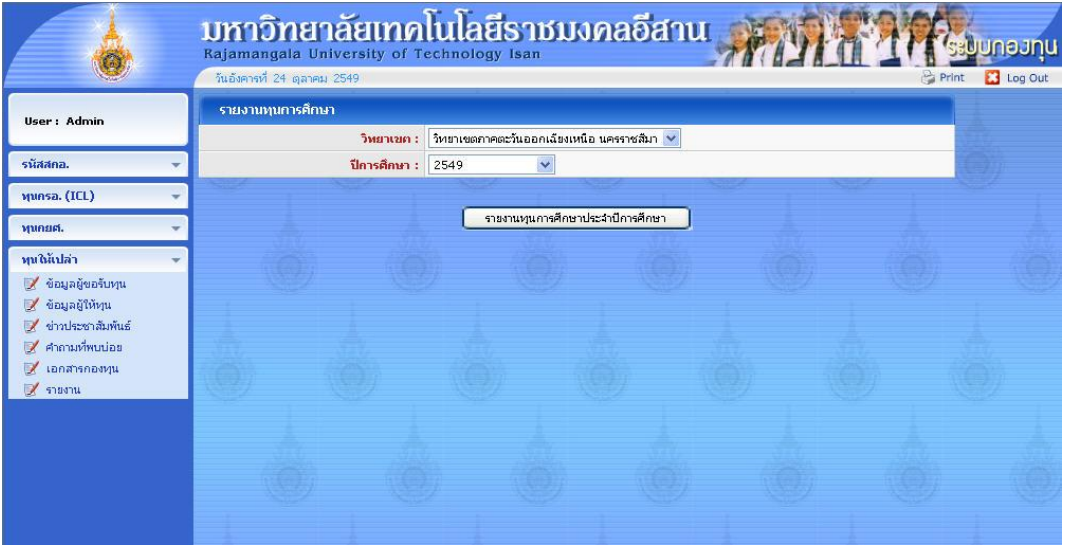

รูป : หน้าจอ สร้างรายงานทุนการศึกษาในแต่ละปีการศึกษา

เลือกปีการศึกษาที่ต้องการสร้างรายงาน จากนั้นกดปุ่ม รายงานทุนการศึกษาประจำปีการศึกษา จะได้รายงาน ดังรูป

|                     | Umi<br>Rajama<br>žumoňa | อิทยาลัยเทคโนโลย์<br>Ingala University of Technolog<br>นต์ที่ 5 ตุลาคม 2549 | <mark>ยี่ธาชมงกลอี</mark><br><sub>IV Isan</sub>                                                                                                    | anu             | A.          | 1914       | 19     | Print Log Out    | A   |
|---------------------|-------------------------|-----------------------------------------------------------------------------|----------------------------------------------------------------------------------------------------|-----------------|-------------|------------|--------|------------------|-----|
| User:               | 1                       |                                                                             |                                                                                                    | 4               | 100%        | ~          |        | _                | 2   |
| รนัสสกอ             |                         | มหาวิทยาลัยเทคโนโลยีราชมงคลอีสาน<br>วิทยาเขตภาคตะวันออกเรียงเหนือ นครรา     | ชสีมา                                                                                                    | รรุปจำบวนา      | าุนการศึก   | าษาประจำปี | 2549   |                  |     |
| หุนให้เปล่า 👻       |                         |                                                                             |                                                                                                    |                 |             |            |        | จำนวนนักดี       | ์กา |
| 📝 ข้อมูลผู้ขอรับทุน | ลำดับ                   | ทุนการศกษา                                                                  | วันเดอนป<br>ดีให้ตบ                                                                                                    | จำนวน<br>เงินทบ | จำนวน<br>พบ |            | ปวส    |                  |     |
| 📝 ข้อมูลผู้ให้ทุน   |                         |                                                                             | maque                                                                                                    | Haija           | 44          | จำนวนทุน   | ทุนละ  | รวมเป็นเงิน(บาท) | 4   |
| 📝 ข่าวประชาสัมพันธ์ | 1                       | มูลนิธิทาคาฮาชิ                                                             | 14 มิ.ย. 2549                                                                                                    | 11,000          | 1           | 0          | 0      | 0                |     |
| คาถามทพบบอย         | 2                       | มูลนิธิทาคาฮาชิ ครั้งที่ 2                                                  | 08 ต.ศ. 2549                                                                                                    | 11,000          | 1           | 0          | 0      | 0                |     |
| 📝 รายงาน            | 3                       | คุณภูมิ อุบลวรรณ                                                            | 01 ก.ค. 2649                                                                                                    | 20,000          | 3           | 2          | 5,000  | 10,000           |     |
|                     | 4                       | อาจารข้ขอบ ดึงห์สุทธิชาติ                                                   | 06 ເມ.ສ. 2649                                                                                                    | 2,036,500       | 23          | 3          | 600    | 1,500            |     |
|                     | 5                       | อาจารข้ขอบ สิงห์สุทธิชาติ ครั้งที่ 2                                        | 08 ต.ค. 2549                                                                                                    | 1,000           | 2           | 2          | 500    | 1,000            |     |
|                     | 6                       | อาจารย์ขอบ สิงห์สุทธิชาติ ครั้งที่ 3                                        | 12 พ.ศ. 2549                                                                                                    | 1,300           | 3           | 1          | 300    | 300              |     |
|                     | 7                       | อาจารข์ขอบ สิงห์สุทธิชาติ ครั้งที่ 4                                        | 12 ก.ย. 2649                                                                                                    | 100             | 1           | - 11       | 100    | 100              |     |
|                     | 8                       | ตระกูลศุภนิธยารักษ์                                                         | 28 ก. <b>ย</b> . 2649                                                                                                    | 22,000          | 6           | 3          | 4,000  | 12,000           |     |
|                     |                         | มาม                                                                         |                                                                                                    | 2,102,900       | 39          | 12         | 10,400 | 24,900           |     |
|                     |                         |                                                                             |                                                                                                    |                 |             |            |        |                  | _   |
|                     | <                       |                                                                             | อาาาร์กมา       อาาาร์กมา       อาาาร์กมา       อาาาร์กมา       อาาาร์กมา         การ์กมา       การ์กมา       การ์กมา       การ์กมา       รายานกักกา         การ์กมา       การ์กมา       รายานกักกา       รายานกักกา       รายานกักกา         การ์กมา       กับประบาท       รายานกักกา       รายานกักกา         การ์กมา       การ์กมา       รายการ์กมา       รายการ์กมา         การ์กมา       การ์กมา       รายการ์กมา       รายการ์กมา         การ์กมา       กับประบาท       รายการ์กมา       รายการ์กมา         การ์กมา       กับประบาท       รายการ์กมา       รายการ์กมา         การ์กมา       กับประบาท       รายการ์กมา       รายการ์กมา         การ์กมา       กับประบาท       รายการ์กมา       รายการ์กมา         การ์กมา       กับประบาท       รายการ์กมา       ระบท       รายการ์กมา         การ์กมา       กับประบาท       รายการ์กมา       รายการ์กมา       รายการ์กมา         การ์กมา       กับประบท       รายการ์กมา       รายการ์กมา       รายการ์กมา         การ์กมา       ระบท       ระบท       รายการ์กมา       รายการ์กมา         การ์กมา       ระบท       รายการ์กมา       รายการ์กมา       รายการ์กมา         เสรา       ระบท       ระบท <t< td=""></t<> |                 |             |            |        |                  |     |
|                     |                         | องไ • หน้าออด อายเมานห                                                      | าแการสึกหาใบเ                                                                                                    | เต่องปีเ        | กกคสื่      | กษา        |        |                  |     |

หากต้องการพิมพ์เอกสาร ให้กดปุ่ม 🗇 จากนั้นทำการเลือก printer และพิมพ์

แต่หากต้องการเก็บเป็นไฟล์ Word หรือ ไฟล์อื่นๆ ให้กดปุ่ม 🌌 จะปรากฏหน้าจอ ขึ้นมาให้ทำการเลือก ประเภทของไฟล์ที่ต้องการ ดังรูป

|                                                                                                    | มหาอิทยาลัยเทคโนโลยีราชมงคลอีสาน<br>Rajamangala University of Technology Isan                          |                                                                                            |
|----------------------------------------------------------------------------------------------------|----------------------------------------------------------------------------------------------------|--------------------------------------------------------------------------------------------|
| User: Admin<br>รนัสสกอ. ~<br>บุนทรอ.(ICL) ~<br>บุนทมส. ~                                                                                                    | เป็นสามารถ และการการการการการการการการการการการการการก                                                 | 24 สุภาพม 2549<br>หน้าที่ 1/1<br>ชินิ ช 🏹                                                  |
| <ul> <li>ชื่อมูลเรียงกับทุน</li> <li>ชื่อมูลเรียทุน</li> <li>ช้าวประชาภิษิกษ์ป</li> <li>ช้าวหมาที่หน่วยล</li> <li>สามารถหาบรรม</li> <li>เอกสางกอรรม</li> <li>ราสตรณ</li> </ul> | хтинц притийлия<br>1 енциф цинтийлия<br>2 инф зилимон 3<br>3 инф зилимон 3<br>3 инф зилимон 3<br>5 лан | าลรัฐ<br>รวมเป็นจัน(บาท)<br>2 6.000<br>0 11.000<br>2 11.000<br>0 27.005<br>ชิงิ<br>วิเนษว์ |

รูป : หน้าจอ Export รายงานทุนการศึกษาในแต่ละปีการศึกษา

ให้ทำการเลือกประเภทของไฟล์ที่ต้องการ เช่น MS Word จากนั้น กดเลือก All เพื่อทำการ Export เอกสาร ทั้งหมดให้เป็นเอกสาร MS Word และกดปุ่ม OK

จากนั้น ทำการเลือกที่เก็บไฟล์ และตั้งชื่อไฟล์ตามที่ต้องการ จะได้รายงานในรูปแบบเอกสาร MS Word

#### 1.1.7.2 รายงานรายชื่อนักศึกษาที่ได้รับทุน

รายงานรายชื่อนักศึกษาที่ได้รับทุน จะรายงานรายชื่อนักศึกษาที่ได้รับทุนต่างๆ

|                                                                                                    |   | <b>UMADÎNE</b><br>Rajamangala U | natelina<br>niversity of To | <b>ulat</b>  | SIDI<br>Isan         | เงกลล์          | อีสกเ     | II 🚀 | 19 |  |         | <b>eonu</b> |
|----------------------------------------------------------------------------------------------------|---|---------------------------------|-----------------------------|--------------|----------------------|-----------------|-----------|------|----|--|---------|-------------|
|                                                                                                    |   | รายงานชื่อนักศึกเ               | มาที่ได้รับทุน              |              |                      |                 |           |      |    |  |         |             |
| User: Admin                                                                                                    |   | 14                              | วิทยาเขต :                  | วิหยาเขตภาคต | ะวันออกเฉียง         | เหนือ นครราชส   | จีมา 🔽    |      |    |  | Sec.    |             |
| รนัสสกอ.                                                                                                    | - |                                 | ปีการศึกษา :                | 2549         | *                    |                 |           |      |    |  | ()      |             |
| ทุนกรอ. (ICL)                                                                                                    | * |                                 | <b>พุนการศึกษา</b> :        | ทั้งหมด      | ~                    |                 |           |      |    |  | and the |             |
| พุนกยศ.                                                                                                    | * |                                 |                             |              |                      |                 | 1         |      |    |  |         |             |
| <ul> <li>หนให้ไปล่า</li> <li>ช้อมูลผู้ขอรับทุน</li> <li>ช้อมูลผู้ให้ทุน</li> <li>ข่าวประชาสัมพันธ์</li> <li>ศากามก็พบบ่อย</li> <li>เอกสารกองทุน</li> <li>รายงาน</li> </ul> | * |                                 |                             |              | <u>องานรายชื่อนั</u> | กศึกษาที่ได้รับ | <u>vu</u> |      |    |  |         |             |
|                                                                                                    |   |                                 |                             |              |                      |                 |           |      |    |  |         |             |

รูป : หน้าจอ สร้างรายงานรายชื่อนักศึกษาที่ได้รับทุน

เลือกปีการศึกษา และทุนการศึกษาที่ต้องการสร้างรายงาน จากนั้นกดปุ่ม รายงานรายชื่อนักศึกษาที่ได้รับทุน จะได้รายงานดังรูป

|                              |    | <u>มหาอิท</u><br>Rajamangala      | <b>ยาลัยเทคโนโ</b><br>University of Techno | aeisnoux      | na     | เอีสาน                         | A A A Sound           | อฮทุน   |
|------------------------------|----|-----------------------------------|--------------------------------------------|---------------|--------|--------------------------------|-----------------------|---------|
|                              | -  | วันพฤหัสบดีที่ 5                  | ตุลาคม 2549                                |               |        |                                | 🔓 Print 🔀 I           | Log Out |
| User:<br>Last Login:         |    | /1 [> [>]                         | 2                                          |               |        |                                |                       |         |
|                              |    | รู้ มหาวิ                         | ทยาลัยเทคโนโลยีราชมงคลอีสา                 | u             |        |                                |                       |         |
| รนัสสคอ.                     | -  | สั้น วิทยาเ                       | ขตภาคตะวันออกเฉียงเหนือ นเ                 | ารราชสีมา     |        |                                |                       |         |
| พุนคร <mark>อ. (</mark> ICL) |    |                                   |                                            |               |        |                                |                       |         |
| พุนคยศ.                      | Ψ. | 12602                             |                                            |               |        | دا سده دانه≯ب م عب             |                       |         |
| ทุนให้แปล่า                  | -  |                                   |                                            |               |        | าขชอนกศกษาทโครบทุนในปกา        | รศกษา 2549            |         |
| 📝 ข้อมูลผู้ขอรับทุน          |    |                                   |                                            |               |        |                                |                       |         |
| ข้อมูลผู้ให้ทุน              |    | คุณภูมิ อุบลวรรถ                  | ц<br>I                                     | 1 000 0-      |        | F                              | 1                     |         |
| 📝 คำถามที่พบบ่อย             |    | รหัสนักศึกษา                      | ชื่อ - นามสกุล                             | ระดับการศึกษา | ชันปี  | คณะ                            | สาขา                  |         |
| 📝 เอกสารกองหุน               |    | 491501011017-4                    | น.ศ. วันวิศาย์ เฉิดไธศง                    | ปอส.          | 1      | ดณะบริหารสุกิจ                 | การบัญชี              | การ:    |
| 📝 รายงาน                     | _  | 491602012021-1                    | นาย จารุพักเคร้ ปรากนี้ตพลกรัง             | ปเห็          | 1      | คณะวิทยาศาสตร์และศิลปศาสตร์    | เดมี                  | เคมี    |
|                              |    | 491503032011-8                    | น.ส. จันหร้พนา2 อายะสุทธิ์2                | ป.เครี        | 2      | ดณะบริหารสุรกิจ                | การจัดการ             | โปรเ    |
|                              |    | มูลนิธิทาคาฮาชิ เ<br>รหัสนักศึกษา | ครั้งที่ 2<br>ชื่อ - นามสกุล               | ระดับการศึกษา | ชั้นปี | คณะ                            | สาขา                  |         |
|                              |    | 491503032011-8                    | น.ศ. จันหร์พนา2 อายะสุทธิ์2                | ปวส.          | 3      | ดณะวิศวกรรมศาสตร์และสถาปัตยกรร | วิศวกรรมไฟฟ้า         | ข่าง    |
|                              |    | อาจารย์ชอบ สังห<br>รหัสนักศึกษา   | ์สุทธิชาติ ครั้งที่ 4<br>ชื่อ - นามสกุล    | ระดับการศึกษา | ชั้นปี | คณะ                            | สาขา                  |         |
|                              |    | 12345                             | นาย 0000 0000                              | ปงส.          | 4      | ดณะบริหารสุรกิจ                | การบัญชี              | การ:    |
|                              |    | 491501011040-6                    | น.ส. บัณฑิตา ทองละมัย                      | ปวส.          | 1      | ดณะบริหารฐากิจ                 | การบัญชี              | การ:    |
|                              |    | 491703053420-1                    | นาย ศุภกิจ เพชรสำนัก                       | ป.เครี        | 1      | คณะวิศวกรรมศาสตร์และสถาปัตยกรร | สาขาวิศวกรรมเครื่องกล | วิศวะ   |
|                              |    | <                                 |                                            |               |        |                                |                       | >       |

รูป : หน้าจอ รายงานรายชื่อนักศึกษาที่ได้รับทุน

#### 1.1.8 รายการเมนู บริการถาม – ตอบการขอกู้ยืม

เมนูรายงาน ใช้สำหรับถาม – ตอบการขอกู้ยืม การจะเข้าใช้จะต้องทำการลงทะเบียนก่อน จึงจะสามารถเข้าใช้ ระบบได้

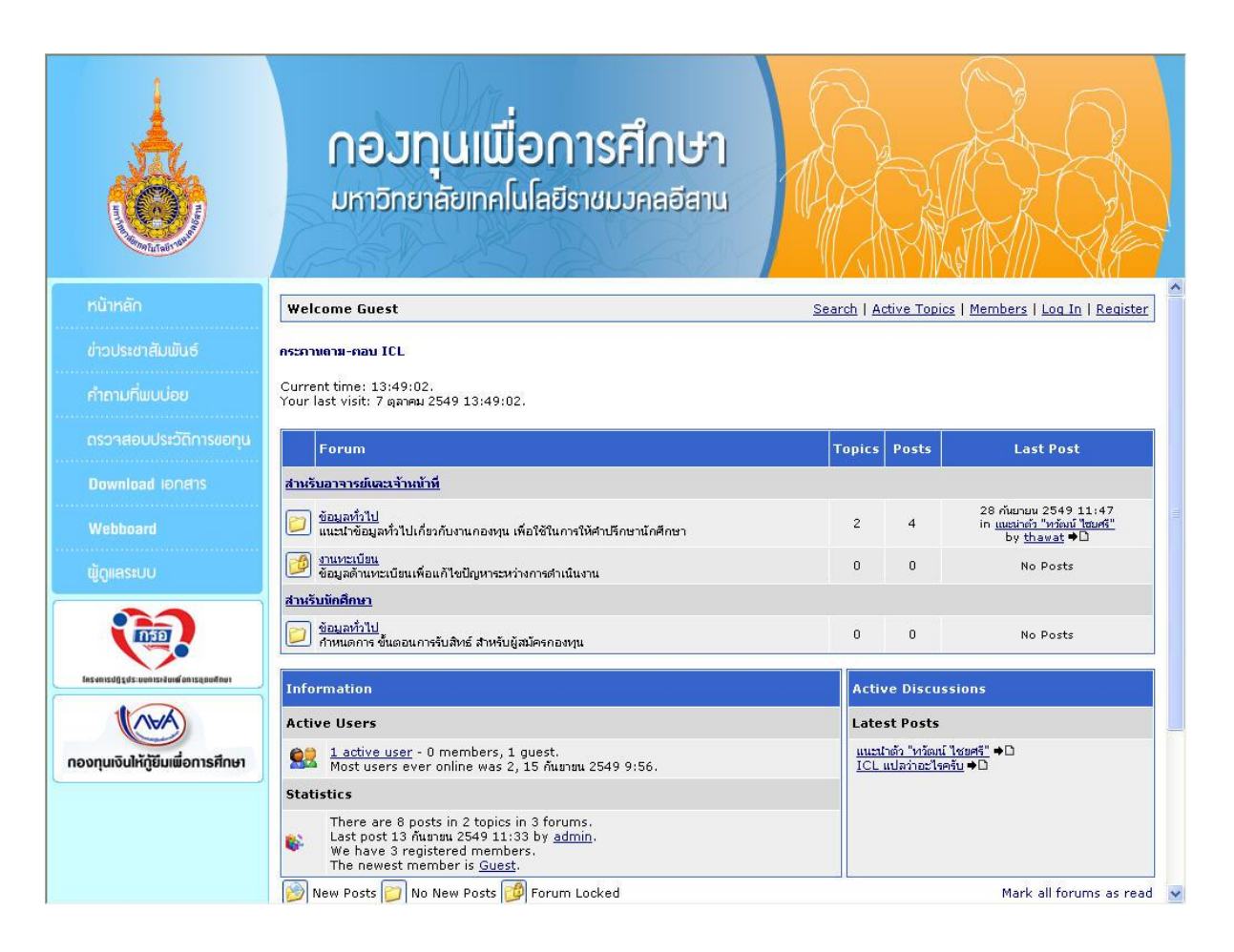

รูป : หน้าจอ ถาม - ตอบการขอกู้ยืม

# 1.2 ส่วนเมนู ทุนกยศ.

ส่วนเมนู ทุนกยศ. เป็นส่วนที่ใช้จัดการเกี่ยวกับกองทุนเงินให้กู้ยืมเพื่อการศึกษา (กยศ.) ซึ่งเป็นทุนกู้ยืม จากทางรัฐบาล ที่ผู้กู้ต้องใช้ทุนคืนหลังจากจบการศึกษา ประกอบด้วยเมนูย่อยดังต่อไปนี้ คือ

| ข้อมูลผู้ขอกู้        | - จัดการ (เพิ่ม, แก้ไข, ลบ, ค้นหา) ข้อมูลผู้ขอกู้        |
|-----------------------|----------------------------------------------------------|
| จัดทำสัญญาผู้ขอกู้    | - จัดการข้อมูลสัญญาของผู้ขอกู้                           |
| บันทึกข้อมูลสถานศึกษา | - จัดการข้อมูลสถานศึกษา เพื่อใช้ในการจัดทำรายงานส่ง กยศ. |
| ข่าวประชาสัมพันธ์     | - จัดการข่าวประชาสัมพันธ์ของกองทุน ซึ่งจะปรากฏบนหน้าเว็บ |
|                       | (ดูวิธีใช้งานจาก ข่าวประชาสัมพันธ์ในเมนูทุนให้เปล่า)     |
| คำถามที่พบบ่อย        | - จัดการคำถามที่พบบ่อย (FAQ) ซึ่งจะปรากฏบนหน้าเว็บ       |
|                       | (ดูวิธีใช้งานจาก คำถามที่พบบ่อยในเมนูทุนให้เปล่า)        |
| เอกสารกองทุน          | - จัดการเอกสารของกองทุน                                  |
|                       | (ดูวิธีใช้งานจาก เอกสารกองทุนในเมนูทุนให้เปล่า)          |
| รายงาน                | - สร้างรายงานกองทุน กยศ.                                 |

| MUL | រមគ.                                | Ŧ |
|-----|-------------------------------------|---|
| 2   | ບ້ວນູລຜູ້ບວງ້                       |   |
| 2   | ฉัดทำสัญญาผู้ขอฏั                   |   |
| 2   | บันทึกข้อมูล <mark>สถานศึกษา</mark> |   |
| 2   | ข่าวประชาสัมพันธ์                   |   |
| 2   | ศำถามที่พบบ่อย                      |   |
| 2   | เอกสารกองทุน                        |   |
| 1   | รายงาน                              |   |

รูป : รายการเมนูย่อยในส่วนเมนู ทุนกยศ.

# 1.2.1 ขั้นตอนการทำงานของทุนกยศ.

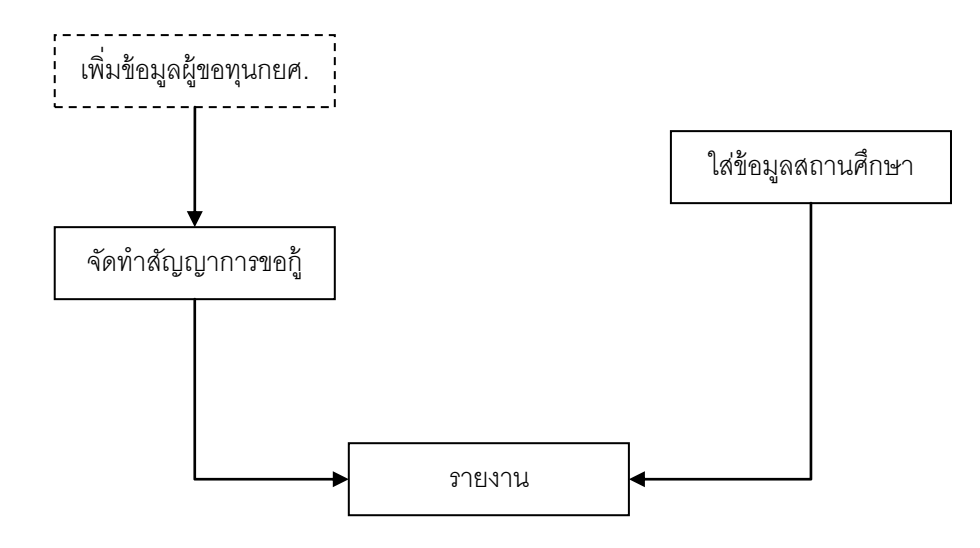

ฐป : หน้าจอ ขั้นตอนการทำงานของทุนให้เปล่า

ขั้นตอนการทำงาน

- 1. เพิ่มข้อมูลผู้ขอทุนกยศ. (ตรงนี้สามารถข้ามไม่ทำ ไปทำตรงจัดทำสัญญาการขอกู้เลยได้)
- 2. จัดทำสัญญาการขอกู้
- 3. ใส่ข้อมูลสถานศึกษา (หากไม่มีการเปลี่ยนแปลงข้อมูลสถานศึกษาก็ไม่ต้องแก้ไข)
- 4. จัดทำรายงาน

### 1.2.2 รายการเมนู ข้อมูลผู้ขอกู้

เมนูข้อมูลผู้ขอกู้ ใช้สำหรับเพิ่ม, แก้ไข, ลบ, ค้นหาข้อมูลผู้ขอกู้

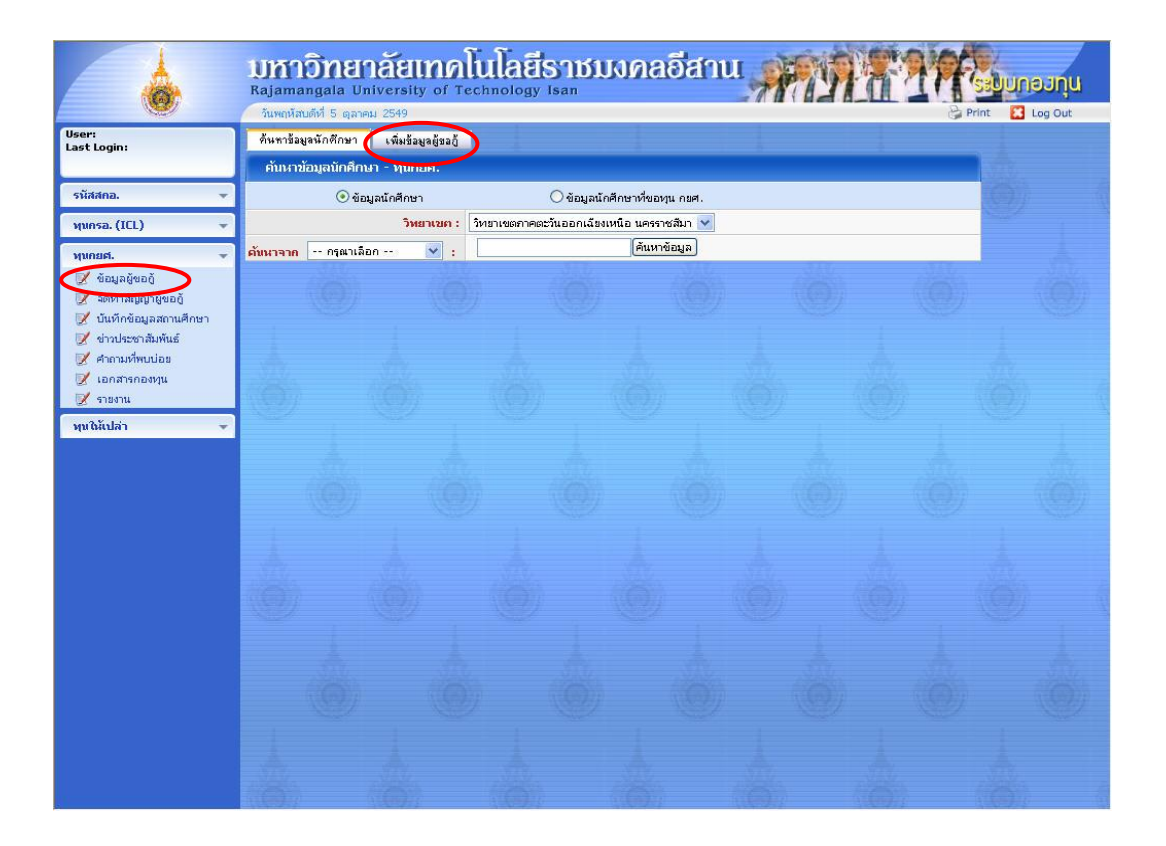

### รูป : หน้าจอ ข้อมูลผู้ขอกู้

หน้าจอ ผู้ขอกู้นี้ สามารถเรียกเปิดได้โดยเลือกรายการเมนูข้อมูลผู้ขอกู้ โดยจะแสดงหน้าจอค้นหาข้อมูล นักศึกษาขึ้นมาก่อน หากต้องการเพิ่มข้อมูลผู้ขอกู้ให้กด เมนูเพิ่มข้อมูลผู้ขอกู้ ซึ่งอยู่ด้านบนของหน้าจอ จะปรากฏหน้าจอ ขึ้นมาเพิ่มให้ทำการเพิ่มข้อมูลผู้ขอกู้ ดังรูป

# 1.2.2.1 รายการเมนู ข้อมูลผู้ขอกู้ (เพิ่มข้อมูลผู้ขอกู้)

| ค้นหาข้อมูลนักศึกษา เพิ่มข้อมูลผู้ขอกู้    |               |                                          |                                       |
|--------------------------------------------|---------------|------------------------------------------|---------------------------------------|
| เพิ่มข้อมูลผู้ขอกู้                        |               |                                          |                                       |
| ค้นหาข้อมูลที่มีอยู่ เพื่อช่วยในการกรอกข้อ | រអូត          |                                          |                                       |
| ต้นหาจาก รหัง                              | หนักศึกษา 🔽 : | (ค้นหาข้อ                                | มูล                                   |
| , w                                        |               |                                          |                                       |
| แบบคาขอดูยมเง่น กองพุ่มเง่น เหตุยมเพอเ     | าารศกษา       | a na na tan                              |                                       |
| มียาเขา :                                  | 2540 -        | ID THIR? 10411 💌                         |                                       |
| บระจาบการผกษา.                             | 2349          |                                          |                                       |
| ນັກພະລັດ                                   |               | N2N202                                   | ]                                     |
| เลือรัพซี่                                 |               | ang 51                                   |                                       |
| สัญหาติ กรณาเลือก - 🗸                      |               | 10 10 10 10 10 10 10 10 10 10 10 10 10 1 |                                       |
| และเพิ่ม เกิดสาราสาราชา                    |               |                                          |                                       |
| มักเรียน (มักสึกษาระวัน ปกส.               |               |                                          |                                       |
| สัมพีพี                                    |               | คณะ กรณาเลือก                            | ~                                     |
| สาขาวิชา : กรณาเลือก 💙                     |               | โปรแกรมวิชา : กรุณาเลือก                 | ×                                     |
| คะแบบเฉลี่ยสะสม                            |               | รนัสประจำตัวนักศึกษา                     |                                       |
| ชื่ออาจารย์ที่ปรึกษา                       |               |                                          |                                       |
| 2. พื่อยู่ตามพะเบียนบ้าน                   |               |                                          |                                       |
| บ้านเลยที่ หมู่บ้าน                        |               | นมู่ที                                   | ซอย                                   |
| ถนน ตำบล                                   |               | อ่าเภอ                                   | จังหวัด กรุณาเลือก - 💌                |
| รนัสไปรษณีย์ โทรศัพ                        | พ์            |                                          | · · · · · · · · · · · · · · · · · · · |
| 3. พื่อยู่ปัจจุบัน                         |               |                                          |                                       |
| บ้านเลขที่                                 |               | นมู่ที่                                  | ชอย                                   |
| ถนน ผ่าบล                                  |               | อ่าเภอ                                   | จังหวัด 🛛 กรุณาเลือก - 💌              |
| รนัสไปรษณีย์ โทรศัพ                        | พี            |                                          |                                       |
| 4. ประวัติการศึกษา                         |               |                                          |                                       |
| จบการศึกษาขั้นสูงสุดระดับ                  |               | สาขา                                     |                                       |
| สถานศึกษา                                  |               | ปีการศึกษา                               |                                       |
| 5. เดยได้รับทุนการศึกษา                    |               |                                          |                                       |
| 🛞 เคยได้รับหุนการศึกษา                     | C             | ) ไม่เคยได้รับทุนการศึกษา                |                                       |
| ปีการศึกษา                                 | ประเภท        | ชื่อหุนการศึกษา                          | สามวนเงิน                             |
|                                            |               |                                          |                                       |
|                                            | - T           |                                          |                                       |
|                                            |               |                                          |                                       |

รูป : หน้าจอ เพิ่มข้อมูลผู้ขอกู้ (1)

#### ระบบกองทุน

| គេខក្ខខ្មីរ     | สเงินจากกองพุนเงินใ            | ให้ดู้ยืมเพื่อการศึกษา             |           |                           |                        |        |
|-----------------|--------------------------------|------------------------------------|-----------|---------------------------|------------------------|--------|
| 0 เคย           | วู้ยืมเงินจากกองพุ <b>นเ</b> จ | งินให้ดูอื่มเพื่อการศึกษา          | 🔿 Unic    | เยกู้ยืมเงินจากกองทุนเงิน | ให้ดู้ยืมเพื่อการศึกษา |        |
| ครั้งที่        | ปีการศึกษา                     | ระถับการศึกษา                      | ชั่นปีพี  | สถาบันการ                 | ศึกษา วงเจี            | ຈັນຄູ້ |
|                 |                                |                                    |           |                           |                        |        |
|                 |                                |                                    |           |                           |                        |        |
|                 |                                |                                    |           |                           |                        |        |
|                 |                                |                                    |           |                           |                        |        |
|                 |                                |                                    |           |                           |                        |        |
|                 |                                |                                    |           |                           |                        |        |
| ข้อมูลโ         | ່)ດາ                           | 1                                  |           |                           |                        |        |
| ชื่อบิคา        | i.<br>Nes                      | นามส์กุล                           | 144       |                           |                        |        |
| สถานกา          | พบิดา                          |                                    | 🔾 มีชีวิต |                           | อายุ ป                 |        |
| เลขที่บัต       | รประจำตัวประชาชา               |                                    | 17        | จขที่นัตรประจำตัวผู้เสียภ | าษี                    |        |
| จบการศึ         | กษาขั้นสูงสุด                  |                                    | ٩         | ากสถานศึกษา               |                        |        |
| 0 รับร          | าชการ/พนักงานรัฐ"              | วิสานกิจ ศาแนห่ง                   | -         | นข้าที่                   |                        |        |
| 0 ค้าข          | าย โกยเป็น ก                   | รณาเลือก ··· 📉 <b>ลักษณะสินค้า</b> |           |                           |                        |        |
| 0 รับจั         | าง (ระบุงานให้ชักเ             | จน)                                |           |                           |                        |        |
| () ពេម          | กรกร ประเภท                    |                                    |           | โดยเป็น กรุณาเลือก        | 🗹 รวม 📃 ไ              | ś      |
| รายได้ปี        | az                             | บาพ (หากไม่แบ่นอนให้ประ            | มาณการ)   |                           |                        |        |
| พื่อยู่ปร       | าจบัน                          |                                    |           | (1)(1)                    |                        |        |
| บ้านเลขร        | й                              | หมู่บ้าน                           | મ         | มู่ที่                    | ซอย                    |        |
| ดนน             |                                | ต่าบล                              | <b>1</b>  | าเกอ                      | จังหวัด กรุณาเลือ      | อก - 🔨 |
| รนัสไปร         | ษณีย์                          | โทรศัพท์                           |           |                           |                        |        |
| ข้อมูลม         | กรถา                           |                                    |           |                           |                        |        |
| ชื่อมารถ        | ר ר                            | บามสกุล                            |           |                           |                        |        |
| สถานภา          | พมารดา                         | 🔘 ถึงแก่กรรม 🛛 มี                  | ชีวิต     |                           | อายุ ปี                |        |
| เลขที่บัก       | รประจำตัวประชาชเ               | u                                  | ]         | จขที่บัตรประจำตัวผู้เสียภ | าษี                    |        |
| จบการศึ         | กษาขั้นสูงสุด                  |                                    | ٩         | ากสถานศึกษา               |                        |        |
| ⊖ รับร          | าชการ/พนักงานรัฐร์             | วิสานกิจ ตำแนบ่ง                   |           | นนักที่                   |                        |        |
| () ค้าข         | าย โกยเป็น ก                   | รุณาเลือก 📝 ลักษณะสินค้า           |           |                           |                        |        |
| <b>()</b> รับจั | ้าง (ระบุงานให้ชักเ            | าน)                                |           |                           |                        |        |
| 🔘 កោរទ          | ารกร ประเภท                    |                                    |           | โดยเป็น กรุณาเลือก        | 💟 รวม 📃 ไ              | ŝ      |
| รายได้ปี        | ละ                             | บาท (หากไม่แห่นอนให้ประ            | มาณการ)   |                           |                        |        |
| ที่อยู่ปัจ      | าจุบัน                         |                                    |           |                           |                        |        |
| บ้านเลขา        | พี 📃                           | นมู่บ้าน                           | я         | มู่ที่                    | ซอย                    |        |
| ຄາເນ            |                                | ตำบล                               | ] a       | าเภอ                      | จังหวัด กรุณาเลือ      | อก - 🐚 |
| รหัสไปร         | ษณีย์                          | โพรศัพท์                           |           |                           |                        |        |
| สถานภ           | าพสมรสของบิดามา                | ารกา                               |           |                           |                        |        |
| Oagin           | ้วยกัน                         | () หย่า                            |           | 🔘 แยกกับอยู่กามอ          | าชีพ                   |        |

รูป : หน้าจอ เพิ่มข้อมูลผู้ขอกู้ (2)

| 0. | พี่น้อง     |                                 |              |                    |                 |                                                                                                    |                       |                    |
|----|-------------|---------------------------------|--------------|--------------------|-----------------|----------------------------------------------------------------------------------------------------|-----------------------|--------------------|
| ŝ  | มีพี่น้องร่ | วมบิคามารคา รวมผู้ขอ            | อดู้ยืม มี   | คน ชาย             | อน นญิงอน       | ข้าพเจ้าเป็นค                                                                                                    | แพี 🦲                 |                    |
| 1  | พี่น้องก่า  | ลังศึกษาอยู่ รว <mark>ม</mark>  | คน เ         | ลือ                |                 |                                                                                                    |                       |                    |
|    | คมที        | ហេត                             | อายุ<br>(ปี) | ชั้นปี             |                 | ส                                                                                                    | ถานศึกษา              |                    |
|    |             | กรุณาเลือก 🔹                    |              |                    |                 |                                                                                                    |                       |                    |
|    |             | กรุณาเลือก 💉                    |              |                    |                 |                                                                                                    |                       |                    |
|    |             | กรุณาเลือก 📘                    |              |                    |                 |                                                                                                    |                       |                    |
|    |             | กรุณาเลือก 🕒                    |              |                    |                 |                                                                                                    |                       |                    |
| 1. | พี่น้องที   | ประกอบอาชีพแล้ว                 | รวม          | คน คือ             |                 |                                                                                                    |                       |                    |
|    | คมที        | เหต                             | อายุ<br>(ปี) | วุฒิการศึกษา       |                 | สถานที่ท่า                                                                                                    | ราย<br>เงาน เคื<br>(บ | ได้/<br>่อน<br>าห) |
|    |             | กรุณาเลือก 💊                    |              |                    |                 |                                                                                                    |                       | 2221055            |
|    |             | กรุณาเลือก 💉                    |              |                    |                 |                                                                                                    |                       |                    |
|    |             | กรุณาเลือก 🔹                    |              |                    |                 |                                                                                                    |                       |                    |
|    |             | กรุณาเลือก 🔉                    |              |                    |                 |                                                                                                    |                       |                    |
|    |             | กรุณาเลือก 🔉                    |              | -                  |                 |                                                                                                    |                       |                    |
| 2. | ข้อมูลดุ    | สมรส                            |              |                    |                 |                                                                                                    |                       |                    |
| i  | ญ่สมรส (    | (ຄ້າມີ)                         |              | นามสกุล            |                 |                                                                                                    |                       |                    |
| ;  | สถานภา      | พดู่สมรส                        | ◯ ถึงแก่     | กรรม               | 🔘 มีชีวิต       |                                                                                                    | อายุ 🚺 ปี             |                    |
| 1  | เลขที่บัต   | รประจำตัวประชาชน                |              |                    | เลขพี่บัด       | ารประจำตัวผู้เสีย                                                                                                    | กาษี                  |                    |
|    | จบการศึ่    | กษาขั้นสูงสุด                   |              |                    | จากสถา          | นศึกษา                                                                                                    |                       |                    |
|    | () ទ័បទា    | าชการ/พนักงานรัฐวิสา            | หลิจ ศาแห    | nia                | หม้             | ำที                                                                                                    |                       |                    |
|    | ○ค้าข       | าย โดยเป็น กรณา                 | າເລືອກ 🗸     | ลักษณะสินค้า       |                 |                                                                                                    | 1                     |                    |
|    | ⊖รับจ้`     | าง (ระบงานให้ชักเจน             | )            | -                  |                 |                                                                                                    |                       |                    |
|    | Отык        | ารคร ประเภท                     | f 1          |                    | ໂດຍເນັ          | ไท กรณาเลือ                                                                                                    | ก 🗸 รวม ไร่           |                    |
|    | รายได้ปี    | ar .                            | and the      | อไม่แก่หองให้ประหา | ຄາຄາຮໄ          |                                                                                                    |                       |                    |
|    | พื่อยุ่าไร  | าจบับ                           |              |                    |                 |                                                                                                    |                       |                    |
|    | ນັກແລະຫຼ    | 4                               | นก่าวก [     |                    | นาเพี           |                                                                                                    | 96241                 | 1                  |
|    |             | ·                               | dava _       |                    | 32102           |                                                                                                    | วังหวัด ครยวเลือก -   |                    |
|    | every ter   | unter l                         | Suchuni      |                    | 2 1012          |                                                                                                    |                       | 6000               |
| 3  | ระบา คมร    |                                 | шэнти        | -                  |                 |                                                                                                    |                       |                    |
|    | Yan Ya      | 12                              | . [          | way for            |                 | 5.000 <b>)</b>                                                                                                    |                       |                    |
| 4  | 4 1794 1    | งารบท กลางเมิน<br>ระว้านการเมิน | · L          |                    | ансквач пы ка к | эши <i>)</i>                                                                                                    |                       |                    |
| ** | ม้างแล้ว    | ได้อารองโอวธาตัวขอวด            | ເລິນເລາດ 🖏   |                    | ALC: NO.        | 22                                                                                                    |                       |                    |
|    | a mea l     | anı ısdru isət inti iş          | ana m da     |                    |                 | teo [                                                                                                    |                       | -                  |
| 10 | man al ar   | en landa Man Landard            |              |                    |                 | and a stand of the stand of the |                       |                    |

รูป : หน้าจอ เพิ่มข้อมูลผู้ขอกู้ (3)

| ชื่อ                                                               | บามสกุล                                                |                      |                                              |                 |                |
|--------------------------------------------------------------------|--------------------------------------------------------|----------------------|----------------------------------------------|-----------------|----------------|
| เกี่ยวข้องกับข้าพเจ้า                                              | โดยเป็น                                                |                      | ลขพี่บัครประจำคัวประ                         | ชาชน            |                |
| เลขที่บักรประจำกัวผู้                                              | เสียภาษี                                               |                      | านการศึกษาขั้นสูงสุด                         |                 |                |
| จากสถานศึกษา                                                       |                                                        |                      |                                              |                 |                |
| ◯รับราชการ/พนัก                                                    | งานรัฐวิสานกิจ ตำแหน่ง                                 |                      | หม้าที่                                      |                 |                |
| 🔘 ค้าขาย โดยเป็น                                                   | 🦳 กรุณาเลือก 📝 ลักษณะ                                  | ะสินค้า              |                                              |                 |                |
| ⊖รับจ้าง (ระบุงาเ                                                  | ເຜັສັດເຈນ)                                             |                      |                                              |                 |                |
| ◯เกษกรกร ประเศ                                                     | м                                                      |                      | โดยเป็น กรุณาเ                               | ลือก 💉 รวม      | ૌક             |
| ⊖อื่มๆ (ให้ระบุ) (*                                                | ระบุงานให้ชักเจน)                                      |                      |                                              |                 |                |
| รายได้ปีละ                                                         | บาห (หากไม่แบ่หอ                                       | ນໃห້ประมาณการ)       |                                              |                 |                |
| ที่อยู่ปัจจุบัน                                                    |                                                        |                      |                                              |                 |                |
| บ้านเลขที่                                                         | หมู่บ้าน                                               |                      | ะมู่ที                                       | ซอย             |                |
| ดบบ                                                                | ต่าบล                                                  |                      | ำเกอ                                         | จังหวัด -       | - กรุณาเลือก - |
| รนัสไปรษณีย์                                                       | โทรศัพท์                                               |                      |                                              |                 |                |
| ข้าพเจ้ามีความประ                                                  | สงค์จะขอภู้ยืมเงินเพื่อใช้ในการศึ                      | กษาจากกองทุนเงินให้  | ฏ้ยืมเพื่อการศึกษา                           |                 |                |
|                                                                    | รายการ                                                 | ภาคการเรียนที่1      | ภาคการเรียนที่2                              | ภาดการเรียนที่3 | รวมทั้งสิ้น    |
| เป็น                                                               | ต่าปารุงการศึกษา                                       |                      |                                              |                 |                |
| ต่าใช่จ่าย                                                         | เกี่ยวเนื่องกับการศึกษา                                |                      |                                              |                 |                |
| ต่าใช้จ่ายที่จำเป็<br>(รายก่านี้ที่                                | นในการครองชีพระหว่างศึกษา<br>in และก่าใช้ล่าย่สามตัว ) |                      |                                              |                 |                |
| (77401101                                                          | รวมทั้งร่                                              | จับ                  |                                              |                 |                |
|                                                                    | รพิจารณาให้ดูยืมเงินเพื่อการศึก<br>ถ (มหาชน) สาขา      | ษา ข้าพเจ้ามีความปร: | สงค์ที่จะเบิกจ่ายเงินจา<br>จังหวัด กรุณาเลือ | เก<br>ก- ❤      | 1              |
| หากข้าพเจ้าไก้รับกา<br>ธนาคารกรุงไหย จำกั                          | ridmeeting to the t                                    |                      |                                              |                 |                |
| นากข้าพเจ้าได้รับกา<br>ธนาคารกรุงไทย จำกั<br>วัน/เคือน/ปี ที่ขอทุง | 03/10/2549                                             |                      |                                              |                 |                |

รูป : หน้าจอ เพิ่มข้อมูลผู้ขอกู้ (4)

หากต้องการเพิ่มข้อมูลผู้ขอกู้ ให้ทำการใส่ข้อมูลลงในช่อง ค้นหาจากรหัสนักศึกษาหรือรหัสบัตรประชาชน จากนั้นกดปุ่มค้นหาข้อมูล ระบบจะทำการดึงข้อมูลนักศึกษาจากทะเบียนขึ้นมาแสดงให้ เช่น คำนำหน้าชื่อ, ชื่อ, นามสกุล , รหัสประจำตัวนักศึกษา, รหัสประจำตัวประชาชน, ระดับการศึกษา, คณะ, สาขาวิชา, โปรแกรมวิชา, วันเดือนปีเกิด, เชื้อ ชาติ, สัญชาติ, ศาสนา, ที่อยู่ตามทะเบียนบ้าน, ที่อยู่ปัจจุบัน , ชื่อ-นามสกุลบิดา, มารดา

จากนั้นให้ทำการใส่ข้อมูล โดยเฉพาะข้อมูลที่เป็นตัวอักษรสีแดงจะต้องกรอกให้ครบ เพราะเป็นข้อมูลที่ระบบ ระบุว่าต้องใส่ หากใส่ไม่ครบระบบจะไม่ทำการเพิ่มข้อมูลให้ เมื่อกรอกข้อมูลครบแล้วให้กดปุ่มบันทึก เพื่อบันทึกข้อมูล

## 1.2.2.2 รายการเมนู ข้อมูลผู้ขอกู้ (ค้นหาข้อมูลผู้ขอกู้)

เมื่อเพิ่มข้อมูลผู้ขอกู้เรียบร้อยแล้ว สามารถค้นหาข้อมูลผู้ขอกู้ได้จากหน้าจอ ค้นหาข้อมูล นักศึกษา โดยเลือกรายการเมนูข้อมูลผู้ขอกู้ จะปรากฏหน้าจอให้ทำการค้นหาข้อมูล ซึ่งจะมีอยู่ 2 แบบ ด้วยกัน คือ ค้นหาข้อมูลนักศึกษาทั่วไป และ ค้นหาข้อมูลนักศึกษาที่ขอทุนกยศ.

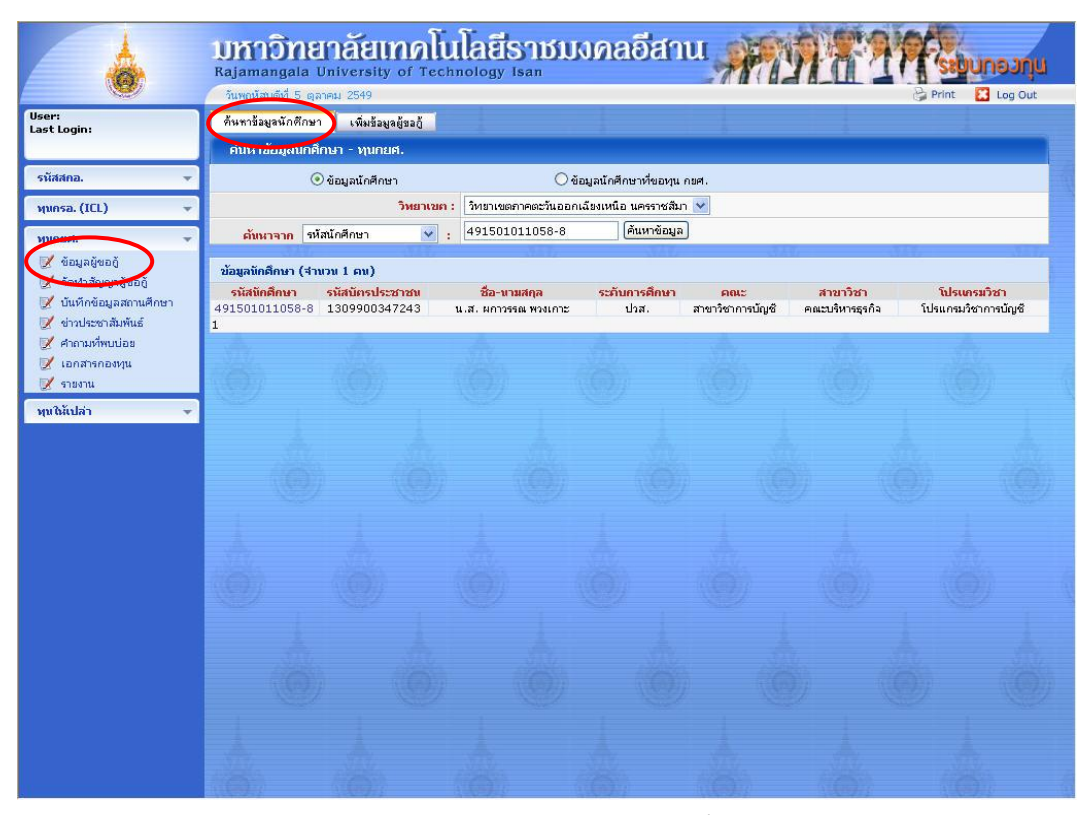

รูป : หน้าจอ ค้นหาข้อมูลนักศึกษาทั่วไป

สามารถค้นหาข้อมูลนักศึกษาโดยเลือกประเภทข้อมูลที่ต้องการค้นหา จาก drop down ค้นหาจาก ซึ่งจะมี ข้อมูลดังนี้คือ ค้นหาจากรหัสนักศึกษา, ค้นหาจากหมายเลขบัตรประชาชน, ค้นหาจากชื่อ, ค้นหาจากนามสกุล เลขที่ สัญญา จากนั้นใส่ข้อมูลที่ต้องการค้นหาลงไป

หากเป็นการค้นหาจากชื่อและนามสกุล สามารถใช้เครื่องหมาย \* (ดอกจัน) แทนข้อความที่ไม่ทราบได้ เช่น ค้นหาชื่อที่ขึ้นต้นด้วยคำว่า สุ ให้เลือกค้นหาจากเป็นชื่อ และพิมพ์คำว่า สุ\* จากนั้นกดปุ่มค้นหา หรือ ค้นหาชื่อที่ลงท้าย ด้วย ศักดิ์ ให้พิมพ์เป็น \*ศักดิ์ เป็นต้น

แต่ถ้าเป็นรหัสนักศึกษา, รหัสบัตรประชาชน, เลขที่สัญญา จะต้องใส่รหัสให้ตรงกับข้อมูลที่เก็บไว้เท่านั้น

| er:                                                              | มกกาอิ<br>Rajamanga<br>วันพฤหัสบดีที่ | <mark>กอากลังไ</mark><br>lla Universit<br>5 ตุลาคม 2549 | y of Tech         | latisnu<br><sup>nology Isan</sup> | มงกล                             | เอิสาเ       | u 🚀          | Y    | ha .                     | 1<br>E Pi            | SEUUN<br>rint            | <mark>ອວກຸແ</mark><br>Log Out |
|------------------------------------------------------------------|---------------------------------------|---------------------------------------------------------|-------------------|-----------------------------------|----------------------------------|--------------|--------------|------|--------------------------|----------------------|--------------------------|-------------------------------|
| st Login:                                                        | ค้นหาขอมูลนก                          | ทกษา เพมขอ<br>บักศึกษา - ทบก                            | មុនដូវវត្ស<br>ពេជ |                                   |                                  |              | -            |      |                          |                      |                          | _                             |
| นัสสคอ. 👻                                                        |                                       | 🔿 ข้อมูลนักศึก                                          | ษา                |                                   | <ol> <li>ข้อมูลนักศึก</li> </ol> | ษาที่ขอทุน ก | ध <b>ल</b> . |      |                          |                      |                          |                               |
| unsa. (ICL) 🗸 🗸                                                  | 1                                     |                                                         | วิทยาเขค :        | วิทยาเขตภาคตะวัน                  | ออกเฉียงเหนือ                    | นครราชสีมา   | ~            |      |                          |                      |                          |                               |
| กยศ. 👻                                                           | 1                                     |                                                         | ปีการศึกษา :      | 2549 💌                            |                                  |              |              |      |                          |                      |                          |                               |
| ບ້ອນລຍິບອຍັ                                                      | ต้หนาจาก                              | รหัสนักศึกษา                                            | <b>*</b> :        | 491505023022-                     | 1 (                              | ค้นหาข้อมูล  |              |      |                          | the first first      |                          |                               |
| จัดทำสัญญาผู้ขอถู้<br>บันทึกข้อมูลสถานศึกษา<br>ข่าวประชาสัมพันธ์ | ข้อมูลนักศึกษา<br>รนัสนักศึกษ         | (จำนวน 1 คน)<br>รนัสบัตรปร                              | ະນານພ             | ชื่อ-นามสกุล                      | ระกับ                            | การศึกษา     | ຄ໙ະ          |      | สาขาวิชา                 |                      | โปรเเกรมวิ               | ชา                            |
| ศาถามที่พบบ่อย                                                   | 49150502302                           | 2-1 11014005                                            | 33462             | น.ส. ชุติมา ขันทอง                | ปริเ                             | บญาตรี       | คณะบริหารธุร | เกิจ | สาขาวิชาระบบ<br>สารสนเทศ | เ โปรแกร<br><i>v</i> | มวิชาระบบส<br>กางคอมพิวแ | รารสนเทศ<br>คอร์              |
| เอกสารกองบุน<br>รวยงวน                                           | 1                                     | WEAR DO                                                 |                   | ( )                               | alfally.                         |              | 14 C 1 10    |      | No.                      |                      | Carl                     |                               |
| นับปล่า 👻                                                        |                                       |                                                         |                   |                                   |                                  |              |              |      |                          |                      |                          |                               |
|                                                                  | -                                     |                                                         |                   |                                   |                                  |              |              |      |                          |                      |                          |                               |
|                                                                  | in in                                 |                                                         |                   |                                   |                                  |              |              |      |                          |                      |                          |                               |
|                                                                  | 6                                     |                                                         |                   |                                   |                                  |              |              |      |                          |                      |                          |                               |
|                                                                  | 1                                     |                                                         |                   |                                   |                                  |              |              |      |                          |                      |                          |                               |
|                                                                  | NEW.                                  |                                                         |                   |                                   |                                  |              |              |      |                          |                      |                          |                               |
|                                                                  |                                       |                                                         |                   |                                   |                                  |              |              |      |                          |                      |                          |                               |
|                                                                  |                                       |                                                         |                   |                                   |                                  |              |              |      |                          |                      |                          |                               |
|                                                                  | 3                                     |                                                         |                   |                                   |                                  |              |              |      |                          |                      |                          |                               |
|                                                                  |                                       |                                                         |                   |                                   |                                  |              |              |      |                          |                      |                          |                               |
|                                                                  |                                       |                                                         |                   |                                   |                                  |              |              |      |                          |                      |                          |                               |
|                                                                  |                                       |                                                         |                   |                                   |                                  |              |              |      |                          |                      |                          |                               |
|                                                                  | 6                                     |                                                         |                   |                                   |                                  |              |              |      |                          |                      |                          |                               |

รูป : หน้าจอ ค้นหาข้อมูลนักศึกษาที่ขอกู้ทุนกยศ.

สามารถค้นหาข้อมูลนักศึกษาโดยเลือกประเภทข้อมูลที่ต้องการค้นหา จาก drop down ปีการศึกษา และ drop down ค้นหาจาก ซึ่งจะมีข้อมูลดังนี้คือ แสดงข้อมูลทั้งหมด, ค้นหาจากรหัสนักศึกษา, ค้นหาจากหมายเลขบัตรประชาชน , ค้นหาจากชื่อ, ค้นหาจากนามสกุล, เลขที่สัญญา จากนั้นใส่ข้อมูลที่ต้องการค้นหาลงไป

หากเลือกแสดงข้อมูลทั้งหมด ระบบจะแสดงข้อมูลนักศึกษาที่ขอกู้ในปีการศึกษานั้นทั้งหมดออกมา ไม่ว่าจะได้กู้ หรือไม่ก็ตาม

หากเป็นการค้นหาจากชื่อและนามสกุล สามารถใช้เครื่องหมาย \* (ดอกจัน) แทนข้อความที่ไม่ทราบได้ เช่น ค้นหาชื่อที่ขึ้นต้นด้วยคำว่า สุ ให้เลือกค้นหาจากเป็นชื่อ และพิมพ์คำว่า สุ\* จากนั้นกดปุ่มค้นหา หรือ ค้นหาชื่อที่ลงท้าย ด้วย ศักดิ์ ให้พิมพ์เป็น \*ศักดิ์ เป็นต้น

แต่ถ้าเป็นรหัสนักศึกษา, รหัสบัตรประชาชน, เลขที่สัญญา จะต้องใส่รหัสให้ตรงกับข้อมูลที่เก็บไว้เท่านั้น

หน้าจอค้นหาทั้ง 2 นี้ สามารถหาข้อมูลนักศึกษาได้เหมือนกัน แต่ต่างกันตรงที่ หน้าจอค้นหาข้อมูลนักศึกษาที่ ขอกู้ทุนกยศ. จะแสดงเฉพาะรายชื่อของนักศึกษาที่ขอกู้เท่านั้น ซึ่งข้อมูลที่ได้จะจัดเรียงตามรหัสนักศึกษา จากนั้นหาก ต้องการดูข้อมูลของนักศึกษา หรือแก้ไขรายละเอียดต่างๆ ให้กดที่ รหัสนักศึกษา จะปรากฏหน้าจอแสดงข้อมูลของ นักศึกษาขึ้นมาให้ ดังรูป

|                                | มกา<br>Rajam<br>วันพฤษ | <mark>าเอิก</mark><br>angal:<br>สบดีที่ 5 | <mark>ยาลัยเท</mark><br>University c<br>ตุลาคม 2549 | <b>nlula</b>                          | ogy 18    | <b>IDIUN</b>   | ดลอีย        | mu                        | A.        | R                          | 6-110<br>Pr                          |                      | ອ <b>ວກຸ່ຟ</b><br>Log Out |
|--------------------------------|------------------------|-------------------------------------------|-----------------------------------------------------|---------------------------------------|-----------|----------------|--------------|---------------------------|-----------|----------------------------|--------------------------------------|----------------------|---------------------------|
| User:<br>Last Login:           | ด้นหาข้                | อมูลนักที่เ                               | าษา ข้อมูลนักดีก                                    | เษา แก้ไข่                            | ไขเขา     | นก็ไขการขอ     | ประวัติเ     | การขอทุนทั้งจ             | เมต       | ประวัติผลการ               | เรียน                                | 1                    |                           |
|                                | ข้อมูล                 | งนักศึกษ                                  | 1                                                   |                                       |           |                |              |                           |           |                            |                                      |                      |                           |
| รนัสสคอ. 👻                     |                        |                                           | วิทยาเขต :                                          | วิทยาเขตภาคตะ                         | วันออกเจ๋ | ้ยงเหนือ นครรา | ชสีมา        |                           |           |                            |                                      |                      |                           |
| พุนครอ. (ICL) 🚽                |                        |                                           | รนัสนักศึกษา :                                      | 4915050230:                           | 22-1      |                |              |                           |           |                            |                                      |                      |                           |
| Mularia                        |                        | เลขปร                                     | ะจำตัวประชาชน :                                     | 11014005334                           | 462       |                |              |                           |           |                            |                                      |                      |                           |
| 📝 ข้อมอลัขออ้                  |                        |                                           | ชื่อ - บามสกุล :                                    | ແ.ສ. ชຸດົມາ ຈັນເ                      | 104       |                |              |                           |           |                            |                                      |                      |                           |
| 📝 จัดทำสัญญาผู้ขอกู้           |                        |                                           | ระกันการศึกษา :                                     | ปริญญาตรี                             |           |                |              |                           |           |                            |                                      |                      |                           |
| 📝 บันทึกข้อมูลสถานศึกษา        |                        |                                           | គល::                                                | าณะบริหารธุรกิจ                       |           |                |              |                           |           |                            |                                      |                      |                           |
| 📝 ข่าวประชาสัมพันธ์            |                        |                                           | สาขาวิชา :                                          | สาขาวิชาระบบสารสนเทศ                  |           |                |              |                           |           |                            |                                      |                      |                           |
| 📝 คาถามทพบบอย<br>📝 เอกสารกองหน |                        |                                           | โปรแครมวิชา :                                       | โปรแกรมวิชาระบบสารสนเทศทางคอมพิวเตอร์ |           |                |              |                           |           |                            |                                      |                      |                           |
| 📝 รายงาน                       |                        | ao                                        | นะภาพนักศึกษา :                                     | กำลังศึกษา                            |           |                |              |                           |           |                            |                                      |                      |                           |
| พุษให้เปล่า 👻                  |                        | สถามะก                                    | ารได้รับพุช กรอ. :                                  | ได้รับหุน                             |           |                |              |                           |           |                            |                                      |                      |                           |
|                                | ประวัติศ               | าารขอรับ                                  | ทุนคยศ.                                             |                                       |           |                | _            |                           |           |                            |                                      |                      |                           |
|                                |                        | Navan                                     | 9.25 19.19.25.                                      |                                       | 2.2.4     | an market      | ส่วน2        | <b>เองสถานศึก</b>         | ษา        |                            | สวนของผู้ดูยืม                       | 1. <b>a</b>          |                           |
|                                | คารขอดู                | ลญญา                                      | เตรบ/ เม เตรบพุข                                    | บการศกษา                              | กูตรงท    | ลฤญาเลขพ       | ด่าเล่าเรียน | ดาใช้จ่าย<br>เกี่ยวเนื่อง | ต่าที่พัก | ต่าใช้จ่าย<br>เกี่ยวเนื่อง | ค่าใช้จ่าย<br>เกี่ยวเนื่อง(ต่อเดือน) | ເປັນເວລາ<br>(ເຄື່ອນ) | รวม                       |
|                                | <b>X</b> X             | <b>Z</b> 🗙                                | ได้รับหุน                                           | 2549                                  | 6         | 4900002        | 27,000       | 3,000                     | 9,000     | 6,000                      | 2,500                                | 12                   | 75,000                    |
|                                |                        |                                           |                                                     |                                       |           |                |              |                           |           |                            |                                      |                      |                           |
|                                |                        |                                           |                                                     |                                       |           |                |              |                           |           |                            |                                      |                      |                           |
|                                |                        |                                           |                                                     |                                       |           |                |              |                           |           |                            |                                      |                      |                           |
|                                |                        |                                           |                                                     |                                       |           |                |              |                           |           |                            |                                      |                      |                           |
|                                |                        |                                           |                                                     |                                       |           |                |              |                           |           |                            |                                      |                      |                           |
|                                |                        |                                           |                                                     |                                       |           |                |              |                           |           |                            |                                      |                      |                           |
|                                |                        |                                           |                                                     |                                       |           |                |              |                           |           |                            |                                      |                      |                           |
|                                |                        |                                           |                                                     |                                       |           |                |              |                           |           |                            |                                      |                      |                           |
|                                |                        |                                           |                                                     |                                       |           |                |              |                           |           |                            |                                      |                      |                           |
|                                |                        |                                           |                                                     |                                       |           |                |              |                           |           |                            |                                      |                      |                           |

รูป : หน้าจอ แสดงข้อมูลนักศึกษาที่ขอกู้ทุนกยศ.

## 1.2.2.3 รายการเมนู ข้อมูลผู้ขอกู้ (แก้ไขข้อมูลผู้ขอกู้)

จากหน้าจอ แสดงข้อมูลนักศึกษาที่ขอกู้ทุนกยศ. จะเห็นว่ามีการแก้ไขข้อมูลผู้ขอกู้อยู่ 2 แบบ คือ แก้ไขการขอกู้ และแก้ไขสัญญาการขอกู้

หากต้องการแก้ไขตรงไหน ให้ กดปุ่ม 📝 ที่หัวข้อนั้น (จากหน้าจอ แสดงข้อมูล นักศึกษาที่ขอกู้ทุนกยศ.) จะปรากฏหน้าจอขึ้นมาให้แก้ไขข้อมูล ดังรูป

|                                                | มหาอิทยาลัยเทคโนโลยีร<br>Rajamangala University of Technology Isa | าชมงคลอีสาน                                                                          | ระบบกอวกุน      |
|------------------------------------------------|-------------------------------------------------------------------|--------------------------------------------------------------------------------------|-----------------|
| e e e e e e e e e e e e e e e e e e e          | วันพฤหัสบดีที่ 5 ตุลาคม 2549                                      | 81                                                                                   | Print 🔀 Log Out |
| User:<br>Last Login:                           | ค้นหาข้อมูลนักศึกษา ข้อมูลนักศึกษา แก้ไขสัญญา                     | แก้ไขการขอกู้ ประวัติการขอทุนทั้งหมด ประวัติผลการเรียน                               | <u>^</u>        |
|                                                | เพิ่มข้อมูลผู้ขอกู้                                               |                                                                                      | M.              |
| รนัสสคอ. 🔻                                     | ค้นหาข้อมูลที่มีอยู่ เพื่อช่วยในการกรอกข้อมูล                     |                                                                                      |                 |
| ทุนครอ. (ICL) 🛛 👻                              | <b>ดันนาจาก</b> รหัสนักศึกษา                                      | <li>ค้นหาข้อมูล</li>                                                                 |                 |
| พุนคยศ. 👻                                      | แบบศาขอก้อื่มเงิบ กองทบเงิบให้ก้อื่มเพื่อการศึกษา                 |                                                                                      | 1               |
| 📝 ພ້ອມູລຜູ້ພອຕູ້                               | วิทยาเขต : วิทยาเขตภาคตะวันอ                                      | อกเฉียงเหนือ นครราชสีมา 🤟                                                            | all the         |
| 📝 จัดทำสัญญาผู้ขอกู้                           | ประจำปีการศึกษา : 2549 💌                                          |                                                                                      |                 |
| 📝 อันทักขอมูลมีกันศึกษา<br>📝 ข่าวประชาสัมพันธ์ | 1. ข้อมูลผู้ขอกู้                                                 |                                                                                      | 1.1             |
| 📝 คำถามที่พบบ่อย                               | <mark>ข้าพเจ้า</mark> น.ส. 💌 ชูติมา                               | บามสกุล ขั้นทอง                                                                      | Av.             |
| 📝 เอกสารกองทุน<br>📝 รายงาน                     | เกิดวันที่ 29/06/2526                                             | ลายุ 23 ปี                                                                           | 0               |
| พบให้เปล่า                                     | สัญชาติ ไหย 💙                                                     | เชื้อชาติ ไทย                                                                        |                 |
|                                                | เลขที่นักรประจำคัวประชาชน 1 - 1014 - 40053 - 00                   | - 0                                                                                  | 1               |
|                                                | <mark>นักเรียน/นักศึกษาระกับ</mark> ปริญญาตรี <mark>❤</mark>      |                                                                                      | S. S. S.        |
|                                                | ชั่งปีที่ 1                                                       | คณะ คณะบริหารธุรกิจ                                                                  |                 |
|                                                | สาขาวิชา : สาขาวิชาระบบสารสนเทศ ⊻                                 | <b>โปรแกรมวิชา :</b><br>1505023-โปรแกรมวิชาระบบสารสนเทศทางคอมพิวเตอร์ (ป.ตรี-สมทบ) ♥ | •               |
|                                                | คะเทนแฉลี่ยสะสม 0                                                 | รนัสประจำตัวนักศึกษา 491505023022-1                                                  |                 |
|                                                | ชื่ออาจารย์ที่ปรึกษา อ.ประมง จงเจริญ                              |                                                                                      |                 |
|                                                | 2. ที่อยู่คามทะเบียบบ้าน                                          |                                                                                      |                 |
|                                                | บ้านเลยที่ 159/56 ผมู่บ้าน โคกสาโรง3                              | หมู่ที่ 8 ชอย สุขุมวิท                                                               |                 |
|                                                | ถบบ 8 ตำบล หนองผักชี                                              | อ่าเภอ เมือง3 จังหวัด กรุงเทพมหานคร 💙                                                | Sile            |
|                                                | รนัสไปรษณีย์ 10900 โทรศัพท์ 02-456789                             |                                                                                      |                 |
|                                                | 3. ที่อยู่ปัจจุบัน                                                |                                                                                      |                 |
|                                                | บ้านเลยที่ 10 หมู่บ้าน รุ่มรินแมนชื่น4                            | หมู่ที่ 9 ชอย ราชสมา 4                                                               | i.              |
|                                                | อบน ราชสีมา ตำบล หนองมักซี                                        | อำเภอ เมือง4 จังหวัด นครราชสีมา 💌                                                    |                 |
|                                                | รนัสไปรษณีย์ 20278 โทรศัพท์ 044-345678                            |                                                                                      | .694            |

รูป : หน้าจอ แก้ไขข้อมูลการขอกู้

|                                                                                                    | มหาวอิทยาลัยแ<br>Rajamangala University<br>วันทยหัสบดีที่ 5 ตุลาคม 2549 | <mark>กคโนโลยีธาบบ</mark><br>of Technology Isan | เงคลอีสาน                        | Print Print                |          |
|----------------------------------------------------------------------------------------------------|-------------------------------------------------------------------------|-------------------------------------------------|----------------------------------|----------------------------|----------|
| User:<br>Last Login:                                                                                                    | ค้นหาข้อมูลนักศึกษา ข้อมูลนัก<br>จัดทำสัญญาผู้ขอตั                      | ศึกษา แก้ไขสัญญา แก้ไขกา                        | เรชอภู้ ประวัติการขอทุนทั้งหมด   | ประวัติผลการเรียน          | <u>^</u> |
| รนัสสกอ. 👻                                                                                                    | ค้นหาข้อมูลที่มีอยู่ เพื่อช่วยในการค                                    | ารอกข้อมูล                                      |                                  |                            | 6        |
| พมครอ. (ICL)                                                                                                    | ต้แหาจาก :                                                              | รหัสนักศึกษา                                    | ค้นหา                            |                            | 29       |
| Comment of the second second s | ข้อมูลผู้ดู้ยืม                                                         |                                                 |                                  |                            |          |
| พุณายศ.                                                                                                    | วิทยาเขค :                                                              | วิหยาเขตภาคตะวันออกเฉียงเหนือ น                 | ครราชสีมา 💟                      |                            | S.       |
| 📝 ฉัดหำสัญญาผู้ขอกู้                                                                                                    | ปีการศึกษา :                                                            | 2549 😽                                          |                                  |                            | (O))     |
| 📝 บันทึกข้อมูลสถานศึกษา                                                                                                    | 🔘 รายเก่าก่อเนื่อง                                                      | () รายเค่าโ                                     | ้อนย้าย 💿 ร                      | ายใหม่                     |          |
| 📝 ข่าวประชาสัมพันธ์<br>📝 คำถามที่พบก่อย                                                                                                    | วันที่ฟาสัญญา :                                                         | 17/08/2549                                      | เลขที่สัญญา :                    | 4900002                    | 4        |
| 📝 เอกสารกองทุน                                                                                                    | ยู้ครั้งนี้เป็นครั้งที่ :                                               | 6                                               | ดู้ครั้งแรกเมื่อปีการศึกษา :     | 2543                       | 1715 ca  |
| 📝 รายงาน                                                                                                    | ศาปาหบ้าชื่อ :                                                          | น.ส. 🗸 🛃 ชูติมา                                 | บามสุดล ขันหาอง                  |                            |          |
| พุนให้เปล่า 👻                                                                                                    | เลขประจำตัวนักศึกษา :                                                   | 491505023022-1                                  | ชั้นปีที่ :                      | 1                          |          |
|                                                                                                    | ระกับการศึกษา :                                                         | ปริญญาตรี 💙                                     |                                  |                            | in the   |
|                                                                                                    | A815 :                                                                  | คณะบริหารธุรกิจ                                 | ~                                |                            | 105      |
|                                                                                                    | สาขาวิชา :                                                              | สาขาวิชาระบบสารสนเทศ ⊻                          |                                  |                            | 20       |
|                                                                                                    | โปรเเครมวิชา :                                                          | 1505023-โปรแกรมวิชาระบบสารส                     | แทศทางคอมพิวเตอร์ (ป.ตรี-สมทบ) 😼 |                            |          |
|                                                                                                    | เลขประจำตัวประชาชน :                                                    | 1 - 1014 - 00533- 46- 2                         |                                  |                            | à.       |
|                                                                                                    | ออกให้เมื่อวันที่ :                                                     | 11 มี.ค. 2546                                   | ณ.อ่าเกอ :                       | อำเภอขามทะเลสอ             | 6        |
|                                                                                                    | เกิดวันที่ :                                                            | 29/06/2526                                      | เลขบัญชีของผู้คู่ยืม :           | 234 - 5 - 67890 -          | 2        |
|                                                                                                    | อาชีพของครอบครัว :                                                      | เกษตรกร 💌                                       | ช่วงรายได้ของครอบครัว :          | 100,001 - 120,000 บาห/ปี 💌 |          |
|                                                                                                    | ที่อยู่ตามทะเบียบบ้าบ                                                   |                                                 |                                  |                            | 536      |
|                                                                                                    | บ้านเลขที่                                                              | 159/56                                          | หมู่บ้าน                         | โคกสำโรง3                  | COn.     |
|                                                                                                    | หมู่ที่                                                                 | 8                                               | ซอย                              | สุขุมวิท                   |          |
|                                                                                                    | ຄນນ                                                                     | 8                                               | ต่านล                            | หนองผักซี                  |          |
|                                                                                                    | อำเภอ                                                                   | เมือง3                                          | จังหวัด                          | กรุงเทพมหานคร 😒            | Ville-   |
|                                                                                                    | รหัสไปรษณีย์                                                            | 10900                                           | โทรศัพท์                         | 02-456789                  | 653      |

รูป : หน้าจอ แก้ไขข้อมูลการทำสัญญา

## 1.2.2.4 รายการเมนู ข้อมูลผู้ขอกู้ (ลบข้อมูลผู้ขอกู้)

หากต้องการลบข้อมูลการขอกู้ ก็ให้กดปุ่ม ૻ ที่หน้าจอ แสดงข้อมูลนักศึกษาที่ขอกู้ จะปรากฏหน้าจอขึ้นมาให้ยืนยันการลบข้อมูล ดังรูป

| er:<br>st Login:                           | ด้นหาข้                     | อมูลนักศึก                                                        | เษา ข้อมูลนักศึกเ                                                                                       | ยา แก้ไข่                                                | สีญญา                       | แก้ไขการขออ้                                     | ประวัติก                                 | าารขอทุนทั้งห                                            | เมต 1                    | ]ระวัติผลการ                                     | เรียน                                                                        |                                         |                         |
|--------------------------------------------|-----------------------------|-------------------------------------------------------------------|----------------------------------------------------------------------------------------------------|----------------------------------------------------------|-----------------------------|--------------------------------------------------|------------------------------------------|----------------------------------------------------------|--------------------------|--------------------------------------------------|------------------------------------------------------------------------------|-----------------------------------------|-------------------------|
|                                            | ນ້ອນູສ                      | านักศึกษ                                                          | n                                                                                                    |                                                          |                             |                                                  |                                          |                                                          |                          |                                                  |                                                                              |                                         |                         |
| นัสสคอ. 🔫                                  |                             |                                                                   | วิทยาเบก : วิ                                                                                           | หยาเขตภาคตะ                                              | วันออกเจ้                   | เียงเหนือ นครราง                                 | ชสีมา                                    |                                                          |                          |                                                  |                                                                              |                                         |                         |
| ninsa. (ICL) 🚽 🚽                           | 1                           |                                                                   | รหัสนักศึกษา : 4                                                                                        | 915050230                                                | 22-1                        |                                                  |                                          |                                                          |                          |                                                  |                                                                              | -                                       |                         |
| แคยศ. 👻                                    | 1                           | taands:                                                           | สาดัวประชาชน : 1                                                                                        | 1014005334                                               | 462                         |                                                  |                                          |                                                          |                          |                                                  |                                                                              |                                         |                         |
| 🖞 ข้อมูลผู้ขอถู้                           |                             |                                                                   | ชื่อ - นามสกุล : น                                                                                      | .ส. ชุติมา ขันเ                                          | 184                         |                                                  |                                          |                                                          |                          |                                                  |                                                                              |                                         | 7                       |
| ฉัดหำสัญญาผู้ขอกู้                         |                             | ระกับการศึกษา : ปริญญาตรี                                         |                                                                                                    |                                                          |                             |                                                  |                                          |                                                          |                          |                                                  |                                                                              |                                         |                         |
| บันทึกข้อมูลสถานศึกษา<br>ข่าวประชาสัมพันธ์ |                             |                                                                   | គលរះ : គ                                                                                                | ณะบริหารธุรกิจ                                           | а — <mark>М</mark>          | icrosoft Inte                                    | rnet Explo                               | rer 🔀                                                    |                          |                                                  |                                                                              |                                         |                         |
| < คำถามที่พบบ่อย                           | -                           |                                                                   | สาขาวชา : ส                                                                                             | าขาวชาระบบส                                              | ารสน                        | 2) .                                             |                                          | ×.,                                                      |                          |                                                  |                                                                              |                                         |                         |
| เอกสารกองทุน                               | -                           | โปรแกรมวชา : โปรแกรมวิชาระบบสา<br>สุดานะภาพบัดลึกษา : กำลังศึกษา  |                                                                                                    |                                                          |                             |                                                  |                                          |                                                          |                          |                                                  |                                                                              |                                         |                         |
| 📝 รายงาน                                   |                             | 203                                                               | 1 CHODONINGOVID                                                                                         | าวังสีงพา                                                |                             |                                                  |                                          |                                                          |                          |                                                  |                                                                              |                                         |                         |
| รายงาน                                     | -                           | ສຄາ<br>ສຄານະຄ                                                     | นะภาพนิกศึกษา : ก้<br>บรได้รับหน ครอ. : ใ                                                               | าลังศึกษา<br>ด้รับเทน                                    | _                           | ОК                                               | Cance                                    | 9                                                        |                          |                                                  |                                                                              |                                         |                         |
| รายงาน<br>ให้แปล่า 👻                       |                             | สถา<br>สถานะก                                                     | นะภาพนิกศึกษา :   ก<br>เรได้รับพุน ครอ. :   ใ                                                           | าลังศึกษา<br>ด้รับหุน                                    |                             | ОК                                               | Cance                                    | el                                                       |                          | -1                                               |                                                                              |                                         |                         |
| รายงาน<br>ให้สัปล่า 🔫                      | ประวัติศ                    | สถา<br>สถานะก<br>การขอรับเ                                        | นะภาพนิดศักษา : ก่<br>ารได้รับทุน ครอ. : ใ<br>ทุนคยศ.                                                   | าลังศึกษา<br>ด้รับหุน                                    |                             | ОК                                               | Cance                                    |                                                          |                          |                                                  |                                                                              |                                         |                         |
| รายงาน<br>ให้เปล่า                         | ประวัติศ<br>การขอตู้        | สถา<br>สถาบะก<br>การขอรับบ<br>สัญญา                               | มะภาพนิดศึกษา : ↑<br>ารไก้รับทุน กรอ. : ↓<br>ทุนคยศ.<br>ได้รับ/ไม่ได้รับทุน                             | าลังศึกษา<br>ด้รับหุน<br>ปีการศึกษา                      | ญัครั้งที                   | OK                                               | Cance<br>ส่วนข<br>ค่าเล่าเรียน           | ะ<br>ขาม<br>เองสถานศึก<br>คำใช้จ่าย                      | ษา<br>ค่าที่พัก          | ค่าใช้จ่าย                                       | ส่วนของผู้ผู้ยืม<br>ด่าใช้จ่าย                                               | เป็นเวลา                                | 571                     |
| รายงาน<br>ให้เปล่า 🔶                       | ประวัติศ<br>การขอตู้<br>📝 💥 | สถานะค<br>สถานะค<br>การขอรับเ<br>สัญญา<br>IVIIII                  | มะภาพนิดศักษา : ก่<br>เรได้รับทุน ครอ. : ไ<br>ทุ <mark>นคยศ.</mark><br>ได้รับ/ไม่ได้รับทุน<br>ได้รับทุน | าลังศึกษา<br>ด้รับหุน<br><b>ปีการศึกษา</b><br>2549       | ตู้ครั้งที่<br>6            | <u>OK</u><br>สัญญาเลขที่<br>4900002              | Cance<br>ส่วนข<br>คำเล่าเรียน<br>27,000  | องสถานดีก<br>ด่าใช้จ่าย<br>เกี่ยวเนื่อง<br>3,000         | ษา<br>ค่าที่พัก<br>9,000 | ค่าใช้จ่าย<br>เกี่ยวเนื่อง<br>6,000              | สวนของผู้ผู้ยืน<br>ด่าใช้จ่าย<br>เกี่ยวเนื่อง(ก่อเคือน)<br>2,500             | ເປັນແວລາ<br>(ເກີລນ)<br>12               | <b>גניז</b><br>75,00    |
| รายงาน<br>ให้สัปส่า 👻                      | ประวัติศ<br>การขอตู้<br>📝 🗶 | สถามะก<br>สถามะก<br>การขอรับท<br>สัญญา<br>20 24                   | มะอาหนัดสัดนา : ก่<br>เรได้รับทุน กรอ. : ไ<br>ฟุนคยศ.<br>ได้รับ/ไม่ได้รับทุน<br>ได้รับทุน               | าลังศึกษา<br>ด้รับทุน<br><mark>ปีการศึกษา</mark><br>2549 | ตู้ครั้งที่<br>6            | <u>OK</u><br><mark>สัญญาเลชที่</mark><br>4900002 | <br>ส่วนข<br>คำเล่าเรียน<br>27,000       | ส<br>เองสถานศึก<br>ค่าใช้จ่าย<br>เกี่ยวเนื่อง<br>3,000   | ษา<br>ค่าที่พัก<br>9,000 | ค่าใช้จ่าย<br>เกี่ยวเนื่อง<br>6,000              | ส่วนของผู้ผู้อื่ม<br>ค่าใช้จ่าย<br>เกี่ยวเมือง(riacfiau)<br>2,500            | ເປັນເວລາ<br>(ເກີລນ)<br>12               | รวม<br>75,00            |
| รายงาน<br>ให้ไปส่า 👻                       | ประวัติศ<br>การขอตู้<br>📝 🗶 | สถามะก<br>สถามะก<br>การขอรับบ<br>สัญญา                            | นะภาพนิดสิกนา : ก่<br>กรได้รับทุน กรอ. : ไ<br>ฟุนเกยศ.<br>ได้รับ/ไม่ได้รับทุน<br>ได้รับทุน              | าลังศึกษา<br>ด้รับทุน<br><mark>ปีการศึกษา</mark><br>2549 | ตู้ครั้งที่<br>6            | <br><mark>สัญญาเลขที่</mark><br>4900002          | Cance<br>ส่วนข<br>ค่าเล่าเรียน<br>27,000 | ส<br>องสถานศึก<br>คำใช้จ่าย<br>เกี่ยวเนื่อง<br>3,000     | ษา<br>คำพีพัก<br>9,000   | ค่าใช้จ่าย<br>เกี่ยวเมือง<br>6,000               | ส่วนของผู้ผู้ขึ้ม<br>ค่าใช้จ่าย<br>เกี่ยวเมือง(ค่อเกือน)<br>2,500            | ເປີນແວລາ<br>(ເກີລນ)<br>12               | รวม<br>75,00            |
| จายงาน<br>ให้เปล่า 👻                       | ประวัติศ<br>การขอตู้<br>📝 🌋 | สถานะค<br>สถานะค<br>การขอรับเ<br>สัญญา<br>2                       | นะภาพย์เกสิกมา: ก<br>กรได้รับบุน กรณ: ไ<br>บุนกอยส.<br>ได้รับ/ไข่ได้รับบุน                              | าลังศึกษา<br>ด้รับหุน<br>ปีการศึกษา<br>2549              | ฏัครั้งที่<br>6             | <u> </u>                                         | Cance<br>ส่วนข<br>คำแล่าเรียน<br>27,000  | ส<br>องสถานคือ<br>ค่าใช้จ่าย<br>เกี่ยวเนื่อง<br>3,000    | ษา<br>คำที่พัก<br>9,000  | ค่าใช้จ่าย<br>เกี่ยวเนื่อง<br>6,000              | ສ່ວນໝອຍຜູ້ຢູ່ມື້ນ<br>ຄຳເປົ້າຈຳນ<br>ເກີຍງເນື່ອຢູ່ເດີຍຄົນ)<br>2,500            | <mark>เป็นเวลา<br/>(เกือน)</mark><br>12 | 5 <b>3</b> 8            |
| รายงาน<br>ให้ไปสา 👻                        | ประวัติศ<br>การขอตั<br>😿 🎽  | त्रवन<br>स्वन्नप्रदन्भ<br>मान्डरथवर्डेपा<br>स्रेत्युत्युन<br>स्रि | นะภาพยัดสิทมา: ก<br>เรโถ้รับทุน กรอ.: 1<br>ขุณาอศ.<br>ให้รับ/ไม่ได้รับทุน<br>ได้รับคุน                  | าลังศึกษา<br>ดีรับพุน<br>ปีการศึกษา<br>2549              | ยู้ครั้งที่<br>6            | <u> </u>                                         | ส่วนข<br>ส่วนข<br>คำเล่าเริ่มม<br>27,000 | ส<br>องสถามศึก<br>คำใช้ร่าย<br>เกี่ยวเนื่อง<br>3,000     | ษา<br>คำที่พัก<br>9,000  | <mark>ค่าใช้จ่าย<br/>เที่ยวเมือง</mark><br>6,000 | ສ່ວນໝອຍຜູ້ຜູ້ມື້ນ<br>ທ່ານໃຈ້ານ<br>ເນື່ອງເບື້ອຈຳຜູ<br>2,500                   | <mark>ເປີນເວລາ<br/>(ເກີລນ)</mark><br>12 | <del>5ວມ</del><br>75,00 |
| จำองาน<br>ให้กัปสา 👻                       | ประวัติศ<br>การขอตั<br>📝 🎉  | สดามะก<br>สดามะก<br>การขอรับเ<br>สัญญา                            | นะภาพยัดสิทมา: ก<br>เรโต้รับทุน กรอ.: ไ<br>ให้รับ/ไม่ได้รับทุน<br>ได้รับ/ทุน                            | าลังศึกษา<br>ดัรับทุน<br>ปีการศึกษา<br>2549              | กู้ครั้งที่<br>6            | <u>ิ ๙</u><br><b>สญญาเลขที่</b><br>4900002       | (Cance<br>ส่วนข<br>สำหล่าเรือบ<br>27,000 | ะ<br>อาสตามศึก<br>ค่าใช้ร่าย<br>เกี่ยวเนื่อง<br>3,000    | ษา<br>คำที่พัก<br>9,000  | ค่าใช้จ่าย<br>เกี่ยวเนื่อง<br>6,000              | ສ່ວນໝອຍຜູ້ຜູ້ມື້ນ<br>ທ່ານວ່າ ແມ<br>ແມ່ນເຊິ່ງແຕ່ເລຍຄ້ານ)<br>2,500             | <mark>ເປີນເວລາ<br/>(ເກີລນ)</mark><br>12 | <b>578</b>              |
| ราธงาน<br>ให้สัปสา 🕶                       | ประวัติศ<br>การขอตู้<br>2   | สดา<br>สดามะก<br>าารขอรับเ<br>สัญญา                               | นะภาพยัดสิทมา : ก<br>เรโต้รับพุณ กรอ. : ไ<br>พุทกอศ.<br>ได้รับ/ไขได้รับพุณ<br>ได้รับทุน                 | าลังศึกษา<br><mark>ปีการศึกษา</mark><br>2549             | <del>อู้ครั้งที่</del><br>6 | <u> </u>                                         | (Cance<br>ส่วนข<br>สำนลำเรือน<br>27,000  | ส<br>องสถามคิกก<br>เกี่ยวเนื่อง<br>เกี่ยวเนื่อง<br>3,000 | ษา<br>คำที่พัก<br>9,000  | ค่าใช้ร่าย<br>เกี่ยวเนื่อง<br>6,000              | ສ່ວນໝອຍຜູ້ຜູ້ມືນ<br>ຄຳເວີ້າຈຳນ<br>ເທື່ອງເນື້ອຈຳຜູ<br>ເດີດເດັດເຄືອນນ<br>2,500 | <mark>ເປີນເວລາ</mark><br>(ເກີລນ)<br>12  | <b>573</b><br>75,00     |

#### รูป : หน้าจอ ลบข้อมูลผู้ขอกู้

หากลบข้อมูลไม่ได้ เนื่องจากมีการอ้างอิงการใช้งานจากข้อมูลอื่นอยู่ จะปรากฏหน้าจอขึ้นมาแจ้ง ซึ่งจะต้องทำ การลบข้อมูลที่มีการอ้างอิงอยู่ก่อน จึงจะสามารถลบข้อมูลนั้นได้ ดังรูป

| 444                   | วันพฤหั  | (สบดีที่ 5                                     | ຫຼຸລາคม 2549                      |                    |             |                 | _              | -                        |           |                       | 👌 Pri                           | nt 🔀 I        | og Out |
|-----------------------|----------|------------------------------------------------|-----------------------------------|--------------------|-------------|-----------------|----------------|--------------------------|-----------|-----------------------|---------------------------------|---------------|--------|
| User:<br>Last Login:  | ด้นหาข้  | อมูลนักดีเ                                     | าษา ข้อมูลนักดีเ                  | เษา แล้ไชร่        | laran       | แก้ไขการขออ้    | ประวัติเ       | าารขอทุนทั้งห            | เมต ว     | Jระวัติผลการ          | เรียน                           |               |        |
|                       | ข้อมูล   | ฉนักศึกษ                                       | a                                 |                    |             |                 |                |                          |           |                       |                                 |               |        |
| รนัสสกอ. 🔫            |          |                                                | วิทยาเขก :                        | ว้หยาเขตภาคตะ      | วันออกเฉื   | ้ยงเหนือ นครราช | เสีมา          |                          |           |                       |                                 |               |        |
| พุนครล. (ICL) 🛛 👻     |          |                                                | รนัสนักศึกษา :                    | 4915050230:        | 22-1        |                 |                |                          |           |                       |                                 | -             |        |
| พุนคยศ. 👻             |          | เลขปร                                          | ะจำตัวประชาชน :                   | 1101400533         | 462         |                 |                |                          |           |                       |                                 |               |        |
| 📝 ພ້ອນູລຜູ້ພອດູ້      |          |                                                | ชื่อ - หามสกุล :                  | น.ส. ชุติมา ขันเ   | 101         |                 |                |                          |           |                       |                                 |               |        |
| 📝 ฉัดทำสัญญาผู้ขอตู้  |          |                                                | ระกันการศึกษา :                   | Jŝgggane<br>Micros | oft Inte    | rnet Explore    |                |                          |           |                       |                                 |               |        |
| บันทึกข้อมูลสถานศึกษา |          |                                                | คณะ :                             | าณะเ               |             |                 |                |                          |           |                       |                                 |               |        |
| 📝 คำถามที่พบบ่อย      |          |                                                | สาขาวิชา :                        | สาขา               | ใม่สาว      | มารถลบข้อมูล *  | ได้เนื่องจากถู | กอ้างอิงจากต             | การางอื่น |                       |                                 |               |        |
| 📝 เอกสารกองหุน        |          |                                                | เปรแกรมวชา :                      | 1U511              |             | _               |                |                          |           |                       |                                 |               |        |
| 📝 รายงาน              |          | 2020120                                        | ณะภาพนกศกษา :<br>วรได้รับพบ ดรว : | าาลง<br>ใด้อับ     |             |                 | ж              |                          |           |                       |                                 |               |        |
| พุทให้เปล่า 👻         | -        | สถานะการได้รับหุน กรอ. : ได้คับ <del>พุน</del> |                                   |                    |             |                 |                |                          |           |                       |                                 |               |        |
|                       | ประวัติศ | าารขอรับ                                       | พุนคยศ.                           |                    |             |                 |                |                          |           |                       |                                 |               |        |
|                       | คารขอดู้ | สัญญา                                          | "ໄດ້ຮັບ/"ໄມ່"ໄດ້ຮັບທຸງ            | ปีการศึกษา         | ตู้ครั้งที่ | สัญญาเลขที่     | ส่วนข          | เองสถานศึก<br>ค่าใช้จ่าย | ษา        | ค่าใช้จ่าย            | ส่วนของผู้กู้ยืม<br>ค่าใช้จ่าย  | เป็นเวลา      | รวม    |
|                       |          | 7 8                                            | ได้รับเล่น                        | 2549               | 6           | 4900002         | 27.000         | เกี่ยวเนื่อง<br>3.000    | 9,000     | เกี่ยวเนื่อง<br>6.000 | เกี่ยวเนื่อง(ก่อเกือน)<br>2.500 | (ເຄີລນ)<br>12 | 75.000 |
|                       |          | 2                                              | in the state                      | 2015               | ,           | 1700002         | 21 9000        | 0,000                    | 1,000     | 0,000                 | 2,000                           |               | 10,000 |
|                       |          |                                                |                                   |                    |             |                 |                |                          |           |                       |                                 |               |        |
|                       | 32.57    |                                                |                                   |                    |             |                 |                |                          |           |                       |                                 |               |        |
|                       |          |                                                |                                   |                    |             |                 |                |                          |           |                       |                                 |               |        |
|                       |          |                                                |                                   |                    |             |                 |                |                          |           |                       |                                 |               |        |
|                       |          |                                                |                                   |                    |             |                 |                |                          |           |                       |                                 |               |        |
|                       |          |                                                |                                   |                    |             |                 |                |                          |           |                       |                                 |               |        |
|                       | ٢        |                                                |                                   |                    |             |                 |                |                          |           |                       |                                 |               |        |
|                       |          |                                                |                                   |                    |             |                 |                |                          |           |                       |                                 |               |        |
|                       |          |                                                |                                   |                    |             |                 |                |                          |           |                       |                                 |               |        |

รูป : หน้าจอ แจ้งเตือนว่ามีการอ้างอิงการใช้งานข้อมูลที่ต้องการจะลบ

# 1.2.2.5 รายการเมนู ข้อมูลผู้ขอกู้ (ประวัติการขอทุนทั้งหมด)

หากต้องการดูข้อมูลประวัติการขอทุนทั้งหมดของนักศึกษา ให้กดที่เมนูประวัติการของทุน ทั้งหมด จะปรากฏหน้าจอแสดงประวัติการขอทุนทั้งหมดที่มีในสถานศึกษาขึ้นมาให้ ดังรูป

|                       | <b>UMID</b><br>Rajamangala | ene<br>a Unive |           | nolul         | aets<br>ology Isa | าชมงคล                     | เอีส       | nu 🚀                       | 2787                            | P       | nuus               | องทุน   |
|-----------------------|----------------------------|----------------|-----------|---------------|-------------------|----------------------------|------------|----------------------------|---------------------------------|---------|--------------------|---------|
|                       | วันพฤหัสบดีที่ 5           | ตุลาคม 2       | 549       |               |                   |                            |            |                            |                                 | 👌 Prir  | nt 🔝               | Log Out |
| User:<br>Last Login:  | ค้นหาข้อมูลนักดีเ          | กษา ข้         | อมูลนักด  | รึกษา 🏾 แล้ไ  | ชสีญญา            | แก้ไขการขออ้               | ประวัติการ | รขอทุนทั้งหมด              | ประวัติผลการเรียน               |         |                    |         |
|                       | ข้อมูลนักศึกษ              | n              |           | <i>1</i> :    |                   |                            |            |                            |                                 |         |                    |         |
| รนัสสกอ. 👻            |                            | วิทร           | มาเขค :   | วิหยาเขตภาคเ  | ตะวันออกเฉีย      | งเหนือ นครราชสีมา          |            |                            |                                 |         |                    |         |
| ชุมครอ. (ICL) 🛛 👻     |                            | รนัสบัก        | ศึกษา :   | 491505023     | 022-1             |                            |            |                            |                                 |         | -                  |         |
| ทุนคยศ. 👻             | เลขปร                      | ะสาดัวประ      | ชาชน :    | 110140053     | 3462              |                            |            |                            |                                 |         |                    |         |
| 📝 ພ້ອມູລຜູ້ພອກູ້      |                            | ชื่อ - นา      | เมสกุล :  | น.ส.ชุติมาขั  | นทอง              |                            |            |                            |                                 |         |                    |         |
| 📝 จัดทำสัญญาผู้ขอกู้  |                            | ศึกษา :        | ปริญญาตรี |               |                   |                            |            |                            |                                 |         |                    |         |
| บันทึกข้อมูลสถานศึกษา | -                          |                | គណៈ:      | คณะบริหารธุร  | กิจ               |                            |            |                            |                                 |         |                    |         |
| 📝 คำถามที่พบบ่อย      |                            | สาร            | มาวิชา :  | สาขาวิชาระบบ  | เสารสนเทศ         |                            |            |                            |                                 |         |                    |         |
| 📝 เอกสารกองทุน        |                            | <b>โปรแกร</b>  | เมวิชา:   | โปรแกรมวิชาร  | ะบบสารสนเท        | าศหางคอมพิวเตอร์           |            |                            |                                 |         |                    |         |
| 📝 รายงาน              | ភព-                        | านะกาพนค       | เศกษา :   | กำลงศกษา      |                   |                            |            |                            |                                 |         |                    |         |
| ทุนให้เปล่า 👻         | ลดามะก                     | กร เกรบพุ      | แ กรอ. :  | เตรบทุน       |                   | 1                          | 1          |                            |                                 |         |                    |         |
|                       | ประวัติการหารับ            | mount          |           | - <b>A</b>    |                   | =                          | -          |                            |                                 |         |                    | -       |
|                       | 4 W 14 14 W                | -              | 1         |               | đ                 | วนของสถานศึกษา             | 6          |                            | ส่วนของผู้คู้ยืม                |         |                    |         |
|                       | เกรบ/ นิเเกรบ<br>ทุน       | นการ<br>ศึกษา  | ญัครั้ง   | ดี สัญญาเลขที | ด่าเล่าเรียน      | ต่าใช้จ่ายเกี่ยว<br>เนื่อง | ต่าที่พัก  | ด่าใช้จ่ายเกี่ยว<br>เพื่อง | ค่าใช้จ่ายเกี่ยวเนื่อ<br>เดือบ) | v(ria u | ປັນແວລາ<br>(ເດືອນ) | รวม     |
|                       | ได้รับทุน                  | 2549           | 6         | 4900002       | 27,000            | 3,000                      | 9,000      | 6,000                      | 2,500                           |         | 12                 | 75,000  |
|                       | 820                        |                |           |               |                   |                            |            |                            |                                 |         |                    |         |
|                       | 101                        |                |           |               |                   |                            |            |                            |                                 |         |                    |         |
|                       | 1999                       |                |           |               |                   |                            |            |                            |                                 |         |                    |         |
|                       | 2                          |                |           |               |                   |                            |            |                            |                                 |         |                    |         |
|                       |                            |                |           |               |                   |                            |            |                            |                                 |         |                    |         |
|                       |                            |                |           |               |                   |                            |            |                            |                                 |         |                    |         |
|                       |                            |                |           |               |                   |                            |            |                            |                                 |         |                    |         |
|                       |                            |                |           |               |                   |                            |            |                            |                                 |         |                    |         |
|                       | alla -                     |                |           |               |                   |                            |            |                            |                                 |         |                    |         |
|                       | 111-2.7                    |                |           |               |                   |                            |            |                            |                                 |         |                    |         |

รูป : หน้าจอ แสดงประวัติการขอทุนทั้งหมด

# 1.2.2.6 รายการเมนู ข้อมูลผู้ขอกู้ (ประวัติผลการเรียน)

หากต้องการดูข้อมูลประวัติผลการเรียนของนักศึกษา ให้กดที่เมนูประวัติผลการเรียน จะ ปรากฏหน้าจอแสดงผลการเรียนขึ้นมาให้ ดังรูป

| CO.                               | Rajamangala U          | niversity                               | of Technology Isan                                    |                   | SEQUIDOI.     |  |
|-----------------------------------|------------------------|-----------------------------------------|-------------------------------------------------------|-------------------|---------------|--|
|                                   | วันพฤหัสบดีที่ 5 ตุลาศ | กม 2549                                 |                                                       | e P               | rint 🛛 Log Ou |  |
| r:<br>t Login:                    | ด้นหาข้อมูลนักดึกษา    | ข้อมูลนักดี                             | กษา แก้ไหว้อนุญา แก้ไหการขอกู้ ประวัติการขอทุนทั้งหมด | ประวัติผลการเรียน |               |  |
| _                                 | ประวัติผลการเรียน      |                                         |                                                       |                   |               |  |
| สสคอ. 👻                           |                        | วิทยาเขก :                              | วิหยาเขตภาคตะวันออกเฉียงเหนือ นครราชสีมา              |                   |               |  |
| esa. (ICL) 👻                      | গ                      | นัสนักศึกษา :                           | 491505023022-1                                        |                   |               |  |
|                                   | เลขประจำตั             | วประชาชน :                              | 1101400533462                                         |                   |               |  |
| 1916. T                           | ชื่อ                   | - บามสกุล :                             | น.ส. ชุติมา ขันทอง                                    |                   |               |  |
| ขอมูลดูขอก<br>วัดทำสังเกเวยังเออั | ระดัง                  | นการศึกษา :                             | ปริญญาตรี                                             |                   |               |  |
| บันทึกข้อมูลสถานศึกษา             |                        | ระถมการตกษา: ปรญญาตร<br>คณะปริหารธุรกิจ |                                                       |                   |               |  |
| ข่าวประชาสัมพันธ์                 |                        | สาขาวิชา :                              | สาขาวิชารรมแลารสนเทศ                                  |                   |               |  |
| ศำถามที่พบบ่อย                    | 51                     | รมออมจิชา :                             | โปลแ ออาศักราชา และสาภาพรายเพื่อแกรณ์                 | *                 |               |  |
| เอกสารกองทุน                      |                        |                                         |                                                       |                   |               |  |
| รายงาน                            | AUTURA .               | 1991091619913 1 :                       |                                                       |                   |               |  |
| ให้เปล่า 👻                        | สถานะการได             | รบพุข ครอ. :                            | ไดรบฟุน                                               |                   |               |  |
|                                   | รนัสวิชา               |                                         | ชื่อวิชา                                              | นบ่วยกิต          | เกรต          |  |
|                                   |                        |                                         | ภาคการศึกษาที่ 1 ปีการศึกษา 2547                      |                   |               |  |
|                                   | 01-230-001             | ปรัช                                    | บาเบื้องต้น                                           | 3                 | A             |  |
|                                   | 01-220-004             | ລືຫຈື                                   | ายาองค์การ                                            | 3                 | В             |  |
|                                   | 01-220-004             | ລືຫຈີ                                   | ายาองค์การ                                            | 3                 | A             |  |
|                                   | 01-220-009             | เทค                                     | <b>โคการพัฒนาบุคลิกภาพ</b>                            | 3                 | В             |  |
|                                   | 01-320-003             | ภาษ                                     | าอังกฤษเทคนิค 1                                       | 3                 | C             |  |
|                                   |                        |                                         | ลงทะเบียน 15 หน่วยกิต สอบได้ 15 เกรดเฉลีย 0           |                   |               |  |
|                                   |                        |                                         | ภาคการศึกษาที่ 2 ปีการศึกษา 2547                      |                   |               |  |
|                                   | 01-210-001             | การ                                     | ข้ยนรายงานและการใช้ห้องสมุด                           | 3                 | C             |  |
|                                   | 01-320-003             | ภาษ                                     | าอังกฤษเทคนิค 1                                       | 3                 | D             |  |
|                                   | 04-130-405             | 1107                                    | ฟัลท์ติกคอนกรีตเทคโนโลยี                              | 3                 | С             |  |
|                                   | 01-220-009             | เทค                                     | นิคการพัฒนาบุคลิกภาพ                                  | 3                 | С             |  |
|                                   | 01-320-005             | สนห                                     | นาภาษาอังกฤษ 1                                        | 3                 | В             |  |
|                                   |                        |                                         | ลงหะเบียน 15 หน่วยกิต สอบได้ 15 เกรดเฉลี่ย 0          | 1                 |               |  |
|                                   |                        |                                         | ภาคการศึกษาที่ 1 ปีการศึกษา 2548                      |                   |               |  |
|                                   | 13-080-131             | អីតិត                                   | ส์ 1 สำหรับวิศวกร                                     | 3                 | W             |  |
|                                   | 13-020-121             | เตบี                                    | สำหรับวิศวกร                                          | 3                 | С             |  |
|                                   | 10 020 121             | 1 THE                                   |                                                       |                   | 1977).        |  |

รูป : หน้าจอ แสดงประวัติผลการเรียน

### 1.2.3 รายการเมนู จัดทำสัญญาผู้ขอกู้

เมนูจัดทำสัญญาผู้ขอกู้ ใช้สำหรับใส่ข้อมูลการทำสัญญาระหว่างผู้ขอกู้กับทางกองทุนกยศ. หาก ต้องการใส่ข้อมูลให้เลือกรายการเมนูจัดทำสัญญาผู้ขอกู้ จะปรากฏหน้าจอดังรูป

| จัดทำสัญญาผู้ขอกู้                   |                                                                                                    |                                     |                                       |
|--------------------------------------|----------------------------------------------------------------------------------------------------|-------------------------------------|---------------------------------------|
| ค้นหาข้อมูลที่มีอยู่ เพื่อช่วยในการก | เรอกข้อมูล                                                                                                    |                                     |                                       |
| <mark>ด้</mark> มหาจาก :             | รหัสนักศึกษา 🗸                                                                                                    | ค้นหา                               | ן                                     |
| ข้อมูลผู้ดู้ยืม                      | Non-Annalysis and a state and a state of the state of the |                                     | -                                     |
| วิทยาเขค :                           | วิทยาเขตภาคตะวันออกเฉียงเหนือ นคร                                                                                                    | ราชสีมา 💌                           |                                       |
| <mark>ปีการศึกษา :</mark>            | 2549 🔽                                                                                                    |                                     |                                       |
|                                      | 🔘 รายเก่าโอเ                                                                                                    | เย้าย 🔘 รา                          | ยใหม่                                 |
| วันที่ฟาสัญญา :                      | 03/10/2549                                                                                                    | เลขที่สัญญา :                       | สร้างอัตโนเม็ติ                       |
| <b>ตู้ครั้งนี้เป็นครั้งที</b> ่ :    |                                                                                                    | <b>คู้ครั้งแรกเมื่อปีการศึกษา</b> : |                                       |
| <mark>ศาปาหบ้าชื่อ</mark> :          | กรุณาเลือก 💉 🕺                                                                                                    | บามสกุล                             |                                       |
| เลขประจำตัวนักศึกษา :                |                                                                                                    | ชั้นปีที่ :                         |                                       |
| ระดับการศึกษา :                      | กรุณาเลือก 😒                                                                                                    |                                     |                                       |
| គណៈ :                                | กรุณาเลือก                                                                                                    | ~                                   |                                       |
| สาขาวิชา :                           | กรุณาเลือก 😪                                                                                                    |                                     |                                       |
| โปรแกรมวิชา :                        | กรุณาเลือก 😼                                                                                                    |                                     |                                       |
| เลขประจำตัวประชาช <b>น</b> :         |                                                                                                    |                                     |                                       |
| ออกให้เมื่อวันที่ :                  |                                                                                                    | ณ.ฮาเภอ :                           |                                       |
| เกิดวันที่ :                         |                                                                                                    | เลขบัญชีของผู้ดู้ยืม :              | · · · · · · · · · · · · · · · · · · · |
| อาชีพของครอบครัว :                   | กรุณาเลือก 💉                                                                                                    | ช่วงรายได้ของครอบครัว :             | กรุณาเลือก 💉 🖌                        |
| ที่อยู่กามทะเบียนบ้าน                |                                                                                                    |                                     |                                       |
| บ้านเลยที่                           |                                                                                                    | หมู่บ้าน                            |                                       |
| นมู่ที                               |                                                                                                    | ซอย                                 |                                       |
| ຄນນ                                  |                                                                                                    | ต่านล                               |                                       |
| อ่าเภอ                               |                                                                                                    | จังหวัด                             | กรุณาเลือก - 💌                        |
| รนัสไปรษณีย์                         |                                                                                                    | โทรศัพท์                            |                                       |
| ที่อยู่ที่สามารถศึกก่อไก้            |                                                                                                    |                                     |                                       |
| บ้านเลยที่                           |                                                                                                    | หมู่บ้าน                            |                                       |
| นมู่ที่                              |                                                                                                    | ชอย                                 |                                       |
| ຄນນ                                  |                                                                                                    | ต่าบล                               |                                       |
| อำเภอ                                |                                                                                                    | จังนวัต                             | กรุณาเลือก - 💙                        |
| รนัสไปรษณีย์                         |                                                                                                    | โทรศัพท์                            |                                       |

รูป : หน้าจอ เพิ่มข้อมูลจัดทำสัญญาผู้ขอกู้ (1)

| ข้อมูลผู้ศ้าประกัน                                                                                                    |                                                                                                    |                               |                                                                                                    |                                                                                             |                                          |                                                                                         |                                                         |          |                                                                    |
|----------------------------------------------------------------------------------------------------|----------------------------------------------------------------------------------------------------|-------------------------------|----------------------------------------------------------------------------------------------------|---------------------------------------------------------------------------------------------|------------------------------------------|-----------------------------------------------------------------------------------------|---------------------------------------------------------|----------|--------------------------------------------------------------------|
| ผู้ศ้าประกัน :                                                                                                    | กรุณาเลือก                                                                                                    | 1 💙 🕴                         | ชื่อ                                                                                                    |                                                                                             | บามสกุล                                  |                                                                                         |                                                         |          |                                                                    |
| เลขประจำตัวประชาชน :                                                                                                    | -                                                                                                    | -                             |                                                                                                    |                                                                                             |                                          |                                                                                         |                                                         |          |                                                                    |
| เลขประจำตัวผู้เสียภาษีอากร :                                                                                                    |                                                                                                    |                               |                                                                                                    |                                                                                             |                                          |                                                                                         |                                                         |          |                                                                    |
| ที่อยู่ตามหะเบียนบ้าน                                                                                                    |                                                                                                    |                               | - 1                                                                                                    |                                                                                             |                                          |                                                                                         |                                                         |          |                                                                    |
| บ้านเลขที่                                                                                                    |                                                                                                    |                               |                                                                                                    |                                                                                             |                                          | หมู่บ้า                                                                                 | u                                                       |          |                                                                    |
| นมู่ที่                                                                                                    |                                                                                                    |                               |                                                                                                    |                                                                                             |                                          | ഷം                                                                                      | u 🗌                                                     |          |                                                                    |
| ดบบ                                                                                                    |                                                                                                    |                               |                                                                                                    |                                                                                             |                                          | ต่าน                                                                                    | a                                                       |          |                                                                    |
| อ่าเกอ                                                                                                    |                                                                                                    |                               |                                                                                                    |                                                                                             |                                          | จังหวัด                                                                                 | า กรุณ                                                  | าเลือก - | ~                                                                  |
| รนัสไปรษณีย์                                                                                                    |                                                                                                    |                               |                                                                                                    |                                                                                             |                                          | โทรศัพท                                                                                 | vi 🗌                                                    |          |                                                                    |
| ที่อยู่ปัจจุบัน                                                                                                    |                                                                                                    |                               |                                                                                                    |                                                                                             |                                          |                                                                                         |                                                         |          |                                                                    |
| บ้านเลยที่                                                                                                    |                                                                                                    |                               |                                                                                                    |                                                                                             |                                          | หมู่บ้า                                                                                 | u                                                       |          |                                                                    |
| หมู่ที่                                                                                                    |                                                                                                    |                               |                                                                                                    |                                                                                             |                                          | ഷം                                                                                      | 8                                                       |          |                                                                    |
| ຄນນ                                                                                                    |                                                                                                    |                               |                                                                                                    |                                                                                             |                                          | ต่าน                                                                                    | a                                                       |          |                                                                    |
| อ่าเภอ                                                                                                    |                                                                                                    |                               |                                                                                                    |                                                                                             |                                          | จังหวัด                                                                                 | ก กรุณ                                                  | าเลือก - | *                                                                  |
| รนัสไปรษณีย์                                                                                                    |                                                                                                    |                               |                                                                                                    |                                                                                             |                                          | โทรศัพร                                                                                 | ส์                                                      |          |                                                                    |
| มีรายได้ประมาณปีละ                                                                                                    |                                                                                                    |                               | ли                                                                                                    |                                                                                             |                                          |                                                                                         |                                                         |          |                                                                    |
| ด่วยความวามในด้วยโคยอื่น                                                                                                    | คระเวเลือด                                                                                                    |                               | a.                                                                                                    |                                                                                             | 1011500                                  |                                                                                         | 1                                                       |          |                                                                    |
| FRANSPORT FRANKER FILS, JUL                                                                                                    | in the interest                                                                                                    |                               | 00                                                                                                    |                                                                                             | to secondra                              |                                                                                         |                                                         |          |                                                                    |
| มีและแกลงเลี้ยง เกิรราก                                                                                                    |                                                                                                    |                               |                                                                                                    |                                                                                             |                                          |                                                                                         |                                                         |          |                                                                    |
| ข้อมูลผู้แทนโดยชอบธรรม                                                                                                    |                                                                                                    |                               |                                                                                                    |                                                                                             |                                          |                                                                                         |                                                         |          |                                                                    |
| ข้อมูลผู้แทนโดยชอบธรรม<br>ผู้แทนโดยชอบธรรม                                                                                                    |                                                                                                    |                               |                                                                                                    |                                                                                             | _                                        |                                                                                         | v. v <u>X</u> . 1. v                                    |          | 2                                                                  |
| มูสมรสอองรูเกาบระท<br>ข้อมูลผู้แทบโดยชอบธรรม<br>ผู้แทนโดยชอบธรรม<br>⊙ มิ ◯                                                                                                    | ັບເມື                                                                                                    |                               |                                                                                                    |                                                                                             |                                          | คนเดียว                                                                                 | าับผู้ค้ำประกั                                          | íu –     |                                                                    |
| ญสมรสของจุณาบระท<br>ข้อมูลผู้แทนโดยชอบธรรม<br>ผู้แทนโดยชอบธรรม<br>⊙ม ○<br>ผู้แทนโดยชอบา :                                                                                                    | ไม่มี<br>กรุณาเลือก                                                                                                    | n 💌 -                         | ชื่อ                                                                                                    |                                                                                             | นามสกุล                                  | คนเดียว                                                                                 | วับผู้ค้ำประกั                                          | 'n       | D                                                                  |
| ญสมรสอองจุณา เบระท<br>ข้อมูลผู้แทนโดยชอบธรรม<br>ผู้แทนโดยชอบธรรม<br>⊙ มี ○<br>ผู้แทนโดยชอบฯ :<br>อายุ :                                                                                                    | ไม่มี<br>กรุณาเลือก<br>ปี                                                                                                    | 1 💙 i                         | ซ์อ 🦳                                                                                                    |                                                                                             | นามสกุล                                  | คนเดียว                                                                                 | กับผู้ค้าประกั                                          | ú        | D                                                                  |
| มูสมรสของจุณา กระท<br>ข้อมูลผู้แทนโดยชอบธรรม<br>ผู้แทนโดยชอบธรรม<br>๏ มิ ○<br>ผู้แทนโดยชอบา :<br>อายุ :<br>เลขประจำตัวประชาชน :                                                                                                    | ไม่มี<br>กรุณาเลือก<br>ปี<br>                                                                                                    | n 💌 -                         | \$0 []                                                                                                    |                                                                                             | นามสกุล                                  | คนเดียว                                                                                 | าับผู้ค้าประกั                                          | ัน       | D                                                                  |
| มูสมรสของจุณา กรรรม<br>ข้อมูลผู้แทนโดยชอบธรรม<br>๏ิฏิ (<br>ผู้แทนโดยชอบร :<br>ผู้แทนโดยชอบา :<br>อายุ :<br>เลขประจำคัวประชาชน :<br>เลขประจำคัวผู้เสียภาษีอาคร :                                                                                                    | "ไม่มี<br>  กรุณาเลือก<br> <br>                                                                                                    | 1 💌 i                         | ซ์อ                                                                                                    |                                                                                             | นามสกุล                                  | คนเดียว                                                                                 | กับผู้ค้าประกั                                          | 'n       | כ                                                                  |
| มูสมรสของจุณา บระท<br>ข้อมูลผู้แทบโดยชอบธรรม<br>ผู้แทบโดยชอบธรรม<br>இ ม ○ ผู้แทบโดยชอบา : ผู้แทบโดยชอบา : อายุ : เลขประจำตัวประชาชน : เลขประจำตัวผู้เสียภาษีอากร : หือยู่ตามพะเมืยนบ้าน                                                                                                    | ไม่มี<br>กรุณาเลือก<br>ปี<br>                                                                                                    | 1 💟 I                         | ба []                                                                                                    |                                                                                             | นามสกุล                                  | คนเดียว                                                                                 | กับผู้ค้าประกั                                          | iu .     | D                                                                  |
| มูสมรสของจุณาบระท<br>ข้อมูลผู้แทบโดยชอบธรรม<br>ผู้แทบโดยชอบธรรม                                                                                                    | ัไม่มี<br>กรุณาเลือก<br>ป<br>                                                                                                    | n 💌 . 1                       | éo                                                                                                    |                                                                                             | นามสกุล                                  | คนเดียว                                                                                 | กับผู้ค้าประกั                                          | ŭu .     | )                                                                  |
| มูสมรสของจุณาบระท<br>ข้อมูลผู้แทบโดยชอบธรรม<br>ผู้แทบโดยชอบธรรม<br>⊚ิมิ ○<br>ผู้แทบโดยชอบา :<br>อายุ :<br>อายุ :<br>เลขประจำตัวประชาชน :<br>เลขประจำตัวผู้เสียภาษีอากร :<br>พื่อยู่ถามพะเนียบบ้าน<br>บ้านเลขพี<br>หมู่พี                                                                                                    | ไม่มี<br>กรุณาเลือก<br>ปี<br>                                                                                                    | 1 💟 -                         | ба []                                                                                                    |                                                                                             | นามสกุล                                  | คนเดียว<br>                                                                             | กับผู้ค้าประกั                                          | iu       | )                                                                  |
| มูสมรสของมูณ การะกษ<br>ข้อมูลผู้แทบโดยชอบธรรม<br>© มิ ○<br>ผู้แทบโดยชอบร<br>ผู้แทบโดยชอบา :<br>อายุ :<br>เลขประจำตัวประชาชน :<br>เลขประจำตัวมู้เสียภาษีอาคร :<br>ที่อยู่ตามพะเบียบบ้าน<br>บ้านเลขที่<br>หมู่ที่<br>ถนน                                                                                                    | ັ ໄມ່ນີ<br>กรุณาเลือก<br>1<br>                                                                                                    | 1 💌 .                         | éo                                                                                                    |                                                                                             | นามสกุล                                  | คนเดียว<br> <br>หมู่บ้า<br>ชอะ<br>ศาบ:                                                  | กับผู้ค้าประกั                                          | <u>u</u> |                                                                    |
| มูสมรสของมูณ การะทท<br>ข้อมูลผู้แทนโดยชอบธรรม<br>© มิ ○<br>ผู้แทนโดยชอบธรรม<br>ผู้แทนโดยชอบา :<br>ลาย :<br>ลาย :<br>เลขประจำตัวผู้เสียภานิอาคร :<br>หื่อมู่ถามทะเบียบบ้าม<br>บ้านเลขที<br>หมู่ที่<br>ถนม<br>อาน                                                                                                    | ไม่มี<br>กรุณาเลือก ป                                                                                                    |                               | ซ์อ []                                                                                                    |                                                                                             | นามสกุล                                  | คนเดียว<br>ผมู่บ้า<br>หมู่บ้า<br>ชอะ<br>คำบ.<br>จังหวัย                                 | กับผู้ศ้าประกั                                          | ัน       |                                                                    |
| มูสมรสของรูณาบระหม<br>ข้อมูลผู้แทบโดยชอบธรรม<br>ผู้แทบโดยชอบธรรม<br>๏ิมิ<br>ผู้แทบโดยชอบา :<br>อายุ :<br>อายุ :<br>เลขประจำตัวประชาชน :<br>เลขประจำตัวผู้เสียภามีอาคร :<br>หือยู่ตามพะเบียบบ้าน<br>บ้านเลขหี<br>หมู่หี<br>ถนน<br>อาน                                                                                                    | "ໄມ່ມີ<br>ກາງແກເລືອກ 10                                                                                                    | 1) 💽 .<br>                    | éo                                                                                                    |                                                                                             | นามสกุล                                  | คนเดียว<br>หมู่บ้า<br>ชอ<br>สำนว<br>จังหวัด<br>โหรศัพย                                  | าับผู้ค้าประกั<br>ม<br>ม<br>ฉกรุณ                       | ัน       |                                                                    |
| มูลมรงสอองดูเก กรระท<br>ข้อมูลผู้แทนโดยชอบธรรม<br>ผู้แทนโดยชอบธรรม<br>⊚ิมิ ○<br>ผู้แทนโดยชอบรรรม<br>ผู้แทนโดยชอบา :<br>อายุ :<br>อายุ :<br>อายุ :<br>เลขประจำตัวประชาชน :<br>เลขประจำตัวประชาชน :<br>เลขประจำตัวผู้เสียภามือาคร :<br>ที่อยู่คามพะเบียนบ้าน<br>น้านเลขที<br>หมู่ที่<br>คนน<br>อำเภอ<br>รนัสไปรษณีย์<br>มิรายได้ประมาดเปือะ                                                                                                    | <u> </u>                                                                                                    | 1 V ;                         | <ul> <li>ά</li> <li>-</li> <li>-</li></ul> |                                                                                             | นามสกุล                                  | คนเดียว<br>เหมู่บ้า<br>ชอ<br>ถ่าบ<br>จังหวั<br>โพรศัพเ<br>ก็ยวข้องเปิ                   | กับผู้ค้าประกั                                          | ัน       |                                                                    |
| ม้อมูลผู้แทนโดยชอบธรรม<br>ผู้แทนโดยชอบธรรม<br>© มี ○<br>ผู้แทนโดยชอบธรรม<br>อายุ :<br>อายุ :<br>เลขประจำคัวผู้เสียภานีอาคร :<br>เลขประจำคัวผู้เสียภานีอาคร :<br>หือยู่ตามทะเนียมน้ำม<br>นั่วนเลขที่<br>มัวนเลขที่<br>มัวนเลขที่<br>มีรายได้ประมาดเปีละ                                                                                                    | "ໄປນໍມີ<br>ກາງແກາເລືອກ<br>[] ເປີ<br>[]-<br>[]-<br>[]<br>[]<br>[]<br>[]<br>[]<br>[]<br>[]<br>[]<br>[]<br>[]<br>[]<br>[]<br>[]<br>[]<br>[]<br>[]<br>[]<br>[]<br>[]<br>[]<br>[]<br>[]<br>[]<br>[]<br>[]<br>[]<br>[]<br>[]<br>[]<br>[]<br>[]<br>[]<br>[]<br>[_]<br>[ | 1 💟 1                         | бо<br>                                                                                                    |                                                                                             | ีนามสกุล                                 | คนเดียว<br>หมู่บ้า<br>ชอะ<br>สำนว<br>จังหวั<br>โพรศัพท                                  | กับผู้ค้าประกั<br>ม ม ม ม ม ม ม ม ม ม ม ม ม ม ม ม ม ม ม | ัน       |                                                                    |
| มูลมรลของหูเห กรระท<br>ข้อมูลผู้แทนโดยชอบธรรม<br>© มิ ○<br>ผู้แทนโดยชอบธรรม<br>ญ้แทนโดยชอบรรรม<br>ผู้แทนโดยชอบา :<br>ลาย :<br>ลาย :<br>ลาย :<br>เลขประจำดัวประชาชน :<br>เลขประจำดัวประชาชน :<br>เลขประจำด์ประชาชน :<br>เลขประจำด์ประชาชน :<br>เลขประจำด์ประจำง :<br>เลขประจำด์ประชาชน :<br>เลขประจำด์ประจำง :<br>เลขประจำง :<br>เลขประจำง :<br>เลขประจำง :<br>เลขประจำง :<br>เลขประจำง :<br>เลขประจำง :<br>เลขประจำง :<br>เลขประจำง :<br>เลขประจำง :<br>เลขประจำง :<br>เลขประจำง :<br>เลขประจำง :<br>เลขปร                                                                                                    | <b>ັ ໄມ່ນີ</b><br>ກຽຸໝາເລືອກ<br>                                                                                                    | 1 💙<br>                       | <ul> <li>ά</li> <li>-</li> <li>-</li></ul> |                                                                                             | นามสกุล                                  | คนเดียว<br>เหมู่บ้า<br>ชอ<br>ถ่าน<br>จิงหวัง<br>โพรศัพท<br>ก็ยวข้องเปิ                  | กับผู้ค้าประกั                                          | ัน       |                                                                    |
| มู่สมรมของรูณา ประเทท<br>ข้อมูลผู้แทบโดยชอบธรรม<br>ผู้แทบโดยชอบธรรม<br>                                                                                                    | "ไม่มี<br>กรุณาเลือกป                                                                                                    | 1 💟 1                         | ซ์อ<br><br>เห<br>ภาคการเรีย                                                                                                    | 111<br>111<br>111<br>111<br>111<br>111<br>111                                               | นามสกุล<br>นามสกุล<br>นามสกุล<br>นามสกุล | คนเดียว<br>หมู่บ้า<br>ช่อะ<br>ถ้าน<br>จึงหวั<br>โทรศัพท<br>กี่ยวข้องเป๋                 | กับผู้ศ้าประกั<br>ม ม ม ม ม ม ม ม ม ม ม ม ม ม ม ม ม ม ม | ัน       | S231                                                               |
| มู่สมรลของหูเหกมระทท<br>ข้อมูลผู้แทบโดยชอบธรรม<br>ผู้แทบโดยชอบธรรม<br>© มิ ○<br>ผู้แทบโดยชอบา :<br>อายุ :<br>อายุ | <pre> "bin กรุณาเลือกปป</pre>                                                                                                    | 1 💟 1                         | ซื่อ []<br>                                                                                                    | 1<br>1<br>1<br>1<br>1<br>1<br>1<br>1<br>1<br>1<br>1<br>1<br>1<br>1<br>1<br>1<br>1<br>1<br>1 | ุ<br>นามสกุล<br>เ<br>มาคการเรียน         | คนเดียว<br>เหมู่บ้า<br>ชอะ<br>ด้านวั<br>โทรศัพท<br>ก็ยวข้องเปิ<br>ที่2 ภา               | กับผู้ค้าประกั<br>ม ม ม ม ม ม ม ม ม ม ม ม ม ม ม ม ม ม ม | ัน       | S231                                                               |
| ม้อมูลผู้แทบโดยชอบธรรม<br>ผู้แทบโดยชอบธรรม<br>© มิ ○<br>ผู้แทบโดยชอบรรรม<br>ผู้แทบโดยชอบระรม<br>ผู้แทบโดยชอบร :<br>อายุ :<br>อายุอ    | "ไม่มี<br>กรุณาเลือกป                                                                                                    | 1 <table-cell> -</table-cell> | ซือ<br><br>เห<br>กาคการเรีย                                                                                                    | nrifi 1                                                                                     | นามสกุล<br>นามสกุล<br>                   | คนเดียว<br>หมู่บ้า<br>ชอะ<br>สำนวั<br>โทรศัพท<br>ก็ยวข้องเปิ<br>ที่2 กา                 | กับผู้ค้าประกั<br>ม ม ม ม ม ม ม ม ม ม ม ม ม ม ม ม ม ม ม | ัน       | System                                                             |
| มู่สมรงสอองมูณ การรถม<br>ข้อมูลผู้แทบโดยชอบธรรม<br>© มิ ○<br>ผู้แทบโดยชอบธรรม<br>© มิ ○<br>ผู้แทบโดยชอบา :<br>อายุ :<br>อายุ :<br>อา  | "ไม่มี<br>กรุณาเลือก<br>ปี<br><br><br><br><br>                                                                                                    | 1 <table-cell> 1</table-cell> | ซื่อ []<br>ซื่อ []<br>]<br>เห<br>กาคการเรีย<br>[]                                                                                                    |                                                                                             | นามสกุล<br>นามสกุล<br>น<br>น<br>น<br>น   | คนเดียว<br>เมยู่บ้า<br>ชอะ<br>ด้าน<br>โหรศัพท<br>กี่ยวข้องเปิ<br>ที่2 กา                | กับผู้ค้าประกั<br>ม ม ม ม ม ม ม ม ม ม ม ม ม ม ม ม ม ม ม | ัน       | S211                                                               |
| มู่สมรมของมู่เหกบรรรม<br>ข้อมูลผู้แทบโดยชอบธรรม<br>ผู้แทบโดยชอบธรรม<br>ผู้แทบโดยชอบรรรม<br>ผู้แทบโดยชอบา :<br>ลาย :<br>ลาย :<br>:<br>:<br>:<br>:<br>:<br>:<br>:<br>:<br>:<br>:<br>:<br>:<br>:<br>:<br>:<br>:<br>:<br>:                                                                                                    | "ไม่มี<br>กรุณาเลือก1                                                                                                    | 1 <table-cell></table-cell>   | ชื่อ<br>ชื่อ<br><br>เห<br>ภาคการเรีย<br><br>ภาคการเรีย                                                                                                    | nrifi 1                                                                                     | นามสกุล<br>นามสกุล<br>                   | คนเดียว<br>หมู่บ้า<br>ชอะ<br>สำนวั<br>ถ้านวั<br>ถึงรศัพท<br>ที่ยวข้องเปี<br>ที่2 ภา<br> | กับผู้ค้าประกั<br>ม ม ม ม ม ม ม ม ม ม ม ม ม ม ม ม ม ม ม | ัน       | С<br>С<br>С<br>С<br>С<br>С<br>С<br>С<br>С<br>С<br>С<br>С<br>С<br>С |
| มูลมรงของพูแก กรรรม<br>ม้อมูลผู้แทนโดยชอบธรรม<br>@ัมิ ○<br>ผู้แทนโดยชอบธรรม<br>@ัมิ ○<br>ผู้แทนโดยชอบา :<br>อายุ :<br>อายุ :<br>อายุ :<br>อายุ :<br>เลขประจำตัวผู้เสียภานีอาดร :<br>หือยู่ตามหะเบียมน้าม<br>เลขประจำตัวผู้เสียภานีอาดร :<br>หือยู่ตามหะเบียมน้าม<br>นั่วแลขที่<br>มีรายได้ประมาณปีละ<br>อาเงินญัยีม<br>1.1 ส่วหของสดานศีล<br>.1.2 ตำใช้จ่ายที่จำเป็นในการกำรง<br>1.2 ส่วนของผู้ภูฮาระ                                                                                                    | "ไม่มี<br>กรุณาเลือก<br>ปี<br>ปี<br>                                                                                                    | 1 <table-cell> 1</table-cell> | ชื่อ<br>(M<br>ภาคการเรีย<br><br>ภาคการเรีย                                                                                                    | nuĦ1                                                                                        | นามสกุล<br>นามสกุล<br><br>               | คนเดียว<br>เหมู่บ้า<br>ชอะ<br>ด้าน<br>จึงหวัง<br>โทรศัพท<br>กี่ยวข้องเปี<br>ที่2 กา<br> | กับผู้ค้าประกั<br>ม ม ม ม ม ม ม ม ม ม ม ม ม ม ม ม ม ม ม | ัน       | Symile                                                             |

รูป : หน้าจอ เพิ่มข้อมูลจัดทำสัญญาผู้ขอกู้ (2)

#### 1.2.4 รายการเมนู บันทึกข้อมูลสถานศึกษา

เมนูบันทึกข้อมูลสถานศึกษา ใช้สำหรับใส่ข้อมูลของสถานศึกษาเพื่อใช้ในการทำรายงานส่งกองทุน กยศ. หากต้องการใส่ข้อมูลให้เลือกรายการเมนูบันทึกข้อมูลสถานศึกษา จะปรากฏหน้าจอดังรูป

| ข้อมูลสถานศึกษา    |                       |                     |          |                |   |
|--------------------|-----------------------|---------------------|----------|----------------|---|
| ข้อมูลสถานศึกษา    |                       |                     |          |                |   |
| รนัส               | สถานศึกษา :           | วิทยาเขตสุรินทร์    |          | ~              |   |
| ชื่อย่อม           | หาวิทยาลัย :          |                     |          |                |   |
|                    | <b>งู้อ่านวยการ</b> : |                     |          |                |   |
| ดำแหน่งผู้อำนวยกา  | ร บรรทัก 1 :          |                     |          |                |   |
| ตำแหน่งผู้อ่านวยกา | ร บรรพัก 2:           |                     |          |                |   |
| เลขที่ห            | นังสือที่ออก :        |                     |          |                |   |
| 121                | ตการศึกษา :           |                     |          |                |   |
|                    | สังกัดกรม :           |                     |          |                |   |
|                    | AS2M534 :             |                     |          |                |   |
| ประเภท             | สถานศึกษา :           | 💿 ຮ້ຽນາລ 🔘 ເຮ       | วกชน     |                |   |
| ที่อยู่            |                       |                     |          |                |   |
| เลยที่ :           |                       |                     |          | หมู่ที่ :      |   |
| nsan/ชอย :         |                       |                     |          | อบน :          |   |
| ต่าบล/แขวง :       |                       |                     |          | อำเภอ/เขต :    |   |
| จังหวัด :          | กรุณาเลือก            | 1 💙                 |          | รนัสไปรษณีย์ : | 2 |
| โทรศัพท์ :         |                       |                     |          | โทรสาร :       |   |
| เกี่ยวกับกองพุน    |                       |                     |          |                |   |
|                    | วันที่ได้รับ          | มมอบอ่าหาจ : 「      |          |                |   |
| เลขที่บัด          | บูชีเงินฝากขอ         | <b>มสถานศึกษา</b> : |          | -              |   |
| เลขที่             | ่บัญชีค่าใช้จ่า       | ยงานคองทุน :        | - []- [] | <u> </u>       |   |
|                    |                       | ชื่อธนาคาร :        |          |                |   |
|                    | 4                     | าขาธนาคาร :         |          |                |   |
| นัวเ               | หน้าแผนกกอง           | : רומובומוז :       |          |                |   |
| แหนงา              | เหพี่รับผิดชอบ        | งานคองพุมฯ :        |          |                |   |
|                    | ชื่อา                 | สยาน คนที่1 :       |          |                |   |
|                    | ชื่อา                 | ผยาน คนที่2 :       |          |                |   |
|                    |                       |                     | บันทึก   | ยกเลิก         |   |

รูป : หน้าจอ บันทึกข้อมูลสถานศึกษา

#### 1.2.5 รายการเมนู รายงาน

เมนูรายงาน ใช้สำหรับสร้างรายงานในระบบทุนกยศ.

|                                            | <b>UMIDNE</b><br>Rajamangala U | năterina<br>niversity of Te       | <b>ulat</b>       | SIDU<br>Isan | งกล      | อีสาเ | u 🚀    | 18        | 19 | s:Jun  | องกุน   |
|--------------------------------------------|--------------------------------|-----------------------------------|-------------------|--------------|----------|-------|--------|-----------|----|--------|---------|
|                                            | วันพุธที่ 4 ตุลาคม 25          | 549                               |                   |              |          |       |        | <br>      | P  | rint 🔀 | Log Out |
| User:<br>Last Login:                       | รายงานคองทุนเจ้า               | นให้กู้ยืมเพื่อการศึก             | ษา (กยศ.)         |              |          |       |        |           |    |        |         |
|                                            |                                |                                   |                   | ประเภท       | รายงาน   |       |        |           |    | 1.110  |         |
| รนัสสคอ. 👻                                 | กยศ.105 - สัญญากู้             | ยืมเงิน                           |                   |              |          |       |        |           |    | 6)     |         |
| พุนครอ. (ICL) 🛛 👻                          | กยศ.106 - ข้อมูลผู้ต่          | ขยัมที่ได้รับการอนุมัติ           |                   |              |          |       |        |           |    |        |         |
| ์ พุนคยศ. 👻                                | กยศ.107 - ใบนำส่ง              | เอกสารกองทุนเงินให้               | ฏัยีมเพื่อการศึกษ | n            |          |       |        |           |    |        |         |
| 📝 ພ້ອນູລຜູ້ພອກູ້                           | กยศ.109 - แบบราย               | มงานการพันสภาพการเ                | ป็นนักเรียน/นักศึ | ักษา         |          |       |        |           |    |        |         |
| 📝 จัดทำสัญญาผู้ขอกู้                       | กยศ.111 - แบบรับ•              | รองการเป็นผู้กู้รายเก่า           |                   |              |          |       |        |           |    |        |         |
| 🧭 บนทกขอมูลสถานศกษา<br>📝 ข่าวประชาสัมพันธ์ | รายชื่อผู้กู้ทั้งหมด           |                                   |                   |              |          |       |        |           |    | 1      |         |
| 📝 ศากามที่พบบ่อย                           | สรุปยอดเงินค่าปารุงก           | กรศึกษาของผู้กู้                  |                   |              |          |       |        |           |    |        |         |
| 📝 เอกสารกองหุน                             | หนังสือออก                     |                                   |                   |              |          |       |        |           |    |        |         |
| 🧭 รายงาน                                   | แบบรายงานผลการใน               | ห้อู้ยืมเงินกองทุน                |                   |              |          |       |        |           |    | 31     |         |
| พุ่มเนเบลา 👻                               | กศ.02 - แบบเก็บขัง             | มูลกองทุน                         |                   |              |          |       |        |           |    | _      |         |
|                                            | กศ.02.1 - แบบราย               | งานข้อมูลการดำเนินง               | านกองหวุ่น        |              |          |       |        |           |    |        |         |
|                                            | รม.1 - แบบรายงานก              | าารดำเนินงานกองหุน                |                   |              |          |       |        |           |    |        |         |
|                                            | รายละเอียดการลงทะ              | เบียน                             |                   |              |          |       |        |           |    | -      |         |
|                                            | ยอดเงินที่ธนาคารโอเ            | เห้                               |                   |              |          |       |        |           |    | -      |         |
|                                            | กยศ.206 - รายละเอ              | iยดการคืนเงินของผู้ <u>กู้</u> รั | มม เพื่อชำระหนัก  | เองทุน       | - 3496-5 |       | 5056.5 | - 20000-0 |    |        |         |
|                                            |                                |                                   |                   |              |          |       |        |           |    |        |         |
|                                            | 1                              |                                   |                   |              |          |       |        |           |    |        |         |
|                                            |                                |                                   |                   |              |          |       |        |           |    |        |         |
|                                            |                                |                                   |                   |              |          |       |        |           |    |        |         |
|                                            |                                |                                   |                   |              |          |       |        |           |    |        |         |
|                                            |                                |                                   |                   |              |          |       |        |           |    |        |         |
|                                            | 1000                           |                                   |                   |              |          |       |        |           |    |        |         |

รูป : หน้าจอ รายงานในระบบทุนกยศ.

หน้าจอ รายงานนี้ สามารถเรียกเปิดได้โดยเลือกรายการเมนูรายงาน โดยจะแสดงชื่อรายงานขึ้นมาให้เลือก หาก ต้องการสร้างรายงานไหน ให้กดที่ชื่อของรายงานนั้น จะปรากฏหน้าจอสำหรับสร้างรายงานขึ้นมา ดังรูป

#### 1.2.5.1 รายงาน กยศ. 105 - สัญญากู้ยืมเงิน

รายงาน กยศ.105 ใช้จัดทำสัญญาการกู้ยืมเงิน โดยสามารถเลือกสร้างรายงานได้ 2 แบบคือ

**แบบรายกลุ่ม** - ซึ่งระบบจะทำการแสดงเลขที่สัญญาเริ่มต้นและเลขที่สัญญาสุดท้ายในแต่ละปีการศึกษาขึ้นมา ให้ ผู้ใช้สามารถเปลี่ยนแปลงช่วงเลขที่สัญญาที่ต้องการพิมพ์ได้

|                                                                                                    | <b>มกาญ</b><br>Rajamanga<br>วันอังคารที่ 24 | nenăelino<br>Ila University of To<br>ganeu 2549 | <b>fulate</b> | ราชมงคลอีส<br><sup>รลา</sup> | inu 🐖                | <u>98</u> 91 | Print 🖬 Log Out |  |  |
|----------------------------------------------------------------------------------------------------|---------------------------------------------|-------------------------------------------------|---------------|------------------------------|----------------------|--------------|-----------------|--|--|
| User : Admin                                                                                                    | รายงาน - ก                                  | ยศ.105 : สัญญากู้ยืมเจ้                         | u             |                              |                      |              |                 |  |  |
|                                                                                                    |                                             | 💿 รายกลุ่ม                                      |               | 🔘 รายบุคคล                   |                      |              | SEV.            |  |  |
| รนัสสกอ. 👻                                                                                                    |                                             | วิทยาเขค :                                      | วิหยาเขตกาคตะ |                              |                      |              |                 |  |  |
| งุนกรอ. (ICL) 🛛 👻                                                                                                    |                                             | <del>ประจำปีการศึกษา</del> :                    | 2549 🗙        |                              |                      |              |                 |  |  |
| ้ พุนคยศ. 👻                                                                                                    |                                             | เลขที่สัญญาเริ่มตั้น :                          | 4900001       |                              |                      |              | - A.            |  |  |
| 📝 ข้อมูลผู้ขอกู้                                                                                                    |                                             | เลขที่สัญญาสุดท้าย :                            | 4900003       |                              |                      |              | 1               |  |  |
| 📝 จัดทำสัญญาผู้ขอยู้                                                                                                    |                                             | รวมทั้งสิ้น :                                   | 3             | ราช                          |                      |              |                 |  |  |
| <ul> <li>บนทกขอมูลสถานศกษา</li> <li>ข่าวประชาสัมพันธ์</li> <li>ศำถามที่พบบ่อย</li> <li>เอกสารกองทุน</li> <li>รายงาน</li> </ul> | ข้อมูลนักศึกษ                               | (จำนวน 3 คน)                                    | Å.            | แสดงข้อมูล                   | din.                 | <u>.</u>     | (G)             |  |  |
| ทุนให้เปล่า 👻                                                                                                    | เลือก                                       | หมายเลขสัญญา                                    |               | รนัสนักศึกษา                 | i                    | ชื่อ-นามสกุล | No.             |  |  |
|                                                                                                    |                                             | 4900001                                         |               | 491702021006-9               | นาย สุธี ปักษา       |              | 1 A.            |  |  |
|                                                                                                    |                                             | 4900002                                         |               | 491501012004-1               | น.ส. สุนารี นูพลกรัง |              | alimite.        |  |  |
|                                                                                                    |                                             | 4900003                                         |               | 491503023435-0               | น.ส. กนกวรรณ อื่นสว  | ina          | 1999            |  |  |
|                                                                                                    | 1                                           |                                                 |               |                              |                      |              |                 |  |  |
|                                                                                                    |                                             |                                                 | พิมพ์         | กั้งหมด พิมพ์ข้อมูลที่เลือก  |                      |              |                 |  |  |

รูป : หน้าจอ สร้างรายงานกยศ. 105 – ค้นหาข้อมูลแบบรายกลุ่ม

**แบบรายบุคคล** – สามารถเลือกข้อมูลเพื่อพิมพ์สัญญาได้ทีละคน โดยสามารถค้นหาได้จากรหัสนักศึกษา, ชื่อ, นามสกุล, รหัสบัตรประชาชน, เลขที่สัญญา

|                                                                                                    | <b>บหาวิทยาลัยเท</b><br>Rajamangala University of<br>วันอังคารที่ 24 อุลาคม 2549 | กโนโลยีธาชมงคลอีสาน<br>Technology Isan                                         | Print                                       | unaanu<br>Log Out |
|----------------------------------------------------------------------------------------------------|----------------------------------------------------------------------------------|--------------------------------------------------------------------------------|---------------------------------------------|-------------------|
| User : Admin                                                                                                    | รายงาน - กยศ.105 : สัญญาภู้ยืม<br>O รายกลุ่ม                                     | ົ້ງ ຈາຍນຸດຄຸລ                                                                  |                                             | k.                |
| รนัสสคอ. 👻<br>พุนครอ. (ICL) 👻                                                                                                    | วิทยาเขะ<br>ประจำปีการศึกษ                                                       | <ol> <li>รัทยาเขตภาคตะวันออกเฉียงเหนือ นครราชสีมา 💌</li> <li>2549 💙</li> </ol> |                                             |                   |
| <ul> <li>พุษกอส.</li> <li>✓ ข้อมูลผู้ขอฎั</li> <li>✓ ลัดหาสัญญาผู้ขอฎั</li> <li>✓ นั่นทึกข้อมูลสถานศึกษา</li> <li>✓ นำเประชาสัมพันธ์</li> <li>✓ ค่าเประชาสัมพันธ์</li> <li>✓ ค่าเวมที่พบบ่อย</li> </ul> | ดับนาจาก ; รหัสนักศึกษา ุง<br>ข้อมูลบักศึกษา (จำนวน 1 คน)                        | 491702021006-9 แสดงข้อมูล                                                      | Ö,Ö                                         |                   |
| 📝 เอกสารกองหุน<br>📝 ราชงาน<br>หุนให้เปล่า 🔷                                                                                                    | เลือก หมายเลข<br>4900<br>1                                                       | <mark>เสีญญา รนิสนักอีกมา</mark><br>001 491702021006-9                         | <mark>ชื่อ-หามสกุล</mark><br>นาย สุธี ปักษา |                   |
|                                                                                                    |                                                                                  | (ทิมท์ที่งหมด) (ทิมท์ข้อมูลที่เลือก)                                           |                                             |                   |

รูป : หน้าจอ สร้างรายงานกยศ. 105 – ค้นหาข้อมูลแบบรายบุคคล

การพิมพ์สัญญา สามารถเลือกที่จะพิมพ์สัญญาทั้งหมดในหน้าจอนั้น หรือ พิมพ์เฉพาะข้อมูลที่เลือกได้ โดยทำ การติ๊กเครื่องหมายถูกที่หน้าข้อมูลที่ต้องการ จากนั้นกดปุ่มพิมพ์ข้อมูลที่เลือก จะได้รายงานที่ต้องการ ดังรูป

|                                                                                                    | มหาอิทยาลัยเทคโนโลยีธาชมงคลอีสาน<br>Rajamangala University of Technology Isan<br>ในอัตาณ์ 24 สุภาณ 259                                                             |
|----------------------------------------------------------------------------------------------------|----------------------------------------------------------------------------------------------------|
| User : Admin                                                                                                    |                                                                                                    |
| รนัสสกอ. 👻                                                                                                    | 1 4 9                                                                                                    |
| <ul> <li>พุนเกรล. (ICL)</li> <li>พุนเกรส.</li> <li>พิ ข้อมูลอิชออั</li> <li>พิ ข้อมูลอันออั</li> <li>พิ ข้ามประชาสัมพันธ์</li> <li>พิ ข้ามประชาสัมพันธ์</li> <li>พิ สำสามทัพบปอย</li> <li>พิ เอกสารกอะทุน</li> <li>พิ รายงาน</li> <li>พิ น้ามัก</li> <li>พุนในั้นปล่า</li> <li>พินในั้นปล่า</li> </ul> | 1 0 1 0 4 9 4 9 0 0 0 1<br>มเทคโนโลยีรารมงคลอีสาน รขอ. นครรรรสิมา<br>เมาะอุดม ซ้อม เหล็พทานิช ผู้ยำนวยการ<br>18 สิงหาคม 2549<br>มาย รูริปักษา                      |
|                                                                                                    | 3 7 7 0 6 0 0 2 7 4 2 1 5 ✔ 9 8 7 6 5 4 3 2 1 0<br>22/1 ม.4 พ.หนองสรงง อ ฑามทะเลสอ จ.นตรราชสีมา 10280 50,000<br>นาง แป็น ปักษา<br>49 52,000 ทั้าหมื่นสองพันบาทถ้วน |
|                                                                                                    | ×                                                                                                    |

รูป : หน้าจอ รายงาน กยศ. 105

เมื่อปรากฏรายงานแล้ว หากต้องการพิมพ์รายงานนั้น ให้กดที่ปุ่ม ᠪ จากนั้นทำการเลือก printer และพิมพ์ แต่หากต้องการเก็บเป็นไฟล์ Word หรือ ไฟล์อื่นๆ ให้กดปุ่ม 🖄 จะปรากฏหน้าจอ ขึ้นมาให้ทำการเลือก ประเภทของไฟล์ที่ต้องการ ดังรูป

| - O                 | Rajamangala University of Technology Isa           วันอังการที่ 24 ตุลาคม 2549           อ้า อิ๋า ไป ป 1/1 | Prine Log Out                                                                                                    |                          |
|---------------------|----------------------------------------------------------------------------------------------------|----------------------------------------------------------------------------------------------------|--------------------------|
| oser : Autimi       | มหาวิทยาลัยเทคในใดยีราชมงคลอีสาน<br>สิ้น วิทยาตอาจตอ อังกอาจตีแบบนี้อ และราชสีบว                           |                                                                                                    | 24 ตุลาคม 2549<br>       |
| พนกรอ. (ICL) -      |                                                                                                    | Txport the Report - Microsoft Internet Explorer                                                                                                    | หน่าด 1/1                |
| พุนกยศ. 👻           |                                                                                                    | File Edit View Favorites Tools Help                                                                                                    | ·                        |
| ทุยให้สปล่า →       | สำดับ ทุนการศึกษา                                                                                          |                                                                                                    | าตรี<br>รวมเป็นเงิน(บาท) |
| 📝 ข่าวประชาสัมพันธ์ | 1 คุณภูมิ อุบควรณ                                                                                          | Export Options                                                                                                    | 5,000                    |
| 📝 เอกสารกองชุน      | 2 มูลนิธีทาคาฮาซี                                                                                          | Please select an Export format from the list.                                                                                                    | 0 11,000                 |
| 📝 รายงาน            | 3 มูลนิธิทาดาฮาซิ ตั้งที่ 2                                                                                | Formats:                                                                                                    | 0 11,000                 |
|                     | 7734                                                                                                    | Enter the page range thi (Cystal Reports, RPT)<br>All Acrobat Promat (PDF)<br>MSV/ard<br>Pages MS Excel 37-2000<br>MS Excel 37-2000 (Deta Only)<br>From: To: Rich Text Format<br>OK | <u>b</u> 27,000<br>ອາ    |
|                     |                                                                                                    | Done                                                                                                    |                          |

รูป : หน้าจอ Export รายงานกยศ. 105

ให้ทำการเลือกประเภทของไฟล์ที่ต้องการ เช่น MS Word จากนั้น กดเลือก All เพื่อทำการ Export เอกสาร ทั้งหมดให้เป็นเอกสาร MS Word และกดปุ่ม OK

จากนั้น ทำการเลือกที่เก็บไฟล์ และตั้งชื่อไฟล์ตามที่ต้องการ จะได้รายงานในรูปแบบเอกสาร MS Word

#### 1.2.5.2 รายงาน กยศ. 106, 107 - ข้อมูลผู้กู้ยืมที่ได้รับการอนุมัติและใบนำส่งเอกสารกองทุน เงินให้กู้ยืมเพื่อการศึกษา

เมื่อเลือกรายงาน กยศ.106 – ข้อมูลผู้กู้ยืมที่ได้รับการอนุมัติ หรือ รายงาน กยศ. 107 - ใบนำส่งเอกสารกองทุน เงินให้กู้ยืมเพื่อการศึกษาแล้ว ระบบจะทำการดึงข้อมูลเลขที่สัญญาเริ่มต้น และเลขที่สัญญาสุดท้ายในปีการศึกษานั้น ขึ้นมาให้ ผู้ใช้สามารถเปลี่ยนช่วงเลขที่สัญญาที่ต้องการพิมพ์ได้

|                                                                                                    | <b>มหาอิทยาลัยเทด</b><br>Rajamangala University of T          | <b>lulat</b>                                  | STIDUNNA<br>Isan         | อีสาน | R. | -1A | มุกเอากกระ    |  |
|----------------------------------------------------------------------------------------------------|---------------------------------------------------------------|-----------------------------------------------|--------------------------|-------|----|-----|---------------|--|
| User : Admin                                                                                                    | วันอังคารที่ 24 ตุลาคม 2549<br>รายงาน - กยศ.106,107 ใบปาส่งเล | อกสารกองทุนเจ                                 | งินให้กู้ยืมเพื่อการศึกษ | n     |    |     | Print Log Out |  |
|                                                                                                    | วิทยาเขก :                                                    | เ: วิทฮาเซตภาคตะวันออกเฉียงเหนือ นครราชสีมา ▼ |                          |       |    |     |               |  |
| รนัสสคอ. 🚽                                                                                                    | ประจำปีการศึกษา :                                             | 2549 💙                                        |                          |       |    |     | (0))          |  |
| พุนกรอ. (ICL) 🚽                                                                                                    | เลขที่สัญญาเริ่มต้น :                                         | 4900001                                       |                          |       |    |     |               |  |
| Lunand                                                                                                    | เลขที่สัญญาสุดท้าย :                                          | 4900003                                       |                          |       |    |     |               |  |
| พุณกอม.                                                                                                    | รวมทั้งสิ้น :                                                 | 3                                             | ราย                      |       |    |     |               |  |
| <ul> <li>รอมูลสูงปัง</li> <li>จัดฟาลัญญาผู้ขอฏั</li> <li>บันทักข้อมูลสถานศึกษา</li> <li>ข่าวประชาสัมพันธ์</li> </ul> |                                                               |                                               | แสดงข้อมูล               |       |    |     |               |  |
| 📝 คำถามเที่หบบ่อย<br>📝 เอกสารกองทุน<br>📝 ราชงาน                                                                      |                                                               |                                               |                          |       |    |     |               |  |
| พุษให้เปล่า 👻                                                                                                    |                                                               | 6                                             |                          |       |    |     |               |  |

รูป : หน้าจอ สร้างรายงานกยศ. 106,107 – ค้นหา

เมื่อกดปุ่มแสดงข้อมูล ระบบจะทำการจัดกลุ่มเลขที่สัญญาออกเป็นชุดๆให้ โดยจะแบ่งเป็นชุดละ 50 สัญญา ดัง

รูป

|                                                                                                    | มหาวอิทยาลัยแทค<br>Rajamangala University of Te<br>วันอังศารที่ 24 ตุลาคม 2549 | โนโลยีราชมงคลอีส<br>echnology Isan                                            | anu ang ang ang ang ang ang ang ang ang ang | Print C Log Out |
|----------------------------------------------------------------------------------------------------|--------------------------------------------------------------------------------|-------------------------------------------------------------------------------|---------------------------------------------|-----------------|
| User : Admin                                                                                        | รายงาน - กยศ.106,107 ในปาส่งเส                                                 | อกสารกองทุนเงินให้ผู้ยืมเพื่อการศึกษา<br>โรงยายตาวออร์แอวอเว้ยมเพื่อ และระสาว |                                             |                 |
| รนัสสกอ. 👻                                                                                          | ประจำปีการศึกษา :                                                              | 2549 V                                                                        |                                             | (0)             |
| พุนครอ. (ICL) 🚽                                                                                     | เลขหลญญาเรมกน :<br>เลขที่สัญญาสุกห้าย :                                        | 4900003                                                                       |                                             |                 |
| 📝 ข้อมูลผู้ขออู้<br>📝 จัดทำสัญญาผู้ขออู้<br>📝 บันทึกข้อมูลสถานศึกษา                                 | รวมหังสัน :                                                                    | 3 ราย<br>แสดงข้อมูล                                                           |                                             | y Ö             |
| <ul> <li>ข่าวประชาสัมพันธ์</li> <li>คำถามที่พบบ่อย</li> <li>เอกสารกองทุน</li> <li>รายงาน</li> </ul> | หมายเลขสัญญาเริ่มกัน<br>4900001<br>1                                           | นมายเลขสัญญาสิ้นสุด<br>4900003                                                | <mark>เลือก</mark><br>Header Detail         |                 |
| ทุบให้เปล่า 👻                                                                                       |                                                                                |                                                                               |                                             |                 |
|                                                                                                    |                                                                                |                                                                               |                                             |                 |

รูป : หน้าจอ สร้างรายงานกยศ. 106,107 - แสดงข้อมูล

หากต้องการพิมพ์รายงาน กยศ. 107 – ใบนำส่งเอกสารกองทุนเงินให้กู้ยืมเพื่อการศึกษา ให้กดที่คำว่า Header จะได้เอกสารดังรูป

|                                     | มหาอิทยาลัยเทคโนโลยีธาชมงคลอีสาน<br>Rajamangala University of Technology Isan                                                                               |
|-------------------------------------|----------------------------------------------------------------------------------------------------|
|                                     | วันอังการที่ 24 ตุลาคม 2549 🦉 Print 🚨 Log Out                                                                                                    |
| User : Admin                        |                                                                                                    |
| รนัสสกอ. 👻                          | ัมหาวทยาลยเพต แแลยราชมงลาดอลาน<br>🎉 วิทยาเขตลาคละวันออกเฉียงเหนือ นครราชสีมา ถ้าเขียงแบบคลู. กละ                                                            |
| พุมครอ. (ICL) 👻                     |                                                                                                    |
| พุษคยศ. 👻                           | ไมท่าล่าเอกการกอาทุพผริบไท้ภู่ยืนเพื่อการสึกมา                                                                                                    |
| 📝 ພ້ວມູລຜູ້ພວດູ້                    | ปีคารศึกษา 2 5 4 9                                                                                                    |
| 📝 จัดห่าสัญญาผู้ขอกู้               | วันที่ 24 เดือน พุลาคม พ.ศ. 2549                                                                                                    |
| บนทกขอมูลสถานศกษา ข่าวประชาสัมพันธ์ | เรียน ผู้จัดการธนาดารกรุงไทย จำกัด (มหาชน) สาขานดรรทรสีมา                                                                                                   |
| 📝 คำถามที่พบบ่อย                    | ประเภทสถานศึกษา 🗌 โรงเรียน 🗌 วิทยาลัย 🖓 มหาวิทยาลัย 🗌 สถาบัน 🗌 อื่น ๆ                                                                                       |
| 📝 เอกสารกองทุน<br>📝 รายงาน          |                                                                                                    |
| พุบให้เปล่า 👻                       | มองกัน แสการที่ มีทางพอกลงการและสาราวมองพอสาราวมองการของการของสารางการที่มีการการการที่ได้ได้<br>(ร้องการพืชพอกน้องการการการการการการการการการการการการการก |
|                                     | ที่อยู่ 744 ฉ.สรณารเซณ์ ๆ ในเมือง อ.เมือง จ.นครราชสีมา 30000                                                                                                |
| W                                   | โทรศัพท์ 0-4424-2978-9 FAX 0-4424-2217 [เขตการศึกษา 1 1                                                                                                    |
|                                     | ประเทศสอนส์สหม                                                                                                    |
| 8                                   |                                                                                                    |
|                                     | สิ่งกัด กระทรวงศึกษาริการ / 02 ทบวงมหาวิทยาลัย กระทรวงอื่น ๆ                                                                                                |
|                                     | นะดับการสอน 11 สามัญศึกษา 2 อาชีวศึกษา /3 อุดมศึกษา 9 อื่น ๆ                                                                                                |
|                                     | มัยซีพิมีฟาตรบาคารครูปไทย จำกัด (มหารน) ของสถานซีกษาเอทที่                                                                                                  |
|                                     | -<br>                                                                                                    |
|                                     |                                                                                                    |
|                                     | ระฉับการติกบา จำหวหลังญาภู่ขึ้น ถ้าหรับสาขา / หน่วยปฏิบัติการ<br>หร้อน ที่ร้อน                                                                              |
|                                     | ม.4 - ม.6 วันที่ลาดบหน่วยฯ รับสัยดบจากสยานศึกษา                                                                                                    |
|                                     | ปวช. ลงชื่อเจ้าหน้าที่สาขขาหน่วยฯ                                                                                                    |
|                                     | ปวท. วันที่เหน่วย • รับจากสาขาเลขที่รับ                                                                                                    |
|                                     | มาวส. 1 วันที่ลาของหน่วยฯ ส่งคืนสถานศึกษาจำนวนรายจำนวนราย                                                                                                   |
|                                     | วันที่สาขางหน่วยฯ ส่งสำนักงานใหญ่                                                                                                    |
|                                     | อื่น ๆเข้าหนาทสาของหนายบุบุทหาร                                                                                                    |
|                                     | รวมเอทสาร 3 ราช สำหรับสำหักงานใหญ่                                                                                                    |
|                                     | รวบวงมีนกู้ 128,500 บาท วันที่รับจากสาขาหน่วยฯเลขที่อ้างอิง                                                                                                 |
|                                     | วันที่ส่งพื้นสถานดีดขวงหน่วยฯ                                                                                                    |
|                                     | ลงข้อผู้มีอำนางลงนาม นาขอุลมล้อมวงค์พานิช ผู้ทรวจนับจำนวนรายจำนวนรายวันที่                                                                                  |
|                                     | ท่านหนัง ผู้อำนวงการ ผู้พรวงสาขญางานวนรายวนทวนท                                                                                                    |
|                                     | ผู้บนที่เข้าอมูลใบเข้านี่หนังแล้วออกเสียน<br>ผู้บันที่เข้อมูลใบน้ำส่ง                                                                                       |
|                                     | ผู้บันทึกข้อมูลสัญญาจำนวนรายวันที่วันที่                                                                                                    |
|                                     | ประทับคราของสถานศึกษา(ถ้ามี)                                                                                                    |
|                                     | (สถานที่กมาล้องลรวจสัญญาๆ และเอกสารประกอบให้กรบถั่วน ถูกล้อง ก่อนส่งธนาการทุกกรั้ง)                                                                         |
|                                     | ทน้ำที่ 1/1                                                                                                    |
|                                     |                                                                                                    |
|                                     |                                                                                                    |

รูป : หน้าจอ รายงานกยศ. 107

หากต้องการพิมพ์รายงาน กยศ. 106 – ข้อมูลผู้กู้ยืมที่ได้รับการอนุมัติ ให้กดที่คำว่า Detail จะได้เอกสารดังรูป

|                                                                                                    | UM<br>Rajam                   | 1 <b>Dineriă</b><br><sup>Iangala Unive</sup>                                                                                                    | EIINAL    | <mark>แโลยีธา</mark>              | ชมงคลอื                                          | ianu                           | RAN .                            |               | h                     | SEUUN      | องกุน                 |                  |                  |                    |   |
|----------------------------------------------------------------------------------------------------|-------------------------------|----------------------------------------------------------------------------------------------------|-----------|-----------------------------------|--------------------------------------------------|--------------------------------|----------------------------------|---------------|-----------------------|------------|-----------------------|------------------|------------------|--------------------|---|
|                                                                                                    | THE EIGHT                     | THVI 24 GJATHAD 204                                                                                                    | 3         | 1.1                               |                                                  |                                |                                  |               | Gre                   | - <b>-</b> | Log Out               |                  |                  |                    | ^ |
| User : Admin                                                                                                    |                               |                                                                                                    | 1/1       | > [2]                             | 2                                                | A                              | 100% 💌                           |               |                       |            |                       |                  |                  |                    |   |
| รนัสสกอ. 👻                                                                                                    |                               |                                                                                                    |           |                                   |                                                  | ข้อมูลเ                        | <b>ผู้กู้ขึ</b> ่มที่ใด้รับการอ  | หุมัติ        |                       |            |                       |                  |                  | กรศ. 106           | 6 |
| ฟนครอ. (ICL) 👻                                                                                                    |                               |                                                                                                    |           |                                   |                                                  | î                              | ใการศึกษา 2549                   |               |                       |            |                       |                  |                  |                    |   |
| <ul> <li>พุณณส.</li> <li>ข้อมูลอังออั</li> <li>ลิตฟาสัญญาธังออั</li> <li>นั้นที่กษัยมูลสถานศึกษา</li> <li>ข้าวประชาสัมกันธ์</li> <li>ศากานที่พบน่อย</li> <li>เอาสหาดองทุน</li> </ul> | ชื่อส<br>สังก์<br>ระคั<br>สถา | ชื่อสถานส์กมา มหาวิทยาลัยเทค ในโลยีรารมงคลอีสาน วิทยาเจตภาคตะวันออกเฉียงเหนือ นครรารสมา ♂รัฐ □ เอกรน อ.เมือง จ. นครรารสมา<br>สังกัค กระทรวงสำนักงานกรม มหาวิทยาลัยเทค ในโลยีรารมงคลอีสาน เจตการศึกษา 11<br>ระดับการศึกษา □ มัธยมศึกษาตอนปลาย □ ปวช. ✔ ปวส. ✔ ปริญญาตรี<br>สถานภาพ ☞ ሸล้กรายเก่า □ ดักรายใหม่ |           |                                   |                                                  |                                |                                  |               |                       |            |                       |                  |                  |                    |   |
| 📝 รายงาน                                                                                                    |                               |                                                                                                    |           |                                   | 6.13                                             | วงเงินที่กู้                   |                                  |               |                       |            | 1)<br>1/2             |                  |                  |                    | ٦ |
| พุนให้เปล่า 👻                                                                                                    | ลำคับที่                      | ชื่อ - สกุล                                                                                                    | ระดับขั้น | ค่าเล่าเรียน/<br>ค่าบ่ารงการสืดหา | ล่าไข้จ่ายที่เกี่ยวเนื่อง<br>เข้าบัญชีสถานสื่องา | หกับการศึกษา<br>เข้าบัณฑีนั้ด้ | ค่าที่พัก<br>เข้าบัญชีสอาบสื่อหา | 1011 11010240 | ต่าใช้จ่าย<br>ส่วนทัว | รวมเงินกู้ | สัญญาเลขที่           | อายุผู้กู้       | รทัสนักศึกษา     | เลขประจำคัวประชาชน |   |
|                                                                                                    | i                             | นาย สรี ปักษา                                                                                                    | .scl      | 18,000                            | 0                                                | 4,010                          | 0                                | to Under All  | 30,010                | 52,000     | 4906001               | 19               | 491702021006-9   | 1319200001617      | - |
|                                                                                                    | 2                             | น.พ.พุมาปี นูหอกวัง                                                                                                    | ₽v It     | 18,000                            | 0                                                | 4,010                          | 0                                |               | 30,010                | 52,000     | 4908002               | 19               | 491501012004-1   | 1309900342301      | - |
|                                                                                                    | 2                             | น.ส.คนควรรณ อินสว่า                                                                                                    | ն հեր     | 15,000                            | 0                                                | 4,010                          | 0                                |               | 2,500                 | 24,500     | 4900003               | 19               | 491503023435-0   | 1300100010828      |   |
|                                                                                                    |                               |                                                                                                    |           |                                   |                                                  |                                |                                  |               |                       | 128,500    | ลงชื่อ<br>ผู้บริหารสอ | านศึกษา<br>วันท์ | ลงเามและ ประ ทับ | ดราสถานศึกมา       |   |
|                                                                                                    | <                             |                                                                                                    |           |                                   |                                                  |                                | illit.                           |               |                       |            |                       |                  |                  |                    | > |
|                                                                                                    |                               |                                                                                                    |           |                                   |                                                  |                                |                                  |               |                       |            |                       |                  |                  |                    |   |

รูป : หน้าจอ รายงานกยศ. 106

### 1.2.5.3 รายงาน กยศ. 109 – แบบรายงานการพ้นสภาพการเป็นนักเรียน / นักศึกษา

การสร้างรายงานการพ้นสภาพของนักศึกษา จะต้องทำการกรอกข้อมูลเกี่ยวกับสาเหตุการพ้นสภาพก่อน จึงจะ สามารถออกรายงานได้

| User : Admin             |    | บันทึกข้อมูลผู้พ้นส<br>บับเท็กข้อมูลราย | กาพ พิมพ์ข้อง<br>ยงวน - กยส.11 | ja<br>19 : 10 | แมรายงามการ   | งับสถาพย     | ารเป็นนักเรื       | ยน/นักสึกเ     | n |  | - | 1  |  |
|--------------------------|----|-----------------------------------------|--------------------------------|---------------|---------------|--------------|--------------------|----------------|---|--|---|----|--|
| รหัสสกอ.<br>พบครอ. (ICL) | Ŧ  | ต้บหาจาก :                              | <b>วิทยาเ</b><br>รหัสนักศึกษา  | .ยค :         | วิหยาเขตภาคตะ | ະຈັນອອກເລັຍຈ | เหนือ นครรา<br>ค้น | ชสีมา 💌<br>เหา |   |  |   | 0) |  |
| งุนเคยส.                 | ษา |                                         |                                |               |               |              |                    |                |   |  |   |    |  |
| ทุบให้เปล่า              | ¥  |                                         |                                |               |               |              |                    |                |   |  |   |    |  |

รูป : หน้าจอ รายงานกยศ. 109 – ค้นหาข้อมูลนักศึกษาเพื่อบันทึกการพ้นสภาพ

สามารถค้นหาข้อมูลนักศึกษาที่ต้องการกรอกข้อมูลได้จากรหัสนักศึกษา, รหัสบัตรประชาชน หรือ เลขที่สัญญา จากนั้นกดปุ่มค้นหา จะได้ข้อมูล ดังรูป

|                                                                                                    | <b>บหาวอิทยาลัยเทค</b><br>Rajamangala University of Te<br>วันอังการที่ 24 ตุลาคม 2549                                                                         | โนโลยีราชมงคลอีสาน<br>echnology Isan                                             |
|----------------------------------------------------------------------------------------------------|----------------------------------------------------------------------------------------------------|----------------------------------------------------------------------------------|
| User : Admin                                                                                                    | บันทึกข้อมูลผู้พื้นสภาพ พิมพ์ข้อมูล<br>บันทึกข้อมูลรายงาน - กยศ.109 : แ                                                                                       | นบรายงานการงันสภาพการเป็นนักเรียน/นักศึกษา                                       |
| รนัสสกอ. 👻<br>พบกรอ. (ICL) 🗸                                                                                                    | วิทยาเขค :<br>คับนาจาก : รหัสนักศึกษา 💌                                                                                                    | วิทยาเขตกาดตะวันออกเฉียงเหนือ นครราชสีมา ♥<br>491702021006-9 ศิ้นหา              |
| <ul> <li>พบกธศ.</li> <li>ชัยมูลผู้ชอภู้</li> <li>ชัยมูลผู้ชอภู้</li> <li>ชัยมูลผู้ชอภู้</li> <li>ชับหัวสัญญาผู้ชอภู้</li> <li>ชับหัวสัญญาหันธ์</li> <li>ชัยว่าประกลังที่หน่อม</li> <li>ศาการหวังหน่อม</li> <li>เอกสารกองทุน</li> <li>รายงาน</li> <li>พบให้เปล่า</li> </ul> | บันทึกข้อมูลผู้พันสภาพการเป็นนักเรียน/มั<br>รนัสบักรประชาชน :<br>ชื่อ - นามสกุล :<br>ประจำปีการศึกษา :<br>ภาคการศึกษา :<br>วินที่พันสภาพ :<br>เนคที่พันสภาพ : | nสิกมา<br>491702021006-9<br>13139800001617<br>นาย สุธีปักษา<br>2549<br>ศฎสานชิภา |
|                                                                                                    |                                                                                                    | บันดีก อบ                                                                        |

รูป : หน้าจอ รายงานกยศ. 109 – กรอกข้อมูลการพ้นสภาพการเป็นนักเรียน / นักศึกษา

ทำการกรอกข้อมูล ปีการศึกษาที่จบ, ภาคการศึกษาที่จบ, วันที่พ้นสภาพ และสาเหตุที่พ้นสภาพ จากนั้นกดปุ่ม บันทึก จะปรากฏหน้าต่างขึ้นมาให้ยืนยันการบันทึกข้อมูล หากต้องการบันทึกให้กดปุ่ม OK

|                                                                                                    | มหาอิทยาลัยเทคโนโลยีราชมงคลอีสาน<br>Rajamangala University of Technology Isan                                                                                                    | siguneanu       |
|----------------------------------------------------------------------------------------------------|----------------------------------------------------------------------------------------------------|-----------------|
| User : Admin                                                                                                    | ์ ในยังคาทร์ 24 ตุลาคม 2549<br>- มีนทึกร้อมูลผู้พื้นสภาพ จิมพ์ร้อมูล<br>- นันทึกข้อมูลรายงาน - กยศ.109 : แบบรายงานการเท็นสภาพการเป็นนักเรียน/นักดีกษา                                                                                                | Print 🔀 Log Out |
| รนัสสกอ. 👻<br>พุมกรอ. (ICL) 👻                                                                                                    | <mark>วิทยาเอก :</mark> วิทยาเขตกาดอะวันออกเฉียงเหนือ นครราชสีมา ♥<br>ดับหาจาก : รหัสนักศึกษา ♥ 491702021006-9 ศิ้นหา                                                                                                    |                 |
| <ul> <li>พุทกธศ.</li> <li>ชัณมูลผู้ขอบู้</li> <li>ชัณหาสัญญายู่ขอบู้</li> <li>นั้นที่คร้อมูลสถานศึกษา</li> <li>ช้างให้เระราสัมพันธ์</li> <li>ศำกามที่พบบ่อม</li> <li>เอกสารกอมทุน</li> <li>รายสาน</li> </ul> | บันทึกข้อมูลผู้ทับสภาพการเป็นมีกเรียม/มักศึกษา<br>รนัสมักรประสาสน : 491702021006-9<br>รนัสมักรประสาสน : 131980001617<br>ชื่อ - มามสกุล : นาย สู่ยี ปิกษา<br>ประสานีการศึกษา : 2549<br>การการศึกษา : กาศการศึกษาที่ 2 ♥<br>5 มภ์หนับสภาพ : 09/03/2550 |                 |
| มุขน์สิปสา ∓                                                                                                    | เหตุที่หรับสภาพ :                                                                                                    |                 |

รูป : หน้าจอ รายงานกยศ. 109 – บันทึกข้อมูลการพ้นสภาพการเป็นนักเรียน / นักศึกษา

แต่หากต้องการลบข้อมูลที่ได้ทำการบันทึกไปแล้วให้ทำการค้นหาข้อมูลของนักศึกษาคนนั้นอีกครั้ง จากนั้นกด ปุ่มลบ จะปรากฏหน้าต่างขึ้นมาให้ยืนยันการลบข้อมูลการพ้นสภาพนักศึกษา (ลบเฉพาะข้อมูลการพ้นสภาพ ไม่ได้เป็น การลบข้อมูลนักศึกษาที่ขอกู้) หากต้องการลบข้อมูลให้กดปุ่ม OK

|                                                                                                    | <b>มหาวิทยาลัยเทค</b><br>Rajamangala University of Te<br>วันอังคารที่ 24 อุลาคม 2549                                                                            | โนโลยีราชมงคลอีสาน<br>echnology Isan                                                                                                    |
|----------------------------------------------------------------------------------------------------|----------------------------------------------------------------------------------------------------|----------------------------------------------------------------------------------------------------|
| User: Admin                                                                                                    | บันทึกร้อมูลผู้พื้นสภาพ พิมพ์ร้อมูล<br>บันทึกข้อมูลรายงาน - กยศ.109 : แ                                                                                         | แบบรายงานการพันสภาพการเป็นนักเรียน/นักศึกษา                                                                                                    |
| รนัสสกอ. 👻<br>พุนกรอ. (ICL) 👻                                                                                                    | วิทยาเบค :<br>คันหาจาก : ชหัสนักศึกษา 💉                                                                                                    | วิทยาเขอภาคตะวันออกเฉียงเหนือ นคราชสมา ♥<br>491702021006-9 คืนหา                                                                                             |
| <ul> <li>พุษกรศ.</li> <li>ข้อมูลผู้ขอผู้</li> <li>จัดหาสัญญาผู้ขอผู้</li> <li>จัดหาสัญญาผู้ขอผู้</li> <li>จับเท็กข้อมูลสถานศึกษา</li> <li>ข้าวประชาสมพันธ์</li> <li>ศาการหวังหน่อย</li> <li>เอกสารกองทุน</li> <li>รายงาน</li> </ul> | บัททึกข้อมูลผู้หับสภาพการเป็บบัตเรียน/ไม้<br>รหัสบักรประชาชน :<br>ชื่อ - หามสกุล :<br>ประจำปีการศึกษา :<br>ภาคการศึกษา :<br>วันที่พัทสภาพ :<br>เหตุที่พัทสภาพ : | infinnan<br>491702021006-9<br>1319800001617<br>นาย สุธี ปักษา<br>2549<br>โภษภาพสิกษาที่ 2 ♥<br>0K Cancel<br>09/03/2550<br>© สำเง็ลกพลิกษา<br>○ สำเง็ลกพลิกษา |
|                                                                                                    |                                                                                                    | บันทึก สน                                                                                                    |

รูป : หน้าจอ รายงานกยศ. 109 – ลบข้อมูลการพ้นสภาพการเป็นนักเรียน / นักศึกษา

หลังจากที่ได้ทำการบันทึกข้อมูลการพ้นสภาพของนักศึกษาเรียบร้อยแล้ว จึงจะทำการออกรายงานได้ ให้ทำการเลือกข้อมูลปีการศึกษา และ ภาคการศึกษาที่ต้องการออกรายงาน จากนั้นกดปุ่มแสดงข้อมูล

|                                                                                                    | มหาย<br>Rajaman<br>วันอังคารที่ | gala University<br>24 gares 2549          | nolulat                                                    | ไราชมงคลอีสาเ<br>y Isan                          |                |                   | t 🖬 Log Out |
|----------------------------------------------------------------------------------------------------|---------------------------------|-------------------------------------------|------------------------------------------------------------|--------------------------------------------------|----------------|-------------------|-------------|
| User : Admin                                                                                                    | บันทึกข้อมูร<br>พิมพ์บัอม       | ผู้พ้นสภาพ 🗍 พิมพ์ข้<br>มูลรายงาน - กยศ.1 | อมูล<br>09 : แบบรายงานกา                                   | ระพันสภาพการเป็นนักเรียน/นักศึกษ                 | n              | _                 | Å           |
| รนัสสคอ. 👻<br>พุมครอ. (ICL) 👻                                                                                         |                                 | วิทย<br>ประจำปีการ<br>ภาคการ              | าเนต : วิหมาเขตภาค<br>ศึกษา : 2549 ✓<br>ศึกษา : ภาคการศึกษ | าดะวันออกเฉียงเหนือ นครราชสีมา 💌<br>าหี 2 💌      |                |                   |             |
| <ul> <li>ข้อมูลผู้ขอฎั</li> <li>จัดทำสัญญาผู้ขอฎั</li> <li>บันทึกข้อมูลสถานศึกษา</li> <li>ม้องการสำหรับรู้</li> </ul> | ข้อมูลนักศึก                    | เษาที่พันสภาพ (จำนว                       | u 1eu)                                                     | แสดงข้อมูล                                       | Ö              |                   |             |
| <ul> <li>ฐาากประชาณมหนธ</li> <li>ฐาากประชาณมหนธ</li> <li>ฐาากประชาณมหนธ</li> </ul>                                    | เลือก                           | เลขประจำตัว<br>ประชาชน                    | เลขที่บัญชีเงินฝาก                                         | ชื่อ-บามสกุล                                     | เหตุที่พันสภาพ | วันที่พัน<br>สภาพ |             |
| 🧭 เอกสารกองกุน<br>📝 ราธงาน<br>พุษให้แปล่า 👻                                                                           | 1                               | 1319800001617                             | 1234567890<br>N                                            | นาย สุธี ปักษา<br>มห์ทั้งหมด หิมห์ข้อมูลที่เลือก | สำเร็จการศึกษา | 09/03/2550        |             |
|                                                                                                    |                                 |                                           |                                                            |                                                  |                |                   |             |

รูป : หน้าจอ รายงานกยศ. 109 – สร้างรายงานการพ้นสภาพการเป็นนักเรียน / นักศึกษา

เลือกลักษณะการพิมพ์ข้อมูลว่าจะพิมพ์ทั้งหมด หรือพิมพ์เฉพาะข้อมูลที่เลือก โดยทำการติ๊กเครื่องหมายถูกที่ หน้าข้อมูลที่ต้องการ จากนั้นกดปุ่มพิมพ์ข้อมูลที่เลือก จะได้รายงานที่ต้องการ ดังรูป

|                                                                                                    | <b>UMIÕNEI</b><br>Rajamangala Un                                                                                                    | iversi                                               | <b>INALULAE</b>         | STUUNO<br>Isan      | ลอีสาน        | ALIA                   | 79750          | บทองทุน       |
|----------------------------------------------------------------------------------------------------|----------------------------------------------------------------------------------------------------|------------------------------------------------------|-------------------------|---------------------|---------------|------------------------|----------------|---------------|
|                                                                                                    | วันอังคารที่ 24 ตุลาคม                                                                                                    | 2549                                                 |                         | 🚱 Print 🛛 🔀 Log Out |               |                        |                | 🔀 Log Out     |
| User : Admin                                                                                                    | 13 🖄 🗗                                                                                                    | Mai                                                  | n Report 💌  🛧           | ]] ] 1/1            |               | 2                      | <b>#</b> 100%  | Crystal 🔹     |
| รนัสสคอ. 👻                                                                                                    |                                                                                                    |                                                      |                         |                     |               |                        |                |               |
| พมกรอ. (ICL) 👻                                                                                                    | าดห.บร<br>กองทุนนำให้กู้ขึ้มเพื่อการลึกมา (กขส.) แบบราชาวหการทั้นสภาพการเป็นนักเรียนามักลึกมา                                                                                                    |                                                      |                         |                     |               |                        |                |               |
| <ul> <li>พุษกฮอ.</li> <li>ช้อมูลผู้ขอฎั</li> <li>สัดทำสัญญาผู้ขอฎั</li> <li>บ้านทำส้อมูลสถานศึกษา</li> <li>บ้านทำส้อมูลสถานศึกษา</li> <li>ข่าวประชาสัมพันธ์</li> <li>ศำกามที่พบบ่อย</li> </ul> | L<br>เรียน ผู้บริหารและผู้จัดการมินไห้กู้ชืม (ธนาดารกรุงไทย จำกัด (มหาชน))<br>มหาวิทยาลัยเทคโนโลชีรารมงคลอีสาเมิทยาเขตภาคตะวันออกเจียงเหนือ นตรราชสิมา สังกัด กระทรวงศึกษาริการ นตรราชสิมา<br>ขอแข้งสถานภาพของผู้ผู้ชืมเงินกองทุนไห้กู้ชืมเชื่อการศึกษา ที่ได้หันสภาพการเป็นนักเรียนนักศึกษา มีรายละเอียด ดังนี้คือ |                                                      |                         |                     |               |                        |                |               |
| 📝 เอกสารกองทุน<br>📝 รายงาน                                                                                                    |                                                                                                    | ล่าดับ                                               | เลขประจำตัวประชาชน      | เลขที่บัญชีเงินฝาก  |               | ชื่อ - สทุล            | เหตุที่พ้นสภาพ | วันที่พ้นสภาพ |
| หุยให้เปล่า 👻                                                                                                    |                                                                                                    | 1                                                    | 1319800001617           | 1234567890          | นายสุรี ปักษา |                        | สำเร็จการศึกษา | 9 มีนาคม 2550 |
|                                                                                                    |                                                                                                    |                                                      | จึงเรียนมาเพื่อโปรดทราบ |                     |               | ขอแสดงความ นับถือ      |                |               |
|                                                                                                    |                                                                                                    |                                                      |                         |                     | ลงชื่อ        | (บายออม อ้อมางค์หาษิชา |                |               |
|                                                                                                    | (พางราช เกมา พระ)<br>มีถึงแก่สุดร                                                                                                    |                                                      |                         |                     |               |                        |                |               |
|                                                                                                    |                                                                                                    | หู้ขามงการ<br>วิทยาตตราดตะวันออกเรียงหน้อ นครราชสีบา |                         |                     |               |                        |                |               |
|                                                                                                    |                                                                                                    |                                                      |                         |                     |               |                        |                |               |

รูป : หน้าจอ รายงานกยศ. 109 – รายงานการพ้นสภาพการเป็นนักเรียน / นักศึกษา
1.2.5.4 รายงาน กยศ. 111 - แบบรับรองการเป็นผู้กู้รายเก่า

สามารถเลือกสร้างรายงานได้ 2 แบบคือ

**แบบรายกลุ่ม** – เป็นการเลือกค้นหาเป็นกลุ่มระดับการศึกษา, คณะ, สาขาวิชา, โปรแกรมวิชา ดังรูป

|                                     |     | Ump<br>Rajamangal          | Enăemo<br>a University of T         | <b>Lulats</b>      | ราชมงคลอี<br><sup>san</sup> | สาน สาวม              | มาตอาน                                                                                                    |
|-------------------------------------|-----|----------------------------|-------------------------------------|--------------------|-----------------------------|-----------------------|----------------------------------------------------------------------------------------------------|
| User : Admin                        |     | วนองคารท 24<br>รายงาน - กะ | ตุลาคม 2549<br>เศ.111 : แบบรับรองกา | รเป็นผู้กู้รายเก่า |                             |                       | Print Log Out                                                                                                    |
|                                     |     |                            | 💿 รายกลุ่ม                          |                    | 🔘 รายบุคคล                  |                       |                                                                                                    |
| รนัสสกอ.                            | *   |                            | อันที่ในการออกจคนมาย :              | 24/10/2549         |                             |                       | (G)                                                                                                    |
| พุนกรอ. (ICL)                       |     |                            | วิทยาเขศ :                          | วิหยาเขตภาคตะวั    | นออกเฉียงเหนือ นครราชสัม    | n 💌                   |                                                                                                    |
| พุนคยศ.                             | -   |                            | ประจำปีการศึกษา :                   | 2549 🔽             |                             |                       | 4                                                                                                    |
| 📝 ພ້ວມູລຜູ້ພວບັ                     |     |                            | ระกับการศึกษา :                     | ห้งหมด 🔽           |                             |                       | and the second second sec |
| 📝 จัดทำสัญญาผู้ขอกู้                |     |                            | ຄຄເະ :                              | ทั้งหมด            |                             | ~                     | 1827                                                                                                    |
| 📝 บันทึกข้อมูลสถานศึก               | เษา |                            | สาขาวิชา :                          | ทั้งหมด ⊻          |                             |                       |                                                                                                    |
| 📝 ขาวบระชาสมพนธ<br>📝 คำถามที่พบบ่อย |     |                            | โปรแกรมวิชา :                       | ทั้งหมด 🔽          |                             |                       |                                                                                                    |
| 📝 เอกสารกองหุน<br>📝 รายงาน          |     |                            |                                     |                    | แสดงข้อมูล                  |                       |                                                                                                    |
| ทุบให้เปล่า                         | ~   | -                          | 1000                                |                    |                             |                       | 1                                                                                                    |
|                                     |     | ข้อมูลนักศึกษา             | (จำนวน 3 คน)                        |                    |                             |                       |                                                                                                    |
|                                     |     | เลือก                      | หมายเลขสัญญา                        |                    | รนัสนักศึกษา                | ชื่อ-นามสกุล          | 1000                                                                                                    |
|                                     |     |                            | 4900002                             |                    | 491501012004-1              | น.ส. สุนาร บูพลกรง    |                                                                                                    |
|                                     |     |                            | 4900003                             |                    | 491503023435-0              | น.ส. กนกวรรณ อินสว่าง |                                                                                                    |
|                                     |     |                            | 4900001                             |                    | 491702021006-9              | นาย สุธี ปักษา        | -A-                                                                                                    |
|                                     |     | 1                          | 00000                               | 110000             | 0.000                       | 2/0223                |                                                                                                    |
|                                     |     |                            |                                     | พิมพ์ป             | ั้งหมด พิมพ์ข้อมูลที่เลือ   | an                    |                                                                                                    |
|                                     |     |                            |                                     |                    |                             |                       |                                                                                                    |

รูป : หน้าจอ รายงานกยศ. 111 – ค้นหาข้อมูลแบบกลุ่ม

**แบบรายบุคคล** – เป็นการเลือกค้นหาที่ละรายบุคคล โดยสามารถค้นหาได้จาก รหัสนักศึกษา, ชื่อ, นามสกุล, รหัสบัตรประชาชน, เลขที่สัญญา

|                                                                                                    | <b>บหาาอิทยาล</b><br>Rajamangala Univ<br>วันอังคารที่ 24 ตุลาคม 25 | EIMAL<br>Ersity of Te | <b>ulatisn</b> t<br>chnology Isan | ชมงคลอีสาน             | RIA            | Print    | Log Out |
|----------------------------------------------------------------------------------------------------|--------------------------------------------------------------------|-----------------------|-----------------------------------|------------------------|----------------|----------|---------|
| User Admin                                                                                                    | รายงาน - กยศ.111 :                                                 | แบบรับรองการ          | เป็นผู้คู้รายเก่า                 |                        |                |          |         |
| oser : Admin                                                                                                    | 0                                                                  | รายกลุ่ม              |                                   | 💿 ราชบุคคล             |                |          |         |
| รนัสสกอ. 👻                                                                                                    | วันที่ในการ                                                        | ออกจดหมาย :           | 24/10/2549                        |                        |                |          |         |
| พุมครอ. (ICL) 🗾 👻                                                                                                    |                                                                    | วิทยาเขค :            | วิหยาเขตภาคตะวันออกเ              | ฉียงเหนือ นครราชสีมา 💌 |                |          |         |
| พุษกยศ. 👻                                                                                                    | ประส                                                               | าปีการศึกษา :         | 2549 🔽                            |                        |                |          |         |
| 📝 ພ້ວມູລຜູ້ພວຍູ້                                                                                                    | ต้นหาจาก : รหัสนัก                                                 | สึกษา 🔽 🤄             | 491702021006-9                    |                        |                |          |         |
| <ul> <li>สัดหาสัญญาผู้ขออู้</li> <li>บันทึกข้อมูลสถานศึกษา</li> <li>ข่าวประชาสัมพันธ์</li> <li>คำถามที่พบบ่อย</li> </ul> | น้ำมามัดสี่อนๆ (ปามาม 1                                            |                       |                                   | แสดงข้อมูล             | i              |          |         |
| 📝 เอกสารกองทุน<br>📝 รายงาน                                                                                               | เลือก                                                              | งมาและเลี้กแ          | cic.                              | รนัสนักสึกษา           | *              | อ-บามสดอ |         |
| พนให้เปล่า                                                                                                    |                                                                    | 4900001               |                                   | 491702021006-9         | นาย สุธี ปักษา |          |         |
|                                                                                                    | 1                                                                  |                       |                                   |                        |                |          |         |
|                                                                                                    |                                                                    |                       | พิมพ์ทั้งหมด                      | พิมพ์ข้อมูลที่เลือก    |                |          |         |
|                                                                                                    | A. J                                                               | Ay.                   | A.                                | A.                     | Å.             | ģ.       | à.      |

รูป : หน้าจอ รายงานกยศ. 111 – ค้นหาข้อมูลแบบรายบุคคล

การพิมพ์รายงาน สามารถเลือกที่จะพิมพ์ข้อมูลทั้งหมดในหน้าจอนั้น หรือ พิมพ์เฉพาะข้อมูลที่เลือกได้ โดยทำ การติ๊กเครื่องหมายถูกที่หน้าข้อมูลที่ต้องการ จากนั้นกดปุ่มพิมพ์ข้อมูลที่เลือก จะได้รายงานที่ต้องการ ดังรูป

|                                                | มหาอิทยาลัยเทคโนโลยีราชมงคลอีสาน<br>Rajamangala University of Technology Isan                            |
|------------------------------------------------|----------------------------------------------------------------------------------------------------|
|                                                | 7 SILBARTAN 24 GATRAL 2549                                                                               |
| User : Admin                                   |                                                                                                    |
| รนัสสกอ. 👻                                     | 456/111                                                                                                  |
| พุนกรอ. (ICL) 🔷 👻                              | แบบรับรองการเป็นผู้ก็ร้ายแก่ง                                                                            |
| พุนคยศ. 👻                                      | กองทุนสินให้กู้ชัมเพื่อการศึกษา                                                                          |
| 📝 ข้อมูลผู้ขอกู้                               | 9 9                                                                                                    |
| 📝 จัดทำสัญญาผู้ขอกู้<br>📝 บันทึกข้อมอสถานศึกษา | i a a dea a.                                                                                             |
| 📝 ข่าวประชาสัมพันธ์                            | ทำที่มหาวทยาลยเทค ใน โลยราชมงคลอสาน                                                                      |
| 📝 คำถามที่พบบ่อย                               | วันที <u>่ 24 ตุลาคม 2549</u>                                                                            |
| 📝 รายงาน                                       | เรียก นักรินารสถางเสียการ                                                                                |
| พุ่มให้เปล่า 👻                                 | เอนพูบภาณาและเอา                                                                                         |
|                                                | จ้าพเจ้า. นายอุดม สอมวงศพานช ตำแหน่ง ผู้อำนวยการ                                                         |
|                                                | จือสถานลึกษา มหาวิทยาลัยเทคโนโลยีราวมงคลอีสาน                                                            |
|                                                | เลขที่ 7.44 หมู่ที่ตรอก/ชอยถนน .กุรนารายณ์                                                               |
|                                                | ตำบล/แขวง ในเมือง อำเภอ/เขต เมือง จังหวัด นครราชสีมา                                                     |
|                                                | รหัสไปรษณีย์ <u>30000 โทรศัพท์ 0-4424-2978-9</u>                                                         |
|                                                | ขอรับรองว่า นายสุธี ปักษา                                                                                |
|                                                | เป็นผู้กู้รายเก่ากองทุนเงินให้กู้ยืมเพื่อการศึกษา ประจำปีการศึกษา2549                                    |
|                                                | จึงเรียบบาเพื่อโปรดทรวบ                                                                                  |
|                                                |                                                                                                    |
|                                                |                                                                                                    |
|                                                | ขอแสดงความนับถือ                                                                                         |
|                                                |                                                                                                    |
|                                                |                                                                                                    |
|                                                | ตามสี่กามได้เรียง เกรมชั่วแห (รางสัม (me กลุกาม เพื่อน เก                                                |
|                                                | การอยู่หมาย เขางองประการเกม เล่าเล่า                                                                     |
|                                                | (                                                                                                    |
|                                                | ด้านหน่งผู่อานวยการ                                                                                      |
|                                                | หมายเหตุ : การรับรองการเป็นผู้กู้รายเก่า ให้อยู่ในดุลยพินิจของสถานศึกษาในการจัดทำให้กับนักเรียน/นักศึกษา |
|                                                | ที่จบการศึกษา                                                                                            |
|                                                |                                                                                                    |
|                                                |                                                                                                    |
|                                                |                                                                                                    |
|                                                |                                                                                                    |
|                                                |                                                                                                    |

รูป : หน้าจอ รายงานกยศ. 111 – แบบรับรองการเป็นผู้กู้รายเก่า

# 1.2.5.5 รายงาน รายชื่อผู้กู้ทั้งหมด

เลือกข้อมูลที่ต้องการพิมพ์ จะพิมพ์รายชื่อผู้กู้ทั้งหมดในปีการศึกษานั้น หรือ แบ่งย่อยเป็นระดับการศึกษา , คณะ, สาขาวิชา, โปรแกรมวิชาก็ได้ เมื่อเลือกเสร็จแล้วกดปุ่มสร้างเอกสาร

|                                                                                                    | มหาวิทยาลัยเทค<br>Rajamangala University of T<br>วันอังการที่ 24 อุลาคม 2549 | โนโลยีราชมงกลอีสาน<br>echnology Isan      |
|----------------------------------------------------------------------------------------------------|------------------------------------------------------------------------------|-------------------------------------------|
| User : Admin                                                                                                    | รายงาน - รายชื่อผู้กู้ยืม<br>วิทยาเขต :                                      | ให้อาเซอภาคอะวันออกเฉียงเหนือ นคราชสีมา ♥ |
| รนัสสกอ. 👻                                                                                                    | ประจำปีการศึกษา :<br>ระกับการศึกษา :                                         | 2549 V<br>Йания V                         |
| <ul> <li>พุษเกยศ.</li> <li>✓ ข้อมูลผู้ขอกู้</li> </ul>                                                                   | คณะ:<br>สาขาวิชา :<br>โปรแครมวิชา :                                          | ห้อนแด<br>ห้อนแด ❤<br>ห้อนแด ❤            |
| <ul> <li>จัดฟาสัญญาผู้ขอฏั</li> <li>บันทึกข้อมูลสถานศึกษา</li> <li>ข่าวประชาสัมพันธ์</li> <li>ถ้าวารเรียนส่วน</li> </ul> |                                                                              | สางเอกสา                                  |
| <ul> <li>พาสามงาคอออง</li> <li>เอกสารกองทุน</li> <li>ราชงาน</li> </ul>                                                   | 6 6                                                                          |                                           |
| ทุนแสบลา 👻                                                                                                    | 66                                                                           |                                           |

รูป : หน้าจอ สร้างรายงานรายชื่อผู้กู้ทั้งหมด

โดยรายงานที่ได้จะมีการแบ่งข้อมูลผู้กู้แยกตามโปรแกรมวิชา เมื่อขึ้นโปรแกรมวิชาใหม่รายงานจะทำการขึ้นหน้า ใหม่ให้

|                                                                                                    | มหาอิ<br>Rajamanga<br>วันอังคารที่ 24 | <mark>กยาลัยเท</mark><br>la University<br>ตุลาคม 2549 | nnlulat                                          | <mark>ไราชมงคลอี</mark><br>y Isan                                   | anu 🚀                                   | NAX:                                         |                           | nounu<br>Log Out |
|----------------------------------------------------------------------------------------------------|---------------------------------------|-------------------------------------------------------|--------------------------------------------------|---------------------------------------------------------------------|-----------------------------------------|----------------------------------------------|---------------------------|------------------|
| User : Admin                                                                                                    | 🖄 🗄                                   | ]                                                     | / 3 🚺 🚺                                          | <b>*</b> ]                                                          | 10                                      | 0% 🗸                                         |                           |                  |
| รหัสสุกอ. •<br>พนกรอ. (ICL) •<br>พนกรอ. (ICL) •<br>พัฒนุลัยออู้<br>ชั้นอนุลัยออู้<br>ชั้นอนุลัยออู้ | ំ អ                                   | หาวิทยาจัยเทคโนโล<br>เขาเขตภาคตะวันขอ                 | ยีราชมงคลอีสาน<br>กเฉียงเหนือ นครรา<br>3<br>ราย่ | าชสีมา<br>มหาวิทยาลัยเทคโบใลซีราชง<br>ชื่อผู้กู้ชืมทั้งหมด ประจำปีก | มงคลฉีสาน<br>ารศึกษา 2549               | 24 ตุลาคม 25<br>หน้าที่ 1/3                  | 49                        |                  |
| 🧭 เอกสารกองอุน<br>📝 รายงาน                                                                                                    | ปรีญญาตรี                             | คณะบริหารธุรกิจ                                       | สาขาวิชาการบัญชี                                 | โปรแกรมวิชาการบัญชี                                                 |                                         |                                              |                           |                  |
| พุนให้เปล่า 👻                                                                                                    | ลำดับที่                              | เลขที่สัญญา                                           | รหัสประจำตัว                                     | ชื่อ-สกุล                                                           |                                         | ลายมือชื่อ                                   | ว/ด/ป                     |                  |
|                                                                                                    | 1                                     | 4900002                                               | 491501012004-1                                   | น.ศ. สุนารี นูพลกรัง                                                |                                         |                                              |                           |                  |
|                                                                                                    |                                       |                                                       |                                                  |                                                                     | ลงชื่อ(<br>(<br>ทัวหน้าแผนกกร<br>วันที่ | งหุนเงินให้กู้ปีมเพื่อก<br>24 เดือน ตุลาคม ท | )<br>ารศึกษา<br>พ.ศ. 2549 |                  |

รูป : หน้าจอ รายงานรายชื่อผู้กู้ทั้งหมด

#### 1.2.5.6 รายงาน สรุปยอดเงินค่าบำรุงการศึกษาของผู้กู้

เลือกข้อมูลที่ต้องการพิมพ์ จะพิมพ์สรุปยอดเงินทั้งหมดในปีการศึกษานั้น หรือ แบ่งย่อยเป็นระดับการศึกษา , คณะ, สาขาวิชา, โปรแกรมวิชาก็ได้ เมื่อเลือกเสร็จแล้วกดปุ่มสร้างเอกสาร

| 6                                                                                                    | มหาอิทยาลัยเทค<br>Rajamangala University of T<br>วันอังคารที่ 24 ตุลาคม 2549 | มโนโลยีราชบงคลอีสาน<br>Technology Isan       |
|----------------------------------------------------------------------------------------------------|------------------------------------------------------------------------------|----------------------------------------------|
| liser : Admin                                                                                                    | รายงาน - สรุปยอดเงินค่าปารุงการศึก                                           | ลึกษาของผู้ภู้มีมเงินกองทุนฯ                 |
| osci i nami                                                                                                    | วิทยาเขต :                                                                   | : วิทราเขตภาคตะวันออกเฉียงเหนือ นครราชสัมา 💌 |
| รนัสสกอ. 👻                                                                                                    | ประจำปีการศึกษา :                                                            | : 2549 💌                                     |
| ทุนกรอ. (ICL) 🚽                                                                                                    | ระกับการศึกษา :                                                              | : ทั้งหมด 💌                                  |
| Manager                                                                                                    | ent::                                                                        | : ทั้งหมด                                    |
| พุณามพ. •                                                                                                    | สาขาวิชา :                                                                   | : ทั้งหมด 🛩                                  |
| 📝 จัดทำสัญญาผู้ขอถู้                                                                                                    | โปรแครมวิชา :                                                                | : เห็งหมด 👽                                  |
| <ul> <li>ปันทึกข้อมูลสถานศึกษา</li> <li>ข่าวประชาสัมพันธ์</li> <li>ศำถามที่หบบ่อย</li> <li>เอกสารกองทุน</li> <li>รายงาน</li> </ul> |                                                                              | (สารางเอาสาร                                 |
| พุมชิมับไล่า 👻                                                                                                    |                                                                              |                                              |

รูป : หน้าจอ สร้างรายงานสรุปยอดเงินค่าบำรุงการศึกษาของผู้กู้

โดยรายงานที่ได้จะมีการแบ่งข้อมูลผู้กู้แยกตามโปรแกรมวิชา เมื่อขึ้นโปรแกรมวิชาใหม่รายงานจะทำการขึ้นหน้า ใหม่ให้

|                                                                                                    | บกการ<br>Rajaman<br>วันอังคารที่ | <mark>วัทยาลัย</mark><br>Igala Univers<br>24 ตุลาคม 2549 | IIMALULATS                                        | าชมงคลอี                                        | สาน                                         | <b>7</b> 94                                  | Print          | JUNDJIL<br>E Log Out |
|----------------------------------------------------------------------------------------------------|----------------------------------|----------------------------------------------------------|---------------------------------------------------|-------------------------------------------------|---------------------------------------------|----------------------------------------------|----------------|----------------------|
| User : Admin                                                                                                    | <u></u>                          | 5 DI C                                                   | 1/3 🍃 🔰                                           | 1                                               | 1                                           | 00% 💌                                        |                |                      |
| รนัสสคอ. 👻<br>พุนกรอ. (ICL) 👻                                                                                                    |                                  | มหาวิทยาลัยเทค<br>วิทยาเขตภาคตะ                          | เโนโลยีราชมงคลอีสาน<br>วันออกเฉียงเหนือ นครราชสีม | 1                                               |                                             | 24 ตุลาคง<br>เมรักชี่ 11                     | u 2549<br>3    |                      |
| <ul> <li>พบกอยส.</li> <li>✓ ข้อมูลผู้ขอฎั</li> <li>✓ จัดหาสัญญาผู้ขอฎั</li> <li>✓ นั้นทึกข้อมูลสถานศึกษา</li> <li>✓ นั่นทึกข้อมูลสถานศึกษา</li> </ul> |                                  | ,<br>,                                                   | มหาวิทร<br>รุปขอดเงินค่าบำรุงการศึกษ              | ยาลัยเทคโนโลยีราชมง<br>ยาของผู้กู้ยืมเงินกองทุง | คลอีสาน<br>เ ฯ ประจำปีการเ                  | รักษา 2549                                   | J              |                      |
| 👿 คำถามที่พบบ่อย<br>📝 เอกสารกองทุน                                                                                                    | ปริญญาต                          | เร็ คณะบริหารธุร                                         | กิจ สาขาวิชาการบัญชี โปะ                          | รแกรมวิชาการบัญชื                               |                                             |                                              |                |                      |
| 📝 รายงาน                                                                                                    | ลำดับที่                         | รหัสประจำตัว                                             | ชื่อ-ฟกุล                                         | ภาคเรียนที่ 1                                   | ภาคเรียนที่2                                | ภาคเรียนที่3                                 | หมายเหตุ       |                      |
| ทุนให้เปล่า 👻                                                                                                    | 1                                | 491501012004-1                                           | น.ศ. ศุนาชี นูพลกขัง                              | 9,000                                           | 9,000                                       |                                              |                |                      |
|                                                                                                    |                                  |                                                          |                                                   | (                                               | ลงซื้อ<br>หัวหน้าแผนกกองห<br>วันที่ 24 เดือ | นเงินให้กู้ยืมเพื่อการ<br>1 ตุลาคม พ.ศ. 2649 | )<br>ดีกษา<br> |                      |

รูป : หน้าจอ รายงานสรุปยอดเงินค่าบำรุงการศึกษาของผู้กู้

#### 1.2.5.7 รายงาน หนังสือออก

สามารถเลือกสร้างรายงานได้ 2 แบบคือ

**แบบรายกลุ่ม** – เป็นการเลือกค้นหาเป็นกลุ่มระดับการศึกษา, คณะ, สาขาวิชา, โปรแกรมวิชา ดังรูป

|                                     | UM10<br>Rajamang | nenăeuno<br>ala University of T | <b>lulaisno</b><br>echnology Isan | มงคลอีสาน             | AN           | 18M | ระบบกออกุน |
|-------------------------------------|------------------|---------------------------------|-----------------------------------|-----------------------|--------------|-----|------------|
| Uron i Admin                        | รายงาน -         | น ยุลเอม 2549<br>หนังสือออก     |                                   |                       |              |     |            |
| oser . Admin                        |                  | 💿 รายกลุ่ม                      |                                   | 🔘 รายบุคคล            |              |     | Say.       |
| รนัสสกอ. 👻                          |                  | วันที่ในการออกจดหมาย :          | 24/10/2549                        |                       |              |     | 07         |
| งุนกรอ. (ICL) 🗾 🚽                   |                  | วิทยาเขก :                      | วิหยาเขตภาคตะวันออกเฉีย           | งเหนือ นครราชสีมา 💟   |              |     |            |
| พบกยศ. 🚽                            |                  | ประจำปีการศึกษา :               | 2549 💙                            |                       |              |     |            |
| 📝 ພ້ວມູລຜູ້ພວກູ້                    |                  | ระกับการศึกษา :                 | ทั้งหมด 💙                         |                       |              |     | Sille      |
| 📝 จัดทำสัญญาผู้ขอยู้                |                  | គណៈ:                            | ทั้งหมด                           | ~                     |              |     |            |
| 📝 บันทึกข้อมูลสถานศึกษา             |                  | สาขาวิชา :                      | ทั้งหมด 💌                         |                       |              |     |            |
| 📝 ขาวประชาสมพนธ<br>📝 คำถามที่พบบ่อย |                  | โปรแครมวิชา :                   | ทั้งหมด 💌                         |                       |              |     |            |
| 📝 เอกสารกองทุน<br>📝 รายงาน          |                  |                                 | ша                                | ดงข้อมูล              |              |     |            |
| พุบให้เปล่า 👻                       | ข้อมูลนักศึกษ    | า (จำนวน 3 คน)                  |                                   |                       |              |     | 1          |
|                                     | เลือก            | หมายเลขสัญญา                    | รนัสนักศึกษา                      |                       | ชื่อ-นามสกุล |     |            |
|                                     |                  | 4900002                         | 491501012004-1                    | น.ส. สุนารี นูพลกรัง  |              |     |            |
|                                     |                  | 4900003                         | 491503023435-0                    | น.ส. กนกวรรณ อินสว่าง |              |     | 200        |
|                                     |                  | 4900001                         | 491702021006-9                    | นาย สุธี ปักษา        |              |     | 1          |
|                                     | 1                |                                 |                                   |                       |              |     | NIN C.     |
|                                     |                  |                                 | พิมพ์กั้งหมด                      | พิมพ์ข้อมูลที่เลือก   |              |     |            |

รูป : หน้าจอ รายงานหนังสือออก - ค้นหาข้อมูลแบบกลุ่ม

**แบบรายบุคคล** – เป็นการเลือกค้นหาที่ละรายบุคคล โดยสามารถค้นหาได้จาก รหัสนักศึกษา, ชื่อ, นามสกุล, รหัสบัตรประชาชน, เลขที่สัญญา

|                                                                                                    | บทาอ<br>Rajamang<br>วันอังคารที่ 2 | <b>ทยาลัยเทค</b><br>ala University of T<br>4 ตุลาคม 2549 | Lulatisno<br>echnology Isan    | มงคลอีสาน                             | ANA          |      | UNDJŲU<br>Log Out |
|----------------------------------------------------------------------------------------------------|------------------------------------|----------------------------------------------------------|--------------------------------|---------------------------------------|--------------|------|-------------------|
| User : Admin                                                                                                    | รายงาน -                           | หนังสือออก                                               |                                | 2                                     |              |      |                   |
| รนัสสคอ. 👻                                                                                                    |                                    | ⊖ รายกลุ่ม<br>วันพี่ในการออกจุกหมาย :                    | 24/10/2549                     | 🕑 รายบุคคล                            |              |      |                   |
| หุนครอ. (ICL) 👻                                                                                                    |                                    | วิทยาเขค :                                               | วิหยาเขตภาคตะวันออกเฉื         | ยงเหนือ นครราชสีมา 💌                  |              |      |                   |
| งุนคยศ. 👻                                                                                                    |                                    | ประจาปีการศึกษา :                                        | 2549 🔽                         |                                       |              |      |                   |
| <ul> <li>ข้อมูลผู้ชอกู้</li> <li>ลัดหาสัญญาผู้ชอกู้</li> <li>บ้นทึกข้อมูลสถานศึกษา</li> <li>ข่าวประชาสัมพันธ์</li> <li>คำถามที่พบบ่อย</li> </ul> | ดับนาจ                             | าก: รหัสนักศึกษา 🗸                                       | 491702021006-9<br>u            | เดงข้อมูล                             | U.S.         | wy - |                   |
| 📝 เอกสารกองชุน                                                                                                    | ข้อมูลนักศึกษ                      | ก (จำนวน 1 คน)                                           |                                |                                       |              |      |                   |
| 📝 รายงาน                                                                                                    | เลือก                              | หมายเลขสัญญา                                             | รนัสนักศึกษา                   |                                       | ชื่อ-นามสกุล |      |                   |
| կույում 🤟                                                                                                    | 1                                  | 4900001                                                  | 491702021006-9<br>พิมพ์ทั้งหมด | นาย สุธี ปีกษา<br>พิมพ์ข้อมูลที่เลือก |              | 6    |                   |

รูป : หน้าจอ รายงานหนังสือออก - ค้นหาข้อมูลแบบรายบุคคล

การพิมพ์รายงาน สามารถเลือกที่จะพิมพ์ข้อมูลทั้งหมดในหน้าจอนั้น หรือ พิมพ์เฉพาะข้อมูลที่เลือกได้ โดยทำ การติ๊กเครื่องหมายถูกที่หน้าข้อมูลที่ต้องการ จากนั้นกดปุ่มพิมพ์ข้อมูลที่เลือก จะได้รายงานที่ต้องการ ดังรูป

|                                          | มหาวิทยาลัยเทคโนโลยีราชมงคลอีส<br>Rajamangala University of Technology Isan<br>ในอังกรที่ 24 กลาคม 2549 | anu Rint E log Out                                                                  |
|------------------------------------------|----------------------------------------------------------------------------------------------------|-------------------------------------------------------------------------------------|
|                                          |                                                                                                    |                                                                                     |
| User : Admin                             |                                                                                                    |                                                                                     |
| รนัสสกอ. 👻                               |                                                                                                    | A D                                                                                 |
| พุนกรอ. (ICL) 👻 👻                        |                                                                                                    |                                                                                     |
| พุนกยศ.                                  | 3                                                                                                    |                                                                                     |
| 📝 ข้อมูลผู้ขอกู้<br>📝 จัดทำสัญญาผู้ขอกู้ | ที่ ศษ 0586.01/                                                                                         | มหาวิทยาลัยเทค ใน ไลย์ราชมงคลอีสาน<br>วิทยาลยุตกรรรษณ์ เราราเรียนเพรือ แระระวาจึงเว |
| 📝 บันทึกข้อมูลสถานศึกษา                  |                                                                                                    | วทองเทพมาททรงหมอยแหล่งเทพยาหางว่าเหมา<br>744 ถสรมารายณ์                             |
| 📝 ขาวบระชาสมหนธ<br>📝 คำถามที่พบบ่อย      |                                                                                                    | ต.ในเมือง อ.เมือง                                                                   |
| 📝 เอกสารกองหุน                           |                                                                                                    | จ.นครราชสีมา 30000                                                                  |
| พุษให้เปล่า 👻                            |                                                                                                    |                                                                                     |
| 12                                       |                                                                                                    | 24 ทุลาคม 2549                                                                      |
|                                          | เรื่อง ขอความอนุเคราะห์รับรองลายมีอชื่อผู้ค้า                                                           | ประกัน                                                                              |
|                                          | เรียน นายอำเภอ จามทะเลสอ                                                                                |                                                                                     |
|                                          | เนื่องด้วย นายสุธีปักษา นักศึกษ                                                                         | มา มหาวิทยาลัยเทค โน ไลยีราวนงคลอีสาน                                               |
|                                          | วิทยาเขตภาคตะวันออกเฉียงเหนือ นครราชสีม                                                                 | า ได้รับอนุมัติให้เป็นผู้กู้ยืมเงินจากกองทุนเงินให้กู้ยืมเพื่อการศึกษา              |
|                                          | ประจำปีการศึกษา 2549 และเนื่องจาก ภูมิล                                                                 | ่าเนาของผู้ค้ำประกันอยู่ห่างไกลจากสถานศึกษา จึงทำให้                                |
|                                          | ผู้ค้ำประกันไม่สามารถเดินทางไปลงลายมือชื่อ                                                              | ที่สถานศึกษาได้ ดังนั้น มหาวิทยาลัยเทค โนโลยีราชมงคลอีสาน                           |
|                                          | วิทยาเขตภาคตะวันออกเฉียงเหนือ นครราชสัม                                                                 | า จึงขอความอนุเคราะห์จากท่านไปรดรับรองลายมือชื่อผู้ค้ำประกัน                        |
|                                          | ในสัญญากู้ยืมเงินกองทุนเงินให้กู้ยืมเพื่อการศึก                                                         | ษาด้วย จะเป็นพระคุณยิ่ง                                                             |
|                                          | จึงเรียนมาเพื่อโปรดพิจารณาให้คว                                                                         | ามอนุเคราะห์                                                                        |
|                                          |                                                                                                    | จเอแสดงความนับถือ                                                                   |
|                                          |                                                                                                    |                                                                                     |
|                                          |                                                                                                    | ( นายอุดม ล้อมวงศ์หานิช )                                                           |
|                                          |                                                                                                    | ผู้อำนวยการ                                                                         |
|                                          |                                                                                                    |                                                                                     |
|                                          | a a via d a                                                                                             |                                                                                     |
|                                          | แผนกกองทุนเงน เหกูยมเพอการศกษา<br>โดรศัพธ์ - 0.444.0078.0                                               |                                                                                     |
|                                          | เทรษาพท u-4424-2978-9<br>โทรสาร 0-4424-2917                                                             |                                                                                     |
|                                          | erise(14) 0 4424-2217                                                                                   |                                                                                     |
|                                          |                                                                                                    |                                                                                     |
|                                          |                                                                                                    |                                                                                     |
|                                          |                                                                                                    |                                                                                     |

รูป : หน้าจอ รายงานหนังสือออก

#### 1.2.5.8 รายงาน แบบรายงานผลการให้กู้ยืมกองทุน

เลือกปีการศึกษา และ กรอกข้อมูลวงเงินกู้รายใหม่, วงเงินกู้รายเก่าลงไป ส่วนจำนวนนักศึกษาใหม่ระบบจะทำ การดึงข้อมูลนักศึกษาใหม่จากระบบทะเบียนขึ้นมาให้ ดังรูป

| < 🍐                                                                                                    | <b>มหาวอิกยาลัยแกด</b><br>Rajamangala University of T<br>วันอังคารที่ 24 ตุลาคม 2549 | echnology     | STIDUNNA<br>Isan         | อีสาน   | P. M. | SSUUNDUNU<br>Print 🖬 Log Out |
|----------------------------------------------------------------------------------------------------|--------------------------------------------------------------------------------------|---------------|--------------------------|---------|-------|------------------------------|
| User : Admin                                                                                                    | รายงาน - แบบรายงานผลการให้ภู้ยืม                                                     | แจ้นกองทุน    |                          |         |       |                              |
| Maria - Frankrik - A                                                                                                    | วิทยาเขก :                                                                           | วิหยาเขตภาคตะ | ะวันออกเฉียงเหนือ นครราช | เสีมา 🔽 |       | SIN.                         |
| รนัสสคอ. 👻                                                                                                    | ประจำปีการศึกษา :                                                                    | 2549 💌        |                          |         |       |                              |
| พุมครอ. (ICL) 🚽                                                                                                    | วงเงินดู้รายใหม่ :                                                                   | 0             | וארט                     |         |       | Second 1                     |
| พบกมศ.                                                                                                    | วงเงินตู้รายเก่า :                                                                   | 30000000      | บาห                      |         |       |                              |
| 📝 ข้อมูลผู้ขอถ้                                                                                                    | จำนวนนักศึกษาใหม่ :                                                                  | 2701          | คน                       |         |       |                              |
| <ul> <li>มีสุดฟาสัญญายังออู้</li> <li>นั้นที่ก็ข้อมูลสถานศึกษา</li> <li>ข่าวประชาสัมพันธ์</li> <li>ศำถามที่พบปอง</li> <li>เอกสารกองทุน</li> <li>รางงาน</li> </ul> |                                                                                      |               | พิมพ์รายงาน              |         |       |                              |
| พบให้เปล่า 👻                                                                                                    |                                                                                      |               |                          |         |       |                              |

รูป : หน้าจอ กรอกข้อมูลแบบรายงานผลการให้กู้ยืมกองทุน

จากนั้นกดปุ่มพิมพ์รายงาน จะได้รายงานดังรูป

|                                        | <b>มหาวิทยาลัย</b><br>Rajamangala Univers<br>วันอังคารที่ 24 ตุลาคม 2549 | ity of              | <b>าโนโลยีธา</b><br>Technology Isa           | ชมงคลส์                         | อีสาน                               | R.M.                                 | F                      |                                         |                | L .                                   |                |                                                           |
|----------------------------------------|--------------------------------------------------------------------------|---------------------|----------------------------------------------|---------------------------------|-------------------------------------|--------------------------------------|------------------------|-----------------------------------------|----------------|---------------------------------------|----------------|-----------------------------------------------------------|
| User : Admin                           | 👌 🖨 🛛 d d                                                                | 1/1                 |                                              | 1                               | 1                                   | 100% 💌                               |                        |                                         |                |                                       |                |                                                           |
| รนัสสกอ. 👻                             |                                                                          |                     |                                              |                                 |                                     |                                      |                        |                                         |                |                                       |                |                                                           |
| พุทครอ. (ICL) 🛛 🚽                      | 1                                                                        |                     |                                              |                                 |                                     |                                      |                        |                                         |                |                                       |                |                                                           |
| พุทยศ. 🔶                               | 1                                                                        |                     |                                              | ແบบร                            | ายงานผลกา                           | รให้กู้ยืมเงินกองทุนเจ               | งินให้กู้อื่ม          | เพื่อการศึกษา                           |                |                                       |                |                                                           |
| 📝 ພ້ວນູລຜູ້ພວດັ                        |                                                                          |                     | 5                                            | จณะอนุกรรมการบ้                 | โญชีจ่ายที่สอ                       | ง (สำนักงานคณะกรร                    | รมการอุด               | มศึกษา) ประจำปีการ                      | ศึกษา          |                                       |                |                                                           |
| โลงทำสญญายูขอดู ไม่มหักข้อมูลสถานศึกษา |                                                                          |                     | ชื่อสถาบันก                                  | ารศึกษา มหาวิทย                 | ยาลัยเทค โน ์                       | ไลยีราชมงคลอีสาน                     | วิทยาเจด               | เภาคตะวันออกเฉียงเ                      | หนือ นคร       | ราชสีมา                               |                |                                                           |
| 📝 ข่าวประชาสัมพันธ์                    |                                                                          |                     |                                              |                                 |                                     |                                      |                        |                                         |                |                                       |                |                                                           |
| 📝 คำถามที่หบบ่อย<br>📝 เอกสารกองทุน     |                                                                          |                     |                                              |                                 |                                     |                                      |                        |                                         |                |                                       |                |                                                           |
|                                        |                                                                          |                     |                                              |                                 |                                     |                                      |                        |                                         |                |                                       |                |                                                           |
| 📝 รายงาน                               |                                                                          |                     |                                              |                                 |                                     |                                      |                        |                                         |                |                                       |                | หน่วย : บาท                                               |
| 📝 ราธงาน<br>หุนให้เปล่า 👻              | วงเริ่มต์อีนรายไหล่                                                      |                     | ស្ម័ត្ម័នាខៀតនា                              | วนใหญ้รายเล่า                   | ผู้กู้ก่อเนื้อง                     | (ที่มาจากสฉาบันอื่น)                 | ញ់ភ្នំតំនា             | ใอง(คายในสถาบัน)                        |                | หมู่กู้ก่อเนื้อง                      |                | หน่วย : บาท<br>มมุ่ฏู้ยืมทั้งลิ้น                         |
| 📝 ราธงาน<br>หุยให้เปล่า 🛛 🔫            | วงเร็หรู้มีมีมรายไหม่<br>ที่ได้รับอักสรร                                 | ราย                 | ญ้ญังายใหม่<br>จำนวนเข็น(ไช้ไป)              | วนเริ่นสู้รายเล่า<br>ปีลารล็อบา | ผู้กู้ฉ่อเนื้อ<br>ราย               | เ(ที่หางากสะถาบันอื่น)<br>ง่านวนเงิน | ព្រំភ្លាំង៦ល<br>ទាម    | เื้อง(คายในกลาบัน)<br>จำนวาหรืน         | 3:<br>318      | หญ่ฏิ่อ่อเนื้อง<br>จำนวนเงิน          | 37<br>518      | หน่วย : บาท<br>อมผู้ผู้ยื้มขั้งลิ้น<br>จำนวนเจิน          |
| 🖉 ราดงาน<br>พุษให้ปล่า 👻               | วงเร็ตผู้มีผรายไหม่<br>ที่ได้รับจักลาร<br>0                              | <del>ราย</del><br>1 | ญ้ฎีรักษไหล่<br>จำหวานเริ่น(ใช้ไป)<br>52,000 | วงเร็หผู้รายเล่า<br>ปีดารลึงบา  | <u>เร็</u> ่มู้น่อเพื่อ<br>ราย<br>0 | (ที่หางกลฉาบับอื่น)<br>จำนวนเริ่น    | เปฏิวิธ่อง<br>ราย<br>2 | ใ้จา(กายในกลาบัน)<br>จำหวาดใน<br>76,500 | 3:<br>319<br>1 | หญ้ฎีก่องนี้อา<br>จำหวามวิน<br>52,000 | 3:<br>319<br>3 | หน่วย : บาท<br>มหยู่ผู้มีหา้าฉิ้น<br>จำหวหเริง<br>128,500 |

ฐป : หน้าจอ รายงาน แบบรายงานผลการให้กู้ยืมกองทุน

### 1.2.5.9 รายงาน กศ.02 - แบบเก็บข้อมูลกองทุน

เลือกปีการศึกษา และ ประเภทผู้กู้ (รายเก่าต่อเนื่อง, รายเก่าโอนย้าย, รายใหม่) ส่วนวงเงินที่สถานศึกษาได้รับ จัดสรร ระบบจะทำการดึงข้อมูลมาจากข้อมูลวงเงินกู้ที่กรอกในแบบรายงานผลการให้กู้ยืมเงินกองทุน แต่จะสามารถทำ การแก้ไขได้ ดังรูป

|                                                                                                    | มหาวอิทยาลัยเทค<br>Rajamangala University of T<br>วันอังคารที่ 24 ตุลาคม 2549 | โนโลยีราชมงคลอีสาน<br>cchnology Isan       | Print | Log Out |
|----------------------------------------------------------------------------------------------------|-------------------------------------------------------------------------------|--------------------------------------------|-------|---------|
| liser : Admin                                                                                                    | รายงาน - แบบเก็บข้อมูลกองทุนเงิน′                                             | นักู้ยืมเพื่อการศึกษา (แบบ กศ.02)          |       |         |
| Uper - Autom                                                                                                    | วิทยาเขค :                                                                    | วิทยาเขตภาคตะวันออกเฉียงเหนือ นครราชสัมา 💌 |       |         |
| รหัสสกอ. 👻                                                                                                    | ประจำปีการศึกษา :                                                             | 2549 💌                                     |       |         |
| พุนกรอ. (ICL) 🛛 👻                                                                                                    | ประเภทผู้ดู้ :                                                                | รายเก่าต่อเนื่อง 💌                         |       |         |
| <ul> <li>พุษเกยส.</li> <li>ข้อมูลดู้ของั</li> <li>ข้อมูลดู้ของั</li> <li>ข้างหาสัญญาผู้ของั</li> <li>บ้านที่หรือมูลสถานศึกษา</li> <li>ข้างในระจาสัมพันธ์</li> <li>ศำกามที่หบบ่อย</li> <li>เอกสารกองทุน</li> </ul> |                                                                               | พิมพ์รายงาน                                |       |         |
| ั้ / รายงาน<br>พุษให้เปล่า →                                                                                                    |                                                                               |                                            |       |         |

รูป : หน้าจอ กรอกข้อมูลแบบเก็บข้อมูลกองทุน

จากนั้นกดปุ่มพิมพ์รายงาน จะได้รายงานดังรูป

|                                                                                                    | มหาอิทยาลัยเทคโนโลยี<br>Rajamangala University of Technology           | SIDUNNA<br>Isan                                                                                                    | อีสาน                      | A REAL                                                                            |                                                             | and and a second second s |           |  |  |
|----------------------------------------------------------------------------------------------------|------------------------------------------------------------------------|----------------------------------------------------------------------------------------------------|----------------------------|-----------------------------------------------------------------------------------|-------------------------------------------------------------|----------------------------------------------------------------------------------------------------|-----------|--|--|
| User : Admin                                                                                                    | nt 💌 🛳 🛛 🗸 1/1 🖓 🖓 🕹                                                   | 2                                                                                                    | 100                        | 0% 💌 🖓 Crystal 🕄                                                                  |                                                             |                                                                                                    |           |  |  |
| รนัสสกอ. 👻<br>พุษกรอ. (ICL) 👻                                                                                                    |                                                                        | แบบเก็บข้                                                                                                    | อมูลกองทุนเห็นให้<br>ปีกาะ | กู้ยืมเพื่อการทึกษา (ขัง<br>ทึกษา 2549                                            | อมูลรายโรงเรียน)                                            |                                                                                                    | แบบ กศ.02 |  |  |
| <ul> <li>พุษกอส.</li> <li>✓ ข้อมูลผู้ขอญั</li> <li>✓ ข้อมูลผู้ขอญั</li> <li>✓ มัดทำสัญญายู่ขอญั</li> <li>✓ บันทึกข้อมูลสถานศึกษา</li> <li>✓ ข่าวประชาสัมพันธ์</li> <li>✓ คำถามที่พบบ่อย</li> </ul> | ว หัสเขต จังหวัด อำเดอ<br>รื่อสถานศึกษา มหาวิท<br>ชื่อสถานศึกษา มหาวิท | โรงเรีย<br>มาลัยเทคโนโลยีรารมงจ<br>เขตการศึกษา 11 สังกัง                                                                                      | มน<br>                     | กรม<br><br>เตะวันออกเฉียงเหนือ นะ<br>เโนโลยีราชมงคลอีสาน<br>วันอัดชรร 2000000 งาว | กระทรวง<br>สรราชสีมา อำเภอ เมือง จัง<br>กระทรวง มหาวิทยาลัย | สำหรับเจ้าหน้าที่ศูนย์สาร<br>เหวัด นครราชสีมา                                                                                                    | สนเทคกรอก |  |  |
| ัช เอกสารกองฟุน                                                                                                    | ตารางกรอกข้อมูลสำหรั<br>คาราง 1 จำนวนผู้กระดับขึ้นอนุปวิญญา, ปาท., ปว  | ตารางกรอกค้อมูลสำหรับผู้ญี่ขึ้มเงินกองทุนเงินให้ญี่ขึ้มเพื่อการศึกษา<br>หมิงสาม<br>ดาราง 1 ถ้านานผู้ผู้ปลับข้อยูมใญญา, ปรท., ประ และปริญญาตรี |                            |                                                                                   |                                                             |                                                                                                    |           |  |  |
|                                                                                                    | จำนวนผู้ก็ระดับขั้นอนุปริญญา, ปวท., ปวส. วว                            | 60 ár                                                                                                    | นวนผู้กู้ระคับขั้นปริญญาคร | ขั้นปีที่ 1-6                                                                     | รวมผู้กู้                                                   | รวมจำนวนผู้คู้ทั้งหมด                                                                                                    |           |  |  |
|                                                                                                    | ปีสี1 ปีสี2 ปีสี3 ปีสี4 ขันอนุ                                         | รีญญา ปีที่1 ปีที่<br>2 -                                                                                                    | 12 ปีที่ง ปีที่ง           | ปีสิร ปีสิ <i>ธ</i>                                                               | ปตรีขึ้นปีที่1-6<br>2                                       | 2                                                                                                    |           |  |  |
|                                                                                                    | คาราง 2 สรุปอำนวนเงินกู้                                               |                                                                                                    | 1 1                        | 1 1 1                                                                             |                                                             |                                                                                                    |           |  |  |
|                                                                                                    | รายการประดับขึ้น ตำบำรุงการศึกษ                                        | พ่าเล่าเรือน ค่าใช้จ่ายย่                                                                                                    | สี่ยวเนื่องการศึกษา        | ค่าที่พัก                                                                         | ค่าใช้จ่ายช่วนตัว                                           | รวมเงินกู้ยืมทั้งสิ้น                                                                                                    |           |  |  |
|                                                                                                    | อนุปริญญา, ปวท, ปวช.<br>ปริญญาช                                        | 28000                                                                                                    | 0                          | 9000                                                                              |                                                             | 44.000                                                                                                    |           |  |  |
|                                                                                                    | รรมทั้งหมด                                                             |                                                                                                    | -                          |                                                                                   |                                                             |                                                                                                    |           |  |  |
|                                                                                                    |                                                                        |                                                                                                    |                            | ลงชื่อ                                                                            | ()<br>หัวหน้าแผนกละหรุนเพื่อกา<br>วันที่ 24 หูลาคม 2541     | (ซุ้ตรองที่อมูล)<br>เสียนา                                                                                                    |           |  |  |

รูป : หน้าจอ รายงาน กศ.02 - แบบเก็บข้อมูลกองทุน

#### 1.2.5.10 รายงาน กศ.02.1 - แบบรายงานข้อมูลการดำเนินงานกองทุน

เลือกปีการศึกษา ระบบจะทำการดึงข้อมูลผู้กู้ทั้งหมดในปีการศึกษานั้นขึ้นมาคำนวณจำนวนคน และวงเงินให้ แต่จะเปิดให้ผู้ใช้สามารถทำการแก้ไขได้ด้วย ดังรูป

| 1995                           | วนองคารท 24 ตุลาคม 2549     |               |                        |                                 |                      |                                | Print [ | Log Out      | _       | _           |
|--------------------------------|-----------------------------|---------------|------------------------|---------------------------------|----------------------|--------------------------------|---------|--------------|---------|-------------|
| ser : Admin                    | รายงาน - แบบรายงานข้อมูลก   | ารสำเนินงานกอ | งทุน ( แมน กศ.0        | 12.1)                           |                      |                                |         |              |         |             |
|                                |                             |               | ทยาเขต : วิทยา         | เขตภาคตะวันออกเฉียงเ            | หนือ นครราชสีมา      | ~                              |         |              |         |             |
| ร์สสกอ. 👻                      | 188897 188897               | ประจาปีก      | กรศึกษา : 254          | 9 💌                             | 100007               | None In                        | 1,000   |              |         | 1000007     |
| insa. (ICL) 🛛 👻                | ข้อมูลการต่าเห็นงานกองหุน   |               |                        |                                 |                      |                                |         |              |         |             |
| คมศ. 👻                         | ระกับการศึกษา               |               | ผู้กู้ราย<br>ที่ไม่ย้า | เก่า (ก่อเนื่อง)<br>เฮสดานศึกษา | ผู้ยู้ราย<br>ที่ย้าง | เก่า (ก่อเนื่อง)<br>ขสถานศึกษา | લં      | ตู้รายใหม่   | สาขว    | นรวมทั้งหมด |
| ขอมูลยูขอด<br>จัดทำสัญญาผัชอกั |                             |               | สามวบคน                | วงเงิน (บาพ)                    | สามวนคน              | วงเงิน (บาห)                   | สามวบคน | วงเงิน (บาห) | สาบวนคน | วงเงิน (บาท |
| ้ บันทึกข้อมูลสถานศึกษา        | นลักสูตร 2 ปี               | ปวส.1         | 0                      | 0                               | 0                    | 0                              | 1       | 52000        | 1       | 52,000      |
| ข่าวประชาสัมพันธ์              |                             | ปวส.2         | 0                      | 0                               | 0                    | 0                              | 0       | 0            | 0       | 0           |
| ศากามที่พบบ่อย                 | หลักสูกร 3 ปี               | ปวส.1         | 0                      | 0                               | 0                    | 0                              | 1       | 50000        | 1       | 50,000      |
| เอกสารกองพุน<br>ราชงาน         |                             | ปวส.2         | 0                      | 0                               | 0                    | 0                              | 0       | 0            | 0       | 0           |
| ≱ รามงาน<br> ยให้แปล่า →       |                             | ปวส.3         | 0                      | 0                               | 0                    | 0                              | 0       | 0            | 0       | 0           |
|                                | รวม ปวส.                    |               | 0                      | 0                               | 0                    | 0                              | 2       | 102,000      | 2       | 102,000     |
|                                | หลักสูตรปริญญาตรี (ต่อเนื่อ | ง 2/3 ปี)     |                        |                                 |                      |                                |         |              |         |             |
|                                | ป.กรี ปี 1                  |               | 0                      | 0                               | 0                    | 0                              | 0       | 0            | 0       | 0           |
|                                | ป.กรี ปี 2                  |               | 0                      | 0                               | 0                    | 0                              | 0       | 0            | 0       | 0           |
|                                | ป.กรี ปี 3                  |               | 0                      | 0                               | 0                    | 0                              | 0       | 0            | 0       | 0           |
|                                | นลักสู่กรปริญญาก่           | 5             |                        |                                 |                      |                                |         |              |         |             |
|                                | ป.เทรี ปี 1                 |               | 0                      | 0                               | 0                    | 0                              | 0       | 0            | 0       | 0           |
|                                | ป.กรี ปี 2                  |               | 0                      | 0                               | 0                    | 0                              | 0       | 0            | 0       | 0           |
|                                | ป.กรี ปี 3                  |               | 0                      | 0                               | 0                    | 0                              | 0       | 0            | 0       | 0           |
|                                | ป.เทรี ปี 4                 |               | 0                      | 0                               | 0                    | 0                              | 0       | 0            | 0       | 0           |
|                                | ป.กรี ปี 5                  |               | 0                      | 0                               | 0                    | 0                              | 0       | 0            | 0       | 0           |
|                                | รวม ปริญญากรี               |               | 0                      | 0                               | 0                    | 0                              | 0       | 0            | 0       | 0           |
|                                | รวมทั้งสิ้น                 |               | 0                      | 0                               | 0                    | 0                              | 2       | 102.000      | 2       | 102.000     |

รูป : หน้าจอ กรอกข้อมูลแบบรายงานข้อมูลการดำเนินงานกองทุน

จากนั้นกดปุ่มพิมพ์รายงาน จะได้รายงานดังรูป

| Admin ort                                            | - 1/1                               |                           | 2                         | 1                                  | 00% 💌 🖓 crystal                                       | 8                            |             |         |             |
|------------------------------------------------------|-------------------------------------|---------------------------|---------------------------|------------------------------------|-------------------------------------------------------|------------------------------|-------------|---------|-------------|
| a. •                                                 |                                     |                           | «ЛЛ                       | รายงาาแข้อมูล การกำเท้<br>มากา้    | นินาาหลองทุนเว็บไปปฏิยืนป<br>วิทยาลัยเทลโปไลยี่วายมาล | ขื้อการลึกษา ปีกา<br>เลอีสาน | ส็ถษา 2549  |         |             |
| ผูลผู้ขอกู้<br>ทำสัญญาผู้ขอกู้<br>เท็กข้อมลสถานศึกษา | ระดับการศึกษา                       | ผู้กู้รายเร<br>ที่ไม่ข้าย | า(ต่อเนื่อง)<br>สถานศึกษา | ผู้กู้รายเก่า<br>ที่ย้ายสถานศึกมาณ | (ต่อเนื่อง)<br>ไส่ขนระดับการศึกษา                     | អូំព័ុំទ                     | ขใหม่       | จำนวนรว | มทั้งหมด    |
| าประชาสัมพันธ์                                       | ~                                   | จำนวนคน                   | วงเงิน(บาท)               | จ่านวนคน                           | วงเงิน(บาท)                                           | จำนวนคน                      | วงเงิน(บาท) | จำนวนคน | วงเงิน(บาท) |
| ถามทีพบบ่อย                                          | หลักสูพร2ปี ปวส.1                   | 0                         | 0                         | 0                                  | 0                                                     | 1                            | 52000       | 1       | 52.000      |
| กลางกองคุณ<br>ขวาน                                   | ปวส.2                               | 0                         | 0                         | 0                                  | 0                                                     | 0                            | 0           | 0       | 0           |
|                                                      | หลักสูตร 3 ปี ปวส.1                 | 0                         | ñ                         | 0                                  | 0                                                     | 1                            | 50000       | 1       | 50.000      |
|                                                      | 1J2#2                               | 0                         | 0                         | 0                                  | 0                                                     | 0                            | 0           | 0       | 0           |
|                                                      | ปวส.3                               | 0                         | 0                         | 0                                  | 0                                                     | 0                            | 0           | 0       | 0           |
|                                                      | รวม ปวส.                            | Ö                         | 0                         | 0                                  | 0                                                     | 2                            | 102.000     | 2       | 102.000     |
|                                                      | หลักสูตรปรีญญาครี(ต่อเนื่อง 2/3 ปี) |                           |                           |                                    |                                                       |                              |             | -       |             |
|                                                      | ปวส.1 ปี 1                          | 0                         | Ö                         | 0                                  | 0                                                     | 0                            | 0           | 0       | 0           |
|                                                      | ปวส 2 ปี 2                          | 0                         | Ö                         | 0                                  | 0                                                     | 0                            | 0           | 0       | 0           |
|                                                      | ปวส 3 ปี 3                          | 0                         | 0                         | 0                                  | 52000                                                 | 0                            | 0           | 0       | 52,000      |
|                                                      | หลักสูตร ปริญญาตรี                  |                           |                           |                                    | 5.<br>5                                               |                              |             |         | 3.C         |
|                                                      | ป ทรี ปี1                           | Ö                         | Ö                         | 0                                  | 0                                                     | 0                            | 0           | 0       | 0           |
|                                                      | ปทรีปี2                             | 0                         | 0                         | 0                                  | 0                                                     | 0                            | 0           | 0       | 0           |
|                                                      | ปทวีปี3                             | 0                         | 0                         | 0                                  | 0                                                     | 0                            | 0           | 0       | 0           |
|                                                      | ปทรีปี4                             | Ö                         | 0                         | 0                                  | 0                                                     | 0                            | 0           | 0       | 0           |
|                                                      | ปทรีปีร                             | 0                         | Ö                         | 0                                  | 0                                                     | 0                            | 0           | 0       | 0           |
|                                                      | รวมปริญญาตรี                        | Ö                         | Ö                         | 0                                  | 0                                                     | 0                            | 0           | 0       | 0           |
|                                                      | รวมทั้งสิ้น                         | 0                         | Ö                         | 0                                  | 52,000                                                | 2                            | 102,000     | 2       | 154,000     |
|                                                      |                                     |                           |                           |                                    |                                                       |                              |             |         |             |

# 1.2.5.11 รายงาน รม.1 - แบบรายงานการดำเนินงานกองทุน

เลือกปีการศึกษา และกดที่ปุ่มพิมพ์รายงาน ระบบจะทำการดึงข้อมูลผู้กู้ทั้งหมดในปีการศึกษานั้นขึ้นมาออก รายงานให้ ดังรูป

|                                                                                                    | <b>บหาาอิกยา</b><br>Rajamangala Un<br>วันอังคารที่ 24 ตุลาคม | niversity<br>v 2549 | nnlulat<br>of Technology | IS IN UNA              | อีสาน | P.M. | Pray | SBUUNGUŅU<br>Print 🔝 Log Out |
|----------------------------------------------------------------------------------------------------|--------------------------------------------------------------|---------------------|--------------------------|------------------------|-------|------|------|------------------------------|
| llser : Admin                                                                                                    | รายงาน - แบบราย                                              | งานการต่าเ          | นินงานกองทุน (รม.        | 1)                     |       |      |      |                              |
|                                                                                                    | -                                                            | วัทยาเขค :          | วิหยาเขตภาคตะวันออ       | กเฉียงเหนือ นครราชสีมา | ~     |      | 5756 |                              |
| รนัสสกอ. 👻                                                                                                    | ประสาปีเ                                                     | าารศึกษา :          | 2549 💌                   |                        |       |      | (G)/ |                              |
| <ul> <li>พุษกรอ. (ICL)</li> <li>พุษกรอ. (</li> <li>พุษกรอ.</li> <li>ช้อมูลผู้ขอภู้</li> <li>สิ่งทำสัญญาผู้ขอภู้</li> <li>บันทึกข้อมูลสถานศึกษา</li> </ul> |                                                              |                     | ĥun                      | ร์รายงาน               |       |      |      |                              |
| <ul> <li>ข่าวประชาสัมพันธ์</li> <li>ศำถามที่พบบ่อย</li> <li>เอกสารกองทุน</li> <li>รายงาน</li> </ul>                                                       |                                                              |                     |                          |                        |       |      |      |                              |
| ฟุข6ม <sub>ี</sub> เปลา →                                                                                                    | 6                                                            |                     |                          |                        |       |      |      |                              |
|                                                                                                    | Å                                                            |                     |                          |                        |       |      |      |                              |

รูป : หน้าจอ สร้างแบบรายงานการดำเนินการกองทุน

| In the second second                                                                                                    | <ul> <li></li></ul>                                                                                                    | วันอังคารที่ 24 ตุลาคม | iversity of To<br>2549                      | echnology                                            | Isan                                                         | lette                                         | M                                | 121                      | m.          | Prir                 |
|----------------------------------------------------------------------------------------------------|----------------------------------------------------------------------------------------------------|------------------------|---------------------------------------------|------------------------------------------------------|--------------------------------------------------------------|-----------------------------------------------|----------------------------------|--------------------------|-------------|----------------------|
| เบบรายานการลำเนินงาหดอาทุเด็นไว้ก็สู่อื่มที่อการทีกมาปีการทีกมา 2549<br>กละ>ิวิทยพขลา มหาวิทยาลัยยาลโปลียีรางมากลออีกาน วิทยาพขลากกละวันออกเดียงหานี้อางกรราชถึมา<br>ภาราที่ 1 อาซีทผู้ปกลรอง (ผู้ล้ำประกับ) ของหักซีกมาที่ผู้มีหลอาทุนง<br><u>ที่ 1 อาซีทผู้ปกลรอง (ผู้ล้ำประกับ) ของหักซีกมาที่ผู้มีหลอาทุนง</u><br><u>ที่ 1 การที่ 1 อาซีทผู้ปกลรอง (ผู้ล้ำประกับ) ของหักซีกมาที่ผู้มีหลอาทุนง</u><br><u>ที่ 1 การที่ 1 การที่ 1 การที่ 1 การทำ 1 การทำ 1 การทำ 1 การทำ 1 การที่ 1 การที่ 1 การการที่ 1 การการการที่ 1 การที่ 1 การที่ 1 การที่ 1 การที่ 1 การที่ 1 การที่ 1 การที่ 1 การการที่ 1 การการที่ 1 การที่ 1 การที่ 1 การที่ 1 การการการการที่ 1 การการการการการการการที่ 1 การที่ 1 การการการการการการการการการการการการการก</u>                                                                                                    | เบบรายาาเดารล่มมันรายตองทุษยิงให้ผู้มีมทั้งการตักมา ปีการตัดมา 2548<br>อายะวิทยางงา มากวิทยาดังหางไปก็มีรายมาดองจีกาม วิทยางงอกเองรวันออกเจียงหามัง เครรรษะอื่มก<br>อาราที่1 อาจีหยู่ปลงรอง (ผู้ล้ำประกับ) ของหัดที่คอมที่ผู้ปีหองทุมรา<br><u>ชาติทร์ทาม ที่สำรร</u> รรรรรรรรรรรรรรรรรรรรรรรรรรรรรรรรรร                                                                                                    | 📩 🖨 IV                 | 1/1                                         |                                                      | 1                                                            |                                               | <b>H</b> 10                      | 0% 💌                     |             |                      |
| บารีหรู้ปกครอง           การ         หรือด้างกรรม         หรือด้างกรรม         หรือด้างกรม         หรือด้างกรม         หรือด้างกรม         หรือด้างกรม         หรือด้างกรูกรม         หรือด้างกรูกรม         หรือด้างกรูกรม         หรือด้างกรูกรม         หรือด้างกรูกรม         หรือด้างกรูกรม         หรือดกรม         หรือด้างกรูกรม         หรือด้างกรูกรม         หรือด้างกรูกรม         หรือดกรม         หรือด้างกรูกรม         หรือดกรม         หรือด้างกรม         หรือดกรม         หรือด้างกรม         หรือดกรม         หรือด้างกรม         หรือดกรม         หรือด้างกรม         หรือด้างกรม         หรือด้างกรม         หรือด้างกรม         หรือด้างกรม         หรือด้างกรม         หรือด้างกรม         หรือด้างกรม         หรือด้างกรม         หรือด้างกรม         หรือด้างกรม         หรือด้างกรม         หรือด้างกรม                                                                                                    | มายาง                                                                                                    | ุกณ<br>การาที่ 1 เ     | แบบร<br>มะ/วิทยาเขต มห<br>อาชีพผู้ปกกรอง (( | ายงาาหการลำเหิ<br>าวิทยาลัยเทลโร<br>อู้ล้ำประกัน) จอ | หงาบกองทุบผจิบ<br>เปิลขีราชรมงกลอี<br>งรรักที่กระาที่กู้เจ็บ | ป์ทักู้ขึ้มเพื่อก<br>่สาน วิทยาเจ<br>แกองทุนฯ | บารพ็กมาปีการจั<br>ขตุภากกะวันออ | โกษา 2549<br>กเฉียงเหนือ | นครราชสี    | มา                   |
| บางการขุณกรรรง       บางการขุณกรรรง     รากการรรง     รากการที่การการรรง     รากการที่การการที่ รากการที่รางการที่รางการที่รางการที่รางการที่ รากการที่รางการที่ รากการที่รางการที่ รากการที่รางการที่ รากการที่รางการที่ รากการที่รางการที่ รากการที่รางการที่ รากการที่ รากที่ รากที่ รากการที่ รากที่ รากที่รากที่ รากที่ รากที่ รากที่ รากที่ รากที่ รากที่ รากที่ รากที่ รากที่ ร<br>รากที่ รากที่ รากที่ รากที่ รากที่ รากที่รากที่ รากที่รากที่รากที่ รากที่รากที่ รากที่ รากที่รากที่ รากที่ รากที่   กรกที่ รากที่ รากที่ รากที่ รากที่ รากที่ รากที่ รากที่งรากที่ รากที่รากที่ รากที่ รากที่ รากที่ รากที่ รากที่ ร                                                                                                    | บัญาาณาเมือง เป็นสูงการเป็นสูงการเป็นสูงกา | -                      |                                             |                                                      |                                                              | าซึมเป็นตรอง                                  | 1                                |                          |             |                      |
| 2549         0         1         2         0         0         0         0         0         0         0         0         0         0         0         0         0         0         0         0         0         0         0         0         0         0         0         0         0         0         0         0         0         0         0         0         0         0         0         0         0         0         0         0         0         0         0         0         0         0         0         0         0         0         0         0         0         0         0         0         0         0         0         0         0         0         0         0         0         0         0         0         0         0         0         0         0         0         0         0         0         0         0         0         0         0         0         0         0         0         0         0         0         0         0         0         0         0         0         0         0         0         0         0         0         0         0 <td>ับรรง         ับ         ับ         ับ         ับ         ับ         ับ         ับ         ับ         ับ         ับ         ับ         ับ         ับ         ับ         ับ         ับ         ับ         ับ         ับ         ับ         ับ         ับ         ับ         ับ         ับ         ับ         ័         ับ         ័         ับ         ័         ័         ับ         ័         ័         ับ         ័         ័         ับ         ័         ับ         ័         ับ         ័         ับ         ័         ับ         ័         ับ         ับ         `ບ         `ບ         `ບ         `ບ         `ບ         `ບ         `ບ         `ບ         `ບ</td> <td>บ<br/>การ<br/>ศึกษา เกษร</td> <td>ทรกรรม รุรกิจส่ว<br/>หรือค้า</td> <td>นตัว ข้าราชกา<br/>ขาย</td> <td>ร ลูกจ้าง<br/>ส่วนราชการ</td> <td>พนักงาน<br/>รัฐวิสาหกิจ</td> <td>พนักงานหรือ<br/>ลูกจ้างเอกชน</td> <td>ไม่ประกอบ<br/>อาชีพ</td> <td>รับจ้าง</td> <td>อื่น ๆ<br/>(โปรคระบุ)</td> | ับรรง         ับ         ับ         ับ         ับ         ับ         ับ         ับ         ับ         ับ         ับ         ับ         ับ         ับ         ับ         ับ         ับ         ับ         ับ         ับ         ับ         ับ         ับ         ับ         ับ         ับ         ับ         ័         ับ         ័         ับ         ័         ័         ับ         ័         ័         ับ         ័         ័         ับ         ័         ับ         ័         ับ         ័         ับ         ័         ับ         ័         ับ         ับ         `ບ         `ບ         `ບ         `ບ         `ບ         `ບ         `ບ         `ບ         `ບ                                                                                                    | บ<br>การ<br>ศึกษา เกษร | ทรกรรม รุรกิจส่ว<br>หรือค้า                 | นตัว ข้าราชกา<br>ขาย                                 | ร ลูกจ้าง<br>ส่วนราชการ                                      | พนักงาน<br>รัฐวิสาหกิจ                        | พนักงานหรือ<br>ลูกจ้างเอกชน      | ไม่ประกอบ<br>อาชีพ       | รับจ้าง     | อื่น ๆ<br>(โปรคระบุ) |
| <u>ลาราเพื่2</u> ฐานรายไล้รวมของบิลา มารลา ของนักพึกมาที่ผู้มีนกองบุนง<br><u>ฐานรายได้รวมของบิลา มารดา (คน)</u><br><u>ปีการศึกษา นี้อดกว่า 100,000 บาพปี 100,001 - 120,000 บาพปี 120,001 - 150,000 บาพปี 150,001 - 500,000 บาพปี 2549 2 1 0 0<br/><u>านายแห</u> ดารางที่ 1 และ 2 หมายถึง นักศึกษาทั้งผู้ผู้รายเท่าและผู้ผู้รายใหม่ในปีการศึกษา 2549<br/>3. ปัญหา/อุปสรรลในการลำเนินงาน</u>                                                                                                    | คาราเที่ 2 ฐานรายได้รวมของมีลา มารลา ของนัดที่กมาที่ผู้มีนกองบุนงา<br>ฐานรายได้รวมของมีลา มารลา (ของนัดที่กมาที่ผู้มีนกองบุนงา<br>ปีการศึกษา นี่อุตกร่า 100,000 บาพปี 100,001 - 120,000 บาพปี 120,001 - 500,000 บาพปี<br>2549 2 1 0 0 0<br>านงายบฏ ตารางที่ 1 และ 2 หมายถึง นักศึกษาทั้งผู้ผู้รายเท่าและผู้ผู้รายใหม่ในปีการศึกษา 2549<br>3. ปัญหา/อุปสรรลโหลารล่านนินงาน<br>                                                                                                    | 2549                   | 0 1                                         | 2                                                    | 0                                                            | O                                             | 0                                | 0                        | 0           | 0                    |
|                                                                                                    |                                                                                                    | ปีการศึกษา             | น้อยกว่า 100,00                             | 0 บาท/ปี 10                                          | 2,001 - 120,000 1                                            | มี (03.191)<br>กท/ปี 12                       | 0,001 - 150,000 1                | ภพปี 1:                  | 50,001 - 30 | 0,000 บาท/ปี         |
|                                                                                                    | 1. Voimour                                                                                                    | <u>หมายหตุ</u>         | ตารางที่ 1 และ 2<br>เรรลในการลำเนิน         | : หมายถึง นักศีร<br>งาน                              | าษาทั้งผู้กู้รายเก่า                                         | าและผู้กู้รายใ                                | หม่ในปีการศึกษ                   | an 2549                  |             |                      |
|                                                                                                    |                                                                                                    | 3. ปัญหา/จุปล<br>      | 2                                           |                                                      |                                                              |                                               |                                  |                          |             |                      |

รูป : หน้าจอ รายงาน แบบรายงานการดำเนินการกองทุน

#### 1.2.5.12 รายงาน รายละเอียดการลงทะเบียน

เลือกปีการศึกษา และภาคการศึกษาที่ต้องการบันทึกการลงทะเบียนเรียน จากนั้นเลือกค้นหานักศึกษาที่ ต้องการจากรหัสนักศึกษา, รหัสบัตรประชาชน, เลขที่สัญญา, เลขที่บัญชีธนาคาร, ชื่อ-นามสกุล และใส่ข้อมูลที่ต้องการ ค้นหาลงไป จากนั้นกดปุ่มค้นหา ดังรูป

|                                                                                                    | <b>มหาอิทยาลัยเทด</b><br>Rajamangala University of T | โนโลยีราชบงคลอีสาเ                         | MARK RUNK | มุกเรลาที่สุร  |
|----------------------------------------------------------------------------------------------------|------------------------------------------------------|--------------------------------------------|-----------|----------------|
|                                                                                                    | วันอังคารที่ 24 ตุลาคม 2549                          |                                            | G 1       | rint 🔀 Log Out |
|                                                                                                    | บันทึกรายละเอียดการลงทะเบียน พิมพ์                   | ข้อมูลการลงทะเบียน                         |           |                |
| user: Aamin                                                                                                    | รายละเอียดการลงทะเบียน                               |                                            |           |                |
| รนัสสคอ. 🚽                                                                                                    | วิทยาเขต :                                           | วิทยาเขตภาคตะวันออกเฉียงเหนือ นครราชสีมา 💌 |           | (G));          |
| wiesa (ICL)                                                                                                    | ปีการศึกษา :                                         | 2549 💙                                     |           |                |
| Autor (ICC)                                                                                                    | ภาคการศึกษา :                                        | กรุณาเลือก 🛛 😒                             |           |                |
| พุนคยศ. →<br>📝 ข้อมูลผู้ขอถู้<br>📝 ลัดฟาสัญญาผัชอกั                                                                                | <mark>ดับนาจาก</mark> : รหัสนักศึกษา 💌               | ศันหา                                      |           |                |
| <ul> <li>บันทึกข้อมูลสถานศึกษา</li> <li>ข่าวประชาสัมพันธ์</li> <li>ศากามที่พบบ่อย</li> <li>เอกสารกองทุน</li> <li>รายงาน</li> </ul> |                                                      |                                            |           |                |
| พบให้เปล่า 👻                                                                                                    |                                                      |                                            |           |                |

รูป : หน้าจอ รายละเอียดการลงทะเบียน - ค้นหานักศึกษาที่ต้องการกรอกข้อมูล

|                         | <b>มหาวิทยาลัยเทค</b><br>Rajamangala University of Te<br>วันอังคารที่ 24 ตุลาคม: 2549 | tulatisn<br>chnology Isa | ชมงคลอีสาน     | AF BREAK | Sedunganu                                                                                                    |
|-------------------------|---------------------------------------------------------------------------------------|--------------------------|----------------|----------|----------------------------------------------------------------------------------------------------|
| P                       | บันทึกรายละเอียดการลงทะเบียน พิมพ์ข้                                                  | อมูลการลงทะเบียน         |                |          | 1.1                                                                                                    |
| User : Admin            | รายละเอียดการลงทะเนียน                                                                |                          |                |          |                                                                                                    |
| รนัสสกอ. 🚽              | บันทึกรายละเอียดการลงทะเบียน                                                          |                          |                |          | (0)                                                                                                    |
| พุนกรอ. (ICL) 🚽         | รนัสนักศึกษา :                                                                        | 491702021006-9           |                |          |                                                                                                    |
| Manager                 | ชื่อ - บามสกุล :                                                                      | สุธี ปักษา               |                |          |                                                                                                    |
| ฟุตกอล.                 | ประจำปีการศึกษา :                                                                     | 2549                     |                |          | .5234                                                                                                    |
| 📝 จัดทำสัญญาผู้ขอกู้    | ภาคการศึกษา : ร                                                                       | าาคการศึกษาที่ 1         |                |          | 0.00                                                                                                    |
| 📝 บันทึกข้อมูลสถานศึกษา | รายละเอียดการลงทะเบียน ยอดเงินที่รา                                                   | นาคารโอนให้              |                |          |                                                                                                    |
| 📝 ข่าวประชาสัมพันธ์     | ค่าปารุงการศึกษา :                                                                    | 5000                     | บาท            |          |                                                                                                    |
| 📝 เอกสารกองทุน          | หฤษฎี                                                                                 |                          |                |          |                                                                                                    |
| 📝 รายงาน                | หน่วยกิตละ :                                                                          | 120                      | บาห            |          | ((0))                                                                                                    |
| ทุนให้เปล่า 👻           | จำนวนหน่วยกิตที่ลงทะเบียน :                                                           | 3                        | หน่วยกิต       |          |                                                                                                    |
|                         | รวมค่าลงทะเบียน :                                                                     | 360                      | บาท            |          |                                                                                                    |
|                         | ปฏิบัติ                                                                               |                          |                |          | aller aller                                                                                                    |
|                         | หน่วยกิตละ :                                                                          | 150                      | ) ארט          |          | 1. 1. 1. 1. 1. 1. 1. 1. 1. 1. 1. 1. 1. 1                                                                                                    |
|                         | จำนวนหน่วยกิตที่ลงทะเบียน :                                                           | 1                        | หน่วยกิต       |          |                                                                                                    |
|                         | รวมค่าลงทะเบียน :                                                                     | 150                      | บาห            |          |                                                                                                    |
|                         | ค่าธรรมเนียมพิเศษ :                                                                   | 100                      | บาท            |          | Sales -                                                                                                    |
|                         | ค่าปารุงน้องสมุด :                                                                    | 200                      | บาห            |          |                                                                                                    |
|                         | ค่าประกันอุบัติเนตุ :                                                                 | 300                      | บาท            |          | and the second second s |
|                         | รวมด่าลงทะเบียนทั้งหมด :                                                              | 6110                     | บาห            |          | 1 A.                                                                                                    |
|                         | สรุปยอกเงิน                                                                           |                          |                |          | all all all all all all all all all all                                                                                                    |
|                         | ยอคเงินกู้ในสัญญา :                                                                   | 9000                     | บาท            |          | N. S. S. S. S. S. S. S. S. S. S. S. S. S.                                                                                                    |
|                         | ส่วนขาด :                                                                             | 0                        | บาท ส่วนเดิน : | 2890 บาท |                                                                                                    |
|                         |                                                                                       | บัน                      | ทีก ยกเลิก     |          | A.                                                                                                    |
|                         |                                                                                       | 1000                     |                |          |                                                                                                    |

จากนั้นให้ทำการกรอกข้อมูลการลงทะเบียนเรียนของนักศึกษา ดังรูป

รูป : หน้าจอ รายละเอียดการลงทะเบียน - กรอกข้อมูลการลงทะเบียนเรียนของนักศึกษา

|                                        | วันอังคารที่ 24 ตุลาคม 2549          |                  | -          | 1 F F                         | 💝 Print 🔀 Log Out |
|----------------------------------------|--------------------------------------|------------------|------------|-------------------------------|-------------------|
| er: Admin                              | บันทึกรายละเอียดการลงทะเบียน พิมพ์ข้ | อมูลการลงทะเบียน |            |                               |                   |
|                                        | รายละเอยดการลงทะเบยน                 |                  |            |                               | Nille.            |
| สสกอ. 👻                                | บันพิกรายละเอียกการลงทะเบียน         |                  | -          |                               | 3997              |
| nsa. (ICL) 👻 👻                         | รหสนคศิกษา : 4                       | 191702021006-    | 1          |                               |                   |
| ายศ. 👻                                 | ชอ-บามสกุล: ส                        | สุธ ปกษา         |            |                               | A.                |
| ຈັວນຸລຜູ້ຈວດັ                          | บระจาบการตกษา : 2                    | د م              |            |                               | 100               |
| จัดทำสัญญาผู้ขอกู้<br>                 | สายการยานา : ร                       | าาคการศกษาห 1    |            |                               | (Gais             |
| บนหกขอมูลสถานศกษา<br>ข่าวประชาสัมพันธ์ | รายสะเอยตการสงทะเบยน ยอตเงนทรง       | มาการเอนเห       | _          |                               |                   |
| ศำถามที่พบบ่อย                         | ค่าปารุงการศึกษา :                   | 5000             | บาท        |                               |                   |
| เอกสารกองทุน                           | ทฤษฎี                                | 1000 million     |            |                               | 1444              |
| รายงาน                                 | หน่วยกิตละ :                         | 120              | บาห        |                               | 3997              |
| นั่เปล่า 👻                             | จำนวนหน่วยกิตที่ลงทะเบียน :          | 3                | หน่วยกิด   |                               |                   |
|                                        | รวมค่าลงทะเบียน :                    | 360              | บาห        |                               |                   |
|                                        | ปฏินัติ                              |                  |            | Microsoft Internet Explorer 🔀 |                   |
|                                        | หน่วยกิตละ :                         | 150              | บาท        |                               |                   |
|                                        | จำนวนหน่วยกิตที่ลงทะเบียน :          | 1                | หน่วยกิต   | ต้องการบันทึกข้อมูลนี้หรือไม่ |                   |
|                                        | รวมค่าลงทะเบียน :                    | 150              | บาท        |                               |                   |
|                                        | คำธรรมเนียมพิเศษ :                   | 100              | บาท        |                               |                   |
|                                        | ดำปารุงห้องสมุด :                    | 200              | บาห        |                               |                   |
|                                        | ค่าประกับอุบิคิเหตุ :                | 300              |            |                               |                   |
|                                        | รวมคาลงทะเบยนทั้งหมด :               | 10110            | บาท        |                               |                   |
|                                        | สรายสสมราช                           | 0000             | -          |                               | - 60              |
|                                        | ยอคเงนตู และญญา :                    | 19000            | <u>บาท</u> | deuteur   2000                |                   |
|                                        | สวนขาก :                             | 10               | U11/I      | мунини: 15090 ЛЛИ             |                   |
|                                        |                                      |                  | วันทึก ยกเ | ลึก                           |                   |

และกดปุ่มบันทึก จะปรากฏหน้าต่างขึ้นมาเพื่อให้ยืนยันการบันทึก หากต้องการบันทึกข้อมูลให้กดปุ่ม OK ดังรูป

รูป : หน้าจอ รายละเอียดการลงทะเบียน - บันทึกข้อมูลการลงทะเบียนเรียน

#### 1.2.5.13 รายงาน รายละเอียดการลงทะเบียน

บันทึกยอดเงินที่ธนาคารโอนให้ และวันที่ที่ธนาคารโอนให้ เนื่องจากผู้กู้แต่ละคนทางธนาคารจะโอนเงินมาให้ ต่างกัน เพราะทางธนาคารจะทำการโอนเงินและส่งข้อมูลมาให้ทางมหาวิทยาลัยเป็นทีละชุด ดังนั้นผู้ใช้ควรจะกรอกข้อมูล วันที่ที่ธนาคารโอนให้ตามวันที่ที่ธนาคารส่งข้อมูลมาให้ เพื่อให้สะดวกในการออกรายงาน จะได้เลือกพิมพ์ข้อมูลตามชุด วันที่ที่ต้องการได้

|                                                                                                    | บหาวอิทยาลัยเทคโนโลยีราชบงคลอีสาน<br>Rajamangala University of Technology Isan<br>นองารที่ 24 ตุลาคม 2549 |
|----------------------------------------------------------------------------------------------------|----------------------------------------------------------------------------------------------------|
| User : Admin                                                                                                    | บันทึกรายละเงิยตการลงทะเบียน พิมพ์ร้อมูลการลงทะเบียน                                                      |
| รนัสสกอ.                                                                                                    | รายสะเอยลการลงทะเบยน<br>บันที่กรายสะเอียดการลงทะเบียน                                                     |
| พุนครอ. (ICL) 👻                                                                                                    | รนัสนักศึกษา: 491702021006-9                                                                              |
| พุนคยศ. →<br>📝 ข้อมูลผู้ขอฏ้                                                                                            | ชื่อ - บามสกุล : สุธิปักษา<br>ประจำปักรดีกษา : 2549                                                       |
| <ul> <li>จัดทำสัญญาผู้ของั</li> <li>บันทึกข้อมูลสถานศึกษา</li> <li>ข่าวประชาสัมพันธ์</li> <li>คำถามที่พบบ่อย</li> </ul> | สามการคายา : กาคการศาชาท 1<br>รายละเรียดการลงทะเบียน ยอดเงินที่ธนาคารโลนให้                               |
| 📝 เอกสารกองทุน<br>📝 ราชงาน                                                                                              | ยอกเงินผู้ให้สัญญา: 9000 บาท<br>ยอกเงินที่ธนาลารโอนได้: 9000 บาท                                          |
| អុជមិរីរប់ដែរ 👻                                                                                                    | โอมให้มีอวัมที่:  24/10/2549 📰 📀                                                                          |

รูป : หน้าจอ รายละเอียดการลงทะเบียน - กรอกข้อมูลยอดเงินที่ธนาคารโอนให้

จากนั้นกดปุ่มบันทึก จะปรากฏหน้าต่างขึ้นมาเพื่อให้ยืนยันการบันทึก หากต้องการบันทึกข้อมูลให้กดปุ่ม OK

|                                                                                                    | มหาวิทยาลัยเทคโนโลยีราชมงคลอีสาน<br>Rajamangala University of Technology Isan<br>วันอีตาที่ 24 สุมพม 2549                                                                                                    |
|----------------------------------------------------------------------------------------------------|----------------------------------------------------------------------------------------------------|
| User : Admin                                                                                                    | บันทึกรายสะเรียดการลงทะเบียน พิมพ์ชั่มมูลการลงทะเบียน<br>อายาอาภัยแดกรอกมากนี้ยม                                                                                                    |
| รนัสสคอ.                                                                                                    | รายสงชนอยทารงงงระบอย<br>บันที่ครายละเฉียกการลงทะเบียน                                                                                                    |
| <ul> <li>พุษกรณ (ICL)</li> <li>พุษกรณ (ICL)</li> <li>พุษกรณ (ICL)</li> <li>พุษกรณ (ICL)</li> <li>พุษกรณ (ICL)</li> <li>พุษกรณ (ICL)</li> <li>พุษกรณ (ICL)</li> <li>พุษกรณ (ICL)</li> <li>พุษกรณ (ICL)</li> <li>พุษกรณ (ICL)</li> <li>พุษกรณ (ICL)</li> <li>พุษกรณ (ICL)</li> <li>พุษกรณ (ICL)</li> </ul> | รงัสมัตภ์คามา: 491702021006-9<br>ชื่อ - มามสกุล: สูธิปักษา<br>ประทำปัการศึกษา: 2549<br>ภาคการศึกษา: ภาคการศึกษาที่ 1<br>รายสะเงียดการลงทะเบียม ขอดเงินที่ธนาดารโลนให้<br>เขอกเงินที่ธนาดารโลนให้<br>ขอดเงินที่สมุกระ<br>ของบินที่สุนกุมา: 9000 บาท<br>เขอกเงินที่สมุกที่: 9000 บาท<br>โอนให้เมือวันที่: 24/10/2549 📰 S<br>เข้มที่ก ยกเอิก<br>ัหิ Cancel |
|                                                                                                    |                                                                                                    |

รูป : หน้าจอ รายละเอียดการลงทะเบียน - บันทึกข้อมูลยอดเงินที่ธนาคารโอนให้

เมื่อทำการบันทึกข้อมูลเรียบร้อยแล้ว ก็จะสามารถออกรายงานข้อมูลการลงทะเบียนได้ โดยผู้ใช้จะต้องเลือกปี การศึกษา และภาคการศึกษาที่ต้องการ จากนั้นผู้ใช้สามารถเลือกที่จะออกรายงานตามระดับการศึกษา โดยเลือก ระดับ การศึกษา, คณะ, สาขาวิชา, โปรแกรมวิชาที่ต้องการได้ หรือเลือกจากสถานะการโอนเงินจากธนาคาร โดยสถานะการโอน เงินจะแบ่งเป็น ทั้งหมด, โอนเงินแล้ว และยังไม่ได้โอนเงิน

#### ความแตกต่างของการเลือกสถานะการโอนเงิน

 เลือกสถานะการโอนเงินเป็น ทั้งหมด ระบบจะไม่สนใจว่านักศึกษาคนนั้นมีการโอนเงินจากธนาคารมาแล้ว หรือยัง ระบบจะดึงเอาข้อมูลผู้กู้ทั้งหมดที่มีการลงทะเบียนเรียนในปีการศึกษาและภาคการศึกษาดังกล่าวมาแสดง เพื่อ จัดทำรายงานต่อไป

 เลือกสถานะการโอนเงินเป็น โอนเงินแล้ว จะสามารถเลือกวันที่ที่ธนาคารโอนเงินให้ได้ เนื่องจากการโอนเงิน จากธนาคารมายังบัญชีของเด็กจะทำเป็นทีละชุด ดังนั้นผู้ใช้สามารถเลือกชุดวันที่ที่ต้องการพิมพ์ได้ หรือเลือกพิมพ์ ทั้งหมดก็ได้

 เลือกสถานะการโอนเงินเป็น ยังไม่ได้โอนเงิน ระบบจะดึงข้อมูลนักศึกษาที่ยังไม่ได้มีการโอนเงินจากธนาคาร ขึ้นมาแสดง

**ข้อแนะนำ** : โดยทั่วไปการออกรายงานรายละเอียดการลงทะเบียนเรียน ควรจะเลือกปีการศึกษา , ภาคการศึกษา และ สถานะการโอนเงินเป็น โอนเงินแล้ว และเลือกวันที่ที่ธนาคารโอนให้ตามต้องการ

|                                                                                                    | <b>มหาวอิทยาลัยแทค</b><br>Rajamangala University of T<br>วันอังการที่ 24 ดุลาคม 2549 | โนโลยีราชมงคลอีสาน                                                        | int 🔀 Log Out |
|----------------------------------------------------------------------------------------------------|--------------------------------------------------------------------------------------|---------------------------------------------------------------------------|---------------|
| User : Admin                                                                                                    | บันทึกรายละเอียดการลงทะเบียน พิมพ์<br>พิมพ์บ้อมูลการลงทะเบียน                        | พ์ชื่อมูลการองทะเบียน                                                     |               |
| รนัสสคอ. 👻                                                                                                    | วิทยาเขต :<br>ปีการศึกษา :<br>ภาคการศึกษา :                                          | ใหยาเขอกาคอะวันออกเฉียงเหนือ นครราชสัมา ♥<br>2549 ♥<br>ภาคการศึกษาที่ 1 ♥ |               |
| <ul> <li>พุ่มคยศ. ▼</li> <li>ช้อมูลผู้ขอถู้</li> <li>สัดทำสัญญาผู้ขอถู้</li> <li>บันทึกข้อมูลสถานศึกษา</li> </ul> | การศึกษา<br>ระกับการศึกษา :<br>คณะ :                                                 | <br> รัฐมนุก ∨<br> รัฐมนุก ∨                                              | Ô             |
| <ul> <li>ช่าวประชาสัมพันธ์</li> <li>คำถามที่พบบ่อย</li> <li>ถอสารกองทุน</li> </ul>                                | สาขาวิชา :<br>โปรแครมวิชา :<br>การโอนเงิน                                            | รังหมด 🗸                                                                  |               |
| ั¥ รายงาน<br>พุมในสัปล่า →                                                                                        | สถานะการโอมเงินจากธนาคาร :<br>วันที่ที่ธนาคารโอนให้ :                                | เพื่อหมด 💌                                                                |               |
|                                                                                                    | 0 0                                                                                  | ядоёняя.                                                                  |               |
|                                                                                                    | à à.                                                                                 |                                                                           |               |

รูป : หน้าจอ สร้างรายงาน รายละเอียดการลงทะเบียน - ค้นหาข้อมูลที่ต้องการออกรายงาน

| <u> </u>                            | Rajamang      | ala University of       | Fechnology Isan        | Strated ite          | A 1717       |                     | มันเมืองมีท |
|-------------------------------------|---------------|-------------------------|------------------------|----------------------|--------------|---------------------|-------------|
|                                     | บันทึกรายละ   | เอียดการลงทะเบียน พิม   | พ์ข้อมูลการลงทะเบียน   |                      |              | <b>GB</b> 1 1 1 1 1 |             |
| User : Admin                        | พิมพ์ข้อมู    | ลการลงทะเนียน           | _                      |                      |              |                     |             |
| รนัสสกอ. 👻                          | 1             | วิทยาเขต :              | วิหยาเขตภาคตะวันออกเฉ้ | ยงเหนือ นครราชสีมา 💟 |              |                     |             |
| mieco (ICI.)                        |               | ปีการศึกษา :            | 2549 🗸                 |                      |              |                     |             |
| (urini, (icc)                       |               | ภาคการศึกษา :           | ภาคการศึกษาที่ 1 👻     |                      |              |                     |             |
| µเคยศ. <b>→</b>                     | การศึกษา      |                         |                        |                      |              | <b></b>             |             |
| 📝 ขอมูลยูขอกู<br>📝 อัดฟาสัญญามัยกกั |               | ระกับการศึกษา :         | ทั้งหมด 💙              |                      |              |                     |             |
| 📝 บันทึกข้อมูลสถานศึกษา             |               | គណៈ:                    | ทั้งหมด                | ~                    |              |                     |             |
| 📝 ข่าวประชาสัมพันธ์                 |               | สาขาวิชา :              | ทั้งหมด 🗸              |                      |              |                     |             |
| 📝 คำถามที่พบบ่อย                    |               | โปรแกรมวิชา :           | ทั้งหมด 🗸              |                      |              |                     |             |
| 📝 เอกสารกองทุน<br>📝 รวมงาน          | การโอนเงิน    |                         |                        |                      |              | 1                   |             |
| and taken                           | สถา           | นะการโอนเงินจากธนาคาร : | โอนเงินแล้ว 💙          |                      |              |                     |             |
| งุษณณมหา 🗸                          |               | วันที่ที่ธนาคารโอนให้ : | ทั้งหมด                |                      |              |                     |             |
|                                     |               | Ø) (§                   | u                      | สดงข้อมูล            | Ö            | Ø.                  |             |
|                                     | ข้อมูลนักศึกเ | ก (จำนวน 1 คน)          |                        |                      |              |                     |             |
|                                     | เลือก         | หมายเลขสัญญา            | รนัสนักศึกษา           |                      | ชื่อ-หามสกุล |                     |             |
|                                     |               | 4900001                 | 491702021006-9         | นาย สุธี ปักษา       |              |                     |             |
|                                     | 1             |                         |                        |                      |              |                     |             |
|                                     |               |                         | พิมพ์ทั้งหมด           | พิมพ์ข้อมูลที่เลือก  |              |                     |             |
|                                     |               |                         |                        |                      |              |                     |             |

เมื่อเลือกข้อมูลที่ต้องการค้นหาได้แล้ว ให้กดปุ่มแสดงข้อมูล จะได้ข้อมูล ดังรูป

รูป : หน้าจอ สร้างรายงาน รายละเอียดการลงทะเบียน - แสดงข้อมูลที่ต้องการออกรายงาน

การพิมพ์รายงาน สามารถเลือกที่จะพิมพ์ข้อมูลทั้งหมดในหน้าจอนั้น หรือ พิมพ์เฉพาะข้อมูลที่เลือกได้ โดยทำ การติ๊กเครื่องหมายถูกที่หน้าข้อมูลที่ต้องการ จากนั้นกดปุ่มพิมพ์ข้อมูลที่เลือก จะได้รายงานที่ต้องการ ดังรูป

|                                                            | Ui<br>Raja<br>žuš | <mark>ทอิกย</mark><br>mangala U<br>เคารที่ 24 ตุลาค | niversity of Tech | IIaës<br>Inology Isa | 1 <b>151</b>  | M              | na            | อีสา               | nu                        | ŧ.                       |                  |                | Print                            |                | unin<br>Dut      |                             |                |                                          |          |
|------------------------------------------------------------|-------------------|-----------------------------------------------------|-------------------|----------------------|---------------|----------------|---------------|--------------------|---------------------------|--------------------------|------------------|----------------|----------------------------------|----------------|------------------|-----------------------------|----------------|------------------------------------------|----------|
| User : Admin                                               | 1                 | 1 <b>8</b> 14                                       | 1/1  >            | Þ]                   | 1             |                |               |                    | H                         | 100% 💌                   |                  |                |                                  |                |                  |                             |                |                                          |          |
| รนัสสคอ<br>พุมครอ. (ICL) -                                 |                   |                                                     | ຄພະວີາ            | กยาเบล จ.เทลโ        | ร<br>ผัลยี่งา | 15115<br>53116 | เยละ<br>อีลาง | เอียอการส<br>เวษอ. | างกะเมื่อหลั              | ยหหัดส็ดบ                | กองขุนเงินใ      | ทั่ภู่ยืมเพื่อ | การลึงบา<br>งางงารลึงบ           | ภซี่ 1         | ป้อ              | วลึกบา 254                  | 9              |                                          |          |
| พบคมศ. 👻                                                   |                   |                                                     |                   |                      |               |                | 500380        | 97                 | əəə <b>i</b> l 1          |                          |                  |                | ช่องที่ 2                        | -se            | งพี่ 3           | 3,94,                       | พื่4           | ช่องที่ร                                 | 1        |
| ร้อหาสัญญาผู้ขอถู้ บันทึกข้อมูลสถานศึกษา ข่าวประชาสัมพันธ์ | ลำค้บ<br>ที่      | รพัสประจำตัว                                        | รื่อ - สกุล       | នាំរ៉ោរុម            | หญา           | ធ្វើ           |               | ขอคเงิ<br>ปฏิบัติ  | ันลงทะเบือน<br>ธรรมเนื่อม | ค่าบ่าวุง                | ต่าประกัน        | 528            | ยอดเงินที่<br>- รนาดาร<br>โอนให้ | ยอง<br>ส่วนขาด | เงิน<br>ส่วนเดิน | ดายมีอย่<br>ผู้สุ่งเงินส่วน | โอนศ.<br>ว/ค/ป | เลขที่<br>ในเสร็จรับเงิน<br>ที่ออกให้นศ. | ทมายเททุ |
| 📝 คำถามที่หนบ่อย                                           | 1                 | 491702021006-9                                      | นายสุรีปักษา      | การศักรา<br>5,000    | 3             | 360            | 1             | 150                | พิเศษ<br>100              | ทิ <b>ธ</b> งสมุค<br>200 | อุบท์เททุ<br>300 | 0              | 9,000                            |                | 2,898            | ทชาระเพล                    |                |                                          |          |
| yprhitubin v                                               | החינר <u>ג</u>    | <i>อค</i> เงินสงทะเป                                | 91. 0             |                      | 2,0160        | กเงินทั        | ระเวา         | คาร ไอน            | អេ <b>9,000</b>           |                          |                  | 5 2116         | 1349198 0                        |                |                  | รวมส                        | า              | 2,590                                    |          |

รูป : หน้าจอ รายงาน รายละเอียดการลงทะเบียน

#### 1.2.5.14 รายงาน กยศ. 206 - รายละเอียดการคืนเงินของผู้กู้ยืม เพื่อชำระหนี้กองทุน

ในการออกรายงาน กยศ. 206 ผู้ใช้จะต้องทำการบันทึกข้อมูลการคืนเงินของผู้กู้ยืมก่อน จึงจะสามารถออก รายงานได้ ในขั้นตอนแรกให้ทำการค้นหาเพื่อบันทึกข้อมูลการคืนเงินก่อน สามารถเลือกค้นหาข้อมูลเพื่อสร้างรายงานได้ 2 แบบคือ

**แบบรายกลุ่ม** – เป็นการเลือกค้นหาเป็นกลุ่มระดับการศึกษา, คณะ, สาขาวิชา, โปรแกรมวิชา ดังรูป

|                                                                                                    | <b>มหาาอิทยาลัยเทค</b><br>Rajamangala University of T<br>วันอังดาชที่ 24 ตุลาคม 2549 | โนโลยีราชบงคล<br>echnology Isan                                                                                 | อีสกน   | Print Log Out |
|----------------------------------------------------------------------------------------------------|--------------------------------------------------------------------------------------|----------------------------------------------------------------------------------------------------|---------|---------------|
| User : Admin                                                                                                    | บันทึกรายละเจียดการคืนเงิน พิมพ์รา<br>รายละเอียดการคืนเงิน                           | ยละเอียดการที่หเงิน (กยศ.206)                                                                                   |         |               |
| รหัสสกอ<br>พุมกรอ. (ICL) -<br>พุมกรมศ                                                                                                    | ⊙ รายกลุ่ม<br>วิทยาเขต :<br>ปีการศึกษา :<br>ภาดการศึกษา :                            | <ul> <li>รายบุคคะ</li> <li>วิหยาเขตภาคตะวันออกเฉียงเหนือ นครราช</li> <li>2549 ♥</li> <li> กรุณาเลือก</li> </ul> | เส้มา 💌 | S A           |
| <ul> <li>ขออลูเลอบัญ</li> <li>มัดทำลัญญาผู้ชออั</li> <li>บันท์กข้อมูลสถานศึกษา</li> <li>ข่าวประชาสัมพันธ์</li> <li>ศำกามที่พบบ่อย</li> <li>คำกามที่พบบ่อย</li> </ul> | ระภับการศึกษา :<br>ดณะ :<br>สาขาวิชา :<br>โปรแกรมวิชา :                              | ทั้งหมุด                                                                                                    | ~       |               |
| 🧭 รายงาน<br>พุษให้เปล่า 👻                                                                                                    |                                                                                      | แสดงข้อมูล                                                                                                    |         |               |
|                                                                                                    |                                                                                      |                                                                                                    |         |               |

รูป : หน้าจอ รายงานกยศ. 206 – ค้นหาข้อมูลแบบกลุ่มเพื่อบันทึกข้อมูลการคืนเงิน

**แบบรายบุคคล** – เป็นการเลือกค้นหาที่ละรายบุคคล โดยสามารถค้นหาได้จาก รหัสนักศึกษา, รหัสบัตร ประชาชน, เลขที่สัญญา, เลขบัญชีธนาคาร, ชื่อ-นามสกุล ดังรูป

|                                                                                                    | <b>บหาเอิกยาลัย</b><br>Rajamangala Universi<br>วันอังคารที่ 24 ตุลาคม 2549 | y of Techn                 | atisnou               | งคลอีสา                         | " | 18-34 |          |
|----------------------------------------------------------------------------------------------------|----------------------------------------------------------------------------|----------------------------|-----------------------|---------------------------------|---|-------|----------|
| User : Admin                                                                                                    | บันทึกรายจะเจียดการดินเงิน<br>รายละเอียดการดินเงิน                         | พิมพ์รายละเอียง            | าการคืนเงิน (กยศ.206) |                                 |   |       | ۰Å.      |
| รนัสสกอ. 👻<br>พุมครอ. (ICL) 👻                                                                                                    | ິ                                                                          | มุ่ม<br>เยาเนค : วิทยาเ    | ขตภาคตะวันออกเฉียงเ   | 💿 รายบุคคล<br>หนือ นครราชสีมา 💌 |   |       | (9)<br>  |
| <ul> <li>พุษกยส.</li> <li>ข้อมูลผู้ขอกู้</li> <li>จัดหาสัญญาผู้ขอกู้</li> <li>นั้นทึกข้อมูลสถานศึกษา</li> <li>ข้าวประชาสัมพันธ์</li> <li>คำกามที่พบน่อย</li> <li>ผ่าวกระดวลพบ</li> </ul> | บกา<br>ภาคกา<br>ดับหาจาก : เห็สนักศึกษา                                    | รศกษา: 2545<br>รศึกษา: กรุ | ณาเลือก 💌<br>แสดง     | ข้อมูล                          |   |       | <b>8</b> |
| 🖉 เอกสารกองกุน<br>📝 ราชงาน<br>พุษให้เปล่า 👻                                                                                                    |                                                                            |                            |                       |                                 |   |       |          |

รูป : หน้าจอ รายงานกยศ. 206 – ค้นหาข้อมูลแบบรายบุคคลเพื่อบันทึกข้อมูลการคืนเงิน

จากนั้นระบบจะทำการดึงข้อมูลของผู้กู้ (ที่ได้ถูกบันทึกไว้จากหน้ารายละเอียดการลงทะเบียนเรียน) ที่มียอดเงิน ส่วนเกินขึ้นมาให้

|                                        | Umnonanaiell<br>Rajamangala University                                                                         | of Technology Isa              | เช่นงคล            | อีสาน             | 18-196              | มุ่นกองกุน   |
|----------------------------------------|----------------------------------------------------------------------------------------------------|--------------------------------|--------------------|-------------------|---------------------|--------------|
|                                        | วันอังคารที่ 24 ตุลาคม 2549                                                                                    |                                |                    |                   | 🚱 Prir              | nt 🔀 Log Out |
|                                        | บันทึกรายจะเอียดการดีนเงิน ร่                                                                                  | พิมพ์รายละเอียดการคืนเงิน (ก   | ยศ.206)            |                   |                     |              |
| User: Admin                            | รายละเอียดการคืนเงิน                                                                                           |                                |                    |                   |                     |              |
| รนัสสกอ. 👻                             | 💿 รายกลุ่ม                                                                                                    |                                | 🔘 รายบุคค          | a                 |                     |              |
| งุนกรอ. (ICL) 👻 👻                      | วิทยา                                                                                                    | าเขต : วิหยาเขตภาคตะวันอ       | อกเฉียงเหนือ นครรา | ชสีมา 🐱           |                     |              |
| MINNE                                  | ปีการศึ                                                                                                    | <b>เกษา :</b> 2549 💌           |                    |                   |                     |              |
| 📝 ข้อมูลผู้ขอกู้                       | ภาคการศึ                                                                                                    | <b>โกษา :</b> ภาคการศึกษาที่ 1 | ~                  |                   |                     |              |
| 📝 จัดทำสัญญาผู้ขอกู้                   | ระกับการศึ                                                                                                    | โคษา : ทั้งหมด 💉               |                    |                   |                     |              |
| 📝 บันทึกข้อมูลสถานศึกษา                |                                                                                                    | คณะ : ทั้งหมด                  |                    | ~                 |                     |              |
| 📝 ข่าวประชาสมพันธ์<br>📝 ตำกามที่พบบ่อย | สาขา                                                                                                    | 1วิชา : ทั้งหมด 💙              |                    |                   |                     |              |
| 📝 เอกสารกองทุน                         | โปรแกรม                                                                                                    | มวิชา : ทั้งหมด 💙              |                    |                   |                     |              |
| 📝 รายงาน                               |                                                                                                    |                                | แสดงข้อมอ          |                   |                     |              |
| พุษให้เปล่า 👻                          | The second second second second second second second second second second second second second second second s |                                |                    |                   |                     |              |
|                                        | 4                                                                                                    | 4                              | <u>k</u>           | 1. A.             | A                   |              |
|                                        | ข้อมูลนักศึกษา (จำนวน 1 คน)                                                                                    |                                |                    |                   | 199955 51 59        |              |
|                                        | รหัสนักศึกษา ชื่อ-ทามสกุล จำา                                                                                  | นวนเงินในสัญญา ส่วนเกิน เ      | ก่าธรรมเนียม       | สาเหตุการคืน      | รหัสประจำตัวประชาชน |              |
|                                        | 491702021006-9 สุธีปีกษา 900                                                                                   | 00 2890                        | 10 en:             | จงหะเบียนส่วนเกิน | 1319800001617       |              |
|                                        | A A                                                                                                    |                                | <u> </u>           |                   |                     |              |
|                                        |                                                                                                    |                                | บันทึก             |                   |                     |              |
|                                        |                                                                                                    |                                |                    |                   |                     |              |
|                                        |                                                                                                    |                                |                    |                   |                     |              |
|                                        | 376                                                                                                    |                                |                    |                   |                     |              |
|                                        | (16)                                                                                                    |                                |                    |                   |                     |              |

ผู้ใช้ทำการตรวจสอบข้อมูลที่ระบบดึงขึ้นมาให้ แก้ไขและทำการบันทึกข้อมูล ดังรูป

รูป : หน้าจอ รายงานกยศ. 206 – บันทึกข้อมูลการคืนเงิน

เมื่อบันทึกข้อมูลเรียบร้อยแล้ว จึงจะสามารถทำการออกรายงานได้ โดยสามารถเลือกข้อมูลที่ต้องการออก รายงานได้ ดังรูป

|                                                                 | <b>บหาวิทยาลัยแทค</b><br>Rajamangala University of T<br>วันอังดารที่ 24 ตุลาคม 2549 | <b>lulatisnyy</b><br>echnology Isan     | กลอีสาน      | AAA | Print Log Out |
|-----------------------------------------------------------------|-------------------------------------------------------------------------------------|-----------------------------------------|--------------|-----|---------------|
| User : Admin                                                    | ขันทึกรายละเอียดการดีนเงิน พิมพ์ราย<br>พิมพ์รายละเอียดการดีนเงิน                    | ยละเฉียดการคืนเงิน (กยศ.206)            |              |     | -             |
| รนัสสกอ. 👻                                                      | วิทยาเขค :<br>ปีการศึกษา :                                                          | วิหยาเขตกาคตะวันออกเฉียงเหนือ<br>2549 🗸 | นครราชสีมา 💌 |     | 0             |
| พุษกยศ. 👻                                                       | ภาคการศึกษา :<br>ระกับการศึกษา :                                                    | ภาคการศึกษาที่ 1 💙<br>ทั้งหมด 💟         |              |     | A.            |
| 🥑 ขอมูลผูชอก<br>📝 จัดทำสัญญาผู้ขอกู้<br>📝 บันทึกข้อมูลสถานศึกษา | คณะ:<br>สาขาวิชา :                                                                  | ทั้งหมด<br>ทั้งหมด 🗸                    | <b>v</b>     |     |               |
| 📝 ข่าวประชาสัมพันธ์<br>📝 คำถามที่พบบ่อย                         | โปรแกรมวิชา :<br>สาเนตการดื่มเงิน :                                                 | ทั้งหมด 🛩<br>ค่าลงทะเบียนส่วนเกิน       | *            |     |               |
| 📝 เอกสารกองทุน<br>📝 รายงาน                                      | 0                                                                                   | แสดงข้อมู                               | a            |     | (0)           |
| มุนชิลเปลา ▼                                                    |                                                                                     |                                         |              |     |               |
|                                                                 |                                                                                     | 6                                       | 5)           |     |               |

รูป : หน้าจอ รายงานกยศ. 206 – สร้างรายงานข้อมูลการคืนเงิน (ค้นหา)

จากนั้นกดปุ่มแสดงข้อมูล และเลือกข้อมูลที่ต้องการพิมพ์ โดยสามารถเลือกที่จะพิมพ์ข้อมูลทั้งหมดในหน้าจอ นั้น หรือ พิมพ์เฉพาะข้อมูลที่เลือกได้ โดยทำการติ๊กเครื่องหมายถูกที่หน้าข้อมูลที่ต้องการ จากนั้นกดปุ่มพิมพ์ข้อมูลที่เลือก จะได้รายงานที่ต้องการ ดังรูป

|                                                                                                    | UM<br>Rajam | 10nena<br>Iangala Univ       | ateinna<br>ersity of T | <b>Lula</b>             | eisan<br>ogy Isan | บงคลอีส             | nu 👘               | 77           | tif       | ะบุบทองทุน   |
|----------------------------------------------------------------------------------------------------|-------------|------------------------------|------------------------|-------------------------|-------------------|---------------------|--------------------|--------------|-----------|--------------|
|                                                                                                    | วันอังค     | ารที่ 24 ตุลาคม 2            | 549                    |                         |                   |                     |                    |              | 🔓 Pri     | nt 🔀 Log Out |
|                                                                                                    | บันทึกร     | รายละเอียดการคืนเ            | งิน พิมพ์ราย           | ละเอียดกา               | รดีนเงิน (กยศ.20  | )6)                 |                    |              |           |              |
| User: Admin                                                                                                    | พิมพ        | รายละเอียดการศ์              | านเงิน                 |                         |                   |                     |                    |              |           |              |
| รนัสสกอ. 👻                                                                                                    |             |                              | วิทยาเขค :             | วิทยาเขต                | ภาคตะวันออกเฉีย   | งเหนือ นครราชสีมา   | *                  |              |           |              |
| พบกรอ. (ICL) 🚽                                                                                                    |             |                              | ปีการศึกษา :           | 2549                    |                   |                     |                    |              |           |              |
|                                                                                                    |             | 4                            | าาคการศึกษา :          | ภาคการศึ                | เกษาที่ 1 💌       |                     |                    |              |           |              |
| พุ่มหอด.                                                                                                    |             | 5:                           | รกับการศึกษา :         | ทั้งหมด                 | ~                 |                     |                    |              |           |              |
| ชอมูลสูขอก<br>จัดทำสัญญาผู้ขอกั                                                                                                    |             |                              | A812 :                 | ทั้งหมด                 |                   | ~                   | •                  |              |           |              |
| 📝 บันทึกข้อมูลสถานศึกษา                                                                                                    |             |                              | สาขาวิชา :             | ทั้งหมด                 | ~                 |                     |                    |              |           |              |
| 📝 ข่าวประชาสัมพันธ์                                                                                                    |             |                              | โปรแครมวิชา :          | ทั้งหมด                 | ~                 |                     |                    |              |           |              |
| 📝 คำถามที่พบบ่อย                                                                                                    |             | สาเ                          | นฤการคืนเงิน :         | ค่า <mark>ลง</mark> ทะเ | บียนส่วนเกิน      | ~                   |                    |              |           |              |
| 📝 เอกสารกองคุณ<br>📝 รายงาน                                                                                                    |             |                              |                        |                         | Sic               |                     |                    |              |           |              |
| พบให้เปล่า                                                                                                    | 1           |                              |                        |                         | La                | ดงขอมูล             |                    |              |           |              |
| - He can be a can be a can be |             |                              |                        |                         |                   |                     |                    |              |           |              |
|                                                                                                    | ข้อมูลนี    | กศึกษา (จำนวน                | 1 คน)                  |                         |                   |                     |                    |              |           |              |
|                                                                                                    | เลือก       | รนัสนักศึกษา                 | เลขประจำตัวเ           | ไระชาชน                 | ชื่อ-นามสกุล      | เลขบัญชีของผู้กู้   | ยอดเงินปาส่งธนาคาร | ด่าธรรมเนียม | สามวนเงิน |              |
|                                                                                                    | · 🗆         | 1917020210 <mark>06-9</mark> | 131980000              | 1617                    | นาย สุธี ปักษา    | 1234567890          | 2890               | 10           | 2880      |              |
|                                                                                                    | 1           |                              |                        |                         |                   |                     |                    |              |           |              |
|                                                                                                    |             |                              |                        |                         |                   |                     |                    |              |           |              |
|                                                                                                    |             |                              |                        |                         | พิมพ์ทั้งหมด      | พิมพ์ข้อมูลที่เลือก |                    |              |           |              |
|                                                                                                    |             |                              |                        |                         |                   |                     |                    |              |           |              |
|                                                                                                    |             |                              |                        |                         |                   |                     |                    |              |           |              |
|                                                                                                    |             | 1997 N                       | 18                     |                         |                   |                     | ×                  |              | 177       | 377          |

รูป : หน้าจอ รายงานกยศ. 206 – สร้างรายงานข้อมูลการคืนเงิน (เลือกข้อมูลที่ต้องการ)

|                                                                                               | มหาวิทยาลัยเทคโนโลยีราชมงคลอีสาน<br>Rajamangala University of Technology Isan                                                                                                    |
|-----------------------------------------------------------------------------------------------|----------------------------------------------------------------------------------------------------|
|                                                                                               | ้วันอังคาหมี 24 ตุลาคม 2549 🔂 Print 🔀 Log Out                                                                                                    |
| User : Admin                                                                                  |                                                                                                    |
| รหัสสกอ.                                                                                      | สำหรับสถานศึกษากรอก<br>กละ.วะเ                                                                                                    |
| <ul> <li>ข้อมูลผู้ขอถู้</li> <li>ลัดทำสัญญาผู้ขอถู้</li> <li>บ้นทึกข้อมูลสถานศึกษา</li> </ul> | ชื่อสาวเปลี้หมา มเหลไปได้สีรรรมเลตศ์สาบ เวลต รษัสสาวเปลี้หมา 🗔 🕡 🗸                                                                                                    |
| 📝 ข่าวประชาสัมคันธ์<br>📝 คำถามที่พบบ่อย<br>📝 เอกสารกองทุน                                     | รองแกนสามารา สามาการแก่งอาร์สงหากองกาม 1000<br>ปีการศึกษา 2549 ภาคการศึกษาที่ 1 ที่อยู่ 744 ณสุรณาราชมัด.ในเมือง อ.เมือง จ.นครราชสิบา<br>โทร 0-4424-2978-9 FAX 0-4424-2217                                                                                                |
| 📝 รายงาน<br>พุษให้เปล่า 👻                                                                     | พี่พร 0586.01/ วันที่ 24 พุลาคม 2549                                                                                                    |
| N - 11                                                                                        | เรียน ธนาดารกรุงไทย จำกัด (มหารน) ผู้บริหารและจัดการกองพุนเงินให้ก็ขึ้มองร้อการศึกมา                                                                                                    |
|                                                                                               | ตามพืชนาคารได้โอนเงินเข้าบัญชีของสถานศึกษาเพือเป็นค่าบำรุงการศึกษา ค่าเล่าเรียน ค่าหน่วดกิด ค่าธรรมเนิยมการศึกษา<br>ค่าใช้จ่ายที่เกี่ยวเนื่องกับการศึกษา หรือค่าใช้จ่ายที่จำเป็นในการค่ารงวิพ ของนักเรียน / นักศึกษา ผู้ผู้มีมหากกองทุนเงินให้ผู้ชืมเพื่อการศึกษา<br>นั้น |
|                                                                                               | สถานศึกษาขอนำเงินต่าไข้จ่ายดังกล่าวข้างค้น ของนักเรียน / นักศึกษา คืนกองทุนเงินให้กู้เขียเพื่อการศึกษา โดยสาเหตุ<br>เนื่องจาก                                                                                                    |
|                                                                                               | 🗹 01 เป็นล่าลาทรเขียนส่วนอิน 🗌 02 ผู้ผู้ทั้นสลาหาหัลเรียน/พัดก็อนา 🗌 03 ลัญญาผู้ซั้าข้อน                                                                                                    |
|                                                                                               | ดังรายละเซีอดของผู้รู้ซึม ตามรายละเซีอดเพิ่มติมที่แนบ (แบบฟอร์ม 1 ชุด ให้ไข้เฉพาะการคืนเงินในสาเหตุเดียวกันแท่นั้น)                                                                                                    |
|                                                                                               | ขอแสดงความนับถือ                                                                                                    |
|                                                                                               | ( นายอุดม ส้อมวงศ์หานิช )                                                                                                    |
|                                                                                               | หู้อำนวงการ                                                                                                    |
| 1 2                                                                                           | -<br>                                                                                                    |

รูป : หน้าจอ รายงานกยศ. 206 – รายละเอียดการคืนเงินของผู้กู้ยืม เพื่อชำระหนี้กองทุน

# 1.3 ส่วนเมนู ทุนกรอ. (ICL)

ส่วนเมนู ทุนกรอ. เป็นส่วนที่ใช้จัดการเกี่ยวกับกองทุนเงินให้กู้ยืมที่ผูกกับรายได้ในอนาคต ( Income Contingent Loan : ICL) ซึ่งเป็นทุนกู้ยืมจากทางรัฐบาล ที่ผู้กู้ต้องใช้ทุนคืนหลังจากจบการศึกษา ประกอบด้วยเมนู ย่อยดังต่อไปนี้ คือ

| ข้อมูลผู้ขอกู้                | - จัดการ (เพิ่ม, แก้ไข, ลบ, ค้นหา) ข้อมูลผู้ขอกู้             |
|-------------------------------|---------------------------------------------------------------|
| ดึงข้อมูลการขึ้นทะเบียน       | - ดึงข้อมูลการขึ้นทะเบียนของนักศึกษาจากระบบทะเบียน            |
|                               | เพื่อเตรียมส่งให้กับกองทุน ICL                                |
| สร้าง XML File การขึ้นทะเบียน | - จัดสร้าง XML File การขึ้นทะเบียนเพื่อส่งให้กับกองทุน ICL    |
| ดึงข้อมูลการลงทะเบียนเรียน    | - ดึงข้อมูลการลงทะเบียนเรียนของนักศึกษาจากระบบทะเบียน         |
|                               | เพื่อเตรียมส่งให้กับกองทุน ICL                                |
| สร้าง XML File การลงทะเบียน   | - จัดสร้าง XML File การลงทะเบียนเรียนเพื่อส่งให้กับกองทุน ICL |
| ข่าวประชาสัมพันธ์             | - จัดการข่าวประชาสัมพันธ์ของกองทุน ซึ่งจะปรากฏบนหน้าเว็บ      |
|                               | (ดูวิธีใช้งานจาก ข่าวประชาสัมพันธ์ในเมนูทุนให้เปล่า)          |
| คำถามที่พบบ่อย                | - จัดการคำถามที่พบบ่อย (FAQ) ซึ่งจะปรากฏบนหน้าเว็บ            |
|                               | (ดูวิธีใช้งานจาก คำถามที่พบบ่อยในเมนูทุนให้เปล่า)             |
| เอกสารกองทุน                  | - จัดการเอกสารของกองทุน                                       |
|                               | (ดูวิธีใช้งานจาก เอกสารกองทุนในเมนูทุนให้เปล่า)               |
| รายงาน                        | - สร้างรายงานกองทุน ICL                                       |

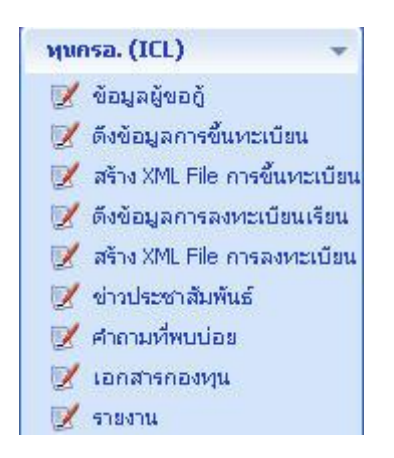

รูป : รายการเมนูย่อยในส่วนเมนู ทุน ICL

## 1.3.1 รายการเมนู ข้อมูลผู้ขอกู้

เมนูข้อมูลผู้ขอกู้ ใช้สำหรับค้นหา, แก้ไข, ข้อมูลผู้ขอกู้ (เนื่องจากกองทุน ICL ได้รับข้อมูลมาจากทาง ทะเบียน จึงไม่มีการเพิ่มหรือลบข้อมูลนักศึกษา) สามารถค้นหาข้อมูลผู้ขอกู้ได้โดยเลือกรายการเมนูข้อมูลผู้ขอ กู้ จะปรากฏหน้าจอให้ทำการค้นหาข้อมูล ดังรูป

|                                                                 | UM1<br>Rajaman | D <b>ne</b><br>gala L | <b>năteli</b><br>Iniversity | nolu         | <b>lat</b> | SIDI<br>Isan | เงกล          | อีสาเ            | u 🍂       |         |              | 17    | le<br>Segun | อวมัน   |
|-----------------------------------------------------------------|----------------|-----------------------|-----------------------------|--------------|------------|--------------|---------------|------------------|-----------|---------|--------------|-------|-------------|---------|
|                                                                 | วันพฤหัสบด     | ให้ 5 ตุล             | กคม 2549                    |              |            |              |               |                  |           |         | -            | 8     | Print 🔀     | Log Out |
| User:<br>Last Login:                                            | ค้นหาข้อมูล    | นักศึกษา              |                             |              |            |              |               |                  |           |         |              |       |             |         |
|                                                                 | ค้นหาข้อ       | ນູລນັກຄໍ່ເ            | กษา - ทุนกร                 | a. (ICL)     | 1          |              |               |                  |           |         |              |       |             |         |
| รนัสสกอ. 🔫                                                      | -              |                       |                             | วิทยาเขค :   | วิหยาเขต   | กาคตะวันออ   | กเฉียงเหนือ : | นครราชสีมา       | *         |         |              |       |             |         |
| ฟนกรอ. (ICL) 🛛 🔫                                                | -              | _                     |                             | ปีการศึกษา : | 2549       | <u> </u>     |               |                  |           |         |              |       |             |         |
| 📝 ພ້ອມູລຜູ້ພອກູ້                                                | ด้หน           | าจาก ร                | หัสนักศึกษา                 | * :          | 491501     | 011036-4     | 6             | านหาขอมูล        |           |         |              |       |             |         |
| 📝 ดงขอมูลการขนทะเบยน<br>📝 สร้าง XML File การขึ้นทะเบียน         | ข้อมูลนักศึก   | เษา (สาบ              | เวน 1 คน)                   |              |            |              |               |                  |           |         |              |       |             |         |
| 📝 ดึงข้อมูลการลงหะเบียนเรียน                                    | รนัสนักศึ      | ์กษา                  | รนัสบัครป                   | ระชาชน       | ชื่อ-      | แามสกุล      | 5:            | รกับการ<br>สีญหา | 600       | ŧ       | สาขาวิชา     |       | โปรแกรมวิ   | ชา      |
| 📝 สร้าง XML File การลงหะเบียน                                   | 4915010110     | 36-4                  | 13099003                    | 37544 น.ส    | . จุฬามาศ  | ชื่นโคกกรวด  |               | ปวส.             | สาขาวิชาก | ารบัญชี | คณะบริหารธุร | กิจ โ | ปรแกรมวิชาก | ารนัญชี |
| <ul> <li>ฐิ ขาวบระชาสมพนธ</li> <li>ฐิ ศำถามที่พบบ่อย</li> </ul> | 1              |                       |                             |              |            |              |               |                  |           |         |              |       |             |         |
| 📝 เอกสารกองหุน                                                  |                |                       |                             |              |            |              |               |                  |           |         |              |       |             |         |
| 📝 รายงาน                                                        |                |                       |                             |              |            |              |               |                  |           |         |              |       |             |         |
| พุนกยศ. 👻                                                       |                |                       |                             |              |            |              |               |                  |           |         |              |       |             |         |
| พุนให้แปล่า 👻                                                   |                |                       |                             |              |            |              |               |                  |           |         |              |       |             |         |
|                                                                 |                |                       |                             |              |            |              |               |                  |           |         |              |       |             |         |
|                                                                 |                |                       |                             |              |            |              |               |                  |           |         |              |       |             |         |
|                                                                 |                |                       |                             |              |            |              |               |                  |           |         |              |       |             |         |
|                                                                 |                |                       |                             |              |            |              |               |                  |           |         |              |       |             |         |
|                                                                 |                |                       |                             |              |            |              |               |                  |           |         |              |       |             |         |
|                                                                 |                |                       |                             |              |            |              |               |                  |           |         |              |       |             |         |
|                                                                 |                |                       |                             |              |            |              |               |                  |           |         |              |       |             |         |
|                                                                 |                |                       |                             |              |            |              |               |                  |           |         |              |       |             |         |
|                                                                 |                |                       |                             |              |            |              |               |                  |           |         |              |       |             |         |
|                                                                 |                |                       |                             |              |            |              |               |                  |           |         |              |       |             |         |
|                                                                 |                |                       |                             |              |            |              |               |                  |           |         |              |       |             |         |
|                                                                 |                |                       |                             |              |            |              |               |                  |           |         |              |       |             |         |

รูป : หน้าจอ ค้นหาข้อมูลนักศึกษา กองทุน ICL

จากนั้นหากต้องการดูข้อมูลของนักศึกษา แก้ไขสถานการณ์ได้รับทุน หรือดูรายละเอียดต่างๆ ให้กดที่ รหัส นักศึกษา จะปรากฏหน้าจอแสดงข้อมูลของนักศึกษาขึ้นมาให้ ดังรูป

## 1.3.1.1 รายการเมนู ข้อมูลผู้ขอกู้ (แก้ไขสถานะ การได้รับทุน)

สำหรับกองทุน ICL นักศึกษาทุกคนที่มีสัญชาติไทยจะได้รับสิทธิ์จากกองทุนทุกคนอยู่แล้ว แต่หากมีนักศึกษา บางคนที่ไม่มีสิทธิ์รับทุนนี้ หรือ ต้องการแก้ไขสถานการณ์ได้รับทุน ICL สามารถทำได้โดย กดที่ปุ่มแก้ไขสถานะการ ได้รับทุน กรอ. ดังรูป

|                                                              | มหาย<br>Rajaman<br>วันพฤหัสบดี | DALIA<br>gala Universi<br>ที่ 5 ตุลาคม 2549 | Imolulation<br>ty of Technology Isa | ชมงกล           | อีสาน                    | 29 A              | Print                           |                           |
|--------------------------------------------------------------|--------------------------------|---------------------------------------------|-------------------------------------|-----------------|--------------------------|-------------------|---------------------------------|---------------------------|
| User:<br>Last Login:                                         | ค้นหาข้อมูลข่                  | มักศึกษา ข้อมูล                             | นักศึกษา ประวัติการขอทุนทั้ง        | หมด ประวัติผล   | การเรียน                 |                   |                                 |                           |
|                                                              | ข้อมูลนักเ                     | สึกษา                                       |                                     |                 |                          |                   |                                 |                           |
| รนัสสกอ. 👻                                                   |                                | วิทยาเข                                     | ต : วิหขาเขตภาคตะวันออกเฉียงเ       | หนือ นครราชสีมา |                          |                   |                                 |                           |
| ทุนครอ. (ICL) 🛛 🚽                                            |                                | รหัสนักศึกา                                 | n : 491501011036-4                  |                 |                          |                   |                                 |                           |
| 📝 ข้อมูลผู้ขอถู้                                             | เล                             | ขประจำตัวประชาว                             | nı: 1309900337544                   |                 |                          |                   |                                 |                           |
| 📝 ดึงข้อมูลการขึ้นทะเบียน                                    |                                | ชื่อ - หามสเ                                | เล: น.ส. จุฑามาศ ชั่นโคกกรวด        |                 |                          |                   |                                 |                           |
| 📝 สร้าง XML File การขินทะเบียน<br>📝 ดังต้อบอกรองทะเบียบเรียบ |                                | ระดันการศึกา                                | ก: ปาส.                             |                 |                          |                   |                                 |                           |
| 📝 สร้าง XML File การลงทะเบียน                                |                                | គ                                           | แะ : คณะบริหารธุรกิจ                |                 |                          |                   |                                 |                           |
| 📝 ข่าวประชาสัมพันธ์                                          |                                | สาขาวิว                                     | ก : สาขาวิชาการบัญชี                |                 |                          |                   |                                 |                           |
| 📝 คำถามที่พบบ่อย                                             |                                | โปรแกรมวิว                                  | ก : โปรแกรมวิชาการบัญชี             |                 |                          |                   |                                 |                           |
| 📝 เอกสารกองพุ่น<br>📝 รายงาน                                  |                                | สถานะภาพนักศึก                              | มา: กำลังศึกษา                      |                 |                          |                   |                                 |                           |
| ๆนกยศ. 👻                                                     | 710-                           | หมะการไก้รับพุท กร                          | อ. : ได้รับทุน                      |                 |                          |                   |                                 |                           |
| หนให้เปล่า 👻                                                 | ประวัติการข                    | อรับพุนครอ. (ICL                            | )                                   |                 |                          |                   |                                 |                           |
|                                                              | ปีการศึกษา                     | ภาคการศึกษา                                 | จำนวนเงินลงทะเบียนทั้งหมด           | ประเภทการกู้    | สานวนเงินที่ ICL อนุมัติ | สานวนเงินที่ขอตู้ | สำนวนเงินที่<br>ส่วนรับมัดติดหว | ี่เจ่ายจริง<br>สามอัน ICI |
|                                                              | 2549                           | 1                                           | 10,850                              | ður uð a        | 8,850                    | 3,850             | 7,000                           | 5,000                     |
|                                                              |                                |                                             |                                     | แก้ไขสถานะการ   | ได้รับทุน กรอ.           |                   |                                 |                           |
|                                                              |                                |                                             |                                     |                 |                          |                   |                                 |                           |
|                                                              |                                |                                             |                                     |                 |                          |                   |                                 |                           |
|                                                              |                                |                                             |                                     |                 |                          |                   |                                 |                           |
|                                                              |                                |                                             |                                     |                 |                          |                   |                                 |                           |

รูป : หน้าจอ แสดงข้อมูลนักศึกษา กองทุน ICL

จะปรากฏหน้าจอขึ้นมาเพื่อให้ยืนยันการแก้ไข โดยหากสถานะเดิมเป็นการได้รับทุน จะเป็นการแก้ไขจาก ได้รับ ทุน เป็น ไม่ได้รับทุน แต่หากสถานะเดิมเป็น ไม่ได้รับทุน จะเป็นการแก้ไขจาก ไม่ได้รับทุน เป็น ได้รับทุนแทน ดังรูป

|                                                           | มหาอิ<br>Rajamanga<br>วันพฤหัสบดีที่ | <mark>กายกลัย</mark><br>ala University<br>5 ตุลาคม 2549 | nolulation<br>of Technology Isar | ชมงคล              | อีสกน                         |                   | Print Log Out                         |
|-----------------------------------------------------------|--------------------------------------|---------------------------------------------------------|----------------------------------|--------------------|-------------------------------|-------------------|---------------------------------------|
| User:<br>Last Login:                                      | ค้นทาข้อมูลนัก                       | าศึกษา ข้อมูลนัง                                        | าศึกษา ประวัติการขอทุนทั้ง       | ทมด ประวัติผล      | การเรียน                      |                   |                                       |
|                                                           | ข้อมูลนักศิต                         | กษา                                                     |                                  |                    |                               |                   |                                       |
| รนัสสกอ. 👻                                                | 3                                    | วิทยาเขต                                                | : วิหยาเขตภาคตะวันออกเฉียงเ      | หนือ นครราชสัมา    |                               |                   |                                       |
| ทุนครอ. (ICL) 🚽                                           |                                      | รนัสนักศึกษา                                            | : 491501011036-4                 |                    |                               |                   |                                       |
| 📝 ພ້ວມູລຜູ້ພວຕູ້                                          | เลข                                  | ประจำตัวประชาชน                                         | : 1309900337544                  |                    |                               |                   |                                       |
| 📝 ดึงข้อมูลการขึ้นหะเบียน                                 |                                      | ชื่อ - นามสกุล                                          | : น.ส. จุฑามาศ ชั่นโคกกรวด       |                    |                               |                   |                                       |
| 📝 สร้าง XML File การขึ้นหะเบียน                           |                                      | ระคันการศึกษ                                            | Microsoft Internet Explo         | rer                |                               |                   |                                       |
| 🥑 ดงขอมูลการลงทะเบอนเรอน<br>📝 สร้าง XML File การลงทะเบียน |                                      | คณ                                                      |                                  |                    | andrea de la companya         |                   |                                       |
| 📝 ข่าวประชาสัมพันธ์                                       |                                      | สาขาวิช                                                 | 🥥 คุณต้องการแก้ไขสถ              | านะการได้รับทุนจาก | ได้รับทุน เป็น ไม่ได้รับทุน ห | รือไม่!           |                                       |
| 📝 คำถามที่พบบ่อย                                          |                                      | โปรแกรมวิช                                              | _                                | or Con             |                               |                   |                                       |
| 📝 เอกสารกองทุน                                            | 7                                    | งถานะภาพนักศึกษ                                         |                                  |                    |                               |                   |                                       |
| Milerid -                                                 | สถาบ                                 | เะการได้รับพุน กรอ.                                     | : ได้รับหุน                      |                    |                               |                   |                                       |
|                                                           | ประวัติการขอ                         | รับทุนกรอ. (ICL)                                        |                                  |                    |                               |                   |                                       |
| ทุนเหเบลา                                                 | ปีการศึกษา                           | ภาคการศึกษา                                             | สำนวนเงินลงทะเบียนทั้งหมด        | ประเภทการถู้       | จำนวนเงินที่ ICL อนุมัติ      | สานวนเงินที่ขอตู้ | สำนวนเงินที่จ่ายจริง                  |
|                                                           | 2549                                 | 1                                                       | 10,850                           | ຄູ້ນາຈສ່ວນ         | 8,850                         | 3,850             | สาหรบบเคศกษา สาหรบ ILL<br>7,000 5,000 |
|                                                           |                                      |                                                         |                                  | Mid                |                               |                   |                                       |
|                                                           |                                      |                                                         |                                  | แก้เขสถานะการ      | เดรบทุน กรอ.                  |                   |                                       |
|                                                           |                                      |                                                         |                                  |                    |                               |                   |                                       |
|                                                           |                                      |                                                         |                                  |                    |                               |                   |                                       |
|                                                           |                                      |                                                         |                                  |                    |                               |                   |                                       |
|                                                           |                                      |                                                         |                                  |                    |                               |                   |                                       |
|                                                           |                                      |                                                         |                                  |                    |                               |                   |                                       |
|                                                           |                                      |                                                         |                                  |                    |                               |                   |                                       |
|                                                           |                                      |                                                         |                                  |                    |                               |                   |                                       |
|                                                           |                                      |                                                         |                                  |                    |                               |                   |                                       |
|                                                           |                                      |                                                         |                                  |                    |                               |                   |                                       |

รูป : หน้าจอ แก้ไขข้อมูลนักศึกษา กองทุน ICL จากได้รับทุนเป็นไม่ได้รับทุน

|                                                             | <b>UMID</b><br>Rajamangal | <b>EITAEI</b>    | nolulatis                              | ານນາຍ                        | อีสาน                      |                              | Pros                            | nbaun                  |  |  |  |  |  |  |
|-------------------------------------------------------------|---------------------------|------------------|----------------------------------------|------------------------------|----------------------------|------------------------------|---------------------------------|------------------------|--|--|--|--|--|--|
|                                                             | วันศุกร์ที่ 6 ตุลา        | iคม 2549         |                                        |                              |                            |                              | 🔓 Print                         | 🔝 Log Out              |  |  |  |  |  |  |
| User:<br>Last Login:                                        | ค้นหาข้อมูลนักศึ          | กษา ข้อมูลนัก    | เด็กษา ประวัติการขอบุน                 | ทั้งหมด ประวัติผล            | การเรียน                   | 1                            |                                 |                        |  |  |  |  |  |  |
|                                                             | ข้อมูลนักศึกษ             | ก                |                                        |                              |                            |                              |                                 |                        |  |  |  |  |  |  |
| รนัสสกอ. 👻                                                  |                           | วิทยาเบก         | : วิทยาเขตภาคตะวันออกเฉีย              | เงเหนือ นครราชสีมา           |                            |                              |                                 |                        |  |  |  |  |  |  |
| ฟุนครอ. (ICL) 🛛 👻                                           | -                         | รนัสนักศึกษา     | : 491501011036-4                       | 91501011036-4                |                            |                              |                                 |                        |  |  |  |  |  |  |
| 📝 ບ້ອນູລຜູ້ບອຍູ້                                            | เลขปร                     | ะสำคัวประชาชน    | : 1309900337544                        | 309900337544                 |                            |                              |                                 |                        |  |  |  |  |  |  |
| 📝 ดึงข้อมูลการขึ้นทะเบียน                                   |                           | ชื่อ - นามสกุล   | : น.ส. จุฬามาศ ชั่นโคกกรวเ             | แส. จุฑามาศ ชิ้นโคกกรวด      |                            |                              |                                 |                        |  |  |  |  |  |  |
| 📝 สราง XIML File การขนทะเบยน<br>📝 ดังข้อมลการลงทะเบียนเรียน |                           | ระคับการศึกษา    | : ปาส.                                 | ปาส.                         |                            |                              |                                 |                        |  |  |  |  |  |  |
| 📝 สร้าง XML File การลงหะเบียน                               |                           | គណៈ              | : คณะบริหารธุรกิจ                      | แะบริหารธุรกิจ               |                            |                              |                                 |                        |  |  |  |  |  |  |
| 📝 ข่าวประชาสัมพันธ์                                         |                           | สาขาวิชา         | : สาขาวิชาการบัญชี                     |                              |                            |                              |                                 |                        |  |  |  |  |  |  |
| 📝 คำถามที่พบบ่อย<br>📝 เออสารออชชน                           |                           | โปรเเกรมวิชา     | : โปรแกรมวิชากา Microso                | oft Internet Explo           | rer                        |                              | ×                               |                        |  |  |  |  |  |  |
| 📝 รายงาน                                                    | ភព                        | าทะภาพนักศึกษา   | : กำลังศึกษา                           | ດແຕ້ວາວຈະເດັ່ງແຫ             | วามะอารได้รับหม วาด ไม่ได้ | ร้อับควบ เป็น ได้อับควบ หลือ | o"nil                           |                        |  |  |  |  |  |  |
| หุนคยศ. 👻                                                   | สถานะค                    | กรได้รับพุท ครอ. | : ไม่ได้รับหุน                         | -peore of the test           |                            | nonte tote tononțe on        |                                 |                        |  |  |  |  |  |  |
| หนให้เปล่า 🚽                                                | ประวัติการขอรับ           | เฟนครอ. (ICL)    |                                        |                              | OK Cancel                  |                              |                                 |                        |  |  |  |  |  |  |
|                                                             | ปีการศึกษา ภา             | าดการศึกษา       | สำนวนเงินลงทะเบ <mark>ียนทงหม</mark> ะ | เ บระเภทการถู                | จานวนเงนห ILL อนุมภ        | จานวนเงนพขอด                 | สานวนเงินที่<br>สานรับมัดชื่อหว | ล่ายจริง<br>สวนรับ ICI |  |  |  |  |  |  |
|                                                             | 2549                      | 1                | 10,850                                 | ฏับางส่วน                    | 8,850                      | 3,850                        | 7,000                           | 5,000                  |  |  |  |  |  |  |
|                                                             |                           |                  |                                        | แก้ไขสถานะการ                | ได้รับหนุกรถ               |                              |                                 |                        |  |  |  |  |  |  |
|                                                             |                           |                  | STR.                                   | an in the first state of the |                            |                              |                                 |                        |  |  |  |  |  |  |
|                                                             |                           |                  |                                        |                              |                            |                              |                                 |                        |  |  |  |  |  |  |
|                                                             |                           |                  |                                        |                              |                            |                              |                                 |                        |  |  |  |  |  |  |
|                                                             |                           |                  |                                        |                              |                            |                              |                                 |                        |  |  |  |  |  |  |
|                                                             |                           |                  |                                        |                              |                            |                              |                                 |                        |  |  |  |  |  |  |
|                                                             |                           |                  |                                        |                              |                            |                              |                                 |                        |  |  |  |  |  |  |
|                                                             |                           |                  |                                        |                              |                            |                              |                                 |                        |  |  |  |  |  |  |
|                                                             |                           |                  |                                        |                              |                            |                              |                                 |                        |  |  |  |  |  |  |
|                                                             |                           |                  |                                        |                              |                            |                              |                                 |                        |  |  |  |  |  |  |
|                                                             |                           |                  |                                        |                              |                            |                              |                                 |                        |  |  |  |  |  |  |

รูป : หน้าจอ แก้ไขข้อมูลนักศึกษา กองทุน ICL จากไม่ได้รับทุนเป็นได้รับทุน

# 1.3.1.2 รายการเมนู ข้อมูลผู้ขอกู้ (ประวัติการขอทุนทั้งหมด)

หากต้องการดูข้อมูลประวัติการขอทุนทั้งหมดของนักศึกษา ให้กดที่เมนูประวัติการของทุนทั้งหมด จะ ปรากฏหน้าจอแสดงประวัติการขอทุนทั้งหมดที่มีในสถานศึกษาขึ้นมาให้ ดังรูป

|                                                    | มหาย<br>Rajaman<br>วันพฤหัสบดี | <b>ภายาาลัย</b><br>gala Universit<br>ที่ 5 ตุลาคม 2549 | molulats                                    | an<br>an                                                                                                    | อีสาน                   | 2918             | Print                   |                           |  |  |  |  |  |  |
|----------------------------------------------------|--------------------------------|--------------------------------------------------------|---------------------------------------------|----------------------------------------------------------------------------------------------------|-------------------------|------------------|-------------------------|---------------------------|--|--|--|--|--|--|
| User:<br>Last Login:                               | ค้นหาข้อมูล                    | นักศึกษา ชื่อมูลนั                                     | ักศึกษา ประวัติการขอทุน                     | ทั้งหมด ประวัติผว                                                                                                    | <b>เการเรียน</b>        |                  |                         |                           |  |  |  |  |  |  |
|                                                    | ข้อมูลนักศึกษา                 |                                                        |                                             |                                                                                                    |                         |                  |                         |                           |  |  |  |  |  |  |
| รนัสสคอ. 👻                                         |                                | วิทยาเขต                                               | า : วิทยาเขตภาคตะวันออกเฉี                  | ยงเหนือ นครราชสีมา                                                                                                    |                         |                  |                         |                           |  |  |  |  |  |  |
| พนกรอ. (ICL) 🚽                                     |                                | รหัสนักศึกษา                                           | : 491501011036-4                            |                                                                                                    |                         |                  |                         |                           |  |  |  |  |  |  |
| 📝 ข้อมูลผู้ขอกู้                                   | เส                             | ขประสาดัวประชาชเ                                       | I: 1309900337544                            |                                                                                                    |                         |                  |                         |                           |  |  |  |  |  |  |
| 📝 ดึงข้อมูลการขึ้นทะเบียน                          |                                | ชื่อ - นามสกุล                                         | <ul> <li>น.ส. จุฑามาศ ชื่นโคกกรว</li> </ul> | น.ส. จุทามาศ ชั่นโคกกรวด                                                                                                    |                         |                  |                         |                           |  |  |  |  |  |  |
| 📝 สร้าง XML File การขึ้นทะเบียน                    |                                | ระกับการศึกษา                                          | า: ปวส.                                     | ила. <b>Сала са селот</b> а селото селото се<br>Селото селото селото селото селото селото селото селото селото селото селото селото селото селото селото селото с |                         |                  |                         |                           |  |  |  |  |  |  |
| 📝 ดึงข้อมูลการลงทะเบียนเรียน                       |                                | តាល                                                    | ะ : คณะบริหารธุรกิจ                         |                                                                                                    |                         |                  |                         |                           |  |  |  |  |  |  |
| สราง XML File ที่ เรลงท่อเบอน<br>ข่าวประชาสัมพันธ์ |                                | สาขาวิชา                                               | <ol> <li>สาขาวิชาการบัญชี</li> </ol>        |                                                                                                    |                         |                  |                         |                           |  |  |  |  |  |  |
| 👿 คำถามที่พบบ่อย                                   |                                | โปรเเครมวิชา                                           | : โปรแกรมวิชาการบัญชี                       |                                                                                                    |                         |                  | 4                       |                           |  |  |  |  |  |  |
| 📝 เอกสารกองทุน                                     |                                | สถานะภาพนักศึกษ                                        | า: กำลังศึกษา                               |                                                                                                    |                         |                  |                         |                           |  |  |  |  |  |  |
| 📝 รายงาน                                           | ភព                             | านะการได้รับพุน กรอ                                    | : ได้รับหุน                                 |                                                                                                    |                         |                  |                         |                           |  |  |  |  |  |  |
| พุนคยศ. 👻                                          |                                | 1                                                      |                                             | 4                                                                                                    |                         | 1                | 1                       | -                         |  |  |  |  |  |  |
| หุนให้เปล่า 👻                                      | ประวัติการข                    | เอรับพุนกรอ.                                           |                                             |                                                                                                    |                         |                  |                         |                           |  |  |  |  |  |  |
|                                                    | ปีอารส์อนา                     | คาดการติดหา                                            | สามานเงินองหาเบียนทั้งนน                    | ด ประเภทการกั                                                                                                    | สามานเงินที่ ICL อนบัติ | สามาพเงิมพี่ขอด้ | ส่านวนเงินที่           | จ่ายจริง                  |  |  |  |  |  |  |
|                                                    | 2549                           | 1                                                      | 10.850                                      | อ้ายงส่วน                                                                                                    | 8 850                   | 3.850            | สำหรับนักศึกษา<br>7.000 | <b>สำหรับ ICL</b><br>3150 |  |  |  |  |  |  |
|                                                    | 2017                           |                                                        | 10,000                                      | Guitana                                                                                                    | 0,000                   | 0,000            | 1,000                   | 0100                      |  |  |  |  |  |  |
|                                                    |                                |                                                        |                                             |                                                                                                    |                         |                  |                         |                           |  |  |  |  |  |  |
|                                                    |                                |                                                        |                                             |                                                                                                    |                         |                  |                         |                           |  |  |  |  |  |  |
|                                                    |                                |                                                        |                                             |                                                                                                    |                         |                  |                         |                           |  |  |  |  |  |  |
|                                                    |                                |                                                        |                                             |                                                                                                    |                         |                  |                         |                           |  |  |  |  |  |  |
|                                                    |                                |                                                        |                                             |                                                                                                    |                         |                  |                         |                           |  |  |  |  |  |  |
|                                                    |                                |                                                        |                                             |                                                                                                    |                         |                  |                         |                           |  |  |  |  |  |  |
|                                                    |                                |                                                        |                                             |                                                                                                    |                         |                  |                         |                           |  |  |  |  |  |  |
|                                                    |                                |                                                        |                                             |                                                                                                    |                         |                  |                         |                           |  |  |  |  |  |  |
|                                                    |                                |                                                        |                                             |                                                                                                    |                         |                  |                         |                           |  |  |  |  |  |  |
|                                                    |                                |                                                        |                                             |                                                                                                    |                         |                  |                         |                           |  |  |  |  |  |  |

รูป : หน้าจอ แสดงประวัติการขอทุนทั้งหมด

# 1.3.1.3 รายการเมนู ข้อมูลผู้ขอกู้ (ประวัติผลการเรียน)

หากต้องการดูข้อมูลประวัติผลการเรียนของนักศึกษา ให้กดที่เมนูประวัติผลการเรียน จะปรากฏหน้าจอแสดงผล การเรียนขึ้นมาให้ ดังรูป

|                                | วันศกร์ที่ 6 ตลาคม 3                                                                                                    | 2549                                                                                                    |                                                                                                    |     | Print                                                                                                    | t 🚺 Log Ou                                                                                                    |  |  |  |  |  |
|--------------------------------|----------------------------------------------------------------------------------------------------|----------------------------------------------------------------------------------------------------|----------------------------------------------------------------------------------------------------|-----|----------------------------------------------------------------------------------------------------|----------------------------------------------------------------------------------------------------|--|--|--|--|--|
| lser:                          | ค้นหาข้อมูลนักศึกษา                                                                                                    | ข้อมูลนักดีเ                                                                                                    | าษา ประวัติการขอบนทั้งหมด ประวัติผลการเรียน                                                                                                    |     |                                                                                                    | 1                                                                                                    |  |  |  |  |  |
| ast Login:                     | ประวัติผลการเรียเ                                                                                                    | 1                                                                                                    |                                                                                                    |     |                                                                                                    | -                                                                                                    |  |  |  |  |  |
| รนัสสกอ. 🦷                     |                                                                                                    | วิทยาเขค :                                                                                                    | วิทยาเขตภาคตะวันออกเฉียงเหนือ นครราชสีมา                                                                                                    |     |                                                                                                    |                                                                                                    |  |  |  |  |  |
| (ICI)                          | 5                                                                                                    | นัสนักศึกษา :                                                                                                    | 491501011036-4                                                                                                    |     |                                                                                                    | 1                                                                                                    |  |  |  |  |  |
| nunsa. (ICL) •                 | เลขประสาร์                                                                                                    | ວັນໄຂະອຸດາຈາມ :                                                                                                    | 1309900337544                                                                                                    |     |                                                                                                    |                                                                                                    |  |  |  |  |  |
| ฐ ขอมูลสูขอกู                  |                                                                                                    |                                                                                                    |                                                                                                    |     |                                                                                                    |                                                                                                    |  |  |  |  |  |
| 📝 สร้าง XML File การขึ้นทะเบีย | 204                                                                                                    | a - u mana :                                                                                                    | น.ส. สุขามาคาชนุมศากราช                                                                                                    |     |                                                                                                    |                                                                                                    |  |  |  |  |  |
| 📝 ดึงข้อมูลการลงทะเบียนเรีย    | ระดั                                                                                                    | เบการศึกษา :                                                                                                    | a                                                                                                    |     |                                                                                                    |                                                                                                    |  |  |  |  |  |
| 📝 สร้าง XML File การลงหะเบีย   | n                                                                                                    | គណៈ:                                                                                                    | คณะบริหารธุรกิจ                                                                                                    |     |                                                                                                    |                                                                                                    |  |  |  |  |  |
| 📝 ข่าวประชาสัมพันธ์            |                                                                                                    | สาขาวิชา :                                                                                                    | สาขาวิชาการบัญชี                                                                                                    |     |                                                                                                    |                                                                                                    |  |  |  |  |  |
| 📝 คำถามที่พบบ่อย               | ធ                                                                                                    | ปรแกรมวิชา :                                                                                                    | โปรแกรมวิชาการบัญชี                                                                                                    |     |                                                                                                    |                                                                                                    |  |  |  |  |  |
| 📝 เอกสารกองหุน                 | สถานะภ                                                                                                    | เาพนักศึกษา :                                                                                                    | กำลังศึกษา                                                                                                    |     |                                                                                                    |                                                                                                    |  |  |  |  |  |
| 📝 รายงาน                       | สคามะการได                                                                                                    | วัรับหม ครอ. :                                                                                                    | ได้รับคน                                                                                                    |     |                                                                                                    |                                                                                                    |  |  |  |  |  |
| พุนกยศ.                        |                                                                                                    |                                                                                                    |                                                                                                    |     |                                                                                                    | 1                                                                                                    |  |  |  |  |  |
|                                |                                                                                                    |                                                                                                    |                                                                                                    |     |                                                                                                    |                                                                                                    |  |  |  |  |  |
| ພນໃນຄົນໄລ່ວ                    | รนัสวิชา                                                                                                    |                                                                                                    | ชื่อวิชา                                                                                                    |     | หน่วยกิด                                                                                                    | เกรค                                                                                                    |  |  |  |  |  |
| ทุนให้เปล่า 🦷                  | รนัสวิชา                                                                                                    | 1.22                                                                                                    | ชื่อวิชา<br>ภาคการศึกษาที่ 1 ปีการศึกษา 2547                                                                                                    |     | หน่วยกิต                                                                                                    | เกรค                                                                                                    |  |  |  |  |  |
| ทุนให้แปล่า 🔹                  | รหัสวิชา<br>01-230-001                                                                                                    | ปรัช                                                                                                    | ชื่อวิชา<br>กาคการศึกษาที่ 1 ปีการศึกษา 2547<br>มาเบื้องต้น                                                                                                    |     | นบ่วยกิด<br>3                                                                                                    | เกรค<br>A                                                                                                    |  |  |  |  |  |
| ทุนให้เปล่า 🗣                  | <mark>รหัสวิชา</mark><br>01-230-001<br>01-220-004                                                                                                    | ປຈັນ:<br>ລິຫວີນ                                                                                                    | ชื่อวิชา<br>ภาคการศึกษาที่ 1 ปีการศึกษา 2547<br>มาเบื้องดัน<br>มาองค์การ                                                                                                    |     | หม่วยกิด<br>3<br>3                                                                                                 | เกรก<br>A<br>B                                                                                                    |  |  |  |  |  |
| ทุนให้แปล่า                    | รนัสวิชา<br>01-230-001<br>01-220-004<br>01-220-004                                                                                                    | ປຈັນ:<br>ລິຫວີນ<br>ລິຫວີນ                                                                                                    | ชื่อวิชา<br>กาคการศึกษาที่ 1 บีการศึกษา 2547<br>มาเบื้องดัน<br>มาองศ์การ<br>เขาองค์การ                                                                                                    |     | <b>หน่วยกิด</b><br>3<br>3<br>3                                                                                     | เกรค<br>A<br>B<br>A                                                                                                    |  |  |  |  |  |
| ทุบให้ปล่า                     | รมัสวิชา<br>01-230-001<br>01-220-004<br>01-220-004<br>01-220-009                                                                                                    | ປຈັນຄ<br>ລືຫວີນ<br>ລືຫວີນ<br>ເກາຍເປັ                                                                                                    | ชื่อวิชา<br>กาคการศึกษาที่ 1 บีการศึกษา 2547<br>มาเบื้องดัน<br>เขาองศ์การ<br>เขาองศ์การ<br>เคาารพัฒนาบุคลิกภาพ                                                                                                    |     | <b>หน่วยกิด</b><br>3<br>3<br>3<br>3<br>3                                                                           | LINSEN<br>A<br>B<br>A<br>B<br>B                                                                                                    |  |  |  |  |  |
| ๆบให้เปล่า                     | รมัสวิชา<br>01-230-001<br>01-220-004<br>01-220-004<br>01-220-009<br>01-320-003                                                                                                    | ປຈັນເ<br>ລິດວີນ<br>ລິດວີນ<br>ເກດປ<br>ການ                                                                                                    | ชื่อวิชา<br>ภาคการศึกษาที่ 1 ปีการศึกษา 2547<br>มาเบื้องดัน<br>ขาองศ์การ<br>เการทัฒนาบุคลิกภาพ<br>เจ้งกฤษเทคนิค 1                                                                                                    |     | <b>หม่วยกิก</b><br>3<br>3<br>3<br>3<br>3<br>3<br>3                                                                 | A<br>B<br>A<br>B<br>B<br>C                                                                                                    |  |  |  |  |  |
| ทุบให้ปล่า -                   | 511321<br>01-230-001<br>01-220-004<br>01-220-004<br>01-220-009<br>01-320-003                                                                                                    | ປຈັນດ<br>ລິດວີນ<br>ລິດວີນ<br>ເທດນ<br>ການ                                                                                                    | ชื่อวิชา<br>ภาคการศึกษาที่ 1 มีการศึกษา 2547<br>มาย้องดัน<br>มาองค์การ<br>เขาองค์การ<br>เอาราคัณมามุคลิภาาท<br>เอ้งกฤษเทคนิค 1<br>ละพะะเบียน 15 หน่วยคิด สอบได้ 15 เกลดเลลี้                                                                                                    | 0   | <b>หม่วยกิก</b><br>3<br>3<br>3<br>3<br>3<br>3                                                                      | A<br>B<br>A<br>B<br>C                                                                                                    |  |  |  |  |  |
| ทุบให้เปล่า -                  | รมัสวิชา<br>01-220-001<br>01-220-004<br>01-220-004<br>01-220-009<br>01-320-003                                                                                                    | ປຈັນດ<br>ລິດວີນ<br>ລິດວີນ<br>ເທດປ<br>ການ                                                                                                    | ชื่อวิชา<br>ภาคการศึกษาที่ 1 บิการศึกษา 2547<br>มาเบื้องดัน<br>มาองค์การ<br>เขาองค์การ<br>เคารทัฒนาบุคลิกภาพ<br>อังกฤษเทคนิค 1<br>ลงทะเบียน 15 หน่วยกัด สอบได้ 15 เกรดเฉลี<br>ภาคการศึกษาที่ 2 บิการศึกษา 2547                                                                                                    | 0   | <b>หน่วยกิด</b><br>3<br>3<br>3<br>3<br>3<br>3                                                                      | LINSO<br>A<br>B<br>A<br>B<br>C                                                                                                    |  |  |  |  |  |
| ทุบให้เปล่า -                  | 50001<br>01-220-001<br>01-220-004<br>01-220-009<br>01-320-003<br>01-210-001                                                                                                    | ປຈິໝ<br>ລັດວີນ<br>ລັດວີນ<br>ເທດນ<br>ການາ                                                                                                    | ชื่อวิชา<br>ภาคการศึกษาที่ 1 มีการศึกษา 2547<br>มาเบื้องดัน<br>มาองค์การ<br>เลกรรดินนาบุคลิกภาพ<br>เอ้งกฤษเทคนิค 1<br>ละทะหมือน 15 หน่วยกิด สอบได้ 15 เกรดเฉลี่<br>กาคการศึกษาที่ 2 ปีการศึกษา 2547<br>มีมะรายงานและการใช้ห้องสมุด                                                                                                    | 0   | <del>หม่วยกิด</del><br>3<br>3<br>3<br>3<br>3<br>3                                                                  | LINSA<br>A<br>B<br>A<br>B<br>C<br>C                                                                                                    |  |  |  |  |  |
| ญบให้ไปส่า ◄                   | รไสวิชา<br>01-230-001<br>01-220-004<br>01-220-004<br>01-220-009<br>01-220-009<br>01-320-003                                                                                                    | ປຈັດເ<br>ຈັດອີນ<br>ຈັດອີນ<br>ເທດປ<br>ການ<br>ການ<br>ການ                                                                                      | ชื่อวิชา<br>ภาคการศึกษาที่ 1 มีการศึกษา 2547<br>มาเบื้องดัน<br>มาองค์การ<br>มาองค์การ<br>มาองค์การ<br>มาองค์กร<br>เอ้ากายางคนิค 1<br>อังกายางคนิค 1                                                                                                    | : 0 | <del>หม่วยกิด</del><br>3<br>3<br>3<br>3<br>3<br>3<br>3<br>3<br>3<br>3<br>3<br>3                                    | няя<br>А<br>В<br>А<br>В<br>С<br>С<br>С<br>С                                                                                                    |  |  |  |  |  |
| ศุบให้ปล่า <b>ฯ</b>            | 516721<br>01-230-001<br>01-220-004<br>01-220-004<br>01-220-009<br>01-320-003<br>01-210-001<br>01-320-003<br>04-130-405                                                                                                    | ปรัชส<br>จิตวิห<br>จิตวิห<br>เทคt<br>ภาษา<br>การแ<br>การแ<br>การแ                                                                           | ชื่อวิชา<br>ภาคการศึกษาที่ 1 มีการศึกษา 2547<br>มาเบื้องดัน<br>เขาองค์การ<br>เขาองค์การ<br>เขาองค์การ<br>เขาองค์การ<br>เอ็งกฤษเทศนิค 1<br>ละทะรเบียน 15 หน่วยกิต สอบได้ 15 เกรดเฉล้<br>กาคการศึกษาที่ 2 ปีการศึกษา 2547<br>มีขนรายงานและการใช้ห้องสมุด<br>เจ้งกฤษเทศนิค 1<br>สุลห์ดิกคอนกรีตเทคโนโลยี                                                                   | 0   | <del>หม่วยกิด</del><br>3<br>3<br>3<br>3<br>3<br>3<br>3<br>3<br>3<br>3<br>3<br>3                                    | 4<br>A<br>B<br>A<br>C<br>C<br>C<br>C<br>C<br>D<br>C                                                                                                    |  |  |  |  |  |
| ณให้ปล่า -                     | รนัสวิชา<br>01-230-001<br>01-220-004<br>01-220-009<br>01-320-003<br>01-320-003<br>01-210-001<br>01-320-003<br>01-210-001<br>01-320-003<br>01-210-001<br>01-320-003                                                                                                    | ปรัชสา<br>จิตวิง<br>เทคน<br>ภาษา<br>การแ<br>ภาษา<br>แอส<br>เทคน                                                                             | ชื่อวิชา<br>ภาคการศึกษาที่ 1 มีการศึกษา 2547<br>มาเบื้องดัน<br>ขายองค์การ<br>เขาองค์การ<br>เด็กรรรณาบุคลิกภาพ<br>อังกฤษเทคนิค 1<br>ละพะเบียน 15 หน่วยกิด สอบได้ 15 เกรดเฉลี<br>กาคการศึกษาที่ 2 ปีการศึกษา 2547<br>มีขนรายงานและการใช้ห้องสมุด<br>อังกฤษเทคนิค 1<br>ฟังกิดกอนกลิณหลีเมลีย<br>โคการพัฒนาบุคลิกภาพ                                                        | 0   | <del>หม่วยกิด</del><br>3<br>3<br>3<br>3<br>3<br>3<br>3<br>3<br>3<br>3<br>3<br>3<br>3<br>3                          | 4<br>A<br>B<br>A<br>B<br>C<br>C<br>C<br>C<br>C<br>C                                                                                                    |  |  |  |  |  |
| นให้เปล่า 🗣                    | รไสวิชา<br>01-230-001<br>01-220-004<br>01-220-004<br>01-220-009<br>01-320-003<br>01-320-003<br>01-320-003<br>04-130-405                                                                                                    | ปรัชส<br>จิตวิน<br>เทศ<br>ภาษา<br>ภาษา<br>ภาษา<br>แอส<br>เทศ<br>สนท                                                                         | ชื่อวิชา<br>ภาคการศึกษาที่ 1 มีการศึกษา 2547<br>มาเบื้องดัน<br>มาองค์การ<br>มายองค์การ<br>เการทัฒนาบุคลิกราพ<br>อังกฤษเทคนิค 1<br>ภาคการศึกษาที่ 2 มีการศึกษา 2547<br>มีขนรายงานและการใช้ห้องสมุด<br>เอ้งกฤษเทคนิค 1<br>ไลห์อิกอายเกิดเทคนินโลยี<br>เครารพิฒนาบุคลิกราพ<br>นากาษาอังกฤษ 1                                                                               | . D | <del>หม่วยกิด</del><br>3<br>3<br>3<br>3<br>3<br>3<br>3<br>3<br>3<br>3<br>3<br>3<br>3<br>3                          | няя<br>А<br>В<br>А<br>С<br>С<br>С<br>С<br>С<br>С<br>С<br>С<br>С<br>С                                                                                                    |  |  |  |  |  |
| นให้ปล่า •                     | <b>SitA21</b><br>01-230-001<br>01-220-004<br>01-220-009<br>01-320-003<br>01-320-003<br>01-320-003<br>01-320-003<br>04-130-405<br>01-220-009<br>01-320-005                                                                                                    | ปรัชส<br>จิตวิง<br>จิตวิง<br>เทคเ<br>ภาษา<br>ภาษา<br>มอส<br>เทคเ<br>ลนท                                                                     | ชื่อวิชา<br>ภาคการศึกษาที่ 1 มีภาพศึกษา 2547<br>มาเบื้องดัน<br>มาองค์การ<br>เขาองค์การ<br>เขาองค์การ<br>เองการเขาสุดการ<br>เขาการศึกษาที่ 2 มีภาพศึกษา 2547<br>มีพรราชงานและการใช้ห้องสมุด<br>อังกาษเทคนิค 1<br>ฟจงดีดคอนครีตเทคนิเลยี<br>เอาการพัฒนาบุคลิกกาพ<br>แตการายังกาย 1<br>ละทะะเบียน 15 หน่วยกุ้ด สอบได้ 15 เกรดเฉลี                                          | 10  | <del>หน่วยกิด</del><br>3<br>3<br>3<br>3<br>3<br>3<br>3<br>3<br>3<br>3<br>3<br>3<br>3<br>3<br>3<br>3<br>3<br>3<br>3 | (1950)<br>(1950)<br>(1950) |  |  |  |  |  |
| ณุษณีปล่า                      | รนัสวิชา<br>01-230-001<br>01-220-004<br>01-220-009<br>01-320-003<br>01-320-003<br>01-210-001<br>01-320-003<br>01-210-001<br>01-320-003<br>01-210-001<br>01-320-005                                                                                                    | ปรีชส<br>ริตวิห<br>ริตวิห<br>มายา<br>ภาษา<br>มายา<br>มายา<br>มายา<br>มายา<br>มายา<br>มายา<br>มายา<br>ม                                      | ชื่อวิชา<br>ภาคการศึกษาที่ 1 มีการศึกษา 2547<br>มาเบ้องดักเ<br>เขาองศ์การ<br>เขาองศ์การ<br>เด็งกฤษเทคนิค 1<br>ดรระเบ้อน 15 หน่วยกิด สอบได้ 15 เกรดเฉลี<br>ภาคการศึกษาที่ 2 ปีการศึกษา 2547<br>มีอนรายงานและการใช้ห้องสมุด<br>อังกฤษเทคนิค 1<br>ดรระเบ้อน 15 หน่วยกิด สอบได้ 15 เกรดเฉลี<br>ภาคการศึกษาที่ 1 มีการศึกษา 2548                                             | :0  | ามร่วยกิด<br>3<br>3<br>3<br>3<br>3<br>3<br>3<br>3<br>3<br>3<br>3<br>3<br>3<br>3<br>3                               | LINSO<br>A<br>B<br>C<br>C<br>C<br>C<br>C<br>C<br>C<br>C<br>B                                                                                                    |  |  |  |  |  |
| หน&แปล่า <b>-</b> -            | รมัสวิชา<br>01-230-001<br>01-220-004<br>01-220-009<br>01-220-009<br>01-320-003<br>01-320-003<br>01-320-003<br>01-320-003<br>01-320-005<br>01-320-005                                                                                                    | ปรัชช<br>ลิตวิง<br>เทศ<br>การเ<br>การเ<br>แอส<br>เทศ<br>เมลา<br>เทศ<br>เมลา<br>เทศ<br>เมลา<br>เทศ<br>เมลา<br>เทศ<br>เมลา<br>เทศ<br>เกร<br>เ | ชื่อวิชา<br>ภาคการศึกษาที่ 1 มีการศึกษา 2547<br>มาเบื้องดัน<br>เขาองค์การ<br>เขาองค์การ<br>เอากราช์เฉนาบุคลิกภาพ<br>อังกฤษเทคนิค 1<br>สามารถงานและการใช้ห้องสมุด<br>เอ็งกฤษเทคนิค 1<br>สิงห์ดักคอนกริดเทคนิเลอี<br>เดาราช์เดนาบุคลิกภาพ<br>เมากาษาอังกฤษ 1<br>ลงหะเบียน 15 หน่วยกิด สอบได้ 15 เกรดเฉลี<br>ภาคการศึกษาที่ 1 มีการศึกษา 2548<br>สำ สำหรับวิศวกร           | 0   | 3<br>3<br>3<br>3<br>3<br>3<br>3<br>3<br>3<br>3<br>3<br>3<br>3<br>3<br>3<br>3<br>3<br>3<br>3                        | UNSD<br>A<br>B<br>C<br>C<br>C<br>C<br>C<br>C<br>C<br>C<br>W                                                                                                    |  |  |  |  |  |
| <b>ทุกให้เปล่า</b> ◄           | sită2a1           01-230-001           01-220-004           01-220-009           01-220-009           01-220-009           01-220-009           01-220-009           01-220-009           01-220-003           01-120-001           01-220-009           01-220-009           01-220-009           01-220-009           01-220-009           01-220-005           13-080-131           13-020-121 | เปลี่ยง<br>จิตวิน<br>จิตวิน<br>เทศเ<br>การะ<br>การะ<br>เมลส<br>เมลส<br>เหตุ<br>เหตุ<br>หลิก<br>หลิก<br>เตมี<br>เ                            | ชื่อวิชา<br>ภาคการศึกษาที่ 1 มีการศึกษา 2547<br>มาเบื้องดัน<br>เขาองศ์การ<br>เขาองศ์การ<br>เด็งการเคตารศึกษาที่ 2 มีการศึกษา 2547<br>มีขาราชานและการใช้ห้องสมุด<br>เจ้งกายเทคนิค<br>มีหร้างขานและการใช้ห้องสมุด<br>เจ้งกายเทคนิค<br>มาการศึกษาที่ 2 มีการศึกษา 2547<br>เจ้งกาย เคตารศึกษาที่ 2 มีการศึกษา 2548<br>กาคการศึกษาที่ 1 มีการศึกษา 2548<br>รั 1 สำหรับวิชากร | 0   | 3<br>3<br>3<br>3<br>3<br>3<br>3<br>3<br>3<br>3<br>3<br>3<br>3<br>3<br>3<br>3<br>3<br>3<br>3                        | (1952)<br>A<br>B<br>A<br>B<br>C<br>C<br>C<br>C<br>C<br>C<br>C<br>C<br>C<br>C<br>C<br>C<br>C                                                                                                    |  |  |  |  |  |

รูป : หน้าจอ แสดงประวัติผลการเรียน

### 1.3.2 รายการเมนู ดึงข้อมูลการขึ้นทะเบียน

เมนูดึงข้อมูลการขึ้นทะเบียน ใช้สำหรับดึงข้อมูลนักศึกษาที่ขึ้นทะเบียนเป็นนักศึกษากับมหาวิทยาลัย เรียบร้อยแล้ว เพื่อเตรียมส่งข้อมูลให้กับทางกองทุน ICL ซึ่งทางกองทุนจะเป็นผู้พิจารณาว่านักศึกษาคนนั้นมีสิทธิ์ใน การขอกู้กับกองทุน ICL หรือไม่ สามารถดึงข้อมูลการขึ้นทะเบียนได้โดยเลือกรายการเมนูดึงข้อมูลการขึ้นทะเบียน จะ ปรากฏหน้าจอ ให้ทำการดึงข้อมูล ซึ่งจะมีอยู่ 2 แบบด้วยกัน คือ ดึงข้อมูลแบบกลุ่ม และ ดึงข้อมูลแบบรายบุคคล

|                                                         | วันศุกร์ที่ 6 ตุลาคม 3 | 2549                  |               |                |             | _         |                | <br>  | G P | Print 🔛    | Log Out |
|---------------------------------------------------------|------------------------|-----------------------|---------------|----------------|-------------|-----------|----------------|-------|-----|------------|---------|
| ser:<br>ast Login:                                      | มังข้อมูลจากทะเบียน    | รายงานข้อมูลที่อา     | จเกิดความผิดพ | ลาด            |             |           | 1              |       |     |            |         |
|                                                         | ดึงข้อมูลจากทะเบี      | ยน - ทุนกรอ.          |               |                |             |           |                |       |     |            |         |
| รนัสสกอ. 🔫                                              | ดึง                    | ข้อมูลจากทะเบียน :    | 💿 กลุ่ม       |                |             | 🔿 รายบุคค | ิล             |       |     | $(\Theta)$ |         |
| junsa. (ICL) 🛛 👻                                        |                        | วิทยาเขค :            | วิหยาเขตภาคเ  | จะวันออกเฉียงเ | หนือ นครราช | ชสีมา 💌   |                |       |     |            |         |
| 🗶 ข้อมูลผู้ขอกู้                                        | ปีการต์                | รักษาที่ขึ้นทะเบียน : | กรุณาเลือก    | 💙              |             |           |                |       |     |            |         |
| 🗶 ดงขอมูลการขนทะเบยน<br>🔰 สร้าง XML File การขึ้นทะเบียน | ภาคการค่               | รักษาที่ขึ้นทะเบียน : | กรุณาเลือก    | 💌              |             |           |                |       |     | -          |         |
| 🖌 ดึงข้อมูลการลงทะเบียนเรียน 📕                          |                        | ระดับการศึกษา :       | ทั้งหมด 💉     |                |             | (100)     |                |       |     |            |         |
| 🕺 สร้าง XML File การลงหะเบียน                           |                        | A812 :                | ทั้งหมด       |                |             | *         |                |       |     |            |         |
| 🖌 ขาวประชาสมพนธ<br>📝 คำถามที่พบบ่อย                     |                        | สาขาวชา :             | ทงหมด 💟       |                |             |           |                |       |     | - Ang      |         |
| 🖌 เอกสารกองทุน                                          |                        | เปรเพรมวชา :          | พงหมด 👻       |                |             |           | 6 <b>6</b> 1./ | ( COT |     | -          |         |
| 🕺 รายงาน                                                |                        |                       |               | ดึงข้          | อมูล        |           |                |       |     |            |         |
| (นคยศ. 👻                                                |                        |                       |               |                |             |           |                |       |     |            |         |
| บให้เปล่า 👻                                             |                        |                       |               |                |             |           |                |       |     |            |         |
|                                                         |                        |                       |               |                |             |           |                |       |     |            |         |
|                                                         |                        |                       |               |                |             |           |                |       |     |            |         |
|                                                         |                        |                       |               |                |             |           |                |       |     |            |         |
|                                                         |                        |                       |               |                |             |           |                |       |     |            |         |
|                                                         |                        |                       |               |                |             |           |                |       |     |            |         |
|                                                         |                        |                       |               |                |             |           |                |       |     |            |         |
|                                                         |                        |                       |               |                |             |           |                |       |     |            |         |
|                                                         |                        |                       |               |                |             |           |                |       |     |            |         |
|                                                         |                        |                       |               |                |             |           |                |       |     |            |         |
|                                                         |                        |                       |               |                |             |           |                |       |     |            |         |
|                                                         |                        |                       |               |                |             |           |                |       |     |            |         |

รูป : หน้าจอ ดึงข้อมูลการขึ้นทะเบียน

หน้าจอดึงข้อมูลแบบกลุ่ม ใช้ในการดึงข้อมูลส่วนใหญ่ ซึ่งระบบจะทำการดึงข้อมูลจากระบบทะเบียนให้ตาม เงื่อนไขที่เลือกจากหน้าจอ ดังรูป

|                                                               | มหาวอิทยาลัยเทคโนโลยีธาชมงคลอีสาน<br>Rajamangala University of Technology Isan |                             |                         |                |              |             |           |   |   |          |     |        | องทุน   |
|---------------------------------------------------------------|--------------------------------------------------------------------------------|-----------------------------|-------------------------|----------------|--------------|-------------|-----------|---|---|----------|-----|--------|---------|
| User:                                                         | วนศุกรท 6 เ<br>ดิงข้อมอจากท                                                    | ตุลาคม 2549<br>เหมือน รายงา | เสือบอที่อา             | จเกิดความผิดพร | กด           | - 1         |           |   |   |          | (j) | rint 🔛 | Log Out |
| Last Login:                                                   | ดึงข้อมูลจ                                                                     | ากทะเบียน - ทุนค            | 150.                    |                |              |             |           | - |   |          |     | 1 de   |         |
| รนัสสกอ. 👻                                                    |                                                                                | ถึงข้อมูลจากา               | เะเบียน :               | (e) กลุ่ม      |              |             | 🔿 รายบุคค | a |   |          |     | 6      |         |
| ทุนครอ. (ICL) 🚽                                               |                                                                                | วิท                         | ยาเขค :                 | วิหยาเขตภาคต   | ะวันออกเฉียง | เหนือ นครรา | ชสีมา 🔽   |   |   |          |     |        |         |
| 📝 ພ້ວນູລຜູ້ພວຍູ້                                              | -                                                                              | ปีการศึกษาที่ขึ้นเ          | เะเนียน :               | 2549           | ~            |             |           |   |   |          |     |        |         |
| 📝 ดึงข้อมูลการขึ้นทะเบียน                                     | e e                                                                            | าาคการศึกษาที่ขึ้นเ         | เะเนียน :               | ภาคการศึกษาห่  | i 1 🔽        |             |           |   |   |          |     |        |         |
| 📝 สร้าง XML File การขินทะเบียน<br>📝 ดังข้อมอการองทะเบียนเรียน |                                                                                | ระดับกา                     | ร <mark>ศึ</mark> กษา : | ปริญญาตรี 😒    | ]            |             |           |   |   |          |     |        |         |
| 📝 สร้าง XML File การลงหะเบียน                                 |                                                                                |                             | คณะ :                   | คณะบริหารธุรกิ | a            |             | ~         |   |   |          |     |        |         |
| 📝 ข่าวประชาสัมพันธ์                                           |                                                                                | สา                          | ขาวิชา :                | สาขาวิชาระบบเ  | สารสนเทศ 💊   | •           |           |   |   |          |     |        |         |
| 📝 คำถามทพบบอย<br>📝 เอกสารกองทน                                |                                                                                | โปรเท                       | รมวิชา :                | ทั้งหมด        |              |             |           |   | * | 10.000 L |     |        |         |
| 📝 รายงาน                                                      |                                                                                |                             |                         |                | ตั้งร        | ຍ້ວນູລ      |           |   |   |          |     |        |         |
| พุนคยศ. 👻                                                     |                                                                                |                             |                         |                |              |             |           |   |   |          |     |        |         |
| หุนให้เปล่า 👻                                                 |                                                                                |                             |                         |                |              |             |           |   |   |          |     |        |         |
|                                                               |                                                                                |                             |                         |                |              |             |           |   |   |          |     |        |         |
|                                                               |                                                                                |                             |                         |                |              |             |           |   |   |          |     |        |         |
|                                                               |                                                                                |                             |                         |                |              |             |           |   |   |          |     |        |         |
|                                                               |                                                                                |                             |                         |                |              |             |           |   |   |          |     |        |         |

รูป : หน้าจอ ดึงข้อมูลการขึ้นทะเบียนแบบกลุ่ม (1)

| itlaina. 👻                                               | ดึงข้อมูลจากทะเบีย |                     |                                                                                                    |                   |                                           |   |   |  |  |  |  |
|----------------------------------------------------------|--------------------|---------------------|----------------------------------------------------------------------------------------------------|-------------------|-------------------------------------------|---|---|--|--|--|--|
| aana. 👻                                                  |                    | มน - ทุนกรอ.        |                                                                                                    |                   |                                           |   |   |  |  |  |  |
|                                                          | ถึงข่              | ้อมูลจากทะเบียน :   | (e) กลุ่ม                                                                                                    |                   | ○ รายบุคคล                                |   | 1 |  |  |  |  |
| ınsa. (ICL) 🚽                                            |                    | วิทยาเขค :          | วิหยาเขตกาคตะวัน                                                                                                    | ออกเฉียงเหนือ นคร | ราชสีมา 💌                                 |   |   |  |  |  |  |
| ข้อมูลผู้ขอกู้                                           | ปีการศึ            | กษาที่ขึ้นทะเบียน : | 2549                                                                                                    | 2549              |                                           |   |   |  |  |  |  |
| ดึงข้อมูลการขึ้นทะเบียน                                  | ภาคการศึก          | กษาที่ขึ้นทะเบียน : | ภาคการศึกษาที่ 1                                                                                                    | *                 |                                           |   |   |  |  |  |  |
| สราง XML File การขินทะเบียน<br>ดังข้อมลการลงทะเบียนเรียน |                    | ระกับการศึกษา :     | ปริญญาตรี 🔽                                                                                                    | ปรัญญาตรี 💌       |                                           |   |   |  |  |  |  |
| ้สร้าง XML File การลงหะเบียน                             |                    | <b>คณะ</b> :        | คณะบริหารธุรกิจ                                                                                                    |                   | ~                                         |   |   |  |  |  |  |
| ข่าวประชาสัมพันธ์                                        |                    | สาขาวิชา :          | สาขาวิชาระบบสาระ                                                                                                    | สนเทศ 🔽           |                                           |   |   |  |  |  |  |
| คาถามทพบบอย<br>เอกสารกองทุน                              |                    | โปรเทรมวิชา :       | ทั้งหมด                                                                                                    |                   | 6. 1. 1. 1. 1. 1. 1. 1. 1. 1. 1. 1. 1. 1. | ~ | - |  |  |  |  |
| / รายงาน                                                 |                    |                     |                                                                                                    | ดึงข้อมูล         |                                           |   |   |  |  |  |  |
| เกยศ. 🚽                                                  |                    |                     | ( united as a second second se | - (1 J - 1 1 F    |                                           |   |   |  |  |  |  |
| เห็นปล่า 👻                                               |                    |                     | MICTOS                                                                                                    | on internet cx    |                                           |   |   |  |  |  |  |
|                                                          |                    |                     |                                                                                                    | ดึงข้อมูลเรียบร้อ | ยแล้ว สำนวน 128 แถว!                      |   |   |  |  |  |  |
|                                                          |                    |                     | -                                                                                                    |                   |                                           |   |   |  |  |  |  |
|                                                          |                    |                     |                                                                                                    | OK                |                                           |   |   |  |  |  |  |
|                                                          |                    |                     | NAC.                                                                                                    |                   | , JE                                      |   |   |  |  |  |  |
|                                                          |                    |                     |                                                                                                    |                   |                                           |   |   |  |  |  |  |
|                                                          |                    |                     |                                                                                                    |                   |                                           |   |   |  |  |  |  |
|                                                          |                    |                     |                                                                                                    |                   |                                           |   |   |  |  |  |  |
|                                                          |                    |                     |                                                                                                    |                   |                                           |   |   |  |  |  |  |
|                                                          |                    |                     |                                                                                                    |                   |                                           |   |   |  |  |  |  |
|                                                          |                    |                     |                                                                                                    |                   |                                           |   |   |  |  |  |  |

รูป : หน้าจอ ดึงข้อมูลการขึ้นทะเบียนแบบกลุ่ม (2)

หน้าจอดึงข้อมูลแบบรายบุคคล ใช้ในการดึงข้อมูลนักศึกษาที่ละคน ซึ่งระบบจะทำการดึงข้อมูลจากระบบ ทะเบียนให้ตามเงื่อนไขที่เลือกจากหน้าจอ ดังรูป

|                                                                                                    | UMI<br>Rajama<br>žuejnši | Dine<br>angala U<br>6 ganau 2 | <b>1</b> AEEII<br>niversity<br>1549 | nnl<br>of Te | ulat<br>chnology | SIDI<br>Isan | nna         | อีสาเ     | II 🧌 | <b>A M</b> | 11     | Stelur<br>Stelur | ເອວກຸ່ມ<br>Log Out |
|----------------------------------------------------------------------------------------------------|--------------------------|-------------------------------|-------------------------------------|--------------|------------------|--------------|-------------|-----------|------|------------|--------|------------------|--------------------|
| User:<br>Last Login:                                                                                                    | ติงข้อมูล                | จากทะเบียน                    | รายงานข้ะ                           | อมูลที่อาจ   | เกิดความผิดพร    | ลาด          |             |           |      |            |        |                  |                    |
|                                                                                                    | ดึงข้อม                  | มูลจากทะเบี                   | ยน - ทุนกระ                         | ı.           |                  |              |             |           |      |            |        |                  |                    |
| รนัสสกอ. 🔫                                                                                                    |                          | ดึง                           | ย้อมูลจากทะเ                        | นิยน :       | () กลุ่ม         |              |             | 💿 รายบุคค | ล    |            |        | (9)              |                    |
| ทุนกรอ. (ICL) 🔫                                                                                                    |                          |                               | วิทยา                               | เขก :        | วิหยาเขตกาคต     | ะวันออกเฉียง | เหนือ นครรา | ชสีมา 🔽   |      |            |        |                  |                    |
| 📝 ข้อมูลผู้ขอกู้                                                                                                    |                          | ปีการค                        | iกษาที่ขึ้ <b>น</b> หะเ             | บียน :       | กรุณาเลือก       | 💙            |             |           |      |            |        |                  |                    |
| 📝 เสราง XML File การขึ้นหะเบียน                                                                                                    | -                        | ภาคการคื                      | iกษาพีขินทะเ<br>                    | บิยน :       | กรุณาเลือก       | 💌            | -           |           |      |            |        | -                |                    |
| 📝 ดึงข้อมูลการลงทะเบียนเรียน                                                                                                    |                          |                               | รนสนุกค                             | กษา :        |                  | The second   |             | 79397     |      |            | 793997 |                  |                    |
| <ul> <li>สร้าง XML File การลงทะเบียน</li> <li>ข่าวประชาสัมพันธ์</li> <li>คำถามที่พบปอย</li> <li>เอกสารกองทุน</li> <li>รายงาน</li> </ul> |                          |                               |                                     |              |                  | ดัง          | ข้อมูล      |           |      |            |        |                  |                    |
| ุ พุนกอส.                                                                                                    |                          |                               |                                     |              |                  |              |             |           |      |            |        |                  |                    |
|                                                                                                    |                          |                               |                                     |              |                  |              |             |           |      |            |        |                  |                    |
|                                                                                                    |                          |                               |                                     |              |                  |              |             |           |      |            |        |                  |                    |
|                                                                                                    |                          |                               |                                     |              |                  |              |             |           |      |            |        |                  |                    |

รูป : หน้าจอ ดึงข้อมูลการขึ้นทะเบียนแบบรายบุคคล (1)

|                                                                                                    | <b>มหาอิทยาลัยแทด</b><br>Rajamangala University of Tr<br>ถันศูกษ์ที่ 6 ตุลาคม 2549 | าโนโลยีธาชมงคลอีสาน                                                      |
|----------------------------------------------------------------------------------------------------|------------------------------------------------------------------------------------|--------------------------------------------------------------------------|
| User:<br>Last Login:                                                                                                    | ติงข้อมูลจากทะเบียน รายงานข้อมูลที่อา                                              | มาจะกิดความผิดพลาด                                                       |
|                                                                                                    | ดึงข้อมูลจากทะเบียน - ทุนกรอ.                                                      |                                                                          |
| รนัสสกอ. 👻                                                                                                    | ดึงข้อมูลจากทะเบียน :                                                              | : 🔿 คลุ่ม 💿 รายบุคคล                                                     |
| ทุนครอ. (ICL) 🛛 👻                                                                                                    | วิทยาเขต :                                                                         | : วิทยาเขตกาคตะวันออกเฉียงเหนือ แครราชสีมา 💌                             |
| 📝 ພ້ອນູລຜູ້ພອກູ້                                                                                                    | ปีการศึกษาที่ขึ้นทะเบียน :                                                         | : 2549                                                                   |
| <ul> <li>ดึงข้อมูลการขึ้นหะเบียน</li> <li>สร้าง XML File การขึ้นหะเบียน</li> </ul>                                                                                           | ภาคการศึกษาที่ขึ้นทะเบียน :                                                        | : ภาคการศึกษาที่ 1 💌                                                     |
| 📝 ดึงข้อมูลการลงทะเบียนเรียน                                                                                                    | รนัสนักศึกษา :                                                                     | 491505022005-7                                                           |
| <ul> <li>✓ ต่าวประชาสัมพีแต่</li> <li>✓ ต่าวแห่งหนเอง</li> <li>✓ ต่าวแห่งหน</li> <li>✓ เอกสารคองทุน</li> <li>✓ รางงาน</li> <li>✓ ทุนกอส.</li> <li>✓ ทุนนินิลัปล่า</li> </ul> |                                                                                    | Microsoft Internet Explorer<br>ดังข้อมูลเรียบร้อยแล้ว รำนวน 1 แกว!<br>CK |
|                                                                                                    |                                                                                    |                                                                          |

รูป : หน้าจอ ดึงข้อมูลการขึ้นทะเบียนแบบรายบุคคล (2)

## 1.3.2.1 รายการเมนู ดึงข้อมูลการขึ้นทะเบียน (รายงานข้อมูลที่อาจเกิดความผิดพลาด)

เมื่อดึงข้อมูลการขึ้นทะเบียนเรียบร้อยแล้ว ระบบสามารถทำการตรวจสอบข้อมูลในเบื้องต้นให้ได้ โดยกดที่ รายงานข้อมูลที่อาจเกิดความผิดพลาด และเลือกเงื่อนไขที่ต้องการตรวจสอบ ระบบจะรายงานข้อมูลที่อาจเกิดความ ผิดพลาดหากส่งข้อมูลเหล่านี้ให้กับทางกองทุน ICL ขึ้นมาให้ ซึ่งหากต้องการแก้ไขความผิดพลาดจะต้องทำการแก้ไข จากระบบทะเบียน และทำการดึงข้อมูลใหม่ที่แก้ไขแล้วเข้ามาอีกครั้งหนึ่ง หน้าจอรายงานข้อมูลที่อาจเกิดความ ผิดพลาดจะปรากภูหน้าจอ ดังรูป

|                                 | วันศุกร์ที่ 6 ตุลาคม 2549            |                                                |                            |                                                                                  | 🍘 Print 🔛 Log Out                    |
|---------------------------------|--------------------------------------|------------------------------------------------|----------------------------|----------------------------------------------------------------------------------|--------------------------------------|
| User:<br>Last Login:            | ดึงข้อมูลจากทะเบียน รายงานข้อมูลที่ม | มาจเกิดความผิดพลาด                             |                            |                                                                                  |                                      |
|                                 | ดึงข้อมูลจากทะเนียน - ทุนกรอ.        |                                                |                            |                                                                                  | - 10 A                               |
| รนัสสกอ. 👻                      | วิทยาเขต                             | วิหยาเขตภาคตะวันออกเฉียง                       | หนือ นครราชสัมา            | I 🔽                                                                              | (G)/                                 |
| yunsa. (ICL) 🚽                  | ปีการศึกษาที่ขึ้นทะเบียน             | 2549 💌                                         |                            |                                                                                  |                                      |
| 📝 ข้อมูลผู้ขอกั                 | ภาคการศึกษาที่ขึ้นทะเบียน            | : กาคการศึกษาที่ 1 💌                           |                            |                                                                                  |                                      |
| 📝 ดึงข้อมูลการขึ้นทะเบียน       | 37.6                                 | 6 53                                           |                            | 146                                                                              | 377 5                                |
| 📝 สร้าง XML File การขึ้นหะเบียน |                                      | แสด                                            | งข้อมูล                    |                                                                                  |                                      |
| 📝 ดึงข้อมูลการลงหะเบียนเรียน    |                                      |                                                |                            | นั้งหมด                                                                          |                                      |
| 📝 สร้าง XML File การลงหะเบียน   | รนัสมัคสึกษา รนัสบัตรประชาชน         | ชื่อ-หาหสุดอ                                   | ระถับการสึกษา              | โปรแครมวิชา                                                                      | ข้อของี่อาจเกิดดาสขติดพอา            |
| 📝 ต่อวประชาสับพันธ์             | 491505022001-6 1300500046234         | นางสาว สดา รานอก                               | ปริญญาตรี                  | โปรแกรมวิชาระบบสารสนเทศทางคอมพิวเจอร์                                            | ไม่ระบ รหัสอังหวัด                   |
| den and an a law                | 491505022002-4 1309900338281         | นาย ปีทพงษ์ เลือนสงเนิน                        | ปริณณาตรี                  | โปรแกรมวิชาระบบสารสนเทศทางคอมพิวเตอร์                                            | ไม่ระบุ รหัสจังหวัด                  |
|                                 | 491505022003-2 1309900294837         | นางสาว กึ่งกาญจน์ ซึ่งปรีชานนท์                | ปริญญาตรี                  | โปรแกรมวิชาระบบสารสนเทศทางคอมพิวเตอร์                                            | ไม่ระบุ รหัสจังหวัด                  |
| 🔏 เอกสารกองทุน                  | 491505022004-0 1309700072539         | นางสาว นิรุชา สุดแสวง                          | ปริญญาตรี                  | โปรแกรมวิชาระบบสารสนเทศทางคอมพิวเตอร์                                            | ไม่ระบุ รหัสจังหวัด                  |
| 📝 รายงาน                        | 491505022005-7 1409600041401         | นางสาว ปัณณสรณ์ หาญสันเทียะ                    | ปริญญาตรี                  | โปรแกรมวิชาระบบสารสนเทศทางคอมพิวเตอร์                                            | ไม่ระบุ รหัสจังหวัด                  |
|                                 | 491505022006-5 1101401181985         | นางสาว นถุมล ตั้งสุณาวรรณ                      | ปริญญาตรี                  | โปรแกรมวิชาระบบสารสนเทศทางคอมพิวเตอร์                                            | ไม่ระบุ รหัสจังหวัด                  |
| quinaisi.                       | 491505022007-3 1301400108875         | นางสาว ศิวาพร ทิพย์วิโรจน์                     | ปริญญาตรี                  | โปรแกรมวิชาระบบสารสนเทศทางคอมพิวเตอร์                                            | ไม่ระบุ รหัสจังหวัด                  |
| ພາກຄັນໄລ່ວ                      | 491505022008-1 1309900350290         | นางสาว วนิดา ศรีสงคราม                         | ปริญญาตรี                  | โปรแกรมวิชาระบบสารสนเทศทางคอมพิวเตอร์                                            | ไม่ระบุ รหัสจังหวัด                  |
|                                 | 491505022009-9 1300900092306         | นางสาว จิรากรณ์ เขียนค้างพลู                   | ปริญญาตรี                  | โปรแกรมวิชาระบบสารสนเทศทางคอมพิวเตอร์                                            | ไม่ระบุ รหัสจังหวัด                  |
|                                 | 491505022010-7 1309900334821         | นาย อภิวัฒน์ วิชชุวัชรากร                      | ปริญญาตรี                  | โปรแกรมวิชาระบบสารสนเทศทางคอมพิวเตอร์                                            | ไม่ระบุ รหัสจังหวัด                  |
|                                 | 491505022011-5 1302000101483         | นาย ณัฐพล พรมทิง                               | ปริญญาตรี                  | โปรแกรมวิชาระบบสารสนเทศทางคอมพิวเตอร์                                            | ใม่ระบุ รหัสจังหวัด                  |
|                                 | 491505022012-3 1301400103563         | นางสาว ศิริรัตน์ ปัตจังหรืด                    | ปริญญาตรี                  | โปรแกรมวิชาระบบสารสนเทศทางคอมพิวเตอร์                                            | ไม่ระบุ รหัสจังหวัด                  |
|                                 | 491505022013-1 2309900039231         | นางสาว นนทชา แช่จอหอ                           | ปรญญาตร                    | ไปรแกรมวชาระบบสารสนเทศทางคอมพวเตอร                                               | ไมระบุ รหสวงหวด                      |
|                                 | 491505022014-9 1300600091932         | นายวหูล เยองอยาง                               | ปรญญาตร                    | เบรแกรมาชาระบบสารสนเทศทางคอมพาเตอร                                               | ใมระบุ รหสางหวด                      |
|                                 | 491505022015-6 1309900384704         | นางสาว บาวณา คงมา                              | บรญญาตร                    | เบรแกรมวชาระบบสารสนเทศทางคอมพวเตอร                                               | เมระบุ รหสองหวด                      |
|                                 | 491505022016-4 1320900113206         | น เงล เว ยุทยทพย บุตรง เม                      | Usiging loss               | เปรแกรมวิชารอบปลารสนเทศทางกายมหาเตอร                                             | แมรอบุรหล่งงหวด<br>ในไรรม สมัสรัฒร์อ |
|                                 | 491505022017-2 1310700114896         | นางสาวทศศร ธงกระเทก<br>มากวิธรรษาร์ โอบโดคสา   | បទម្លេញ ចោទ<br>បទិសាសភាពទី | โปรแกรมวิชาสะบบล เรลนเทศพางคอมพิวเตอร์<br>โปรแกรมวิชาสาม สารสายเทศพางคอมพิวเตอร์ | ไม่ระบุรที่สว้าหวัด                  |
|                                 | 491505022019-8 1309900370975         | นาย จระหงยา เพมสากพูง<br>มางสาว หลัดว พอสมบัติ | ปรัญญาตาว                  | โปรแกรมวิชาระบบสารสนเทศทางคอมพิวเตอร์                                            | ใบ่ระบุ รหัสวังหวัด                  |
|                                 | 491505022020-6 1301600052156         | นางสาว สปราณี อินบำรง                          | ปริญญาตรี                  | โปรแกรมวิชาระบบสารสนเทศทางคอมพิวเตอร์                                            | ไม่ระบุ รหัสจังหวัด                  |
|                                 | 491505022021-4 1301400092570         | นางสาว อรอนงค์ จงนอก                           | ปริณณาตรี                  | โปรแกรมวิชาระบบสารสนเทศทางคอมพิวเตอร์                                            | ไม่ระบุ รหัสจังหวัด                  |
|                                 | 491505022022-2 1341500097352         | นางสาว อรวรรณ ผลชะอ่ม                          | ปริญญาตรี                  | โปรแกรมวิชาระบบสารสนเทศทางคอมพิวเตอร์                                            | ไม่ระบุ รหัสจังหวัด                  |
|                                 | 491505022023-0 1309900366854         | นางสาว จุฑามาศ ทองอื่ม                         | ปริญญาตรี                  | โปรแกรมวิชาระบบสารสนเทศทางคอมพิวเตอร์                                            | ไม่ระบุ รหัสจังหวัด                  |
|                                 | 491505022024-8 1301600058413         | นางสาว รัชนึกร ปลิ้มพันธ์                      | ปริญญาตรี                  | โปรแกรมวิชาระบบสารสนเทศทางคอมพิวเตอร์                                            | ไม่ระบุ รหัสจังหวัด                  |
|                                 | 491505022025-5 2309900019575         | นาย การันต์ นิติจันทร์                         | ปริญญาตรี                  | โปรแกรมวิชาระบบสารสนเทศทางคอมพิวเตอร์                                            | ไม่ระบุ รหัสจังหวัด                  |
|                                 | 491505022026-3 1309900410748         | นางสาว กรกัทร พลาทิพย์                         | ปริญญาตรี                  | โปรแกรมวิชาระบบสารสนเทศทางคอมพิวเตอร์                                            | ไม่ระบุ รหัสจังหวัด                  |
|                                 | 491505022027-1 1309900321869         | นางสาว ดารูณี จันทะ                            | ปริญญาตรี                  | โปรแกรมวิชาระบบสารสนเทศหางคอมพิวเตอร์                                            | ไม่ระบุ รหัสจังหวัด                  |
|                                 | 491505022028-9 1309900254533         | นางสาว สุชาดา พัฒนวิริยะวาณิช                  | ปริญญาตรี                  | โปรแกรมวิชาระบบสารสนเทศทางคอมพิวเตอร์                                            | ไม่ระบุ รหัสจังหวัด                  |
|                                 | 491505022029-7 1301400114191         | นางสาว ธิดาห์พย์ ชดกิ่ง                        | າເຮັດແດເວເອຊິ              | โปลแคลปรัชวระบบสวรสบบงสหวงคลบพื้วเตอร์                                           | ไประบบสนัสวัสหวัด                    |

รูป : หน้าจอ รายงานข้อมูลที่อาจเกิดความผิดพลาด

ระบบจะตรวจสอบความผิดพลาดที่อาจเกิดขึ้น ในรายการข้างล่างให้ ดังรูป

ห้งหมด "ไม่ระบุ หมายเลขบัตรประชาชน หมายเลขบัตรประชาชน "ช้ำ หมายเลขบัตรประชาชน "ไม่เท่ากับ 13 หลัก "ไม่ระบุ วัน/เดือน/ปีเกิด "ไม่ระบุ รีน/เดือน/ปีเกิด "ไม่ระบุ รีน/เดือน/ปีเกิด "ไม่ระบุ SVAT "ไม่ระบุ FAC\_ID "ไม่ระบุ ISCED\_ID "ไม่ระบุ Program\_ID

รูป : หน้าจอ รายการความผิดพลาดที่ระบบจะทำการตรวจสอบเบื้องต้นให้

# 1.3.3 รายการเมนู สร้าง XML File การขึ้นทะเบียน

เมนูสร้าง XML File การขึ้นทะเบียน ใช้สำหรับสร้าง XML File เพื่อใช้ในการส่งข้อมูลการขอขึ้นทะเบียนการ ขอกู้ของนักศึกษาให้กับทางกองทุน ICL เพื่อให้กองทุนพิจารณาและอนุมัติสิทธิ์การขอกู้ให้กับนักศึกษา สามารถสร้าง XML File การขึ้นทะเบียนได้โดยเลือกรายการเมนูสร้าง XML File การขึ้นทะเบียน จะปรากฏหน้าจอให้ทำการสร้าง XML File ซึ่งจะมีอยู่ 2 แบบด้วยกัน คือ สร้าง XML File แบบกลุ่ม และ สร้าง XML File แบบรายบุคคล ดังรูป

|                                                    | Instituti o officient | 2349                       |                                            |                |                                                                                                    |                                                                                                    | Grenne 🖬 u | og Out |  |  |  |  |
|----------------------------------------------------|-----------------------|----------------------------|--------------------------------------------|----------------|----------------------------------------------------------------------------------------------------|----------------------------------------------------------------------------------------------------|------------|--------|--|--|--|--|
| st Login:                                          | สร้าง XML File        | การขึ้นทะเบียน - ทุนกรอ    |                                            |                |                                                                                                    |                                                                                                    |            |        |  |  |  |  |
|                                                    | สร้าง XML File        | e การขึ้นพะเบียนพุนกรอ. :  | (2) กลุ่ม                                  |                | 🔘 รายบุคคล                                                                                                    |                                                                                                    |            |        |  |  |  |  |
| ะนัสสคอ. 🔫                                         |                       | วิทยาเขต :                 | วิทยาเขตภาคตะวันออกเฉียงเหนือ นครราชสีมา 😒 |                |                                                                                                    |                                                                                                    |            |        |  |  |  |  |
| quasa. (ICL) 🚽                                     |                       | ปีการศึกษาที่ขึ้นทะเบียน : | 2549                                       |                |                                                                                                    |                                                                                                    |            |        |  |  |  |  |
| 📝 ບ້ອນູລຜູ້ບອຍູ້                                   | AT                    | ดการศึกษาที่ขึ้นทะเนียน :  | กาศการศึกษาที่ 1 💌                         |                |                                                                                                    |                                                                                                    |            |        |  |  |  |  |
| 📝 ดึงข้อมูลการขึ้นทะเบียน                          |                       | ระคับการศึกษา :            | ทั้งหมด 🗸                                  | -              |                                                                                                    |                                                                                                    |            |        |  |  |  |  |
| 📝 สร้าง XML File การขึ้นหะเบียน                    | -                     |                            | ทั้งหมด                                    |                | ~                                                                                                    |                                                                                                    |            |        |  |  |  |  |
| 📝 ดึงข้อมูลการลงทะเบียนเรียน                       |                       | สาขาวิชา :                 | นั้งหมาด 🗸                                 |                | 10200                                                                                                    |                                                                                                    |            |        |  |  |  |  |
| 📝 สราง XML File การลงหะเบยน<br>📝 ต่องโระควสัมพันธ์ | -                     | Silcucción a               | 1. Sumo M                                  |                |                                                                                                    |                                                                                                    |            |        |  |  |  |  |
| 🖌 อำเนินออกสมคลธ์<br>📝 คำถามที่พบบ่อย              | N778.                 | 103001347817.              |                                            | NET TO         | 100 March 100 March 100 Ma | WWW.                                                                                                    |            |        |  |  |  |  |
| 🖉 เอกสารกองพุน                                     | 1/250                 |                            |                                            |                |                                                                                                    |                                                                                                    |            |        |  |  |  |  |
| 📝 รายงาน                                           | 1999                  |                            |                                            |                |                                                                                                    |                                                                                                    |            |        |  |  |  |  |
| าุนคยศ. 👻                                          |                       |                            |                                            | สร้างเอกสาร    |                                                                                                    |                                                                                                    |            |        |  |  |  |  |
| ณให้เปล่า 🚽                                        |                       |                            |                                            | wa lot binwina |                                                                                                    |                                                                                                    |            |        |  |  |  |  |
| 1.<br>1.                                           | สำคับที่              |                            |                                            | ชื่อไฟล์       |                                                                                                    |                                                                                                    | Download   |        |  |  |  |  |
|                                                    | 1                     | ICL_Regis_19901_1.xml      |                                            |                |                                                                                                    |                                                                                                    |            |        |  |  |  |  |
|                                                    | 2                     | ICL_Regis_19901_2.xml      |                                            |                |                                                                                                    |                                                                                                    |            |        |  |  |  |  |
|                                                    | 3                     | ICL_Regis_19901_3.xml      |                                            |                |                                                                                                    |                                                                                                    |            |        |  |  |  |  |
|                                                    | 7                     | ICL_Regis_19901_4.xml      |                                            |                |                                                                                                    |                                                                                                    |            |        |  |  |  |  |
|                                                    | 6                     | ICL Regis 19901 6.xml      |                                            |                |                                                                                                    |                                                                                                    |            |        |  |  |  |  |
|                                                    |                       |                            |                                            |                |                                                                                                    | - 1945 - 1945 - 1945 - 1945 - 1945 - 1945 - 1945 - 1945 - 1945 - 1945 - 1945 - 1945 - 1945 - 1945 - 1945 - 1945 |            |        |  |  |  |  |
|                                                    |                       |                            |                                            |                |                                                                                                    |                                                                                                    |            |        |  |  |  |  |
|                                                    |                       |                            |                                            |                |                                                                                                    |                                                                                                    |            |        |  |  |  |  |
|                                                    |                       |                            |                                            |                |                                                                                                    |                                                                                                    |            |        |  |  |  |  |
|                                                    |                       |                            |                                            |                |                                                                                                    |                                                                                                    |            |        |  |  |  |  |
|                                                    |                       |                            |                                            |                |                                                                                                    |                                                                                                    |            |        |  |  |  |  |
|                                                    |                       |                            |                                            |                |                                                                                                    |                                                                                                    |            |        |  |  |  |  |

รูป : หน้าจอ สร้าง XML File แบบกลุ่ม

| 2                                                             | Rajam<br><sup>Sugnén</sup>                       | angala Univ<br>สี 6 ตุลาคม 2549 | ersity of Tech         | nology Isan                                | NMad              | Janu                | 8 621                    |        | Print                            | Log Out |  |  |
|---------------------------------------------------------------|--------------------------------------------------|---------------------------------|------------------------|--------------------------------------------|-------------------|---------------------|--------------------------|--------|----------------------------------|---------|--|--|
| User:<br>Last Login:                                          | สร้าง                                            | XML File การร                   | วันทะเบียน - ทุนกระ    | l.                                         |                   |                     |                          |        |                                  |         |  |  |
|                                                               | สร้า                                             | N XML File Ans                  | รขึ้นทะเบียนทุนกรอ. :  | ○ คลุ่ม                                    |                   | 💿 ราย               | บุคคล                    |        |                                  |         |  |  |
| รนัสสคอ. 👻                                                    |                                                  |                                 | วิทยาเขต :             | วิทยาเขตภาคตะวันออกเฉียงเหนือ นครราชสีมา 👻 |                   |                     |                          |        |                                  |         |  |  |
| ทุนครอ. (ICL) 🛛 👻                                             |                                                  | ปีกา                            | รศึกษาที่ขึ้นทะเบียน : | 2549 💌                                     |                   |                     |                          |        |                                  |         |  |  |
| 📝 ພ້ວມູລຜູ້ພວດັ                                               | กาตการศึกษาหี่ขั้นพะเนียน : 🛛 ภาคการศึกษาที่ 1 💌 |                                 |                        |                                            |                   |                     |                          |        |                                  |         |  |  |
| 📝 ดึงข้อมูลการขึ้นหะเบียน<br>💙 สร้าง VMI Ella อาร์ตั้นหละบัฒน |                                                  |                                 | รนัสนักศึกษา :         | 491505023005-6                             | ดีงา              | ข้อมูล              |                          |        |                                  |         |  |  |
| g ลราง เกม การสงหนังเป็น<br>g ดึงข้อมูลการลงหนังเป็ยนเรียน    | ลบ<br>ข้อมูล                                     | รหัสนักศึกษา                    | รหัสบัครประชาชน        | ชื่อ-นามสกุล                               | ระกับการ<br>ศึกษา | คณะ                 | สาขาวิชา                 | 16     | โปรแกรมวิชา                      |         |  |  |
| 📝 สราง XML File การสงทะเบยน<br>📝 ข่าวประชาสัมพันธ์            | ×                                                | 491505023004<br>9               | 1300200023425          | นาย มนตรี สมสมัย                           | ปริญญาตรี         | คณะบริหาร<br>ธรกิจ  | สาขาวิชาระบา<br>สารสนเทศ | ม โปร  | แกรมวิชาระบบสารสน<br>คอมพิวเตอร์ | เทศหาง  |  |  |
| 📝 คำถามที่พบบ่อย<br>📝 เอกสารกองทุน                            | *                                                | 491505023005<br>6               | 1300400025812          | นางสาว สุวรรณา หองดี<br>นอก                | ປຈິญญาตรั         | คณะบริหาร<br>ธุรกิจ | สาขาวิชาระบ<br>สารสนเทศ  | ม โปรเ | แกรมวิชาระบบสารสน<br>คอมพิวเตอร์ | เทศทาง  |  |  |
| 🖌 รายงาน<br> นคยศ. 🗾 🗸                                        |                                                  |                                 |                        | สร้                                        | างเอกสาร          | ລ້າงข้อมูล          |                          |        |                                  |         |  |  |
| ุนให้ปล่า 👻                                                   | র                                                | <b>กกับที่</b><br>1 ได้         | 1 Regis 19901 Perso    | n tym                                      | ชื่อไฟล์          |                     |                          |        | Download                         | ł       |  |  |
|                                                               |                                                  | 1997                            |                        |                                            |                   | 1999                | 1999                     | 7      |                                  | 1/200   |  |  |
|                                                               |                                                  |                                 |                        |                                            |                   |                     |                          |        |                                  |         |  |  |
|                                                               |                                                  |                                 |                        |                                            |                   |                     |                          |        |                                  |         |  |  |
|                                                               |                                                  |                                 |                        |                                            |                   |                     |                          |        |                                  |         |  |  |
|                                                               |                                                  |                                 |                        |                                            |                   |                     |                          |        |                                  |         |  |  |
|                                                               |                                                  |                                 |                        |                                            |                   |                     |                          |        |                                  |         |  |  |
|                                                               |                                                  |                                 |                        |                                            |                   |                     |                          |        |                                  |         |  |  |
|                                                               |                                                  |                                 |                        |                                            |                   |                     |                          |        |                                  |         |  |  |
|                                                               |                                                  |                                 |                        |                                            |                   |                     |                          |        |                                  |         |  |  |
|                                                               |                                                  |                                 |                        |                                            |                   |                     |                          |        |                                  |         |  |  |
|                                                               |                                                  |                                 |                        |                                            |                   |                     |                          |        |                                  |         |  |  |

รูป : หน้าจอ สร้าง XML File แบบรายบุคคล

หน้าจอสร้าง XML File แบบกลุ่ม ใช้สำหรับสร้าง XML File ของข้อมูลส่วนใหญ่ ซึ่งจะแบ่งเป็นไฟล์ละ 500 records จำนวนไฟล์ XML ที่สร้างจะขึ้นอยู่กับขนาดของข้อมูลตามเงื่อนไขที่กำหนด

ส่วนหน้าจอสร้าง XML File แบบรายบุคคล ใช้สำหรับสร้าง XML File ของข้อมูลกลุ่มย่อยๆ โดยสามารถกำหนด ข้อมูลที่ต้องการสร้างได้

## 1.3.4 รายการเมนู ดึงข้อมูลการลงทะเบียน

เมนูดึงข้อมูลการลงทะเบียน ใช้สำหรับดึงข้อมูลการลงทะเบียนเรียนของนักศึกษาในแต่ละเทอม เพื่อเตรียม ส่งข้อมูลการขอกู้และจำนวนเงินที่ลงทะเบียนให้กับทางกองทุน ICL สามารถดึงข้อมูลการลงทะเบียนได้โดยเลือก รายการเมนูดึงข้อมูลการลงทะเบียน จะปรากฏหน้าจอ ให้ทำการดึงข้อมูล ซึ่งจะมีอยู่ 2 แบบด้วยกัน คือ ดึงข้อมูลการ ลงทะเบียนแบบกลุ่ม และ ดึงข้อมูลการลงทะเบียนแบบรายบุคคล

|                                                                                    | <b>บาหาาอิกย</b><br>Rajamangala U<br>วันศุกร์ที่ 6 ตุลาคม 2 | niversity of T         | <b>lulat</b>   | STIDUNNS<br>Isan       | อีสาน      | P. M |      | Prin | t 🖬 Log Out |
|------------------------------------------------------------------------------------|-------------------------------------------------------------|------------------------|----------------|------------------------|------------|------|------|------|-------------|
| User:<br>Last Login:                                                               | ดึงข้อมูลจากทะเบียน                                         | รายงานข้อมูลที่อา      | จเกิดความผิดพล | าด                     |            |      |      |      | 1           |
|                                                                                    | ดึงข้อมูลการลงหะ                                            | เบียนเรียน - ทุนกร     | a.             |                        |            |      |      |      |             |
| รนัสสคอ. 👻                                                                         | ถึงเ                                                        | ข้อมูลจากทะเบียน :     | (e) คลุ่ม      |                        | 🔿 รายบุคคล |      |      |      |             |
| พุนครอ. (ICL) 🛛 👻                                                                  |                                                             | วิทยาเขค :             | วิหยาเขตภาคตะ  | ะวันออกเฉียงเหนือ นครร | ชสีมา 🔽    |      |      |      |             |
| 📝 ข้อมูลผู้ขอกู้                                                                   | ปีการต่                                                     | โคษาที่ลงทะเบียน :     | กรุณาเลือก     | - ~                    |            |      |      |      |             |
| <ul> <li>ได้งข้อมูลการขึ้นหะเบียน</li> <li>สร้าง VML Elo การขึ้นหะเบียน</li> </ul> | ภาคการศ์                                                    | โกษาที่ลงทะเนียน :     | กรุณาเลือก     |                        |            |      |      |      |             |
| ฐ สราง ภาย การขนทยเบอน<br>ฐ ดังข้อมูลการลงทยเบียนเรียน                             |                                                             | ระคันการศึกษา :        | ทั้งหมด 💌      |                        |            |      |      |      |             |
| 📝 สร้าง XML File การลงหะเบียน                                                      | นศ. ที่                                                     | ศึกษาอยู่ในชิ้นปีที่ : | ทั้งหมด 💌      |                        |            |      |      |      |             |
| 📝 ข่าวประชาสัมพันธ์                                                                |                                                             | គណៈ:                   | ทั้งหมด        |                        | ~          |      |      |      |             |
| 📝 เอกสารกองหุน                                                                     |                                                             | สาขาวิชา :             | ห้งหมด 🗙       |                        |            |      |      |      |             |
| 📝 รายงาน                                                                           | ALC: N                                                      | โปรแครมวิชา :          | ห้งหมด 🚩       | New York               |            |      | Next |      |             |
| พุนคยศ. 👻                                                                          |                                                             |                        |                | ดึงข้อมูล              |            |      |      |      |             |
| พุนให้เปล่า 👻                                                                      |                                                             |                        |                |                        |            |      |      |      |             |
|                                                                                    |                                                             |                        |                |                        |            |      |      |      |             |
|                                                                                    |                                                             |                        |                |                        |            |      |      |      |             |
|                                                                                    |                                                             |                        |                |                        |            |      |      |      |             |
|                                                                                    |                                                             |                        |                |                        |            |      |      |      |             |

รูป : หน้าจอ ดึงข้อมูลการลงทะเบียน

หน้าจอดึงข้อมูลแบบกลุ่ม ใช้ในการดึงข้อมูลส่วนใหญ่ ซึ่งระบบจะทำการดึงข้อมูลจากระบบทะเบียนให้ตาม เงื่อนไขที่เลือกจากหน้าจอ ดังรูป

| User:                                                                              | วันศุกร์ที่ 6                                  | ตุลาคม 25                     | 549             | echnology                        | Isan          | - 1          |                      | -// 1 |  |  | 2 P | rint 🔀 | Log Out |  |
|------------------------------------------------------------------------------------|------------------------------------------------|-------------------------------|-----------------|----------------------------------|---------------|--------------|----------------------|-------|--|--|-----|--------|---------|--|
| Last Login:                                                                        | ขงของสงากกะบอพ รายงาหของสูงกลางเกตารกมุติดหลาด |                               |                 |                                  |               |              |                      |       |  |  |     | 1.4.   |         |  |
| รนัสสคล.                                                                           | Housia                                         | ถึงขั                         | อมอราคทะเบียบ : |                                  |               |              |                      |       |  |  |     |        |         |  |
| Muesa (IEL)                                                                        | l<br>F                                         |                               | วิทยาเขต :      | <ul> <li>วิหยาเขตภาคต</li> </ul> | ะวันออกเฉียงเ | หนือ นครราช  | 🗸 รายนุคค<br>ชสีมา 🔽 | M     |  |  |     | 22     |         |  |
| 📝 ข้อมูลผู้ขอถู้                                                                   | ปีการศึกษาที่ลงหะเบียน :                       |                               |                 | 2549                             |               |              |                      |       |  |  |     |        |         |  |
| <ul> <li>ดังข้อมูลการขึ้นทะเบียน</li> <li>สร้าง XML File การขึ้นทะเบียน</li> </ul> | ภาคการศึกษาที่ลงทะเนียน :                      |                               |                 | กาคการศึกษาที่ 1 👻               |               |              |                      |       |  |  |     |        |         |  |
|                                                                                    | ระดับการศึกษา :                                |                               | ทั้งหมด 😪       |                                  |               |              |                      |       |  |  | -   |        |         |  |
| 📝 ดงขอมูลการลงทะเบอนเรอน<br>📝 สร้าง XML File การลงทะเบียน                          |                                                | นศ. ที่ศึกษาอยู่ในชั้นปีที่ : |                 | ห้างหมด 💽                        |               |              |                      |       |  |  |     |        |         |  |
| 👿 ข่าวประชาสัมพันธ์                                                                | គល:: :                                         |                               |                 | ห้งหมด                           |               |              |                      |       |  |  |     | 1      |         |  |
| 📝 คำถามที่พบบ่อย                                                                   |                                                |                               | สาขาวิชา :      | ห้งหมด 🔽                         |               |              |                      |       |  |  |     |        |         |  |
| 📝 เอกส เรคองยุน<br>📝 รายงาน                                                        | -                                              |                               | โปรเเครมวิชา :  | ทั้งหมด 💌                        |               |              |                      |       |  |  |     |        |         |  |
| พุนคยศ. 👻                                                                          |                                                |                               |                 |                                  | ดึงช่         | <b>้อมูล</b> |                      |       |  |  |     |        |         |  |
| หุนให้เปล่า 👻                                                                      |                                                |                               |                 |                                  |               |              |                      |       |  |  |     |        |         |  |
|                                                                                    |                                                |                               |                 |                                  |               |              |                      |       |  |  |     |        |         |  |
|                                                                                    |                                                |                               |                 |                                  |               |              |                      |       |  |  |     |        |         |  |
|                                                                                    |                                                |                               |                 |                                  |               |              |                      |       |  |  |     |        |         |  |
|                                                                                    |                                                |                               |                 |                                  |               |              |                      |       |  |  |     |        |         |  |

รูป : หน้าจอ ดึงข้อมูลการลงทะเบียนแบบกลุ่ม (1)

| <b>⁄                                    </b>                                                                                                    | มาการการสารสุนเกม           Rajamangala University of T           วันศุกร์ที่ 6 ตุลาคม 2549   | cchnology Isan                                                               |  |  |  |  |  |  |  |  |  |
|----------------------------------------------------------------------------------------------------|-----------------------------------------------------------------------------------------------|------------------------------------------------------------------------------|--|--|--|--|--|--|--|--|--|
| User:                                                                                                    | ดีงข้อมูลจากทะเบียน รายงานข้อมูลที่อาจเกิดความมิดพลาด<br>ดึงข้อมูลการลงทะเบียนเรียน - ทุนกรอ. |                                                                              |  |  |  |  |  |  |  |  |  |
| cuse cogini                                                                                                    |                                                                                               |                                                                              |  |  |  |  |  |  |  |  |  |
| รนัสสคอ. 👻                                                                                                    | ดึงข้อมูลจากทะเบียน :                                                                         | (๑) คลุ่ม                                                                    |  |  |  |  |  |  |  |  |  |
| พุนครอ. (ICL) 🚽                                                                                                    | วิทยาเบค :                                                                                    | วิทยาเขตภาคตะวันออกเฉียงเหนือ นครราชสีมา 😽                                   |  |  |  |  |  |  |  |  |  |
| 📝 ບ້ວນູລຜູ້ບວດູ້                                                                                                    | ปีการศึกษาที่ลงทะเบียน :                                                                      | 2549                                                                         |  |  |  |  |  |  |  |  |  |
| <ul> <li>&gt;&gt;&gt;&gt;&gt;&gt;&gt;&gt;&gt;&gt;&gt;&gt;&gt;&gt;&gt;&gt;&gt;&gt;&gt;&gt;&gt;&gt;&gt;&gt;&gt;&gt;&gt;&gt;&gt;&gt;&gt;&gt;</li></ul> | ภาคการศึกษาที่ลงทะเนียน :                                                                     | กาคการศึกษาที่ 1 👽                                                           |  |  |  |  |  |  |  |  |  |
|                                                                                                    | ระกับการศึกษา :                                                                               | ทั้งหมด                                                                      |  |  |  |  |  |  |  |  |  |
|                                                                                                    | นศ. หีศึกษาอยู่ในชั้นปีที่ :                                                                  | MANLIN V                                                                     |  |  |  |  |  |  |  |  |  |
|                                                                                                    | គល:: :                                                                                        | พื้งหมด                                                                      |  |  |  |  |  |  |  |  |  |
| 📝 คำถามที่พบบ่อย                                                                                                    | สาขาวิชา :                                                                                    | ห้งหมด 💌                                                                     |  |  |  |  |  |  |  |  |  |
| 📝 เอกสารกองทุน<br>📝 รวชงาน                                                                                                    | โปรเเครมวิชา :                                                                                | ทั้งหมด 💌                                                                    |  |  |  |  |  |  |  |  |  |
| Minud                                                                                                    |                                                                                               | ดิงข้อมอ                                                                     |  |  |  |  |  |  |  |  |  |
| γມໃນັສປລ່າ →                                                                                                    |                                                                                               | Microsoft Internet Explorer 🔀<br>เริ่งข้อมูลเรียบร้อยแล้ว รำนวน 6 แกว!<br>CK |  |  |  |  |  |  |  |  |  |
|                                                                                                    |                                                                                               |                                                                              |  |  |  |  |  |  |  |  |  |
|                                                                                                    |                                                                                               |                                                                              |  |  |  |  |  |  |  |  |  |

รูป : หน้าจอ ดึงข้อมูลการลงทะเบียนแบบกลุ่ม (2)